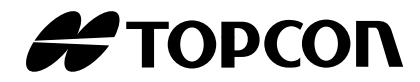

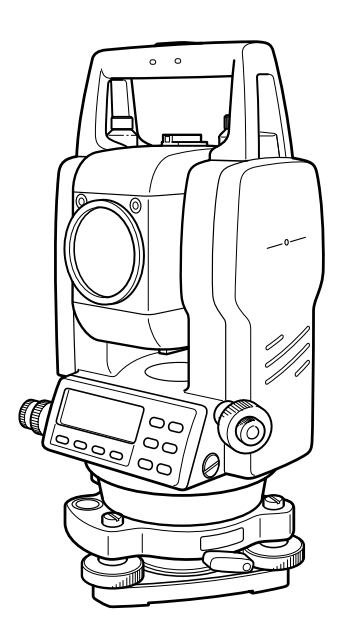

# KULLANIM KILAVUZU ELEKTRONIK TOTAL STATION

# GTS-220 SERiSi GTS-223 GTS-225 GTS-226 GTS-229

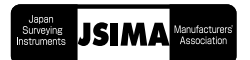

# BAÞLANGIÇ

TOPCON Elektronik Total Station, GTS-220 serisini tercih ettiðinizden dolayý teþekkür. ederiz.Aletinizden en iyi performansý alabilmeniz için, lütfen açýklamalarý dikkatle okuyunuz ve bu el kitabýný ileriki kullanýmlarýnýz için uygun bir yerde saklayýnýz.

### Genel Kullaným Önlemleri

# Ýþe baþlamadan önce, aletin normal performansla doðru çalýþtýðýndan emin olunuz.

### Aletinizi suya sokmayýnýz.

Aletiniz suya sokulamaz.

Aletinizin dizayný, Uluslararasý Standart (IP KOD) IPX 6 standardýna göre dizayn edildiðinden dolayý.

### Aletinizin sehpa üzerine ayarlanmasý

Aletinizi sehpa üzerine kuracaðýnýzda, mümkünse ahþap bir sehpa tercih ediniz.Metalik sehpa kullanýlýrken oluþabilecek titreþimler ölçüm hassasiyetinizi olumsuz etkileyebilir.

#### Tribrahý Yerleþtirme

Þayet tribrah yanlýþ tesbit edilirse, ölçme hassasiyetiniz etkilenebilir. Zaman zaman tribrah üzerindeki ayar vidalarýný kontrol ediniz. Tesviye kolunun kilitli ve tesviye vidalarýnýn sýkýlý olduðundan emin olunuz.

### Aletinizin sarsýntýlara karþý korunmasý

Aletinizi taþýrken sarsýntýlardan doðabilecek riski minimize edebilmek için bazý tedbirleri alýnýz. Aðýr sarsýntýlar, yanlýýb ölçümlere sebebiyet verebilir.

#### Aletinizin taþýnmasý

Aletinizi daima kulpundan tutarak taþýyýnýz.

### Aletinizin aþýrý ýsýya maruz kalmasý

Aletinizi, gerektiðinden fazla aþýrý ýsýda tutmayýnýz. Performansý olumsuz yönde etkileyebilir.

### Ani ýsý deðiþimleri

Aletinizde ya da prizmada oluþabilecek ani ýsý deðiþimleri, ölçme mesafesini azaltabilir. Örneðin; aletinizi ýsýnmýþ bir araçtan çýkardýðýnýzda. Bu yüzden, aletinizin ortam sýcaklýðýna intibasý için bir süre bekleyiniz.

### Batarya seviyesi tespiti

Ýþleme baþlamadan önce kalan batarya seviyesini kontrol ediniz.

### Bataryayý çýkarma

Aletiniz açýkken bataryayý çýkarmamanýz tavsiye olunur. Kayýtlý tüm datanýz o an silinebilir. Bu yüzden bataryayý takmayý ya da çýkarmayý aletiniz kapalýyken yapýnýz.

# Emniyetli Kullaným için Gösterimler

Emniyetli kullanýmý saðlamak ve operatörün maðruz kalacaðý tehlikeleri ve diðerlerini önlemek için önmeli uyarýlar ürünlerin üzerinde belirtilmiþ olup el kitabýnda da belirtilmiþtir.

Emniyet tedbirlerini ve metni okumadan önce aþaðýda belirtilen görüntülerin ve simgelerin ne manaya geldiðini anlamanýzý tavsiye ederiz.

| Görüntü | Anlamý                                                                                                    |  |
|---------|----------------------------------------------------------------------------------------------------|--|
|         | Bu görüntüye itibar etmemek ya da önemsememek, ciddi yaralanmalara hatta ölümlere sebebiyet verebilir.           |  |
|         | Bu görüntüye itibar etmemek ya da önemsememek, ciddi yaralanmalara hatta fiziksel hasarlara sebebiyet verebilir. |  |

Yaralanmalardan kasýt; aðrý,yanýk,elektrik þoku ve bunun gibi.
Fiziksel hasardan kasýt; binalarýn,aletlerin, mobilyalarýn ciddi hasara uðramasý.

### **Emniyet Tedbirleri**

| MARNING (UYARI)                                                                                                    |
|----------------------------------------------------------------------------------------------------|
| <ul> <li>Cihazý kendi baþýnýza monte etmeye ya da onarmaya kalktýðýnýzda, elektrik þoku ya da<br/>ciddi incinmeler yaþayabilirsiniz.</li> <li>Bunlar sadece TOPCON'un yetkili kýldýðý kiþiler tarafýndan yapýlmalýdýr!</li> </ul> |
| <ul> <li>Göz bozukluklarý ya da körlüðe neden olabilir.</li> <li>Dürbünden güneþe bakmayýnýz.</li> </ul>                                                                                                    |
| <ul> <li>Lazer ýþýný tehlikelidir ve yanlýþ kullanýldýðýnda göz bozukluklarýna neden olabilir.</li> <li>Cihazý kendiniz onarmaya kalkmayýnýz. (Sadece Aplikasyon ýþýklý tiplerde)</li> </ul>                                      |
| <ul> <li>Göz bozukluklary ya da körlüðe neden olabilir.</li> <li>Lazer ýþýnýna doðru bakmayýnýz. (Sadece Aplikasyon ýþýklý tiple)de</li> </ul>                                                                                    |
| <ul> <li>Yüksek ýsý yangýna sebep olabilir.</li> <li>Þarj aleti þarj ederken üzerini kapatmayýnýz.</li> </ul>                                                                                                    |
| <ul> <li>Yangýn ya da elektrik þoku riski.</li> <li>Hasar görmüþ kablo veya soket kullanmayýnýz.</li> </ul>                                                                                                    |
| •Yangýn ya da elektrik þoku riski .<br>Islak batarya ya da þarj cihazý kullanmayýnýz.                                                                                                    |
| <ul> <li>•Tutuþturabilir.</li> <li>Cihazý, çabuk tutuþur gaz ve sývý maddeler ve kömür madeninde kullanmayýnýz.</li> </ul>                                                                                                    |
| •Batarya patlama veya yaralanmalara neden olabilir.<br>Ateþe atmayýnýz                                                                                                    |
| <ul> <li>Yangýn ya da elektrik þoku riski.</li> <li>Üretici firmanýn belirttiði voltaj dýþýnda voltaj uygulamayýnýz.</li> </ul>                                                                                                   |
| <ul> <li>Batarya yangýna sebebiyet verebilir.</li> <li>Belirtilenin dýþýnda baþka þarj cihazý kullanmayýnýz.</li> </ul>                                                                                                    |
| <ul> <li>Yangýn riski.</li> <li>Belirtilenin dýþýnda güç kablosu kullanmayýnýz.</li> </ul>                                                                                                    |
| •Bataryanýn kýsa devre yapmasý yangýna sebebiyet verebilir.<br>Bataryayý saklarken kýsa devre yaptýrmayýnýz.                                                                                                    |

# **▲ CAUTION (TEDBIR)**

•Belirtilenin dýþýnda uygulamalar ya da performans artýþýna gitmeler, tehlikeli radyasyon zararlarýna yol açabilir. (Sadece lazer þakül çeþitlerinde)

•Aleti ýslak elle tutmayýnýz, elektirk þoku riski vardýr.

•Taþýma çantasýnýn devrilmesi halinde yaralanma riski vardýr. Taþýma çantasý yanýnda durmayýn ya da üzerine oturmayýn.

•Sehpa sýkýþtýrma vidalarý tehlikeli olabilir, sehpayý kurarken buna dikkat ediniz.

 Alet ya da taþýma çantasýnýn devrilmesi halinde yaralanma riski vardýr. Hasar görmüþ taþýma askýsý ya da mandallý çantalarla taþýmayýnýz.

•Bataryadan sýzan asidin cildinize ya da üzerinize bulaþmamasýna dikkat ediniz, eðer sýzarsa bol suyla yýkayýnýz ve týbbi müdahale isteyiniz.

•Yanlýþ kullanýldýðý takdirde þakül yaralanmaya neden olabilir.

•Aletin düþmesi tehlikeli olabilir, taþýma kulpunun sýkýlýðýndan emin olunuz.

•Tribrahýn iyice monte edildiðinden emin olun, tribrahýn düþmesi yaralanmalara neden olabilir.

•Aletin düþmesi tehlikeli olabilir, aletin sehpaya iyice monte edildiðinden emin olun.

Aletin ya da sehpanýn düþmesi yaralanma riski taþýr.
 Her zaman sehpa ayaklarý üzerindeki mandallarýn sýkýlýðýndan emin olun.

### Lazer Iþýnlarý Standart Güvenliði

GTS-220 serisi lazer þaküllü tipi görünür lazer ýþýný kullanýr. The GTS-220 serisi lazer þaküllü tipi "Ürün Iþýk-Yayma için Performans Standartlarý" gereðince (FDA/BRH 21 CFR 1040) satýlýr. veya "Ürün'ün, malzeme sýnýflandýrmasýnýn,ihtiyacýnýn ve radyasyon güvenliðinin olduðu kullanýcý el kitabý" (IEC yayýn 825) göre lazer ýþýný için güvenlik standartýný saðlar. Sözü edilen standartda göre GTS-220 serisi lazer þaküllü tipi " 2. sýnýf lazer ürünü " olarak sýnýflandýrýlýr.

### E tiketler

GTS-220 serisi için lazer ýþýnýnýn hakkýnda aþaðýda uyarý ve güvenlik etiketleri hakkýnda bilgi verilmiþtir.

Bu etiketler yetkil Topcon satýcýsýndan temin edilebilir.

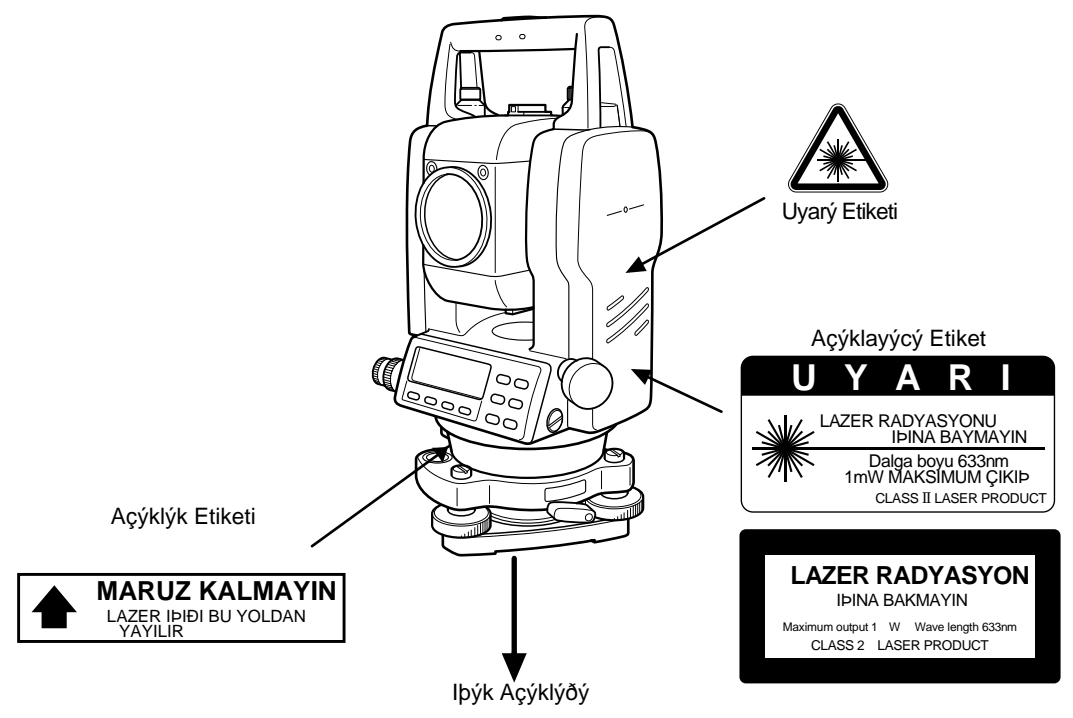

GTS-220 Serisi Lazer Þaküllü Modeli

Bu uyarýlar GTS-220 serisinin lazer þaküllü modelleri için geçerlidir.

### Lazer iþareti.

Takip eden sembol iþareti ikinci satýrýn sað tarafýnda gözükecektir.

```
      KOMP SENSOR: [XY-ON]

      X:-0°00'25"

      Y: 0°00'20"

      X-ON XY-ON OFF L.PL
```

| Ýçin | dekiler                                                                      |                  |
|------|------------------------------------------------------------------------------|------------------|
| B    | AÞLANGIÇ                                                                     | 1                |
|      | Genel Kullaným Önlemleri                                                     | .2               |
|      | Emniyetli Kullanym için Gösterimler                                          | .3               |
|      |                                                                              | .3<br>4          |
|      | Garanti Kapsamý Dýbýndakiler                                                 | .4               |
|      | Lazer Iþýný için Güvenlik Standardý                                          | 5                |
|      | E tiketler                                                                   | 5                |
|      | Lazer sembolü                                                                | .5               |
|      |                                                                              | .6               |
| 1    |                                                                              | .9<br>.1         |
|      |                                                                              | -∎<br>∣_1        |
|      | 1.2 Fkran                                                                    | 1-3              |
|      | 1.3 Çalýþtýrma Tuslarý                                                       | I-4              |
|      | 1.4 Fonksiyon Tuþlarý (Soft Key)                                             | 1-4              |
|      | 1.5 Seri baglantý RS-232C konnektör                                          | 1-6              |
| 2    | ÖLÇÜM iÇiN HAZIRLANMA 2                                                      | 2-1              |
|      | 2.1 Güç Baðlantýsý                                                           | <u>2</u> -1      |
|      | 2.2 Aletin Ölçüm Ýçin Hazýrlanmasý                                           | 2-2              |
|      | 2.3 Güç Anahtarýnýn Açýlmasý                                                 | 2-3              |
|      | 2.4 Kalan Batarya Gucunun Gosterimi                                          | 2-4              |
|      | 2.5 Dupey ve ratay Açy Editmini Duzenimesi                                   | 2-5              |
|      | <ol> <li>Aplikasyon Ibýðý (Sadece aplikasyon ýbýðý modellerinde).</li> </ol> | -8               |
|      | 2.8 Lazer Þakül ÁÇIK/KAPALI (Sadece lazer þaküllü modellerde)                | -9               |
| 3    | ACI ÖLCÜMÜ                                                                   | 3-1              |
| -    | 3.1 Yatay Ácý Sað ve Düþey Acý Ölçümü                                        | -1               |
|      | 3.2 Yatay Açýnýn Saða/Sola Çevrilmesi                                        | 3 <b>-2</b>      |
|      | 3.3 Gerekli Yatay Açýdan Ölçüm                                               | 3-2              |
|      | 3.3.1 Açýyý Tutarak Ayarlama 3                                               | -2               |
|      | 3.3.2 Tuplardan Yatay Açy Giripi                                             | i-3<br>≥_3       |
|      | 3.5 Tekrarlý Acý Ölcümü                                                      | 3-3<br>3-4       |
|      | 3.6 Yatay Açý 90°lik Artýplarý için Ses Ayarý                                | 3-5              |
|      | 3.7 Kumpas (Düþey açý)                                                       | -6               |
| 4    | MESAFE ÖLÇÜMÜ                                                                | 4-1              |
|      | 4.1 Atmosferik Düzeltmenin Yapýlmasý                                         | 4-1              |
|      | 4.2 Prizma Sabiti Ayarýnýn Yapýlmasý                                         | 4-1              |
|      | 4.3 Mesafe Ölçümü (sürekli ölçüm)                                            | 1-1<br>₄ ⊃       |
|      | 4.4 Missale Olçumu (N-kez Olçum) rek Olçum)                                  | +-2<br>1-3       |
|      | 4.6 Aplikasyon (APL).                                                        | 1-4              |
|      | 4.7 Ofset Ölçüm Modu                                                         | 1-5              |
|      | 4.7.1 Açý Ofseti                                                             | 1-6              |
|      | 4.7.2 Mesafe Ofseti                                                          | -8               |
|      | 4.7.3 Duzlem Ofseti                                                          | 10<br>12         |
| 5    |                                                                              | 12<br>. <b>1</b> |
| 5    | 51 Durulan Nokta Koordinat Deðarlarinin Girilmesi                            | 5_1              |
|      | 5.2 Alet Yüksekliðinin Girilmesi                                             | 5-2              |
|      | 5.3 Hedef Yüksekliðinin Girilmesi (Prizma Yüksekliði)                        | 5-2              |
|      | 5.4 Koordinat Ölçümünün Yapýlmasý                                            | 5-3              |
| 6    | ÖZEL MOD (Menü Modu)                                                         | -1               |

|        | 6.1 Uygulama Ölçümü (PROGRAMLAR)                                                                                                    | 6-2                                                                                                    |
|--------|----------------------------------------------------------------------------------------------------|----------------------------------------------------------------------------------------------------|
|        | 6.1.1 Trigonometrik Yükseklik Ölçümü                                                                                                    | 6-2                                                                                                    |
|        | 6.1.2 Kesit                                                                                                    | 6-5                                                                                                    |
|        | 6.1.3 Durulan Nokta Z Koordinatý Hesabý                                                                                                    | 6-8                                                                                                    |
|        | 6.1.4 Alan Hesabý                                                                                                    | 6-11                                                                                                    |
|        | 6.1.5 Dik Ayak Dik Boy Ölçümü                                                                                                    | 6-14                                                                                                    |
|        | 6.2 GRiD FAKTÖR'ünün ayarlanmasý                                                                                                    | 6-16                                                                                                    |
|        | 6.3 Ekran ve Kýlaðý Þebekesinin Aydýnlatýlmasý                                                                                                    | 6-17                                                                                                    |
|        | 6.4 Mod 1 Ayarý                                                                                                    | 6-18                                                                                                    |
|        | 6.4.1 Minimum Okumanýn Ayarlanmasý                                                                                                    | 6-18                                                                                                    |
|        | 6.4.2 Otomatik Kapanma                                                                                                    | 6-19                                                                                                    |
|        | 6.4.3 Dúþey ve Yatay Açý Eðimi Dúzeltmesi (Eðim AÇK/KPL)                                                                                                    | 6-20                                                                                                    |
|        | 6.4.4 Alet Duzeltmesi Sistematik Sabiti                                                                                                    | 6-20                                                                                                    |
|        | 6.4.5 Batarya Turu Seçimi                                                                                                    | 6-21                                                                                                    |
|        | 6.5 Ekran Kontrast Ayar y                                                                                                    | 6-21                                                                                                    |
| 7      | DATA KAYIT                                                                                                    | 7-1                                                                                                    |
|        | 7.1 Hazýrlýk                                                                                                    | 7-3                                                                                                    |
|        | 7.1.1 Data Kayýt için Bir Dosya Seçimi                                                                                                    | 7-3                                                                                                    |
|        | 7.1.2 Data Kayýt için Bir Koordinat Dosyasý Seçimi                                                                                                    | 7-4                                                                                                    |
|        | 7.1.3 Durulan Nokta ve Bakýlan Nokta                                                                                                    | 7-4                                                                                                    |
|        | 7.2 "DATA KAYIT" Ýþlem Prosedürü.                                                                                                    | 7-7                                                                                                    |
|        | 7.3 Data Kayýt Ofset Ölçüm Modu                                                                                                    | 7-10                                                                                                    |
|        | 7.3.1 Açý Ofseti Olçümü                                                                                                    | 7-10                                                                                                    |
|        | 7.3.2 Mesafe Ofseti Olçümü                                                                                                    | 7-12                                                                                                    |
|        | 7.3.3 Düzlem Ofseti Olçümü                                                                                                    | 7-14                                                                                                    |
|        | 7.3.4 Sütun Ofseti Olçümü                                                                                                    | 7-16                                                                                                    |
|        |                                                                                                    | 7-17                                                                                                    |
|        | 7.5 Sembol Kutuphanesi [AÇIKLAMA GIRIPI]                                                                                                    | /-18                                                                                                    |
|        | 7.C. Data Kaya't Dayamatralarinin Olyhtyyy/maay'lkONECUDACVONI                                                                                                    | 7 40                                                                                                    |
|        | 7.6 Data Kayýt Parametrelerinin Oluþturulmasý[KONFiGURASYON]                                                                                                    | 7-19                                                                                                    |
| 8      | 7.6 Data Kayýt Parametrelerinin Oluþturulmasý[KONFiGURASYON]                                                                                                    | 7-19<br>8-1                                                                                                    |
| 8      | 7.6 Data Kayýt Parametrelerinin Oluþturulmasý[KONFiGURASYON]         APLiKASYON         8.1 Hazýrlý k                                                                                                    | 7-19<br>8-1<br>8-3                                                                                                    |
| 8      | 7.6 Data Kayýt Parametrelerinin Oluþturulmasý[KONFiGURASYON]         APLiKASYON         8.1 Hazýrlý k         8.1.1 GRiD FAKTÖR oluþturulmasý                                                                                                    | 7-19<br>8-1<br>8-3<br>8-3                                                                                                    |
| 8      | 7.6 Data Kayýt Parametrelerinin Oluþturulmasý[KONFiGURASYON]         APLiKASYON         8.1 Hazýrlý k         8.1.1 GRiD FAKTÖR oluþturulmasý         8.1.2 Koordinat Data Dosyasý Seçimi                                                                                                    | 7-19<br>8-1<br>8-3<br>8-3<br>8-4                                                                                                    |
| 8      | 7.6 Data Kayýt Parametrelerinin Oluþturulmasý[KONFiGURASYON] <b>APLiKASYON</b> 8.1 Hazýrlý k         8.1.1 GRiD FAKTÖR oluþturulmasý.         8.1.2 Koordinat Data Dosyasý Seçimi         8.1.3 Durulan Nokta Oluþturulmasý                                                                                                    | 7-19<br>8-3<br>8-3<br>8-3<br>8-4<br>8-5                                                                                                    |
| 8      | <ul> <li>7.6 Data Kayýt Parametrelerinin Oluþturulmasý[KONFiGURASYON]</li> <li>APLiKASYON</li> <li>8.1 Hazýrlý k</li> <li>8.1.1 GRiD FAKTÖR oluþturulmasý</li> <li>8.1.2 Koordinat Data Dosyasý Seçimi</li> <li>8.1.3 Durulan Nokta Oluþturulmasý</li> <li>8.1.4 Bakýlan Nokta Oluþturulmasý</li> </ul>                                                                                                    | 7-19<br>8-1<br>8-3<br>8-3<br>8-4<br>8-5<br>8-7                                                                                                    |
| 8      | 7.6 Data Kayýt Parametrelerinin Oluþturulmasý[KONFiGURASYON] <b>APLiKASYON</b> 8.1 Hazýrlý k         8.1.1 GRiD FAKTÖR oluþturulmasý         8.1.2 Koordinat Data Dosyasý Seçimi         8.1.3 Durulan Nokta Oluþturulmasý         8.1.4 Bakýlan Nokta Oluþturulmasý         8.2 Aplikasyonun Yapýlmasý                                                                                                    | 7-19<br>8-3<br>8-3<br>8-3<br>8-4<br>8-5<br>8-7<br>8-9                                                                                                    |
| 8      | <ul> <li>7.6 Data Kayýt Parametrelerinin Oluþturulmasý[KONFiGURASYON]</li> <li>APLiKASYON</li> <li>8.1 Hazýrlý k</li> <li>8.1.1 GRiD FAKTÖR oluþturulmasý</li> <li>8.1.2 Koordinat Data Dosyasý Seçimi</li> <li>8.1.3 Durulan Nokta Oluþturulmasý</li> <li>8.1.4 Bakýlan Nokta Oluþturulmasý</li> <li>8.2 Aplikasyonun Yapýlmasý</li> <li>8.3 Yeni Nokta Oluþturulmasý</li> </ul>                                                                                                    | 7-19<br>8-3<br>8-3<br>8-3<br>8-4<br>8-5<br>8-7<br>8-9<br>8-11                                                                                                    |
| 8      | <ul> <li>7.6 Data Kayýt Parametrelerinin Oluþturulmasý[KONFiGURASYON]</li> <li>APLiKASYON</li> <li>8.1 Hazýrlý k</li> <li>8.1.1 GRiD FAKTÖR oluþturulmasý</li> <li>8.1.2 Koordinat Data Dosyasý Seçimi</li> <li>8.1.3 Durulan Nokta Oluþturulmasý</li> <li>8.1.4 Bakýlan Nokta Oluþturulmasý</li> <li>8.2 Aplikasyonun Yapýlmasý</li> <li>8.3 Yeni Nokta Oluþturulmasý</li> <li>8.3.1 Yan Nokta Metodu</li> </ul>                                                                                                    | 7-19<br>8-3<br>8-3<br>8-4<br>8-5<br>8-7<br>8-7<br>8-9<br>8-11<br>8-11                                                                                                    |
| 8      | <ul> <li>7.6 Data Kayýt Parametrelerinin Oluþturulmasý[KONFiGURASYON]</li> <li>APLiKASYON</li> <li>8.1 Hazýrlý k</li> <li>8.1.1 GRiD FAKTÖR oluþturulmasý</li> <li>8.1.2 Koordinat Data Dosyasý Seçimi</li> <li>8.1.3 Durulan Nokta Oluþturulmasý</li> <li>8.1.4 Bakýlan Nokta Oluþturulmasý</li> <li>8.2 Aplikasyonun Yapýlmasý</li> <li>8.3 Yeni Nokta Oluþturulmasý</li> <li>8.3.1 Yan Nokta Metodu</li> <li>8.3.2 Geriden Kestirme Metodu</li> </ul>                                                                                                    | 7-19<br>8-3<br>8-3<br>8-3<br>8-4<br>8-5<br>8-7<br>8-9<br>8-11<br>8-13                                                                                                    |
| 8      | <ul> <li>7.6 Data Kayýt Parametrelerinin Oluþturulmasý[KONFiGURASYON]</li> <li>APLiKASYON</li> <li>8.1 Hazýrlý k</li> <li>8.1.1 GRiD FAKTÖR oluþturulmasý</li> <li>8.1.2 Koordinat Data Dosyasý Seçimi</li> <li>8.1.3 Durulan Nokta Oluþturulmasý</li> <li>8.1.4 Bakýlan Nokta Oluþturulmasý</li> <li>8.2 Aplikasyonun Yapýlmasý</li> <li>8.3 Yeni Nokta Oluþturulmasý</li> <li>8.3.1 Yan Nokta Metodu</li> <li>8.3.2 Geriden Kestirme Metodu</li> <li>HAFIZA KONTROL MODU</li> </ul>                                                                                                    | 7-19<br>8-3<br>8-3<br>8-3<br>8-4<br>8-5<br>8-7<br>8-9<br>8-11<br>8-11<br>8-13<br>8-13<br>8-1                                                                                  |
| 8<br>9 | <ul> <li>7.6 Data Kayýt Parametrelerinin Oluþturulmasý[KONFiGURASYON]</li> <li>APLiKASYON</li> <li>8.1 Hazýrlý k</li> <li>8.1.1 GRiD FAKTÖR oluþturulmasý.</li> <li>8.1.2 Koordinat Data Dosyasý Seçimi</li> <li>8.1.3 Durulan Nokta Oluþturulmasý</li> <li>8.1.4 Bakýlan Nokta Oluþturulmasý</li> <li>8.2 Aplikasyonun Yapýlmasý</li> <li>8.3 Yeni Nokta Oluþturulmasý</li> <li>8.3.1 Yan Nokta Metodu</li> <li>8.3.2 Geriden Kestirme Metodu</li> <li>HAFIZA KONTROL MODU</li> <li>9.1 Dahili Hafýza Durumu Görünümü.</li> </ul>                                                                                                    | 7-19<br>8-3<br>8-3<br>8-3<br>8-4<br>8-5<br>8-7<br>8-9<br>8-11<br>8-13<br>8-13<br>9-2                                                                                          |
| 8      | <ul> <li>7.6 Data Kayýt Parametrelerinin Oluþturulmasý[KONFiGURASYON]</li> <li>APLiKASYON</li> <li>8.1 Hazýrlý k</li> <li>8.1.1 GRiD FAKTÖR oluþturulmasý</li> <li>8.1.2 Koordinat Data Dosyasý Seçimi</li> <li>8.1.3 Durulan Nokta Oluþturulmasý</li> <li>8.1.4 Bakýlan Nokta Oluþturulmasý</li> <li>8.2 Aplikasyonun Yapýlmasý</li> <li>8.3 Yeni Nokta Oluþturulmasý</li> <li>8.3.1 Yan Nokta Metodu</li> <li>8.3.2 Geriden Kestirme Metodu</li> <li>HAFIZA KONTROL MODU</li> <li>9.1 Dahili Hafýza Durumu Görünümü</li> <li>9.2 Data Arama</li> </ul>                                                                                                    | 7-19<br>8-3<br>8-3<br>8-3<br>8-4<br>8-5<br>8-7<br>8-9<br>8-11<br>8-13<br>8-13<br>8-13<br>9-2<br>9-3                                                                           |
| 8      | <ul> <li>7.6 Data Kayýt Parametrelerinin Oluþturulmasý[KONFiGURASYON]</li> <li>APLiKASYON</li> <li>8.1 Hazýrlý k</li> <li>8.1.1 GRiD FAKTÖR oluþturulmasý</li> <li>8.1.2 Koordinat Data Dosyasý Seçimi</li> <li>8.1.3 Durulan Nokta Oluþturulmasý</li> <li>8.1.4 Bakýlan Nokta Oluþturulmasý</li> <li>8.2 Aplikasyonun Yapýlmasý</li> <li>8.3 Yeni Nokta Oluþturulmasý</li> <li>8.3.1 Yan Nokta Metodu</li> <li>8.3.2 Geriden Kestirme Metodu</li> <li>9.1 Dahili Hafýza Durumu Görünümü</li> <li>9.2 Data Arama</li> <li>9.2.1 Ölçüm Datasý Arama</li> </ul>                                                                                                    | 7-19<br>8-3<br>8-3<br>8-3<br>8-4<br>8-5<br>8-7<br>8-9<br>8-11<br>8-13<br>8-13<br>9-2<br>9-3<br>9-3                                                                            |
| 8      | <ul> <li>7.6 Data Kayýt Parametrelerinin Oluþturulmasý[KONFiGURASYON]</li> <li>APLiKASYON</li> <li>8.1 Hazýrlý k</li> <li>8.1.1 GRiD FAKTÖR oluþturulmasý</li> <li>8.1.2 Koordinat Data Dosyasý Seçimi</li> <li>8.1.3 Durulan Nokta Oluþturulmasý</li> <li>8.1.4 Bakýlan Nokta Oluþturulmasý</li> <li>8.2 Aplikasyonun Yapýlmasý</li> <li>8.3 Yeni Nokta Oluþturulmasý</li> <li>8.3.1 Yan Nokta Metodu</li> <li>8.3.2 Geriden Kestirme Metodu</li> <li>HAFIZA KONTROL MODU</li> <li>9.1 Dahili Hafýza Durumu Görünümü</li> <li>9.2 Data Arama</li> <li>9.2.1 Ölçüm Datasý Arama</li> <li>9.2.2 Koordinat Datasý Arama</li> </ul>                                                                                                    | 7-19<br>8-3<br>8-3<br>8-3<br>8-4<br>8-5<br>8-7<br>8-9<br>8-11<br>8-13<br>9-1<br>9-2<br>9-3<br>9-5                                                                             |
| 8      | <ul> <li>7.6 Data Kayýt Parametrelerinin Oluþturulmasý[KONFiGURASYON]</li> <li>APLiKASYON</li> <li>8.1 Hazýrlý k</li> <li>8.1.1 GRiD FAKTÖR oluþturulmasý</li> <li>8.1.2 Koordinat Data Dosyasý Seçimi</li> <li>8.1.3 Durulan Nokta Oluþturulmasý</li> <li>8.1.4 Bakýlan Nokta Oluþturulmasý</li> <li>8.2 Aplikasyonun Yapýlmasý</li> <li>8.3 Yeni Nokta Oluþturulmasý</li> <li>8.3.1 Yan Nokta Metodu</li> <li>8.3.2 Geriden Kestirme Metodu</li> <li>HAFIZA KONTROL MODU</li> <li>9.1 Dahili Hafýza Durumu Görünümü.</li> <li>9.2 Data Arama</li> <li>9.2.1 Ölçüm Datasý Arama</li> <li>9.2.3 AÇIKLAMA KÜTÜPHANESÝ Arama</li> </ul>                                                                                                    | 7-19<br>8-3<br>8-3<br>8-3<br>8-4<br>8-5<br>8-7<br>8-9<br>8-11<br>8-11<br>8-13<br>9-2<br>9-3<br>9-5<br>9-6                                                                     |
| 9      | <ul> <li>7.6 Data Kayýt Parametrelerinin Oluþturulmasý[KONFiGURASYON]</li> <li>APLiKASYON</li> <li>8.1 Hazýrlý k</li> <li>8.1.1 GRiD FAKTÖR oluþturulmasý</li> <li>8.1.2 Koordinat Data Dosyasý Seçimi</li> <li>8.1.3 Durulan Nokta Oluþturulmasý</li> <li>8.1.4 Bakýlan Nokta Oluþturulmasý</li> <li>8.2 Aplikasyonun Yapýlmasý</li> <li>8.3 Yeni Nokta Oluþturulmasý</li> <li>8.3.1 Yan Nokta Metodu</li> <li>8.3.2 Geriden Kestirme Metodu</li> <li>HAFIZA KONTROL MODU</li> <li>9.1 Dahili Hafýza Durumu Görünümü.</li> <li>9.2 Data Arama</li> <li>9.2.1 Ölçüm Datasý Arama</li> <li>9.2.2 Koordinat Datasý Arama</li> <li>9.2.3 AÇIKLAMA KÜTÜPHANESÝ Arama</li> <li>9.3 DOSYA iÞLEMi</li> </ul>                                                                                                    | 7-19<br>8-3<br>8-3<br>8-3<br>8-4<br>8-5<br>8-7<br>8-9<br>8-11<br>8-11<br>8-13<br>9-2<br>9-3<br>9-3<br>9-5<br>9-6<br>9-7                                                       |
| 9      | <ul> <li>7.6 Data Kayýt Parametrelerinin Oluþturulmasý[KONFiGURASYON]</li> <li>APLiKASYON</li> <li>8.1 Hazýrlý k</li> <li>8.1.1 GRiD FAKTÖR oluþturulmasý</li> <li>8.1.2 Koordinat Data Dosyasý Seçimi</li> <li>8.1.3 Durulan Nokta Oluþturulmasý</li> <li>8.1.4 Bakýlan Nokta Oluþturulmasý</li> <li>8.2 Aplikasyonun Yapýlmasý</li> <li>8.3 Yeni Nokta Oluþturulmasý</li> <li>8.3.1 Yan Nokta Metodu</li> <li>8.3.2 Geriden Kestirme Metodu</li> <li>HAFIZA KON TROL MODU</li> <li>9.1 Dahili Hafýza Durumu Görünümü</li> <li>9.2 Data Arama</li> <li>9.2.1 Ölçüm Datasý Arama</li> <li>9.2.2 Koordinat Datasý Arama</li> <li>9.2.3 AÇIKLAMA KÜTÜPHANESÝ Arama</li> <li>9.3 DOSYA iÞLEMi</li> <li>9.31 Bir Dosyayý Yeniden Adlandýrma</li> </ul>                                                                                                    | 7-19<br>8-3<br>8-3<br>8-3<br>8-4<br>8-5<br>8-7<br>8-9<br>8-11<br>8-13<br>9-2<br>9-3<br>9-3<br>9-5<br>9-6<br>9-8                                                               |
| 9      | <ul> <li>7.6 Data Kayýt Parametrelerinin Oluþturulmasý[KONFiGURASYON]</li> <li>APLiKASYON</li> <li>8.1 Hazýrlý k</li> <li>8.1.1 GRiD FAKTÖR oluþturulmasý</li> <li>8.1.2 Koordinat Data Dosyasý Seçimi</li> <li>8.1.2 Koordinat Data Dosyasý Seçimi</li> <li>8.1.3 Durulan Nokta Oluþturulmasý</li> <li>8.1.4 Bakýlan Nokta Oluþturulmasý</li> <li>8.2 Aplikasyonun Yapýlmasý</li> <li>8.3 Yeni Nokta Oluþturulmasý</li> <li>8.3.1 Yan Nokta Metodu</li> <li>8.3.2 Geriden Kestirme Metodu</li> <li>HAFIZA KONTROL MODU</li> <li>9.1 Dahili Hafýza Durumu Görünümü.</li> <li>9.2 Data Arama</li> <li>9.2.1 Ölçüm Datasý Arama</li> <li>9.2.2 Koordinat Datasý Arama</li> <li>9.2.3 AÇIKLAMA KÜTÜPHANESÝ Arama</li> <li>9.3 DOSYA iÞLEMi</li> <li>9.3.1 Bir Dosyayý Yeniden Adlandýrma</li> <li>9.3.2 Bir Dosyayý Arama</li> </ul>                                                                                                    | 7-19<br>8-3<br>8-3<br>8-3<br>8-4<br>8-5<br>8-7<br>8-9<br>8-11<br>8-11<br>8-13<br>9-2<br>9-3<br>9-3<br>9-5<br>9-6<br>9-8<br>9-8                                                |
| 9      | <ul> <li>7.6 Data Kayýt Parametrelerinin Oluþturulmasý[KONFiGURASYON]</li> <li>APLiKASYON</li> <li>8.1 Hazýrlý k</li> <li>8.1.1 GRiD FAKTÖR oluþturulmasý.</li> <li>8.1.2 Koordinat Data Dosyasý Seçimi</li> <li>8.1.3 Durulan Nokta Oluþturulmasý</li> <li>8.1.4 Bakýlan Nokta Oluþturulmasý</li> <li>8.2 Aplikasyonun Yapýlmasý</li> <li>8.3 Yeni Nokta Oluþturulmasý</li> <li>8.3.1 Yan Nokta Metodu</li> <li>8.3.2 Geriden Kestirme Metodu</li> <li>HAFIZA KON TROL MODU</li> <li>9.1 Dahili Hafýza Durumu Görünümü.</li> <li>9.2 Data Arama</li> <li>9.2.1 Ölçüm Datasý Arama</li> <li>9.2.2 Koordinat Datasý Arama</li> <li>9.3 DOSYA iÞLEMi</li> <li>9.3.1 Bir Dosyayý Yeniden Adlandýrma</li> <li>9.3.3 Bir Dosyayý Silme</li> </ul>                                                                                                    | 7-19<br>8-3<br>8-3<br>8-3<br>8-4<br>8-5<br>8-7<br>8-9<br>8-11<br>8-13<br>9-2<br>9-3<br>9-3<br>9-5<br>9-6<br>9-8<br>9-9                                                        |
| 9      | <ul> <li>7.6 Data Kayýt Parametrelerinin Oluþturulmasý[KONFiGURASYON]</li> <li>APLiKASYON</li> <li>8.1 Hazýrlý k</li> <li>8.1.1 GRiD FAKTÖR oluþturulmasý.</li> <li>8.1.2 Koordinat Data Dosyasý Seçimi</li> <li>8.1.3 Durulan Nokta Oluþturulmasý</li> <li>8.1.4 Bakýlan Nokta Oluþturulmasý</li> <li>8.2 Aplikasyonun Yapýlmasý</li> <li>8.3 Yeni Nokta Oluþturulmasý</li> <li>8.3.1 Yan Nokta Metodu</li> <li>8.3.2 Geriden Kestirme Metodu</li> <li>HAFIZA KON TROL MODU</li> <li>9.1 Dahili Hafýza Durumu Görünümü.</li> <li>9.2 Data Arama</li> <li>9.2.1 Ölçüm Datasý Arama</li> <li>9.2.3 AÇIKLAMA KÜTÜPHANESÝ Arama</li> <li>9.3 DOSYA iÞLEMi</li> <li>9.3 Bir Dosyayý Yeniden Adlandýrma</li> <li>9.3 Bir Dosyayý Silme</li> <li>9.4 Koordinat Datayý Klavyeden Direkt Giriþ</li> </ul>                                                                                                    | 7-19<br>8-3<br>8-3<br>8-3<br>8-4<br>8-5<br>8-7<br>8-9<br>8-11<br>8-13<br>9-2<br>9-3<br>9-3<br>9-5<br>9-6<br>9-7<br>9-8<br>9-8<br>9-10                                         |
| 9      | <ul> <li>7.6 Data Kayýt Parametrelerinin Oluþturulmasý[KONFiGURASYON]</li> <li>APLiKASYON</li> <li>8.1 Hazýrlý k</li> <li>8.1.1 GRID FAKTÖR oluþturulmasý.</li> <li>8.1.2 Koordinat Data Dosyasý Seçimi</li> <li>8.1.3 Durulan Nokta Oluþturulmasý</li> <li>8.1.4 Bakýlan Nokta Oluþturulmasý</li> <li>8.2 Aplikasyonun Yapýlmasý</li> <li>8.3 Yeni Nokta Oluþturulmasý</li> <li>8.3.1 Yan Nokta Metodu</li> <li>8.3.2 Geriden Kestirme Metodu</li> <li>HAFIZA KONTROL MODU</li> <li>9.1 Dahili Hafýza Durumu Görünümü.</li> <li>9.2 Data Arama</li> <li>9.2.1 Ölçüm Datasý Arama</li> <li>9.2.3 AÇIKLAMA KÜTÜPHANESÝ Arama</li> <li>9.3 DOSYA iÞLEMi</li> <li>9.3 Bir Dosyayý Yeniden Adlandýrma</li> <li>9.3.3 Bir Dosyayý Silme</li> <li>9.4 Koordinat Datayý Klavyeden Direkt Giriþ</li> <li>9.5 Bir Dosyadan Koordinat Datasý Silmek</li> </ul>                                                                                                    | 7-19<br>8-3<br>8-3<br>8-3<br>8-4<br>8-5<br>8-7<br>8-9<br>8-11<br>8-13<br>9-2<br>9-3<br>9-5<br>9-6<br>9-7<br>9-8<br>9-8<br>9-10<br>9-11                                        |
| 9      | <ul> <li>7.6 Data Kayýt Parametrelerinin Oluþturulmasý[KONFiGURASYON]</li> <li>APLiKASYON</li> <li>8.1 Hazýrlý k</li> <li>8.1.1 GRiD FAKTÖR oluþturulmasý</li> <li>8.1.2 Koordinat Data Dosyasý Seçimi</li> <li>8.1.3 Durulan Nokta Oluþturulmasý</li> <li>8.1.4 Bakýlan Nokta Oluþturulmasý</li> <li>8.2 Aplikasyonun Yapýlmasý</li> <li>8.3 Yeni Nokta Oluþturulmasý</li> <li>8.3.1 Yan Nokta Metodu</li> <li>8.3.2 Geriden Kestirme Metodu</li> <li>HAFIZA KON TROL MODU</li> <li>9.1 Dahili Hafýza Durumu Görünümü</li> <li>9.2 Data Arama</li> <li>9.2.1 Ölçüm Datasý Arama</li> <li>9.2.3 AÇIKLAMA KÜTÜPHANESÝ Arama</li> <li>9.3.1 Bir Dosyayý Yeniden Adlandýrma</li> <li>9.3.3 Bir Dosyayý Silme</li> <li>9.4 Koordinat Datayý Klavyeden Direkt Giriþ</li> <li>9.5 Bir Dosyadan Koordinat Datasý Silmek</li> <li>9.6 Açýklama Kütüphanesi Düzenlemek</li> </ul>                                                                                                    | 7-19<br>8-3<br>8-3<br>8-3<br>8-4<br>8-5<br>8-7<br>8-9<br>8-11<br>8-13<br>9-2<br>9-3<br>9-5<br>9-6<br>9-7<br>9-8<br>9-8<br>9-10<br>9-11<br>9-12                                |
| 9      | <ul> <li>7.6 Data Kayýt Parametrelerinin Oluþturulmasý[KONFiGURASYON]</li> <li>APLiKASYON</li> <li>8.1 Hazýrlý k</li> <li>8.1.1 GRiD FAKTÖR oluþturulmasý.</li> <li>8.1.2 Koordinat Data Dosyasý Seçimi</li> <li>8.1.3 Durulan Nokta Oluþturulmasý</li> <li>8.1.4 Bakýlan Nokta Oluþturulmasý</li> <li>8.2 Aplikasyonun Yapýlmasý</li> <li>8.3 Yeni Nokta Oluþturulmasý</li> <li>8.3.1 Yan Nokta Metodu</li> <li>8.3.2 Geriden Kestirme Metodu</li> <li>HAFIZA KON TROL MODU</li> <li>9.1 Dahili Hafýza Durumu Görünümü</li> <li>9.2 Data Arama</li> <li>9.2.1 Ölçüm Datasý Arama</li> <li>9.2.3 AÇIKLAMA KÜTÜPHANESÝ Arama</li> <li>9.3.1 Bir Dosyayý Yeniden Adlandýrma</li> <li>9.3.3 Bir Dosyayý Silme</li> <li>9.4 Koordinat Datasý Klavyeden Direkt Giriþ</li> <li>9.5 Bir Dosyadan Koordinat Datasý Silmek</li> <li>9.6 Açýklama Kütüphanesi Düzenlemek</li> <li>9.7 Data Aktarma</li> </ul>                                                                                                    | 7-19<br>8-3<br>8-3<br>8-3<br>8-4<br>8-5<br>8-7<br>8-9<br>8-11<br>8-13<br>9-2<br>9-3<br>9-3<br>9-5<br>9-6<br>9-7<br>9-8<br>9-8<br>9-10<br>9-11<br>9-12<br>9-13                 |
| 8      | <ul> <li>7.6 Data Kayýt Parametrelerinin Oluþturulmasý[KONFiGURASYON]</li> <li>APLiKASYON</li> <li>8.1 Hazýrlý k</li> <li>8.1.1 GRiD FAKTÖR oluþturulmasý.</li> <li>8.1.2 Koordinat Data Dosyasý Seçimi</li> <li>8.1.3 Durulan Nokta Oluþturulmasý</li> <li>8.1.4 Bakýlan Nokta Oluþturulmasý</li> <li>8.2 Aplikasyonun Yapýlmasý</li> <li>8.3 Yeni Nokta Oluþturulmasý</li> <li>8.3.1 Yan Nokta Metodu</li> <li>8.3.2 Geriden Kestirme Metodu</li> <li>HAFIZA KON TROL MODU</li> <li>9.1 Dahili Hafýza Durumu Görünümü</li> <li>9.2 Data Arama</li> <li>9.2.1 Ölçüm Datasý Arama</li> <li>9.2.2 Koordinat Datasý Arama</li> <li>9.2.3 AÇIKLAMA KÜTÜPHANESÝ Arama</li> <li>9.3.1 Bir Dosyayý Yeniden Adlandýrma</li> <li>9.3.3 Bir Dosyayý Silme</li> <li>9.4 Koordinat Datasý Klavyeden Direkt Giriþ</li> <li>9.5 Bir Dosyadan Koordinat Datasý Silmek</li> <li>9.7 Data Aktarma</li> <li>9.7.1 Data Gönderme</li> </ul>                                                                                                    | 7-19<br>8-3<br>8-3<br>8-3<br>8-4<br>8-5<br>8-7<br>8-9<br>8-11<br>8-13<br>9-2<br>9-3<br>9-3<br>9-5<br>9-6<br>9-7<br>9-8<br>9-8<br>9-10<br>9-11<br>9-12<br>9-13<br>9-13<br>9-13 |
| 8      | <ul> <li>7.6 Data Kayýt Parametrelerinin Oluþturulmasý[KONFiGURASYON]</li> <li>APLiKASYON</li> <li>8.1 Hazýrlýk</li> <li>8.1.1 GRID FAKTÖR oluþturulmasý.</li> <li>8.1.2 Koordinat Data Dosyasý Seçimi</li> <li>8.1.3 Durulan Nokta Oluþturulmasý</li> <li>8.1.4 Bakýlan Nokta Oluþturulmasý</li> <li>8.1.4 Bakýlan Nokta Oluþturulmasý</li> <li>8.2 Aplikasyonun Yapýlmasý</li> <li>8.3 Yeni Nokta Oluþturulmasý</li> <li>8.3.1 Yan Nokta Oluþturulmasý</li> <li>8.3.2 Geriden Kestirme Metodu</li> <li>HAFIZA KON TROL MODU</li> <li>9.1 Dahili Hafýza Durumu Görünümü</li> <li>9.2 Data Arama</li> <li>9.2.1 Ölçüm Datasý Arama</li> <li>9.2.3 AÇIKLAMA KÜTÜPHANESÝ Arama</li> <li>9.3.1 Bir Dosyayý Yeniden Adlandýrma</li> <li>9.3.2 Bir Dosyayý Arama</li> <li>9.3.3 Bir Dosyayý Silme</li> <li>9.4 Koordinat Datayý Klavyeden Direkt Giriþ</li> <li>9.5 Bir Dosyadan Koordinat Datasý Silmek</li> <li>9.7 Data Aktarma</li> <li>9.7.1 Data Gönderme</li> <li>9.7.2 Data Yükleme</li> </ul>                                                                          | 7-19<br>8-3<br>8-3<br>8-3<br>8-4<br>8-5<br>8-7<br>8-9<br>8-11<br>8-13<br>9-1<br>9-2<br>9-3<br>9-5<br>9-6<br>9-7<br>9-8<br>9-8<br>9-10<br>9-11<br>9-12<br>9-13<br>9-14         |
| 8      | <ul> <li>7.6 Data Kayýt Parametrelerinin Oluþturulmasý[KONFiGURASYON]</li> <li>APLiKASYON</li> <li>8.1 Hazýrlý k</li> <li>8.1.1 GRiD FAKTÖR oluþturulmasý.</li> <li>8.1.2 Koordinat Data Dosyasý Seçimi</li> <li>8.1.3 Durulan Nokta Oluþturulmasý</li> <li>8.1.4 Bakýlan Nokta Oluþturulmasý</li> <li>8.2 Aplikasyonun Yapýlmasý</li> <li>8.3 Yeni Nokta Oluþturulmasý</li> <li>8.3.1 Yan Nokta Metodu</li> <li>8.3.2 Geriden Kestirme Metodu</li> <li>HAFIZA KON TROL MODU</li> <li>9.1 Dahili Hafýza Durumu Görünümü</li> <li>9.2 Data Arama</li> <li>9.2.1 Ölçüm Datasý Arama</li> <li>9.2.2 Koordinat Datasý Arama</li> <li>9.2.3 AÇIKLAMA KÜTÜPHANESÝ Arama</li> <li>9.3.1 Bir Dosyayý Yeniden Adlandýrma</li> <li>9.3.2 Bir Dosyayý Yeniden Adlandýrma</li> <li>9.3.3 Bir Dosyayý Silme</li> <li>9.4 Koordinat Datasý Xlavyeden Direkt Giriþ</li> <li>9.5 Bir Dosyadan Koordinat Datasý Silmek</li> <li>9.6 Açýklama Kütüphanesi Düzenlemek</li> <li>9.7.1 Data Gönderme</li> <li>9.7.2 Data Yükleme</li> <li>9.7.3 Data Aktarým için Parametre Ayarlarý</li> </ul> | 7-19<br>8-3<br>8-3<br>8-3<br>8-4<br>8-5<br>8-7<br>8-9<br>8-11<br>8-13<br>9-1<br>9-2<br>9-3<br>9-5<br>9-6<br>9-7<br>9-8<br>9-8<br>9-10<br>9-11<br>9-12<br>9-13<br>9-13<br>9-15 |

| 10 GÖRSEL MOD OLUÞTURMA                                            | 10-1   |
|--------------------------------------------------------------------|--------|
| 11 PRIZMA SABIT DEĐERININ AYARLANMASI                              | 11-1   |
| 12 ATMOSFERIK DÜZELTMENIN GIRILMESI                                | 12-1   |
| 12.1 Atmosferik Düzeltmenin Hesabý                                 | . 12-1 |
| 12.2 Atmosferik Düzeltme Deðerinin Girilmesi                       | . 12-1 |
| 13 REFRAKSIYON VE YER EÐIMI DÜZELTMESI                             | 13-1   |
| 13.1 Mesafe Hesap Formülü                                          | . 13-1 |
| 14 GÜÇ KAYNAÐI VE ÞARJ ETME                                        | 14-1   |
| 14.1 Dahili Batarya BT-52QA                                        | . 14-1 |
| 15 TRÝBRAH BAÐLAMA VE ÇIKARMA                                      | 15-1   |
| 16 MOD SEÇiMi                                                      | 16-1   |
| 16.1 Mod Seçimi Ýçeriði                                            | . 16-1 |
| 16.2 Seçilen Modlarýn Kaydý                                        | . 16-3 |
| 17 KONTROL VE AYARLAMA                                             | 17-1   |
| 17.1 Alet Sabitinin Kontrolü ve Ayarlanmasý                        | . 17-1 |
| 17.2 Optik Eksenin Kontrolu                                        | . 17-2 |
| 17.3 1 Silindirik Düzecin Kontrol ve Avarý                         | 17-3   |
| 17.3.2 Küresel Düzecin Kontrol ve Ayarý                            | . 17-4 |
| 17.3.3 Kýlaðý Þebekesinin Ayarý                                    | . 17-5 |
| 17.3.4 Alet Kolimasyonu                                            | . 17-6 |
| 17.3.5 Optik Þakül Dürbünü Kontrol ve Ayarý                        | . 17-7 |
| 17.3.0 Lazer Pakul Kontrol ve Ayary (Lazer Pakuliu Modeller içiri) | 17-9   |
| 17.4 Aleti Sabiti Deðerinin Nasýl Girileceði                       | 17-10  |
| 17.5 Alet Kompansatör Sistematik Hatasýnýn Ayarý                   | 17-11  |
| 17.6 Frekans Kontrol Moduna Baþvurma                               | 17-13  |
| 18 ONLEMLER                                                        | 18-1   |
| 19 ÖZEL AKSESUARLAR                                                | 19-1   |
| 20 BATARYA SISTEMI                                                 | 20-1   |
| 21 PRIZMA SISTEMÝ                                                  | 21-1   |
| 22 HATA MESAJLARI                                                  | 22-1   |
| 23 TEKNIK ÖZELLIKLER                                               | 23-1   |
| EKLER                                                              | Ek-1   |
| Çift Eksen Kompansatör                                             | Ek-1   |
| Þarj Ederken ya da Batarya Saklarken Alýnacak Önlemler             | Ek-3   |

## Standart Donaným

| 1) | GTS-220 serisi (objektif kapaðýyla)      | 1 adet  |
|----|------------------------------------------|---------|
| 2) | Dahili Batarya BT-52QA                   | 1 adet  |
| 3) | Batarya Þarj Cihazý BC-27BR veya BC-27CR | 1 adet  |
| 4) | Alyan Takýmý (Çantasýyla)                | 1 takým |
|    |                                          |         |
| 5) | Plastik Taþýma Çantasý                   | 1 adet  |
| 6) | Güneþlik                                 | 1 adet  |
| 7) | Plastik Yaðmur Koruyucu                  | 1 adet  |
| 8) | Kullaným Kitapçýðý                       | 1 adet  |
|    |                                          |         |

(Cihazla birlikte tüm bu donanýmýn verildiðine emin olun.)

### Not:

- Batarya þarj cihazý BC-27CR, AC 230V için ve BC-27BR ise AC 120V içindir.
   Þakül ve kancasý dýþarýdan temin edilebilir.

# 1 CIHAZIN TANIMI VE FONKSIYONLARI

# 1.1 Cihazýn Tanýmý

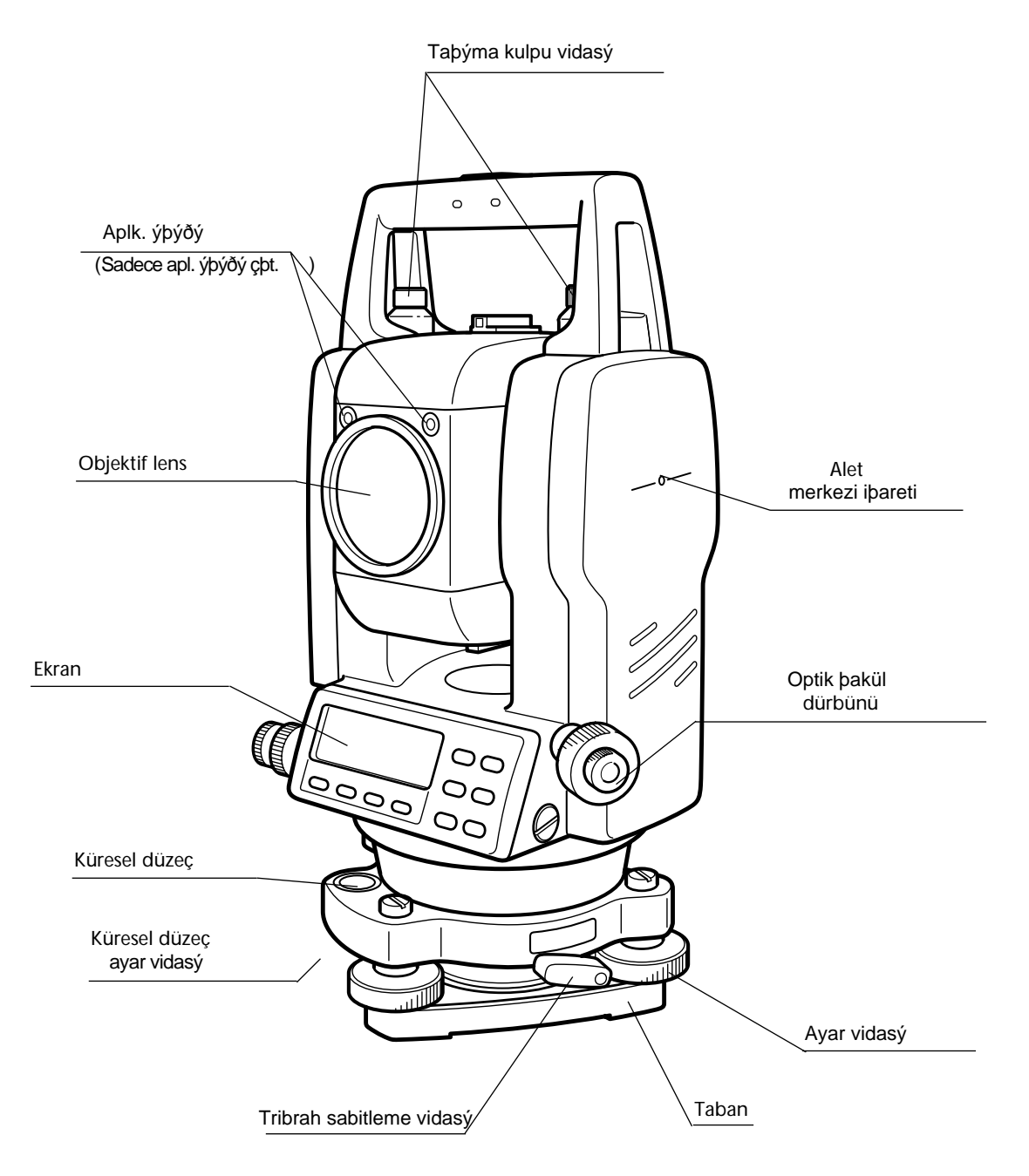

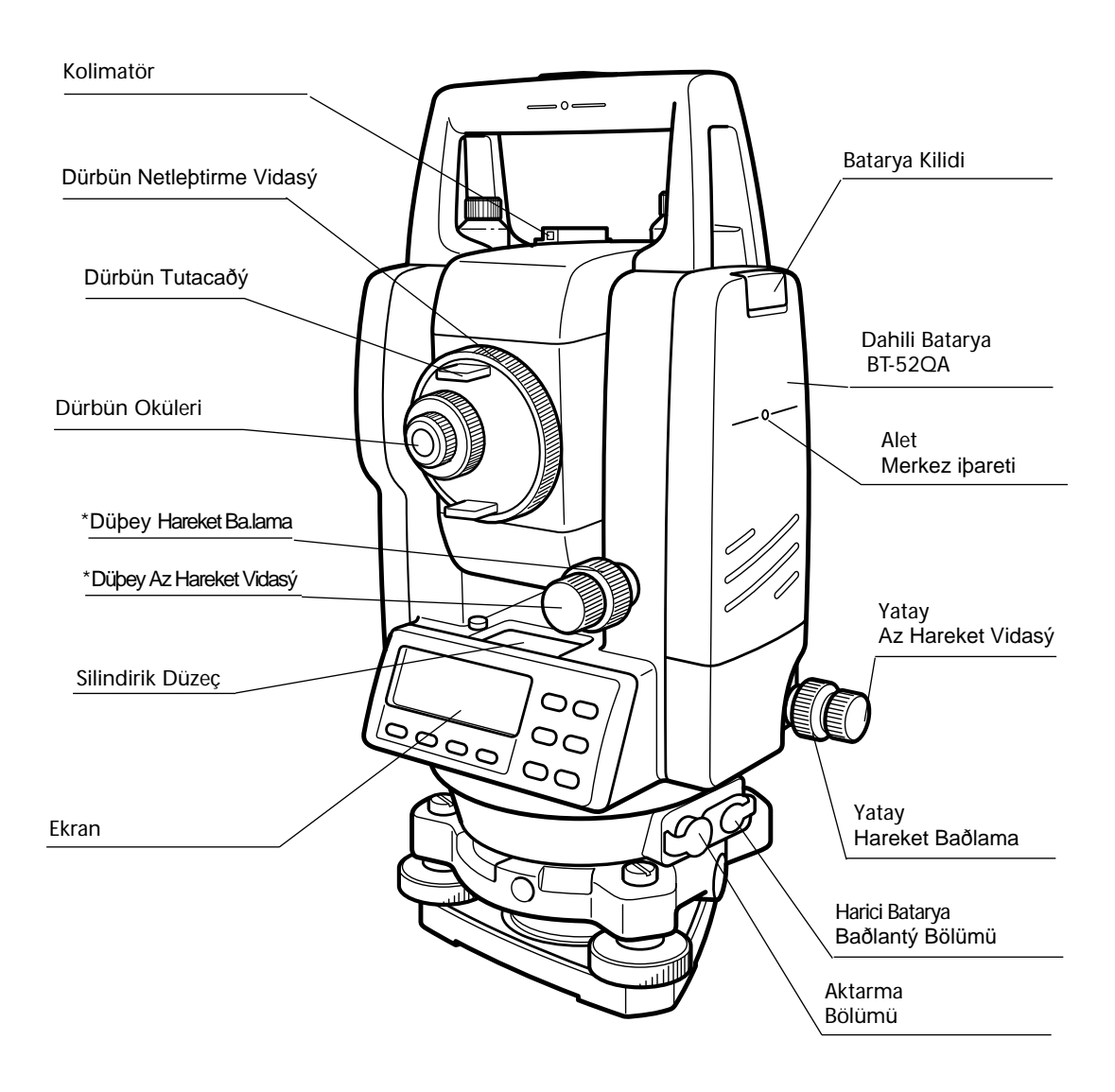

\*Düþey hareket ve düþey az hareket vidalarýnýn yerleri talebe göre deðiþiklik gösterir.

### 1.2 Ekran

### • Ekran

Ekran, her satýrda 20 karakterli 4 satýra sahip LCD dot matrix kullanýr. Genelde, ilk üç satýrda ölçülmüþ veri görüntülenir ve son satýrda ise ölçüm modunu deðiþtiren fonksiyon tuþlarý ekrana yansýr.

### • Kontrast ve Aydýnlatma

Ekran penceresinin Kontrast ve Aydýnlatmasý ayarlanýr. Bkz. Bölüm 6 "ÖZEL MOD (Menü Modu)".

Örnek

| DA:  | 90°10'20"   |
|------|-------------|
| YA:  | 120°30'40"  |
|      |             |
| OBAC | TUT YBAG S1 |

Açý ölçme modu

D-açý : 90°10'20" Y-açý : 120°30'40"

#### Feet birimi

| YA: | 120°30'40"              |
|-----|-------------------------|
| YM* | 123.45 ft               |
| KF: | 12.34 ft                |
| ÖLÇ | MOD S/A S1 $\downarrow$ |

Yatay açý : 120°30'40" Yatay mesafe : 123.45ft Kot farký : 12.34ft YA: 120°30'40" YM\* 65.432 m KF: 12.345 m ÖLÇ MOD S/A S1↓

Mesafe ölçme modu

Yatay açý : 120°30'40" Yatay mesafe : 65.432m Kot farký : 12.345m

### Feet ve inç birimi

| YA: | 120°30'40"              |
|-----|-------------------------|
| YM* | 123.04.6fi              |
| KF: | 12.03.4fi               |
| ÖLÇ | MOD S/A S1 $\downarrow$ |

| Yatay açý    | : 120°30'40"    |
|--------------|-----------------|
| Yatay mesafe | : 123ft4in6/8in |
| Kot farký    | : 12ft3in4/8in  |

### • Ekran Ýþaretleri

| Ekran | Ýçeriði      | Ekran | Ýçeriði            |
|-------|--------------|-------|--------------------|
| D     | D D-açý      |       | EDM çalýþýyor      |
| YA    | Y-açý sað    | m     | Metre birimi       |
| YL    | Y-açý sol    | ft    | Feet birimi        |
| YM    | Yatay mesafe | fi    | Feet ve inç birimi |
| KF    | Kot farký    |       |                    |
| EM    | Eðik mesafe  |       |                    |
| Х     | X koordinatý |       |                    |
| Y     | Y koordinatý |       |                    |
| Z     | Z koordinatý |       |                    |

# 1.3 Çalýþtýrma Tuþlarý

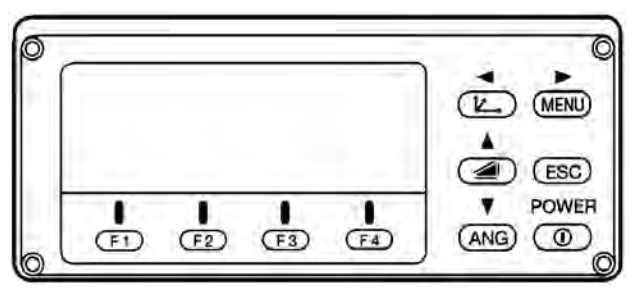

| Tuþlar | Tuþun Adý                     | Fonksiyonu                                                                                                    |
|--------|-------------------------------|----------------------------------------------------------------------------------------------------|
|        | Koordinat<br>ölçm.tuþu        | Koordinat ölçme modu.                                                                                                    |
|        | Mesafe ölçm.tuþu              | Mesafe ölçme modu.                                                                                                    |
| ANG    | Açý ölçme tuþu                | Açý ölçme modu.                                                                                                    |
| MENU   | Menü tuþu                     | Menü modu ile normal mod arasýnda geçiþ yapar. Programlar diðer ayarlar menü modunda bulunur.                                                                                                    |
| ESC    | Escape tuþu                   | <ul> <li>Mod ayarýndan ölçüm moduna veya önceki tabaka moduna<br/>dönmek için.</li> <li>Normal ölçme modundan Data Kayýt veya Aplikasyon moduna<br/>dönmek için.</li> <li>Normal ölçme modunda kayýt tuþu olarak ta kullanmak<br/>mümkündür.</li> <li>ESC tuþu fonksiyonunu seçmek için, Bölüm 16 "MOD<br/>SEÇiMi"ne bakýnýz.</li> </ul> |
| POWER  | Güç kaynaðý tuþu              | Güç kaynaðýný AÇ/KAPA için.                                                                                                    |
| F1–F4  | Soft key<br>( Fonksiyon tuþu) | Ekrana yansýyan mesajlarý aktif hale getirmek için kullanýlýr.                                                                                                    |

# 1.4 Fonksiyon Tuþlarý (Soft Key)

Fonksiyon tuþlarý, ekranýn altýnda yer aslan tuþlardýr. Bu tuþlar, ekranýn en alt satýrýnda yazýlý olan fonksiyonlarý aktif hale getirmekte kullanýlýr.

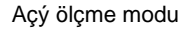

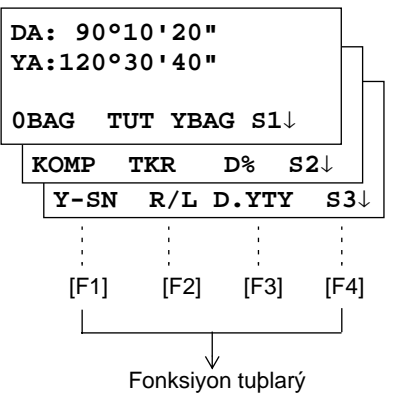

### Mesafe Ölçme modu

| HR:120°30'40"                     |      |       |       |     |   |
|-----------------------------------|------|-------|-------|-----|---|
| HD*[r] < <m< td=""><td></td></m<> |      |       |       |     |   |
| VI                                | ):   |       | m     |     |   |
| ÖI                                | ŗĊ   | MOD   | S/A   | S1↓ |   |
| (                                 | OFSE | T APL | m/f/i | s2↓ | 1 |
|                                   |      |       |       |     |   |

Koordinat ölçüm modu

| N:  | 123.456 m    |             |    |  |
|-----|--------------|-------------|----|--|
| E:  | 34.567 m     |             |    |  |
| z:  | 78.912 m     |             |    |  |
| ölç | MOD S/A      | S1↓         |    |  |
| R.  | YK A.YK D.NK | <b>s2</b> ↓ |    |  |
| C   | OFSET m/f/   | /i s        | 3↓ |  |

# Açý ölçüm modu

| Sayfa | Soft<br>key | Ekran<br>iþareti | Fonksiyonu                                                                                          |  |
|-------|-------------|------------------|----------------------------------------------------------------------------------------------------|--|
|       | F1          | 0BAĐ             | Yatay açý 0°00'00" a baðlanýr.                                                                      |  |
| 1     | F2          | TUT              | Yatay açýyý tutma.                                                                                  |  |
|       | F3          | YBAÐ             | Yatay açýyý belli bir deðere baðlama.                                                               |  |
|       | F4          | S1↓              | Fonksiyon tuþlarýnýn bir sonraki sayfadaki fonksiyonlarý (S2).                                      |  |
|       | F1          | KOMP             | Kompansatörü (elektronik düzeç) görüntüleme.<br>Eðer AÇIK ise, kompansatör düzeltmesi görüntülenir. |  |
| 2     | F2          | TKR              | Tekrarlý açý ölçüm modu.                                                                            |  |
|       | F3          | D%               | Düþey açýyý yüzde (%) eðim olarak görüntüleme.                                                      |  |
|       | F4          | S2↓              | Fonksiyon tuþlarýnýn bir sonraki sayfadaki fonksiyonlarý (S3).                                      |  |
|       | F1          | Y-SNY            | Yatay açýnýn her 100 grad döndürülüþündeki sesli sinyal sistemi.                                    |  |
| 3     | F2          | R/L              | Yatay açýyý(R) saat istikametinde veya (L) saat istikameti tersinde okuma .                         |  |
|       | F3          | KMPS             | Düþey açýyý yatayda sýfýrlama.                                                                      |  |
|       | F4          | S3↓              | Fonksiyon tuþlarýnýn bir sonraki sayfadaki fonksiyonlarý (S1).                                      |  |

# Mesafe ölçüm modu

| 1 | F1 | ÖLÇ    | Mesafe ölçmeye baþlama.                                            |  |
|---|----|--------|--------------------------------------------------------------------|--|
|   | F2 | MOD    | Ölçüm modunu deðiþtirme. Hassa / Kaba / Sürekli                    |  |
|   | F3 | S/A    | sli sinyal modu. Prizma sabitesi ve PPM deðerinin girildiði bölüm. |  |
|   | F4 | S1↓    | Fonksiyon tuþlarýnýn bir sonraki sayfadaki fonksiyonlarý (S2).     |  |
| 2 | F1 | OFFSET | Offset ölçüm modunun seçimi.                                       |  |
|   | F2 | APL    | Mesafe Aplikasyonu seçimi.                                         |  |
|   | F3 | m/f/i  | Metre, feet ya da inch birimi seçimi.                              |  |
|   | F4 | S2↓    | Fonksiyon tuþlarýnýn bir sonraki sayfadaki fonksiyonlarý (S1).     |  |

# Koordinat ölçüm modu

| 1 | F1 | ÖLÇ    | Koordinat ölçmeye baþlama.                                           |
|---|----|--------|----------------------------------------------------------------------|
|   | F2 | MOD    | Ölçüm modunu deðiþtirme. Hassa / Kaba / Sürekli                      |
|   | F3 | S/A    | Sesli sinyal modu. Prizma sabitesi ve PPM deðerinin girildiði bölüm. |
|   | F4 | S1√    | Fonksiyon tuþlarýnýn bir sonraki sayfadaki fonksiyonlarý (S2).       |
|   | F1 | R.YK   | Prizma yüksekliðinin girilmesi.                                      |
| 2 | F2 | A.YK   | Alet yüksekliðinin girilmesi                                         |
| 2 | F3 | D.NOK. | Durulan nokta koordinatlarýnýn girilmesi.                            |
|   | F4 | S2↓    | Fonksiyon tuþlarýnýn bir sonraki sayfadaki fonksiyonlarý (S3).       |
| 3 | F1 | OFFSET | Offset ölçüm modunun seçimi.                                         |
|   | F3 | m/f/i  | Metre, feet ya da inch birimi seçimi.                                |
|   | F4 | S3↓    | Fonksiyon tuþlarýnýn bir sonraki sayfadaki fonksiyonlarý (S1).       |

# 1.5 Seri baðlantý RS-232C konnektörü

GTS-220 serisi aletlerden bilgisayar ya da TOPCON data toplayýcýsýna çift yönlü bilgi aktarýmý, cihaz üzerinde mevcut olan RS-232C konnektörü ile yapýlýr.

Her modda aþaðýdaki veriler elde edilir:

| Mod                                   | Çýktý                           |
|---------------------------------------|---------------------------------|
| Açý modu ( DA,YA ya da YL) ( D yüzde) | DA,YA (ya da YL)                |
| Yatay mesafe modu (YA, YM, KF)        | DA,YA, YM, KF                   |
| Eðik mesafe modu (DA, YA,EM)          | DA,YA, EM,YM                    |
| Koordinat modu                        | X, Y, Z, YA (or DA,YA,EM,X,Y,Z) |

- Kaba moddaki görüntüler yukarýdaki gibidir.
- Ýzleme modunda çýktý, yalnýzca mesafe datasýolarak görüntülenir.

GTS-220 Serisis baðlantýsý için gerekli detaylar kendi arabiriminden elde edilebilir. Kitapçýðý opsiyonel olarak mevcuttur. Lütfen kitapçýða bakýnýz.

# 2 ÖLÇÜM ÝÇÝN HAZIRLAMA

# 2.1 Güç Kaynaðý Baðlantýsý

### (Dahili Ni-MH batarya BT-52QA kullanýldýðýnda gerekli deðildir)

Harici batarya baðlantýsý için aþaðýdaki þekli inceleyiniz.

- Batarya BT-3Q Güç kablosu , PC-5 kullanýlýr.
- Yüksek kapasiteli batarya BT-3L Güç kablosu PC-6 kullanýlýr.

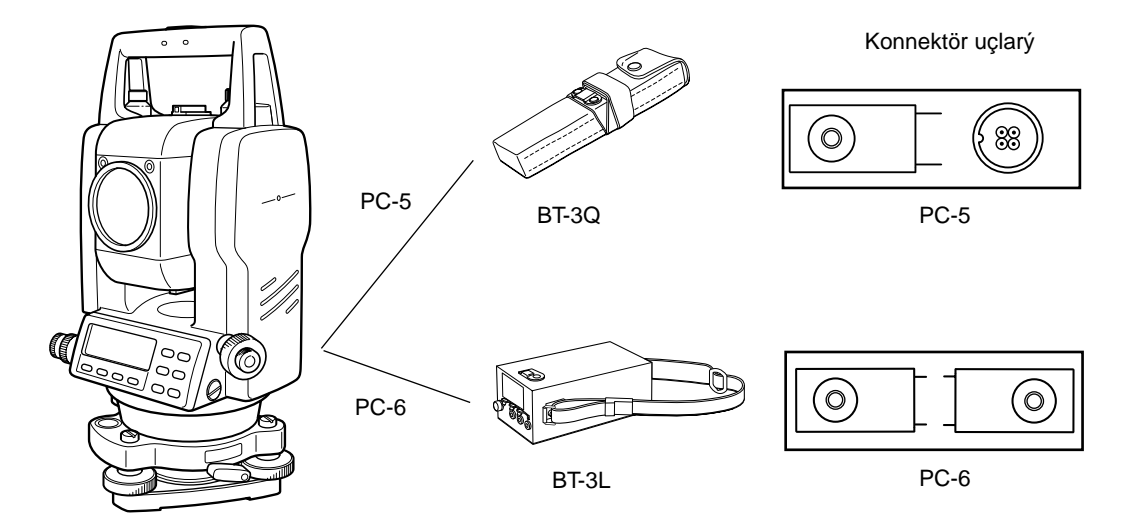

Note: BT-32Q dahili (Ni-cd) batarya da mevcuttur. BT-32Q (Ni-cd) batarya kullanmak için, cihaz üzerinden batarya türünü deðiþtiriniz.

# 2.2 ÖLÇÜM ÝÇÝN ALETÝN AYARLANMASI

Aleti üç ayaklý sehpa üzerine monte edin.En iyi düzeçlemeyi ve merkezlendirmeyi yapabilmek için aleti tam yerine yerlebtirin.Üç ayaklýl sehpanýn ayak ayarlarýný,ayaklar üzerindeki sýkýbtýrma vidalarýyla yapýn.

### Aletin Düzeçlenmesi ve Merkezlendirme :

1. Üçayaðýn yukarýsýnýn ayarlanmasý Ýlk olarak sehpanýn ayaklarýný uygun þekil uzatýn ve ortasýndaki vidalarý sýkýn.

### 2. Üç ayaklý sehpanýn üzerine aletin baðlanmasý

Dikkatli þekilde aletin olduðu yerde üç ayaklý sehpanýn vidasý gevþetilir ve alet baðlanýr. Eðer çekül doðrultusu nokta merkezine göre uygun pozisyonda ise vida hafifçe tekrar sýkýlýr.

### 3. Aletin küresel düzecinin düzeçlenmesi

1 Küresel düzeç kabarcýðýnýhareket ettirmek için A ve B vidalarýný kullanýn.(Herhangi 2 tanesi) Bu ayar vidalarý yardýmýyla ayar kabarcýðýný diðer ayar vidasýna dik konuma getirin.A ve B 3 vidalarýnýayný anda içe yada dýþa çevirin.

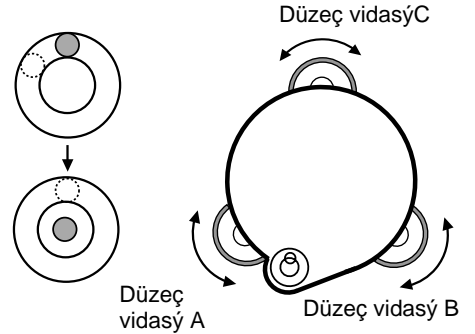

2 Küresel düzeç kabarcýðýný daire merkezine getirmek için C ayar vidasýný kullanýn.

### 4. Silindirik düzecin ayarlanmasý

1 Aleti herhangi 2 ayar vidasýna(Þekilde A ve B) paralel duruma getirin.Vidalarý ayný anda içe ya da dýþa doðru çevirerek ayar kabarcýðýný uzun siyah çizgiler arasýna getirin.

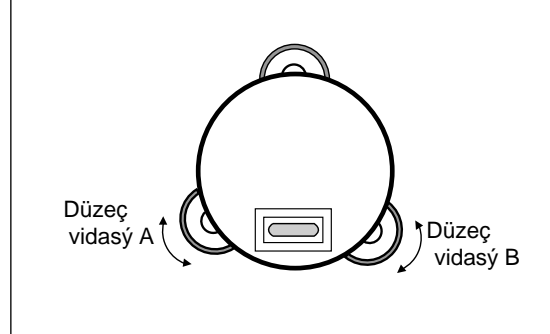

2 Aleti 90° (100g) çevirin. Aletin yanýndaki iþaret noktasýüçüncü ayak ile ayný hizaya gelince C ayar vidasýný kullanarak kabarcýðý tekrar ortaya getirin.

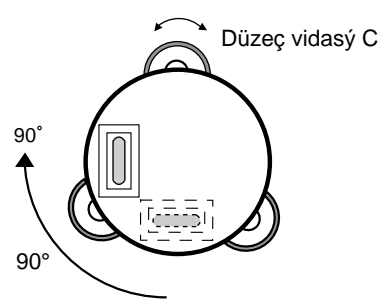

3 1 ve 2 iþlemlerini yaptýktan sonra aleti bir tur. yatay eksende çevirin.Birkaç noktada aletin ayar kabacýðýný kayýp kaymadýðýný kontrol edin.

# 5. Merkezlendirme için optik þakülün ayarlanmasý

Kendi göz görüþünüze göre optik þakülü merceðini ayarlayýn.

Üç ayaklý sehpad aleti tutan vidayý hafif gevþetin. Optik þakülden bakarak yer noktasýyla çekül markasýný aleti kaydýrarak çakýþtýrýn.Bunu yaparken aletin düzecinin bozulmamasý için yavaþ ve paralel kaydýrýn.

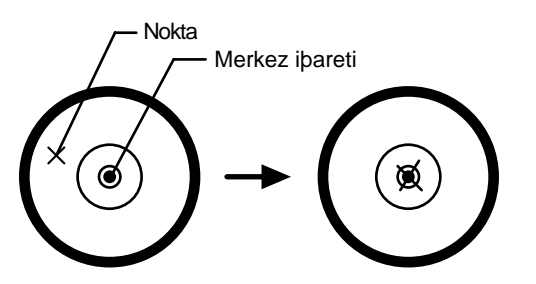

### 6. Düzeç ayarlarýnýn tamamlanmasý

Merkezlendirmeyi kontrol edin.Daha sonra küresel ve silindirik düzeçleri tekrar kontrol edin.Bozulan düzeç varsa anlatýldýðý gibi tekrar ayarlayýn. Bütün ayarlarýn tam olarak yapýldýðýndan emin olduktan sonra aleti tutan vidavý sert sýkýn.

# 2.3 Güç Anahtarýnýn Açýlmasý

- 1 Cihazýnýzýn düzeçli olduðundan emin olun.
- 2 Cihazý açýnýz.

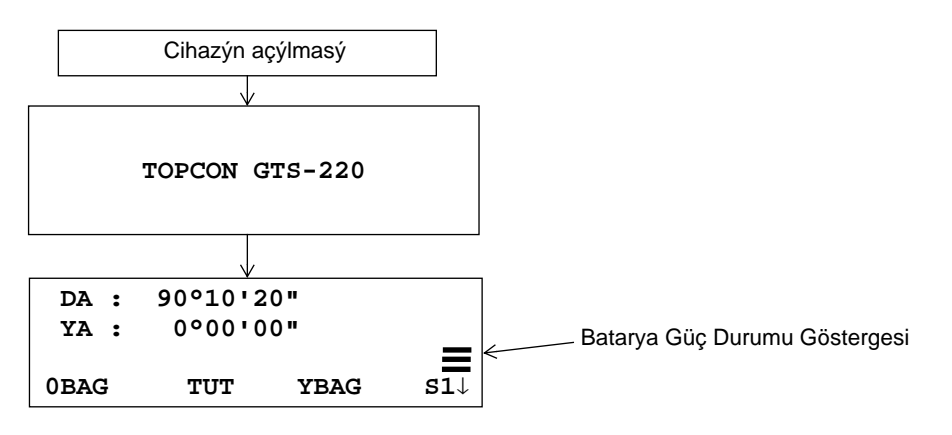

- Ekranda bataryanýn mevcut kapasitesini görünüz. Þayet batarya göstergesi düþükse ya da "Batarya Boþ" uyarýsý alýrsanýz, bataryayý yedeðiyle deðiþtirin ya da þarja takýn.
- Kontrast ayarý

Prizma sabitesi(PSM), atmosferik düzeltme deðeri (PPM) veya cihazýn kontrast ayarlarýný aleti açtýktan sonra deðiþtirebilirsiniz..

Ekran görünümü için, Bölüm 16 "MOD SEÇiMi"ne bakýnýz.

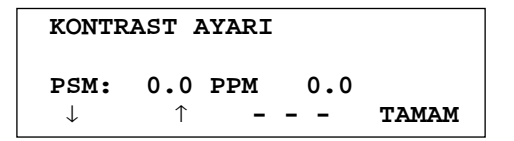

Bu ayar [F1]( $\downarrow$ ) veya [F2]( $\uparrow$ ) tuþlarýna basarak ekran parlaklýðýný ayarlamanýzý saðlar. Girilen deðerin, alet kapatýlýnca da hafýzada kalmasý için [F4](TAMAM) tuþuna basýnýz.

# 2.4 Kalan Batarya Gücünün Gösterimi

Batarya durumu ve göstergenin açýklanmasý:

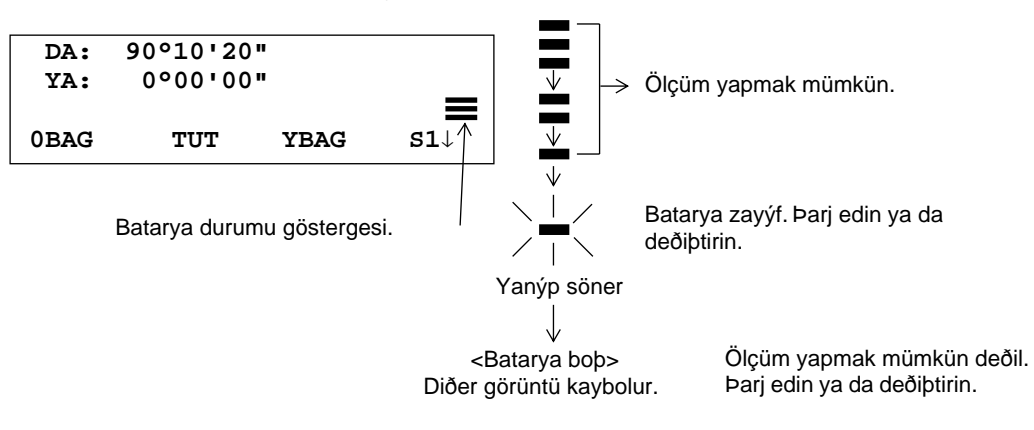

| Note: | 1 | Bataryanýn kullaným süresi; çevre sýcaklýðý, þarj süresi, þarj ve deþarj sayýsý gibi<br>bir takým faktörlere baðlýdýr.<br>Empiretiniz jini bataryový öpodon bari etmoniz va da tam dolu bahka bir bataryovla |
|-------|---|----------------------------------------------------------------------------------------------------|
|       |   | deðiþtirmeniz yararýnýza olacaktýr.                                                                                                    |
|       | 2 | Batarya genel kullanýmý ilgili Bölüm 14 "BATARYA KULLANIMI VE ÞARJ"a<br>bakýnýz.                                                                                                    |
| 3     |   | Batarya göstergesi güç durumu, o anki çalýþýlan ölçme moduna baðlý olarak görüntülenmektedir.                                                                                                    |
|       |   | Sadece açý ölçümündeki batarya göstergesi güç durumu, mesafe ölçümündeki ile ayný güçte olmayabilir, kýyaslanamaz ve ayný garantiyi vermez.                                                                  |
|       |   | Eðer bataryanýz tam þarjlý deðilse, açý ölçme ekranýndan mesafe ölçme ekranýna<br>geçtiðinizde mesafe ölçümü mümkün olmayabilir, çünkü mesafe ölçme modunda<br>batarya daha çok güç harcar.                  |

### 2.5 Düþey ve Yatay Açý Eðiminin Düzeltilmesi

### (GTS-229 sadece düþey açý eðimi düzeltmesine sahiptir.)

Kompansatör açýk olduðunda yatay ve düþey açý düzeç kayýklýðý deðerleri otomatik olarak ekranda görüntülenir

Hassas bir açý ölçümü yapabilmeniz için kompansatörün açýk durumda olmasý gerekmektedir. Ayrýca bu ekran cihazý daha iyi düzeçlemek için de kullanýlabilir. Eðer (DÜZEÇ KAÇIK) hatasýekranda görünürse, cihaz otomatik kompansatörden kaçmýþ, manuel olarak düzeltilmesi gerekiyor demektir.

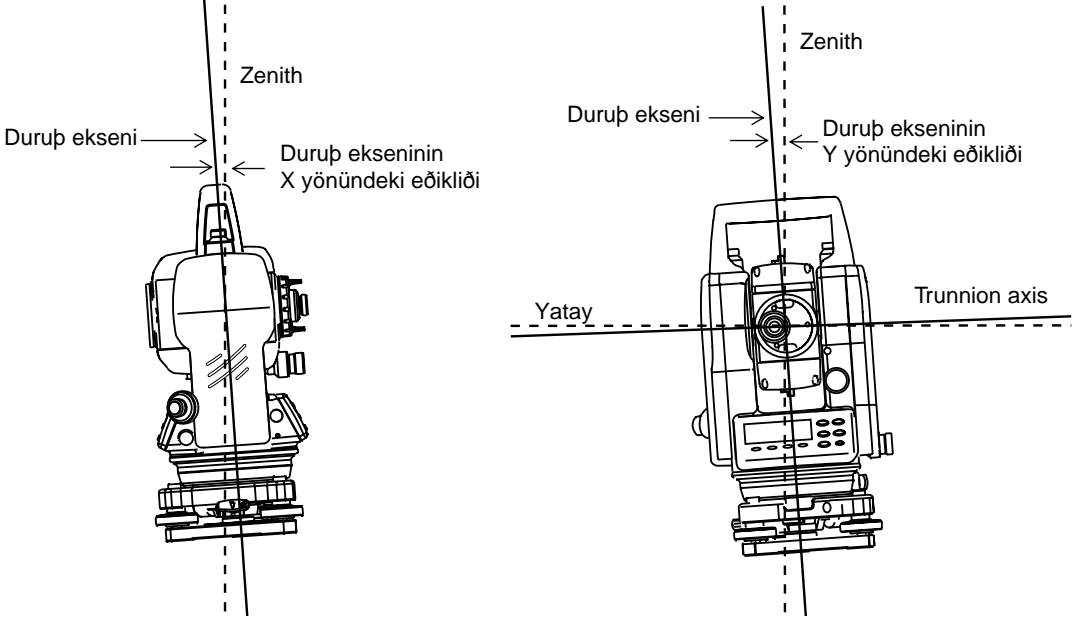

- GTS-220 X ve Y durub ekseni yönündeki eðikliðe baðlý olan tüm yatay ve dübey açý okumalarýný kompanse eder.
- Eksen düzeltmeleriyle ilgili daha fazla bilgi için, EK 1 "Eksen Düzeltmeleri"ne bakýnýz.

| $\checkmark$                      |                                   |                                       |
|-----------------------------------|-----------------------------------|---------------------------------------|
| DA: ° ' "                         | DA: • •                           | DA: • •                               |
| YA: ° ' "                         | YA: ° ' "                         | YA: ° ' "                             |
| <x düzeç="" kaçik=""></x>         | <y düzeç="" kaçik=""></y>         | <xy düzeç="" kaçik=""></xy>           |
| X yönündeki Duruþ Ekseni<br>kaçýk | Y yönündeki Duruþ Ekseni<br>kaçýk | X ve Y yönündeki Duruþ Eksen<br>kaçýk |

### Cihazýn düzeci kaçýk olduðunda. (DÜZEÇ KAÇIK)

- Otomatik düzece o an müdahale edebilmek için, Bölüm 6.4.3"Düþey ve Yatay Açý Düzeç düzeltmesi (Düzeç AÇK/KPL) bakýnýz".
- Yatay ve Düþey açý cihaz açýkken ve düzeçsizken ya da rüzgarlýbir günde deðiþkendir. Bu durumda Yatay ve Düzþey otomatik eksen düzeçlemesini kapatabilirsiniz.

Eðim Düzeltmesinin Fonksiyon Tuþlarýyla Yapýlmasý
 Düzeç AÇK/KPL fonksiyonunu kullanmanýz için ayar cihaz kapatýldýktan sonra hafýzaya alýnmayacaktýr.
 [Örnek] Ayar X,Y Kompansatör KPL

|   | Ýþlem sýrasý                                                                                                    | Ýþlem | Görüntü                                                                                                    |  |  |
|---|----------------------------------------------------------------------------------------------------|-------|----------------------------------------------------------------------------------------------------|--|--|
| 1 | [F4] 'e basarak 2. sayfaya geçiniz.                                                                                                    | [F4]  | DA: 90°10'20"<br>YA: 120°30'40"                                                                                                    |  |  |
|   |                                                                                                    |       | $\begin{array}{cccc} \textbf{0BAG} & \textbf{TUT YBAG} & \textbf{S1} \downarrow \\ \\ \textbf{KOMP} & \textbf{TKR} & \textbf{D\%} & \textbf{S2} \downarrow \end{array}$ |  |  |
| 2 | [F1](KOMP) tuþuna basýnýz.<br>Eðer zaten AÇK durumda ise, kaçýklýk<br>deðerleri görünecek.                                                                                                    | [F1]  | KOMP SENSOR:[XY-AÇ]<br>X:-0°00'25"<br>Y: 0°00'20"<br>X-AÇ XY-AÇ OFF                                                                                                    |  |  |
| 3 | [F3](KPL) tuþuna basýnýz.                                                                                                    | [F3]  | KOMP SENSOR: [KPL]                                                                                                    |  |  |
| 4 | [ESC] tuþuna basýnýz.                                                                                                    | [ESC] | X-AÇ XY-AÇ KPL<br>DA: 90°10'20"<br>YA: 120°30'40"<br>KOMP TKR D% S2↓                                                                                                    |  |  |
| • | <ul> <li>Burada anlatýlan ayar, cihaz kapatýldýktan sonra hafýzaya alýnmaz. Düzeç ayarýný baþlangýç<br/>durumuna da getirmek için ( cihaz kapatýldýktan sonra hafýzaya alýnýr), Bölüm 6.4.3 "Yatay ve Düþey<br/>Açý Eðim Düzeltmesi ( Eðim AÇK/KPL)" bakýnýz .</li> </ul> |       |                                                                                                    |  |  |

#### 2.6 Alfanümerik Karakterlerin Girilmesi

Alfanumerik karakterler; durulan nokta, bakýlan nokta, alet vüksekliði, prizma vüksekliði gibi bilgilerin giriþinde kullanýlmaya olanak saðlar.

[
]

[]]

### Girilecek bölüm nasýl secilir

[Örnek] Data kayýt modunda durulan nokta giriþi.

Ok, girilecek bölümü gösterir.

[▼] veya [▲] tuþlarýna basýlarak diðer bilgilere geçilebilir.

![](_page_23_Figure_7.jpeg)

- Karakter nasýl girilir
- 1 Okla [▼] [▲] aþaðý yukarý gelerek girmek istediðiniz bilginin hizasýna geliniz.
- 2 [F1] (GÝR) tuþuna basýnýz. Ok, "Eþittir" (=) iþaretine dönüþür .

Karakterler fonksiyon tublarý üzerinde görünür.

3 Sayfalar arasý geçiþ için [♥] or [▲] tuþlarýna basýnýz.

| NOK.#→          |     |     |       |  |  |
|-----------------|-----|-----|-------|--|--|
| AÇIKLM          | 1:  |     |       |  |  |
| ALETYK: 0.000 m |     |     |       |  |  |
| GiR             | ARA | KYT | D.XYZ |  |  |

![](_page_23_Picture_14.jpeg)

4 Karakter grubunu seçmek için fonksiyon tuþlarýný kullanýnýz.

Örnek: [F2](QRST) tubuna basýnýz.

| NOK.#<br>AÇIKL<br>ALETY | =<br>M:<br>K: 0. | 000 m |      |
|-------------------------|------------------|-------|------|
| (Q)                     | (R)              | (S)   | (T)  |
| :                       | :                | :     |      |
| [F1]                    | [F2]             | [F3]  | [F4] |

- 5 Seçmek istediðiniz karakterin fonksiyon tuþuna basýnýz. NOK.# =T ACIKLM: ALETYK: 0.000 m Örnek: [F4](T) tuþuna basýnýz. MNOP QRST UVWX [KBL] NOK.# =TOPCON-1 Ayný yolla diðer karakterleri seçiniz. AÇIKLM: ALETYK: 0.000 m MNOP QRST UVWX [KBL] 6 [F4](TAMAM) tubuna basýnýz. :TOPCON-1 NOK.# Ok, bir sonraki bölüme gecer. AÇIKLM  $\rightarrow$ ALETYK: 0.000 m Ayný yolla diðer giriþleri yapýnýz. GiR ARA KYT D.XYZ
- Bir karakteri düzeltmek için, [◀] veya [▶] tuþlarýna basarak kursörü üzerine getirin ve giriþi tekrar yapýn.

#### 2.7 Aplikasyon lþýðý (Sadece Point Guide çeþitlerinde)

Point Guide, aplikasyon yaparken faydalýdýr. Dürbün üzerindeki LED (ýþýk), reflektörcünün hatta girmesine vardýmcý olur. Point Guide Sistemi kullanýlýrken batarya ömrü +20 °C (+68 °F) derecede ortalama 7 saattir. Aplikasyon lþýðýný açma:

Aplikasyon ýþýðýný açmak için [MENU] tuþuna iki kez basýnýz. Dürbünden bakarken, saðdaki LED yanýp söner ve soldaki LED duraðan kalýr.

Point Guide 100m.'lik(328 feet) mesafe için kullanýlabilir. Sonucun kalitesi, hava þartlarýna ve kullanýcý bakýþýna baðlýdýr.

Reflektörcünün amacý, alet üzerindeki her iki LED'i de gözlemlemek ve her iki LED de eþit parlaklýða gelene kadar hareket etmektir.

- Duraðan LED daha parlaksa, saða hareket edin.
- Yanýp sönen LED daha parlaksa, sola hareket edin.

Her iki LED'in de eþit parlaklýkta olduðunu gözlemlediðinizde cihazla ayný hattasýnýz demektir.

### Aplikasyon lþýðýný Kapatma:

Aplikasyon ýþýðýný kapatmak için [MENU] tuþuna tekrar iki kez basýnýz.

![](_page_24_Figure_14.jpeg)

# 2.8 Lazer Þakül AÇIK/KAPALI (Sadece lazer þaküllü modellerde)

Laser þakül, aleti nokta üzerine daha kolay kurmanýza yardýmcý olur. Aþaðýda gösterildiði üzere, lazer þakül iki þekilde açýlýp kapatýlabilir.

### • Eðim Düzeltmesinde fonksiyon tuþu ile

|   | Ýþlem sýrasý                                                                                                    | Ýþlem                                             | Görüntü                                                                                   |  |  |  |
|---|----------------------------------------------------------------------------------------------------|---------------------------------------------------|-------------------------------------------------------------------------------------------|--|--|--|
| 1 | 2. sayfaya geçmek için [F4] tuþuna basýnýz .                                                                         | [F4]                                              | DA: 90°10'20"<br>YA: 120°30'40"                                                           |  |  |  |
|   |                                                                                                    |                                                   | <b>OBAGTUT YBAG</b> $S1\downarrow$ <b>KOMPTKRD%</b> $S2\downarrow$                        |  |  |  |
| 2 | [F1](KOMP) tuþuna basýnýz.<br>Zaten AÇK seçiliyse, ekran eðim düzeltme<br>deðerini gösterir.                         | [F1]                                              | KOMP SENSOR:[XY-AÇ]<br>X:-0°00'25"<br>Y: 0°00'20"<br>X-AÇ XY-AÇ KPL L.PL                  |  |  |  |
| 3 | [F4](L.PL) tuþuna basýnýz.<br>[F4](L.PL) tuþuna basýlmasýyla, lazer þakül<br>sýrayla Açýk/Kapalý duruma gelir.       | [F4]                                              | KOMP SENSOR: [XY-AÇ]         X: -0°00'25"         Y: 0°00'20"         X-AÇ XY-AÇ KPL L.PL |  |  |  |
| • | <ul> <li>Lazer açýk durumdayken beliren sembol.</li> <li>Ýkinci satýrýn sonunda aþaðýdaki sembol görünür.</li> </ul> |                                                   |                                                                                           |  |  |  |
|   | KOMP SENS<br>X:-0°00'2<br>Y: 0°00'2<br>X-AÇ XY-2                                                                     | SOR:[XY-AÇ]<br>25" <b>*</b><br>20"<br>AÇ KPL L.PL | ←— Sembol iþareti                                                                         |  |  |  |

### • MENÜ modundan Lazer Þakül seçeneði ile

|   | Ýþlem sýrasý                                                         | Ýþlem       | Görüntü                                                          |
|---|----------------------------------------------------------------------|-------------|------------------------------------------------------------------|
| 1 | [MENU] tuþuna basýnýz.                                               | [MENU]      | MENU 1/3<br>F1:DATA KAYIT<br>F2:APLiKASYON<br>F3:HAFIZA KONT. S↓ |
| 2 | Sayfa 2 deki menü için [F4](S↓) tuþuna basýnýz.                      | [F4]        | MENU 2/3<br>F1:PROGRAMLAR<br>F2:GRID FAKTÖR<br>F3:LAZER SAKÜL S↓ |
| 3 | [F3] tuþuna basýnýz.                                                 | [F3]        | LAZER SAKÜL [KPL]<br>F1:AÇ<br>F2:KPL                             |
| 4 | Lazer þakülü açýp kapatmak için [F1] veya [F2]<br>tuþlarýna basýnýz. | [F1] - [F2] | LAZER SAKÜL [KPL]<br>F1:AÇ<br>F2:KPL                             |

### Lazer Þakül otomatik kapanma fonksiyonu

Lazer þakül 1 ile 99 dakika arasý seçeneklerde otomatik olarak kapanabilir. (Ýlk ayar :3 dakika). Bu fonksiyonu kapatmak ta mümkündür.

Süreyi deðiþtirmek ya da fonksiyonu kapatmak için Bölüm 16 "MOD SEÇiMi"ne bakýnýz.

# 3 AÇI ÖLÇÜMÜ

# 3.1 Yatay Açý Sað ve Düþey Açý Ölçümü

Açý Ölçüm modunda olduðunuzdan emin olun.

|   | Ýþlem sýrasý                                                                                                 | Ýþlem    | Görüntü                                              |
|---|----------------------------------------------------------------------------------------------------|----------|------------------------------------------------------|
| 1 | 1. hedefe yöneltin (A).                                                                                      | Yönelt A | DA: 90°10'20"<br>YA: 120°30'40"<br>OBAG TUT YBAG S1↓ |
| 2 | Hedef A yatay açýsýný 0° 00' 00"a ayarlayýn.<br>[F1](0 BAÐ) tuþuna ve ardýndan da [F3](EVT)<br>tuþuna basýn. | [F1]     | Y AÇI 0 BAG<br>> OK?<br>[EVT][HYR]                   |
|   |                                                                                                    | [F3]     | DA: 90°10'20"                                        |
|   |                                                                                                    |          | YA: 120°30'40"                                       |
|   |                                                                                                    |          | 0BAG TUT YBAG S1 $\downarrow$                        |
| 3 | 2. hedefe yöneltin (B).<br>DA/YA (düþey ve yatay açý) ekrana<br>yansýr.                                      | Yönelt B | DA: 90°10'20"<br>YA: 120°30'40"                      |
|   |                                                                                                    |          | <b>OBAG TUT YBAG S1</b> $\downarrow$                 |
|   |                                                                                                    |          |                                                      |

### Not : Nasýl Yöneltilir

- 1 Dürbünü ýþýða doðru tutun.Diyopter halkasýný çevirin ve diyopteri ayarlayýn, böylece çapraz çizgiler kolayca görülecek.
- (Ýlk olarak diyopter halkasýnýkendinize doðru, sonra odaklamak için geriye doðru çevirin.)
- 2 Hedefi gözetleme koliminatörünün üçgen ibaretinin tepesine nibanla. Kolimasyon için kendinle gözetleme kölimatörü arasýnda bir bobluk býrakýn.
- 3 Odaklama düðmesi ile hedefi odaklayýn.

\*Dürbün içine bakýp yatay ve düþeyi gözlediðinizde, travers(çapraz) çizgiler ve hedef arasýnda paralaks oluþursa ya odaklama yanlýp ya da diyopter ayarý zayýf demektir. Bu da ölçüm netliðini azaltýr. Diyopteri ayarlayarak ve dikkatli odaklama yaparak paralaksý yok ediniz.

# 3.2 Yatay Açýnýn Saða/Sola Çevrilmesi.

Açý Ölçüm modunda olduðunuzdan emin olun.

|   | Ýþlem sýrasý                                                                           | Ýþlem            |        |            | Göri          | üntü            |      |
|---|----------------------------------------------------------------------------------------|------------------|--------|------------|---------------|-----------------|------|
| 1 | Sayfa 3 teki fonksiyon için[F4](↓) tuþuna iki kez<br>basýn.                            | Ýki kere<br>[F4] | Z      | DA:<br>ZA: | 90°1<br>120°3 | .0'20"<br>0'40" |      |
|   |                                                                                        |                  | 01     | BAG        | TUT           | YBAG            | S1↓  |
|   |                                                                                        |                  | ĸ      | OMP        | TKR           | 2 D%            | S2↓  |
|   |                                                                                        |                  | ¥-     | -SN        | R/L           | D.YTY           | ธ3↓  |
| 2 | [F2](R/L) tuþuna basýnýz.<br>Yatay açý sað modu (YA-SAÐ), (YL-SOL)<br>moduna çevrilir. | [F2]             | I<br>J | DA:<br>7L: | 90°1<br>239°2 | .0'20"<br>9'20" |      |
| 3 | YL-SOL modu olarak ölçüm yapar.                                                        |                  | ¥-     | -SN        | R/I           | D.YTY           | \$3↓ |
| • | Her [F2](R/L) tuþuna basýldýðýnda, YA/YL modlarý a                                     | arasýnda geçiþ   | yapa   | r.         |               |                 |      |

# 3.3 Gerekli Yatay Açýdan Ölçüm

### 3.3.1 Açýyý Tutarak Ayarlama

Açý Ölçüm modunda olduðunuzdan emin olun.

|     | Ýþlem sýrasý                                                                                                    | Ýþlem       | Görüntü                                                  |  |  |
|-----|----------------------------------------------------------------------------------------------------|-------------|----------------------------------------------------------|--|--|
| 1   | Yatay az hareket vidasýný kullanarak gerekli<br>yata açýyý ayarlayýnýz.                                         | Açý görünür | DA: 90°10'20"<br>YA: 130°40'20"<br>OBAG TUT YBAG S1↓     |  |  |
| 2   | [F2](TUT) tuþuna basýnýz.                                                                                       | [F2]        | YATAY AÇI TUT<br>YA= 130°40'20"<br>> HFZ ?<br>[EVT][HYR] |  |  |
| 3   | Hedefe yöneltiniz.                                                                                              | Yönelt      |                                                          |  |  |
| 4   | [F3](EVT) tuþuna yatay açý tutumunu<br>sonlandýrmak için basýnýz.*1)<br>Ekran normal açý ölçüm moduna<br>geçer. | [F3]        | DA: 90°10'20"<br>YA: 130°40'20"<br>OBAG TUT YBAG S1↓     |  |  |
| *1) | *1) Bir önceki moda dönmek için [F4](HYR) tuþuna basýnýz.                                                       |             |                                                          |  |  |

### 3.3.2 Tuþlardan Yatay Açý Giriþi

Açý Ölçüm modunda olduðunuzdan emin olun.

|     | Ýþlem sýrasý                                                    | Ýþlem                   | Görüntü                         |
|-----|-----------------------------------------------------------------|-------------------------|---------------------------------|
| 1   | Hedefe yöneltiniz.                                              | Yönelt                  | DA: 90°10'20"<br>YA: 170°30'20" |
|     |                                                                 |                         | 0BAG TUT YBAG S1 $\downarrow$   |
| 2   | [F3](YBAÐ) tuþuna basýnýz.                                      | [F3]                    | YATAY AÇI TUT<br>YA:            |
|     |                                                                 |                         | Gir TAMAM                       |
|     |                                                                 |                         | 1234 5678 90[KBL]               |
| 3   | Gerekli yatay açýyý tuþlarý kullanarak<br>giriniz. *1)          | [F1]<br>70.4020<br>[E4] | DA: 90°10'20"<br>YA: 70°40'20"  |
|     | Örnek :70°40'20"                                                | [[4]                    | 0BAG TUT YBAG S1 $\downarrow$   |
|     | Tamamlandýðýnda, gerekli yata açýdan ölçüm<br>yapmak mümkündür. |                         | ·                               |
| *1) | Alfanumerik karakter girmek için, Bölüm 2.6 "Alfanur            | merik Karakterle        | rin Girilmesi"ne bakýnýz .      |

# 3.4 Düþey Açý Yüzde Eðim (%) Modu

Açý Ölçüm modunda olduðunuzdan emin olun.

|     | Ýþlem sýrasý                                        | Ýþlem | Görüntü                         |
|-----|-----------------------------------------------------|-------|---------------------------------|
| 1   | Sayfa 2'deki fonksiyon için [F4](↓) tuþuna basýnýz. | [F4]  | DA: 90°10'20"<br>YA: 170°30'20" |
|     |                                                     |       | KOMP TKR D% S2↓                 |
| 2   | [F3](D%) tuþuna basýnýz. *1)                        | [F3]  | DA: -0.30 %<br>YA: 170°30'20"   |
|     |                                                     |       | KOMP TKR D% SI↓                 |
| *1) | [F3](D%) tubuna her basýþýnýzda ekran deðiþir.      |       |                                 |

Ölçüm, yatayýn ±45° (±100%) üzerinde gerçekleþtirilirse, <OVER> ekrana yansýr.

# 3.5 Tekrarlý Açý Ölçümü

• Tekrarlý açý ölçümü, yatay açý sað ölçüm modunda yapýlabilir.

Yatay Açý Sað modunda olduðunuzdan emin olunuz.

|   | Ýþlem sýrasý                                                                                           | Ýþlem            | Görüntü                                                                                                    |
|---|----------------------------------------------------------------------------------------------------|------------------|----------------------------------------------------------------------------------------------------|
| 1 | Sayfa 2'deki fonksiyon için [F4](↓) tuþuna basýnýz.                                                    | [F4]             | DA: 90°10'20"<br>YA: 170°30'20"                                                                                                    |
|   |                                                                                                    |                  | 0BAG TUT YBAG S1 $\downarrow$                                                                                                    |
|   |                                                                                                    |                  | KOMP TKR D% S2 $\downarrow$                                                                                                    |
| 2 | [F2](TKR) tuþuna basýnýz.                                                                              | [F2]             | TEKRARLI AÇI ÖLÇME<br>>TAMAM ?                                                                                                    |
|   |                                                                                                    |                  | [EVT][HYR]                                                                                                    |
| 3 | [F3](EVT) tuþuna basýnýz.                                                                              | [F3]             | TEK-AÇIADET[0]Yt:0°00'00"Yo:0BAGD/YBRK                                                                                                    |
| 4 | Hedef A'ya yöneltin ve [F1] (0BAÐ) tuþuna<br>basýnýz.                                                  | Yönelt A<br>[F1] | TEKRARLI AÇI ÖLÇME<br>SiL<br>>TAMAM ?<br>[EVT][HYR]                                                                                               |
| 5 | [F3] (EVT) tuþuna basýnýz.                                                                             | [F3]             | TEK-AÇIADET[0]Yt:0°00'00"Yo:0BAGD/YBRK                                                                                                    |
| 6 | Hedef B'ye, yatay kelepçeyi ve tanjant vidasýný<br>kullanarak yöneltin.<br>[F4](TUT) tuþuna basýnýz.   | Yönelt B<br>[F4] | TEK-AÇI         ADET[1]           Yt:         45°10'00"           Yo:         45°10'00"           0BAG         D/Y         BRK         TUT        |
| 7 | Hedef A'ya yatay kelepçeyi ve tanjant vidasýný<br>kullanarak tekrar yöneltin.[F3](TUT)tuþuna basýnýz.  | Yönelt A<br>[F3] | TEK-AÇI         ADET[1]           Yt:         45°10'00"           Yo:         45°10'00"           0BAG         D/Y         BRK         TUT        |
| 8 | Hedef B'ye, yatay kelepçeyi ve tanjant vidasýný<br>kullanarak tekrar yöneltin.[F4](TUT)tuþuna basýnýz. | Yönelt B<br>[F4] | TEK-AÇI       ADET[2]         Yt:       90°20'00"         Yo:       45°10'00"         0BAG       D/Y       BRK       TUT                          |
| 9 | Ýstenilen sayýda tekrar için <b>6</b> ve <b>7</b> iþlemlerini<br>tekrarlayýnýz.                        |                  | TEK-AÇI       ADET[4]         Yt:       180°40'00"         Yo:       45°10'00"         0BAG       D/Y       BRK       TUT         [Örnek] 4 ölçüm |

### 3 AÇI ÖLÇÜMÜ

| 10 Normal açý moduna dönmek için, [F2](D/Y) tuþuna<br>ya da [ESC] tuþuna basýnýz. | [ESC]<br>ya da<br>[F2] | TEKRARLI AÇI ÖLÇME<br>ÇIK<br>>TAMAM ?<br>[EVT][HYR]  |
|-----------------------------------------------------------------------------------|------------------------|------------------------------------------------------|
| <b>11</b> [F3](EVT) tuþuna basýnýz.                                               | [F3]                   | DA: 90°10'20"<br>YA: 170°30'20"<br>OBAG TUT YBAG S1↓ |
| Yatav acý toplamý                                                                 |                        |                                                      |

(3600°00'00" – minimum okuma) (yatay açý sað) ya kadar olabilir.

5 sn. okumasýnda, yatay açý toplamý +3599°59'55" ye kadar olabilir.

Ýki okuma arasýndaki fark ±30" den büyük olursa hata mesajý görüntülenecektir.

# 3.6 Yatay Açý 90°lik Artýþlarý için Ses Ayarý

Yatay açý  $\pm$  1° of 0°, 90°, 180° or 270° den daha az bir aralýða düþerse, sinyal duyulur. Sinyal ancak yatay açý 0°00'00", 90°00'00", 180°00'00" veya 270°00'00" e ayarlanýrsa durur. Ayar, alet kapatýldýktan sonra hafýzaya alýnmaz. Baþlangýç ayarlarýiçin Bölüm 16

"MOD SEÇiMi" ne bakýnýz. (alet kapatýldýktan sonra da hafýzaya alýnýr).

Açý Ölçüm modunda olduðunuzdan emin olun.

|   | Ýþlem sýrasý                                                                      | Ýþlem            | Görüntü                                               |
|---|-----------------------------------------------------------------------------------|------------------|-------------------------------------------------------|
| 1 | Sayfa 3'teki fonksiyona geçmek için [F4]( $\downarrow$ ) tuþuna iki kere basýnýz. | Ýki kere<br>[F4] | DA: 90°10'20"<br>YA: 170°30'20"                       |
|   |                                                                                   |                  | $\begin{array}{c ccccccccccccccccccccccccccccccccccc$ |
| 2 | [F1](Y-SN) tuþuna basýnýz.<br>Daha önce oluþturulan bilgi ekrana yansýr.          | [F1]             | Y-AÇI SİNYAL [KPL]                                    |
|   |                                                                                   |                  | [AÇ] [KPT] TAMAM                                      |
| 3 | [F1](AÇ) tuþuna ya da [F2](KPT) tuþuna sinyali seçmek için basýnýz AÇIK/KAPALI.   | [F1] veya [F2]   | Y-AÇI SİNYAL [ON]                                     |
|   |                                                                                   |                  | [AÇ] [KPT] TAMAM                                      |
| 4 | [F4](TAMAM) tuþuna basýnýz.                                                       | [F4]             | DA: 90°10'20"<br>YA: 170°30'20"                       |
|   |                                                                                   |                  | OBAG TUT YBAG S1 $\downarrow$                         |

# 4 MESAFE ÖLÇÜMÜ

Not: 2.5.'den kýsa mesafeler prizmasýz mod da alet tarafýndan gösterilmeyecektir.

### • PRiZMA modu ve PRiZMASIZ mod.

GTS-220 serisinde, mesafe ölçümü lazer diotu tarafýndan emilen görünmez lazer ýþýný sayesinde yapýlmaktadýr. prizma ile okumayý saðlayan Prizmalý mod ya da direkt objeye yöneltilerek okuma yapýlan Prizmasýz mod arasýnda geçiþ yapabilirsiniz.

- Prizmasýz mod, Mesafe Ölçümü, Koordinat Ölçümü; Ofset Ölçüm ve Aplikasyon gib modlarýn tümünde ölçüm imkaný saðlar.
- Prizmalý ve prizmasýz modlar arasýnda geçiþ yapmak için, [NP / P] fonksiyon tubuna basýnýz.
   Non-Prism (Prizmasýz) modon ilk harflerii taþýyan [NP] ibareti ekran üzerinde sað köbede görüntülenir.

Mod deðiþimi ölçümden önce yapýlmalýdýr.

Örnek: Mesafe Ölçüm Modu

Koordinat Ölçüm Modu

![](_page_31_Figure_10.jpeg)

Mod deðiþtirmek için her ölçümde [ NP / P ] fonksiyon tuþuna basýnýz.

- Cihaz açýk olduðu sürece Prizmasýz mod da mesafe ölçümü yapmak mümkündür. Bölüm 16.MOD SEÇiMi'ne bakýnýz.
- Prizmasýz mod da yakýn ölçüm yapýlýrken, aþýrý ýþýktan dolayýölçme yapýlamayabilir.

Not: Ölçümden önce prizma sabitini " 0 " olarak deðiþtirdiðinizden emin olunuz.

### **MESAFE ÖLÇÜMÜ** 4

#### 4.1 Atmosferik Düzeltmenin Yapýlmasý

Atmosferik düzeltmeyi cihaza girerken, ýsý ve basýnç ölçerek düzeltme deðerini elde edin. Bunun için Bölüm 12.2 "Atmosferik Düzeltme Deðerinin Girilmesi" ne bakýnýz.

# 4.2 Prizma Sabiti Ýçin Düzeltmenin Yapýlmasý

TOPCON prizma sabiti 0 veya -30'dur. Prizma için 0 veya -30 düzeltmesini yapýnýz. Eðer kullandýðýnýz prizma babka marka ise, ilk önce uydun sabit cihaza girilmelidir. Bunun için Bölüm 11 "PRiZMA SABiTi DEÐERININ AYARLANMASI" na bakýnýz. Alet kapatýlsa da girilen deðer hafýzada kalacaktýr.

# 4.3 Mesafe Ölçümü (Sürekli Ölçüm)

|            | Ýþlem sýrasý                                                                                                    | Ýþlem             | Görüntü                                                              |
|------------|----------------------------------------------------------------------------------------------------|-------------------|----------------------------------------------------------------------|
| 1          | Prizma merkezine yöneltin.                                                                                                | Yönelt            | DA: 90°10'20"<br>YA: 120°30'40"                                      |
|            |                                                                                                    |                   | <b>OBAG TUT YBAG S1</b> $\downarrow$                                 |
| 2          | <ul> <li>[ ] tuþuna basýnýz.</li> <li>Mesafe ölçümü baþlar. *1),2)</li> </ul>                                             | [ 🚄 ]             | YA: 120°30'40"<br>YM*[1] << m<br>KF: m<br>ÖLÇM MOD S/A S1↓           |
|            |                                                                                                    |                   |                                                                      |
|            | Olçulen mesafeler goruntulenır. *3)~*5)                                                                                   |                   | YA: 120°30'40"<br>YM* 123.456 m<br>KF: 5.678 m<br>ÖLÇM MOD S/A S1↓   |
| •          | <ul> <li>[ ] tuþuna tekrar basýn, ekran yatay açý (YA)<br/>düþey açý (DA) ve eðik mesafe (EM)<br/>deðiþir. *6)</li> </ul> | [ 🚄 ]             | DA: 90°10'20"<br>YA: 120°30'40"<br>EM* 131.678 m<br>ÖLÇM MOD S/A S1↓ |
| *1)<br>*2) | EDM çalýþýrken, "* " iþareti ekrana yansýr.<br>Modu Hassastan Kabaya (Normale) ya da Sürekliye                            | e deðiþtirmek içi | in, Bölüm 4.5 "Hassas Mod/                                           |

Açý Ölçüm modunda olduðunuzdan emin olun.

Tekrarlý Mod/Kaba Mod"a bakýnýz. Alet açýldýðýnda mesafe ölçümüne geçmek için, Bölüm 16

"MOD SEÇiMi"ne bakýnýz.

- \*3) Mesafe birimi "m" (metre için), "ft" (feet için) or "fi" (feet inch için), cihaz her mesafe okuyup sinyal verdiðinde görünür ve kaybolur.
- \*4) Ölçüm titreþim gibi etmenlerden etkilenirse otomatik olarak yenilenir.
- \*5) Mesafe ölçme modundan normal açý ölçme moduna geçmek için [ANG] tubuna basýnýz.
- \*6) Ýlk acýlýb mesafe ölcme modu ekran görünüm sýrasýný secmek mümkündür. (YA, YM, DM) veya (DA, YA, EM) Bölüm 16 "MOD SEÇiMi"ne bakýnýz.

# 4.4 Mesafe Ölçümü (N-kez Ölçüm/Tek Ölçüm)

Çoklu ölçüm modunda ölçüm yapýldýysa, GTS-220 serisi mesafeyi belirtilen sayý kadar ölçer. Ortalama mesafe ekrana yansýr.

Sayý 1 olarak ayarlandýðýnda, ortalama mesafe görüntülenmez, çünkü yapýlan tek bir ölçüm olmuþtur. Tek ölçüm fabrikasyon çýkýþýdýr.

|             |         |                |         | ~ I     |
|-------------|---------|----------------|---------|---------|
| ACV UICUIII | moounda | olouounuzaan   | emm     | OILIN   |
| rię, olęani | modunad | oladoallazaall | 0111111 | 0.01.11 |

|     | Ýþlem sýrasý                                                                                                    | Ýþlem | Görüntü                                                                                             |  |
|-----|----------------------------------------------------------------------------------------------------|-------|----------------------------------------------------------------------------------------------------|--|
| 1   | Prizma merkezine yöneltin.                                                                                                    |       | DA: 90°10'20"<br>YA: 120°30'40"                                                                     |  |
|     |                                                                                                    |       | 0BAG TUT YBAG S1 $\downarrow$                                                                       |  |
| 2   | [                                                                                                    | [ 🚄 ] | YA: 120°30'40"<br>YM*[1] << m<br>KF: m<br>ÖLÇM MOD S/A S1↓                                          |  |
| 3   | Sürekli ölçüm yapýlýrken [F1](ÖLÇ) tuþuna<br>basýnýz. *2)                                                                                                    | [F1]  | YA: 120°30'40"<br>YM*[i] << m                                                                       |  |
|     | Ortalama deðer görüntülenir ve "*" iþareti<br>kaybolur.                                                                                                    |       | $\begin{array}{ccc} \text{KF:} & \text{m} \\ \\ \\ \\ \\ \\ \\ \\ \\ \\ \\ \\ \\ \\ \\ \\ \\ \\ \\$ |  |
| •   | EDM calýbýrken, [F1](ÖLÇ) tuþuna tekrar basýn,                                                                                                    |       | \                                                                                                   |  |
| ~   | mode, sürekli ölçüm moduna geçer.                                                                                                    |       | YA: 120°30'40"<br>YM: 123.456 m<br>KF: 5.678 m                                                      |  |
| 1   |                                                                                                    |       | ÖLÇM MOD S/A Sl↓                                                                                    |  |
| *1) | <ul> <li>*1) Ölçüm modunu N- kere ölçüm veya sürekli ölçüm modu olarak alet açýkken deðiþtirebilirsiniz.</li> <li>Bölüm 16 "MOD SEÇiMi"ne bakýnýz.</li> </ul> |       |                                                                                                    |  |

\*2) Ölçümdeki "kere" sayýsýný girmek için (N-kere), Bölüm 16 "MOD SEÇiMi"ne bakýnýz.

• Fonksiyon tuþlarýný kullanarak metre/feet feet/inch birimini seçme

Mesafe ölçümü için fonksiyon tuþarýyla birim seçimi yapmak mümkündür. Bu ayar, alet kapatýldýktan sonra hafýzada kalmaz. Baþlangýç ayarý için Bölüm 16 "MOD SEÇiMi"ne bakýnýz.(alet kapatýldýktan sonra hafýzada kalýr).

|   | Ýþlem sýrasý                                                      | Ýþlem | Görüntü                                                                                 |
|---|-------------------------------------------------------------------|-------|-----------------------------------------------------------------------------------------|
| 1 | Sayfa 2'deki fonnksiyona geçmek için [F4](S1↓)<br>tuþuna basýnýz. | [F4]  | YA: 120°30'40"<br>YM* 2.000 m<br>KF: 3.000 m<br>ÖLÇM MOD S/A S1↓<br>OFSET APL m/f/i S2↓ |
| 2 | [F3](m/f/i) tuþuna her basýþta, ölçüm birimi<br>deðiþecektir.     | [F3]  | YA: 120°30'40"<br>YM* 6.560 ft<br>KF: 9.845 ft<br>OFSET APL m/f/i S2↓                   |

# 4.5 Hassas Mod/Sürekli Mod/Kaba Mod

Ayar, alet kapandýktan sonra hafýzada saklanmaz. Ýlk açýlýþ ayarýný yapmak için Bölüm 16 "MOD SEÇÝMÝ"ne bakýnýz.(alet kapandýktan sonra da hafýza da kalýr).

| ,                               |                                                                               |
|---------------------------------|-------------------------------------------------------------------------------|
| <ul> <li>Hassas Mod</li> </ul>  | : Normal mesafe ölçüm modudur.                                                |
|                                 | En küçük mesafe birimi: 0.2mm or 1mm. (0.001ft or 0.005ft)                    |
|                                 | Ölçme zamaný :0.2mm mode: approx. 2.8 sec.                                    |
|                                 | 1mm mode: approx. 1.2 sec.                                                    |
| <ul> <li>Sürekli Mod</li> </ul> | : Bu mod, hassas moddan daha kýsa zamanda ölçüm yapar.                        |
|                                 | Hareket eden bir objeyi takip ederken veya aplikasyon yaparken kullanýþlýdýr. |
|                                 | En küçük mesafe birimi: 10mm                                                  |
|                                 | Ölçme zamaný : yaklaþýk 0.4 sec.                                              |
| •Kaba Mod                       | : Bu mod, hassas moddan daha kýsa zamanda ölçüm yapar.                        |
|                                 | En küçük mesafe birimi: 10mm or 1mm                                           |
|                                 | Ölcme zamaný : vaklaþýk. 0.7 sec.                                             |

| Ýplem sýrasý                                      |                                                                         | Ýþlem     | Görüntü                                                          |  |
|---------------------------------------------------|-------------------------------------------------------------------------|-----------|------------------------------------------------------------------|--|
|                                                   |                                                                         |           | YA: 120°30'40"<br>YM* 123.456m<br>KF: 5.678m<br>ÖLÇM MOD S/A S1↓ |  |
| 1                                                 | Mesafe ölçme modundan [F2](MOD) tuþuna<br>basýnýz.*1)                   | [F2]      | YA: 120°30'40"<br>YM* 123.456m                                   |  |
|                                                   | Ýlk karakterler (H/T/K) görüntülenir.<br>(H:Hassas, T:Tekrarlý, K:Kaba) |           | KF: 5.678m<br>HASS TEKRL NORMAL H                                |  |
| 2                                                 | [F1](HASS) , [F2](TEKRL) , veya<br>[F3](NORMAL) tuþuna basýnýz.         | [F1]~[F3] | YA: 120°30'40"<br>YM* 123.456m<br>KF: 5.678m<br>ÖLÇM MOD S/A S1↓ |  |
| *1) Ayarý iptal etmek için, [ESC] tuþuna basýnýz. |                                                                         |           |                                                                  |  |

# 4.6 Aplikasyon (Doðrultu Boyunca Mesafe Aplikasyonu)

Ölçülmüþ mesafeyle girilen aplikasyon mesafesi arasýndaki farký gösterir. Ölçülen mesafe — Aplikasyon mesafesi = Görüntülenen deðer

 Aplikasyon ibleminde, yatay mesafe (YM), kot farký (KF) veya eðik mesafe (EM) seçeneklerinden herhangi birini kullanabilirsiniz.

| Ýþlem sýrasý |                                                                                                    | Ýþlem                        | Görüntü                                                                                                    |  |  |
|--------------|----------------------------------------------------------------------------------------------------|------------------------------|----------------------------------------------------------------------------------------------------|--|--|
| 1            | Sayfa 2'deki fonksiyona geçmek için [F4](↓)<br>tuþuna basýnýz.                                                                                                    | [F4]                         | YA: 120°30'40"<br>YM* 123.456 m<br>KF: 5.678 m<br>ÖLÇM MOD S/A S1↓<br>OFSET APL m/f/i S2↓                         |  |  |
| 2            | [F2](APL) tuþuna basýnýz.<br>Önceki girilen veri ekrana yansýr.                                                                                                    | [F2]                         | APLIKASYON<br>YM : 0.000 m<br>YM KF EM                                                                            |  |  |
| 3            | [F1]'den[F3] 'e kadar olan tuþlarla ölçüm modunu seçiniz.                                                                                                    | [F1]                         | APLiKASYON<br>YM : 0.000 m                                                                                        |  |  |
|              | Örnek : Yatay mesafe                                                                                                    |                              | GiR TAMAM<br>1234 5678 90[KBL]                                                                                    |  |  |
| 4            | Aplikasyon mesafesini giriniz. *1)                                                                                                    | [F1]<br>Mesafeyi gir<br>[F4] | APLiKASYON<br>YM : 100.000 m<br>Gir TAMAM                                                                         |  |  |
| 5            | Hedefe yönelt (Prizmaya).                                                                                                    | Yönelt P                     | YA: 120°30'40"<br>dYM*[r] << m<br>KF: m                                                                           |  |  |
|              | Olçüm baþlar.                                                                                                    |                              | $\overrightarrow{OLC}$ MOD S/A S1 $\downarrow$                                                                    |  |  |
|              | Ölçülmüþ mesafe ile aplikasyon mesafesi<br>arasýndaki fark görüntülenir.                                                                                                    |                              | YA: 120°30'40"<br>dYM* 23.456 m                                                                                   |  |  |
| 6            | Hedefi, fark "0m." olana kadar hareket ettiriniz.                                                                                                    |                              | $\begin{array}{ccc} \text{KF:} & 5.678 \text{ m} \\ \\ \text{\" OLC MOD} & \text{S/A} & \text{S1} \\ \end{array}$ |  |  |
| *1)<br>●     | <ul> <li>*1) Bölüm 2.6 "Alfanümerik karakterlerin girilmesi"ne bakýnýz.</li> <li>● Normal mesafe ölçme moduna dönmek için, aplikasyon mesafesini "0m." yapýn ve cihazý kapatýn.</li> </ul> |                              |                                                                                                    |  |  |
### 4.7 Ofset Ölçüm

Offset Ölçme Modunda 4 çeþit ölçme modu mevcuttur:

- Açý offset
- Mesafe offset
- Düzlem offset
- Sütun offset

Offset ölçüm menüsünü görüntülemek için, mesafe ya da koordinat ölçüm modundayken fonksiyon tublarýndan [OFSET] tubuna basýnýz.

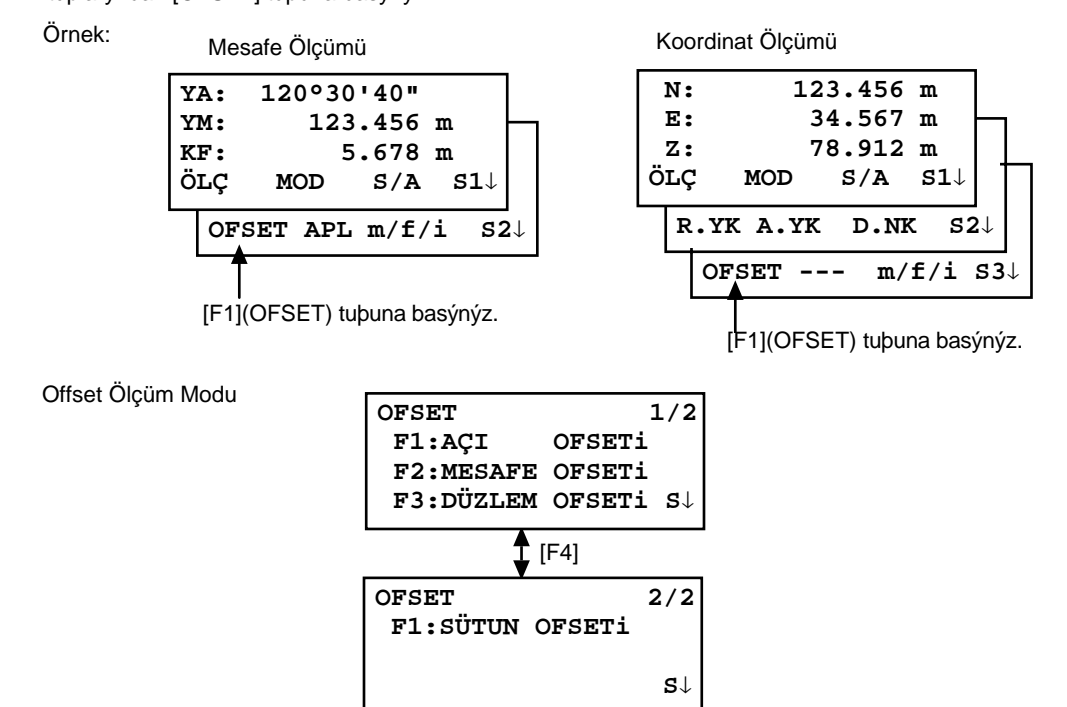

#### Ölçülen datayý dýþarý almak

Offset ölçümünün sonuçlarý harici bir aygýta kaydedilebilir. [ESC] tuþunun fonksiyonunu(REC)'e dönüþtürmek için,üzerinde (REC) yazýsý olan [F3] fonksiyon tuþu ölçülen sonuçta görüntülenecek.

Bu ayarý yapmak için Bölüm 16 "MOD SEÇÝMÝ"ne bakýnýz.

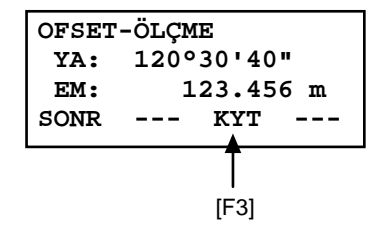

#### Ofset ölçümün mesafe ölçüm modu

Offset ölçümü N-kere hassas ölçüm modunda yapýlacaktýr. Ölçme sayýsýnýn belirlenmesi için Bölüm 16 "MOD SEÇÝMÝ"ne bakýnýz.

#### 4.7.1 Açý Ofseti

Bu mod prizmayý direkt olarak yerleþtirmek güç olduðunda faydalýdýr. Örneðin aðaç merkezinde. Ölçmek için prizmayý, aletten ayný yatay mesafedeki A0 olarak belirlenen noktaya yerleþtirin. Merkez pozisyonun koordinatlarýný ölçmek için, alet ve prizma yüksekliklerini girdikten sonra offset moduna gelin.

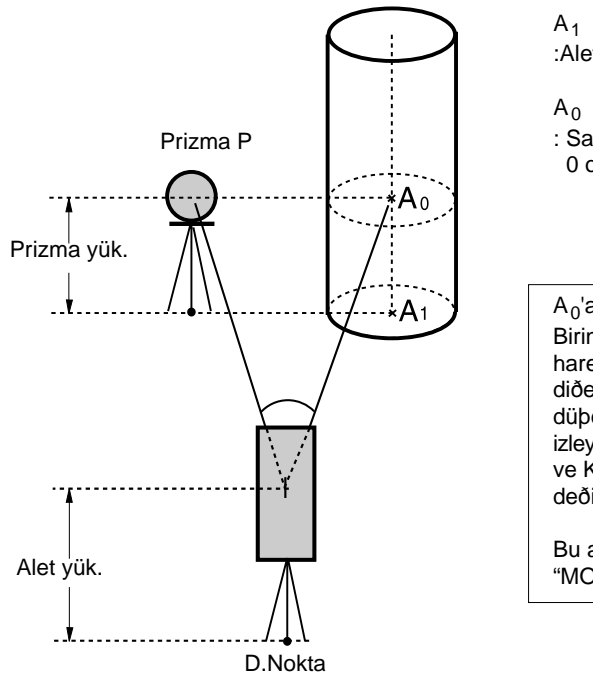

A<sub>1</sub> yer noktasýnýn koordinatlarýný ölçerken :Alet yüksekliðini ve prizma yüksekliðini girin.

A<sub>0</sub> noktasýnýn koordinatlarýný ölçerken

: Sadece alet yüksekliðini girin. (Prizma yüksekliðini 0 olarak girin).

A<sub>0</sub>'a bakarken, iki yöntemden birini seçebilirsiniz. Birincisi, düþey açýyý dürbünü aþaðý yukarý hareket ettirerek prizma pozisyonuna sabitlemek, diðeri ise dürbünü aþaðý yukar hareket ettirerek düþey açýyý çevirmek. Dürbünün hareketini izleyen düþey açýya baðlý olarak, EM (Eðik Mesafe) ve KF (Kot Farký) dürbünün hareketine göre deðiþecektir.

Bu ayarýyapmak için, Bölüm 16 "MOD SEÇiMi"ne bakýnýz.

- Offset ölçüm iþlemine baþlamadan önce alet yüksekliði ve prizma yüksekliðini girin.
- Durulan nokta koordinat deðerini girerken, Bölüm 5.1 "Durulan Nokta Koordinat Deðerlerinin Girilmesi"ne bakýnýz.

|   | Ýþlem sýrasý                                                                              | Ýþlem            | Görüntü                                                                                  |
|---|-------------------------------------------------------------------------------------------|------------------|------------------------------------------------------------------------------------------|
| 1 | Mesafe ölçme modundan [F4](P1↓) tuþuna basrak<br>2. sayfadaki fonksiyona ulaþabilirsiniz. | [F4]             | YA: 120°30'40"<br>YM: 123.456 m<br>KF: 5.678 m<br>ÖLÇ MOD S/A S1↓<br>OFSET APL m/f/i S2↓ |
| 2 | [F1](OFSET) tuþuna basýnýz.                                                               | [F1]             | OFSET 1/2<br>F1:AÇI OFSETi<br>F2:MESAFE OFSETi<br>F3:DÜZLEM OFSETI S↓                    |
| 3 | [F1](AÇI OFSETÝ) tuþuna basýnýz.                                                          | [F1]             | OFSET-ÖLÇME<br>YA: 120°30'40"<br>YM: m<br>ÖLÇM                                           |
| 4 | Prizma P'ye yöneltin ve [F1](ÖLÇ) tuþuna basýnýz.                                         | Yönelt P<br>[F1] | OFSET-ÖLÇME<br>YA: 110°20'30"<br>YM* << m<br>ÖLÇM                                        |

### 4 MESAFE ÖLÇÜMÜ

|   | Alet ile prizma arasýndaki yatay mesafe<br>ölçülür.                                                       |                          | OFSET-ÖLÇME<br>YA: 110°20'30"<br>YM* 56.789 m<br>SONR<br>OFSET-ÖLÇME<br>YA: 110°20'30"<br>YM: 56.789 m<br>SONR |
|---|----------------------------------------------------------------------------------------------------|--------------------------|----------------------------------------------------------------------------------------------------|
| 5 | A <sub>0</sub> noktasýný, yatay hareket ve yatay az hareket<br>vidalarý yardýmýyla ayarla.                | Yönelt<br>A <sub>0</sub> | OFSET-ÖLÇME<br>YA: 113°30'50"<br>YM: 56.789 m<br>SONR                                                          |
| 6 | A <sub>0</sub> noktasýndaki kot farký görüntülenir.                                                       | [ 🚄 ]                    | OFSET-ÖLÇME<br>YA: 113°20'30"<br>KF: 3.456 m<br>SONR                                                           |
| 7 | A <sub>0</sub> noktasýna olan eðik mesafe görüntülenir.                                                   | [ 🚄 ]                    | OFSET-ÖLÇME                                                                                                    |
| • | [ ] tuþuna her basýþta, yatay mesafe,<br>kot farký ve eðik mesafe sýrayla görüntülenir.                   |                          | EM: 56.894 m<br>SONR                                                                                           |
| 8 | A <sub>0</sub> ya da A <sub>1</sub> .noktasýnýn X koordinatýgörüntülenir.                                 | [之]                      | OFSET-ÖLÇME<br>YA: 113°20'30"<br>X: -12.345 m                                                                  |
| • | l ∠_ j tupuna her basybta X,Y ve ∠<br>koordinatlarý sýrayla görüntülenir.                                 |                          | SONR                                                                                                    |
| • | Adým <b>4</b> ,'e dönmek için [F1](SONR) tuþuna basýnýz.<br>Önceki moda dönmek için [ESC] tuþuna basýnýz. |                          |                                                                                                    |

#### 4.7.2 Mesafe Ofseti Ölçümü

Yarýçapý bilinmeyen aðaç ya da gölcüðün merkezinin uzunluðu ve koordinatlarýnýn ölçülmesi iþidr. P0 noktasýna olan mesafe ya da koordinatlarý ölçerken, oYM deðerini ofset deðeri olarak ve P1 noktasýný da aþaðýdaki þekilde görüldüðü üzere ofset ölçüm mesafesi olarak ölçün. Ekran P0 noktasýna olan mesafe ve koordinatlarý gösterir.

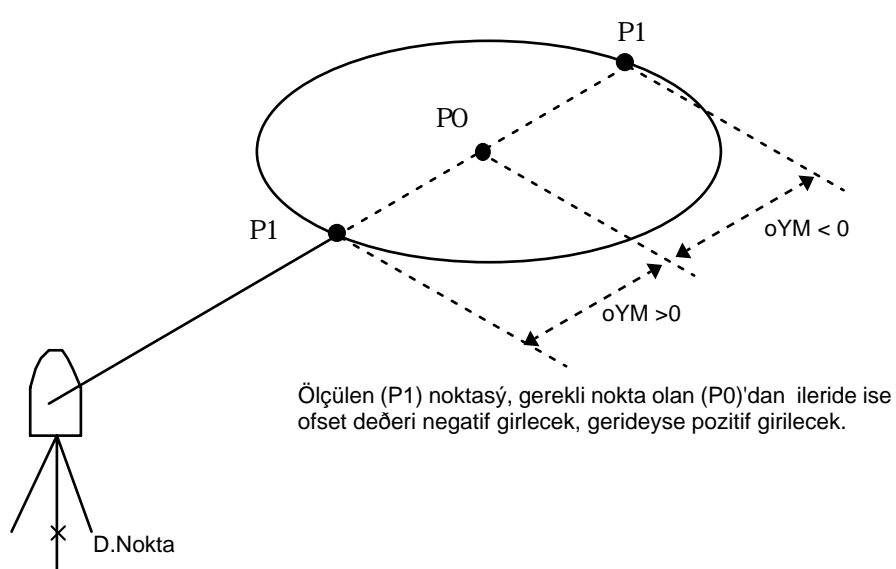

 Durulan nokta koordinat bilgilerinin girilmesi için, Bölüm 5.1 "Durulan Noktanýn Koordinat Deðerlerinin Girilmesi"ne bakýnýz.

|   | Ýþlem sýrasý                                                                                | Ýþlem                            | Görüntü                                                                                  |
|---|---------------------------------------------------------------------------------------------|----------------------------------|------------------------------------------------------------------------------------------|
| 1 | Mesafe ölçme modundan [F4](S1↓) tuþuna basarak<br>2. sayfadaki fonksiyona ulaþabilirsiniz.  | [F4]                             | HR: 120°30'40"<br>HD: 123.456 m<br>VD: 5.678 m<br>ÖLÇ MOD S/A S1↓<br>OFSET APL m/f/i S2↓ |
| 2 | [F1](OFSET) tuþuna basýnýz.                                                                 | [F1]                             | OFSET 1/2<br>F1:AÇI OFSETi<br>F2:MESAFE OFSETi<br>F3:DÜZLEM OFSETI S↓                    |
| 3 | [F2](MESAFE OFFSETi) tuþuna basýnýz.                                                        | [F2]                             | MESAFE OFSETI<br>ileri YM Gir<br>oYM: m<br>Gir TAMAM                                     |
| 4 | [F1](GiR) tuþuna basýnýz ve ofset deðerini<br>giriniz, ardýndan [F4](TAMAM) tuþuna basýnýz. | [F1]<br>Offset<br>deðeri<br>[F4] | MESAFE OFSETI<br>YA: 80°30'40"<br>YM: m<br>ÖLÇM                                          |
| 5 | Prizma P1'e yöneltin ve [F1]ÖLÇ)<br>tuþuna basýnýz.<br>Ölçme baþlar.                        | Yönelt<br>P1<br>[F1]             | MESAFE OFSETi<br>YA: 80°30'40"<br>YM* [n] << m<br>>Ölçülüyor<br>↓                        |

### 4 MESAFE ÖLÇÜMÜ

|        | Ölçmeden sonra, ofset deðeri eklenmiþ deðer<br>ekranda görüntülenir.                                      |       | MESAFE OFSETi<br>YA: 80°30'40"<br>YM* 10.000 m<br>SONR |
|--------|----------------------------------------------------------------------------------------------------|-------|--------------------------------------------------------|
| 6<br>● | P0 noktasýnýn nispi yüksekliðini göster.<br>[                                                             | [ 🚄 ] | MESAFE OFSETi<br>YA: 80°30'40"<br>KF: 11.789 m<br>SONR |
|        |                                                                                                    |       | MESAFE OFSETi<br>YA: 80°30'40"<br>EM: 11.789 m<br>SONR |
| •      | P0 noktasýnýn koordinatlarýný göster.                                                                     | [[]]  | X: 12.345 m<br>Y: 23.345 m<br>Z: 1.345 m<br>SONR       |
| •      | Adým <b>4</b> 'e dönmek için [F1](SONR) tuþuna basýnýz.<br>Önceki moda dönmek için, [ESC] tuþuna basýnýz. |       |                                                        |

#### 4.7.3 Düzlem Ofseti Ölçümü

Direkt ölçümü yapýlamayan yerlerin ölçümü için faydalýdýr, örneðin bir düzlemin kenarýnýn mesafe ya da koordinatlarýnýn ölçülmesi.

Ölçme düzlemini tanýmlamak için, ilk önce düzlem üzerinde 3 adet rastgele (P1, P2, P3) noktalarý ölçülmelidir. Ölçülecek hedef (P0) noktasýna aleti yöneltin ve alet düzlemle kolimasyon ekseni arasýndaki kesiþim noktasýmesafe ve koordinat deðerlerini hesaplar ve ekrana getirir.

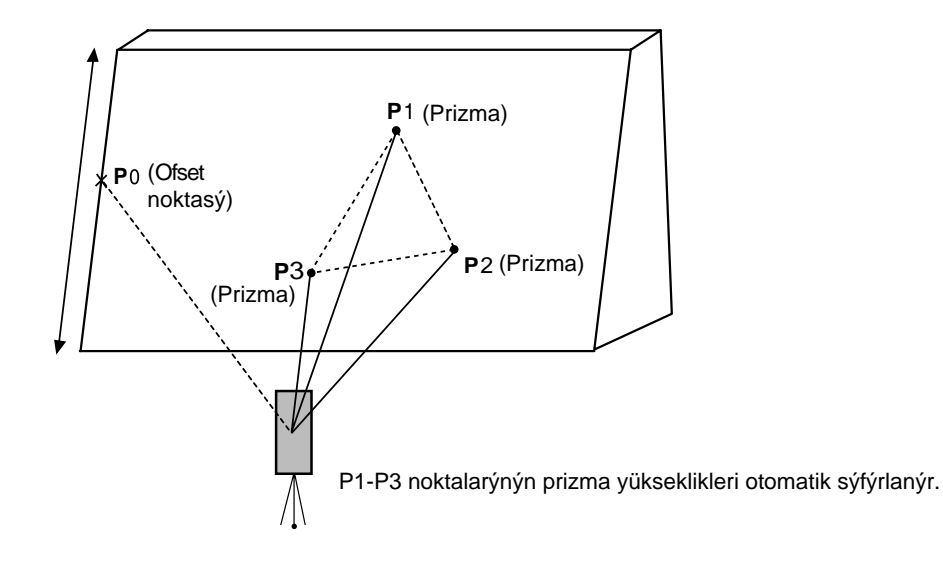

 Durulan noktanýn koordinat bilgileri için, Bölüm 5.1 "Durulan Noktanýn Koordinat Deðerlerinin Girilmesi"ne bakýnýz.

|   | Ýþlem sýrasý                                                                                                    | Ýþlem                | Görüntü                                                                                  |
|---|----------------------------------------------------------------------------------------------------|----------------------|------------------------------------------------------------------------------------------|
| 1 | Mesafe ölçme modundan [F4] S1(↓) tuþuna basarak<br>2. sayfadaki fonksiyona ulaþabilirsiniz.                                                            | [F4]                 | HR: 120°30'40"<br>HD: 123.456 m<br>VD: 5.678 m<br>ÖLÇ MOD S/A S1↓<br>OFSET APL m/f/i S2↓ |
| 2 | [F1](OFSET) tuþuna basýnýz.                                                                                                    | [F1]                 | OFSET 1/2<br>F1:AÇI OFSETI<br>F2:MESAFE OFSETI<br>F3:DÜZLEM OFSETI S↓                    |
| 3 | [F3](DÜZLEM OFSETi) tuþuna basýnýz.                                                                                                    | [F3]                 | DÜZLEM<br>N001#:<br>EM: m<br>ÖLÇM                                                        |
| 4 | [F1](GiR) tuþuna basýnýz ve ofset deðerini<br>giriniz.<br>N-kere ölçüm baþlayacaktýr.<br>Ölçümden sonra, ekran ikinci nokta ölçümünü<br>gösterecektir. | Yönelt<br>P1<br>[F1] | DÜZLEM<br>N001#:<br>EM* [1] << m<br>>Ölçülüyor<br>↓                                      |
| 5 | Ayný þekilde ikinci ve üçüncü noktalarý da<br>ölçün.                                                                                                   | Yönelt<br>P2<br>[F1] | DÜZLEM<br>N002#:<br>EM: m<br>ÖLÇM                                                        |

### 4 MESAFE ÖLÇÜMÜ

|                          | Alet, düzlemle kolimasyon ekseni arasýndaki<br>kesiþim noktasý mesafe ve koordinat deðerlerini<br>hesaplar ve gösterir. *1,2                                                                                                    | Yönelt<br>P3<br>[F1]                                             | DÜZLEM<br>N003#:<br>EM: m<br>ÖLÇM<br>↓<br>YA: 80°30'40"<br>YM: 54.321 m<br>KF: 10.000 m<br>ÇIKIS |
|--------------------------|----------------------------------------------------------------------------------------------------|------------------------------------------------------------------|--------------------------------------------------------------------------------------------------|
| 6                        | Düzlemin (P0) kenarýna yöneltin. *3 ,4                                                                                                    | Yönelt<br>P0                                                     | YA: 75°30'40"<br>YM: 54.600 m<br>KF: -0.487 m<br>ÇIKIS                                           |
| 7                        | Eðik mesafeyi (SD) görüntülemek için, [ 🚄 ]<br>tuþuna basýnýz.                                                                                                    |                                                                  | DA: 90°30'40"<br>YA: 75°30'40"<br>EM: 56,602 m                                                   |
| •                        | [ ] tuþuna her basýþta yatay mesafe,<br>kot farký ve eðik mesafe bilgileri ard arda<br>görüntülenir.                                                                                                    |                                                                  | ÇIKIS                                                                                            |
| •<br>8                   | P0 noktasý koordinatlarýný görmek için, [ []]<br>tuþuna basýnýz.<br>Ölçümden çýkmak için, [F1](ÇIKIÞ) tuþuna<br>basýnýz.Ekran önceki moda döner.                                                                                                    |                                                                  |                                                                                                  |
| *1)<br>*2)<br>*3)<br>*4) | Ölçülen üç noktadan hesaplanan düzlem saðlýklý de<br>ilk noktadan tekrar baþlayýn.<br>Görüntülenen data, ofset ölçüm modundan önceki m<br>Belirlenen düzlemle yöneltmeler kesiþmiyorsa hata r<br>P0 noktasýnýn prizma yüksekliði otomatik olarak 0'a | eðilse, hata mes<br>noddur.<br>mesajý görünec<br>a ayarlanacaktý | sajý görüntülenir. Ölçmeye<br>ektir.<br>r.                                                       |

#### 4.7.4 Sütun Ofseti Ölçümü

Sütun üzerinde sütuna teðet bir (P1) noktasýný direkt olarak ölçmek mümkünse, sütunun (P0) merkezine olan mesafe, koordinat and yöneltme açýsý ölçülen diðer (P2) (P3) noktalarýyla hesaplanabilir.

Sütun merkezinin yöneltme açýsý (P2) ve (P3) teðet noktalarýnýn yöneltme açýsýn yarýsý kadardýr.

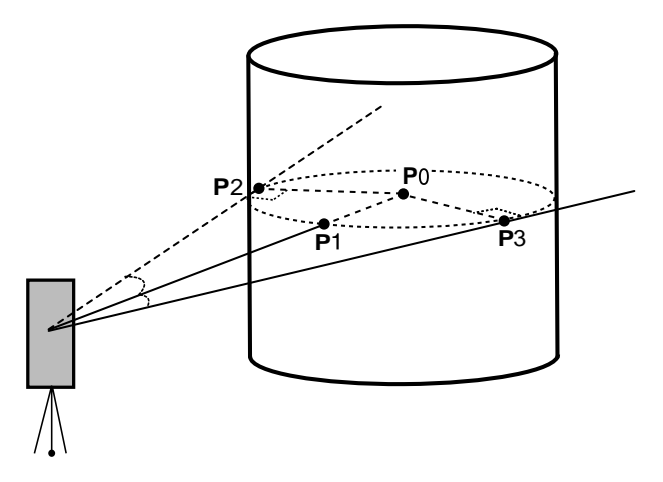

 Durulan noktanýn koordinat bilgileri için, Bölüm 5.1 "Durulan Noktanýn Koordinat Deðerlerinin Girilmesi"ne bakýnýz.

|   | Ýþlem sýrasý                                                                                                    | Ýþlem                | Görüntü                                                                                  |
|---|----------------------------------------------------------------------------------------------------|----------------------|------------------------------------------------------------------------------------------|
| 1 | Mesafe ölçme modundan [F4] S1(↓) tuþuna basarak<br>2. sayfadaki fonksiyona ulaþabilirsiniz.                                                                                 | [F4]                 | YA: 120°30'40"<br>YM: 123.456 m<br>KF: 5.678 m<br>ÖLÇ MOD S/A S1↓<br>OFSET APL m/f/i S2↓ |
| 2 | [F1](OFSET) tuþuna basýnýz.                                                                                                    | [F1]                 | OFSET 1/2<br>F1:AÇI OFSETi<br>F2:MESAFE OFSETi<br>F3:DÜZLEM OFSETI S↓                    |
| 3 | [F4](S↓) tuþuna basýnýz.                                                                                                    | [F4]                 | OFSET 2/2<br>F1:SÜTUN OFSETi<br>S↓                                                       |
| 4 | [F1](SÜTUN OFSETi) tuþuna basýnýz.                                                                                                    | [F1]                 | SÜTUN OFSETİ<br>Merkez<br>YM: m<br>ÖLÇM                                                  |
| 5 | (P1) Sütun merkezine yöneltin ve<br>[F1](ÖLÇ) tuþuna basýnýz.<br>N-kere ölçme baþlayacaktýr.<br>Ölçümden sonra, sol taraftaki (P2) noktasýnýn<br>açý ölçümü ekrana gelecek. | Yönelt<br>P1<br>[F1] | SÜTUN OFSETi<br>Merkez<br>YM* [1] << m<br>>Ölçülüyor<br>↓                                |

### 4 MESAFE ÖLÇÜMÜ

| 6 | Sutunun solundaki (P2) noktasýna yöneltin ve<br>[F4](HFZ) tuþuna basýn.<br>Ölçümden sonra, sað taraftaki (P2) noktasýnýn<br>açý ölçümü ekrana gelecek.                                                                                 | Collimate<br>P2<br>[F4] | SÜTUN OFSETI<br>Sol<br>YA: 120°30'40"<br>HFZ                          |
|---|----------------------------------------------------------------------------------------------------|-------------------------|-----------------------------------------------------------------------|
| 7 | Sütunun sað tarafýna (P3) yöneltin ve<br>[F4](HFZ) tuþuna basýn.<br>Ölçümden sonra, sað taraftaki (P3)<br>noktasýnýn açý ölçümü ekrana gelecek.                                                                                        | Yönelt<br>P3<br>[F4]    | SÜTUN OFSETi<br>Sag<br>YA: 180°30'40"<br>HFZ                          |
|   | Aletle sütun merkezi (P0) arasýndaki mesafe<br>hesaplanmýþ olacak.                                                                                                    |                         | ↓<br>SÜTUN OFSETi<br>YA: 150°30'40"<br>YM: 43.321 m<br>>OK? [EVT][HY] |
| 8 | Ko farkýný görmek için (KF),<br>[ 	≠ ] tuþuna basýnýz<br>[ 	] tuþuna her basýþýnýzda, yatay mesafe,<br>ot farkýve eðik mesafe bilgileri ard arda<br>görüntülenir.<br>P0 noktasýnýz koordinatlarýnýgörmek için [ ↓ ]<br>tuþuna basýnýz. | [ 🚄 ]                   | SÜTUN OFSETİ<br>YA: 150°30'40"<br>KF: 2.321 m<br>SONR                 |
| 9 | Ölçümden çýkmak için, [ESC] tuþuna basýnýz.<br>Ekran önceki moda döner.                                                                                                    |                         |                                                                       |

#### KOORDÝNAT ÖLÇÜMÜ 5

#### Durulan Nokta Koordinat Deðerlerinin Girilmesi 5.1

Koordinat orijinine göre alet koordinatlarýný (durulan nokta) girin ve alet orijine baðlý olarak bilinmeyen nokta (prizma noktasý) koordinatlarýný dönüptürür ve ekrana getirir.

Cihaz kapatýldýktan sonra da durulan nokta koordinatlarý hafýzada saklanabilir. Bölüm 6 "MOD SEÇiMi"ne bakýnýz.

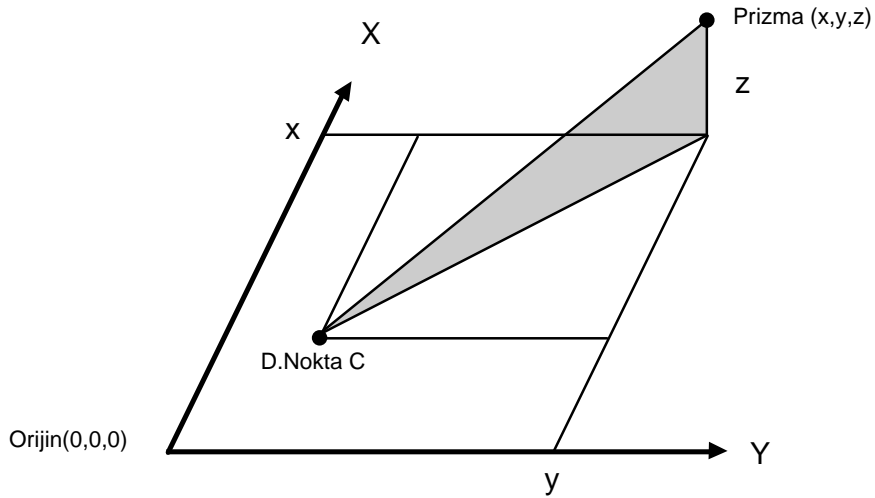

| Orijin(0,0,0) |
|---------------|
|---------------|

|          | Ýþlem sýrasý                                                                                                    | Ýþlem                                    | Görüntü                                                                                                    |
|----------|----------------------------------------------------------------------------------------------------|------------------------------------------|----------------------------------------------------------------------------------------------------|
| 1        | Koordinat ölçüm modundan [F4] ( ↓ ) tuþuna<br>basarak 2. sayfadaki fonksiyona ulaþabilirsiniz.                                                                                 | [F4]                                     | X:       123.456 m         Y:       34.567 m         Z:       78.912 m         ÖLÇ       MOD       S/A       S1↓         R.YK       A.YK       D.NK       S2↓ |
| 2        | Durulan nokta [F3](D.NK) tuþuna basýnýz.                                                                                                    | [F3]                                     | S→         0.000 m           Y:         0.000 m           Z:         0.000 m           GiR         TAMAM           1234         5678         90[ENT]          |
| 3        | X koordinatý deðerini girin. *1                                                                                                    | [F1]<br>Data gir<br>[F4]                 | X:       -72.000 m         Y→       0.000 m         Z:       0.000 m         GiR       TAMAM                                                                  |
| 4        | Ayný yolla Y ve Z koordinat deðerlerini de girin.                                                                                                    |                                          | X: 51.456 m<br>Y: 34.567 m                                                                                                    |
|          | Dðerleri girdikten sonra ekran, koordinat ölçüm ekranýna döner.                                                                                                    |                                          | Z: 78.912 m<br>ÖLÇ MOD S/A S1↓                                                                                                    |
| *1)<br>● | Bölüm 2.6 "Alfanumerik karakterlerin girilmesi"ne ba<br>Girdi aralýðý –999999.9990≦ X,Y,Z≦ +9999999.9<br>–999999.999 ≦ X,Y,Z ≦ +9999999.9<br>–999999.11.7 ≦ X,Y,Z ≦ +9999999.1 | kýnýz.<br>990m<br>99 ft.<br>1.7 ft.+inch |                                                                                                    |

### 5.2 Alet Yüksekliðinin Girilmesi

Alet kapatýldýktan sonra dayükseklik bilgileri hafýzada kalabilir. Bölüm 16 "MOD SEÇiMi"ne bakýnýz.

|          | Ýþlem sýrasý                                                                                                    | Ýþlem                                               | Görüntü                                                                             |
|----------|----------------------------------------------------------------------------------------------------|-----------------------------------------------------|-------------------------------------------------------------------------------------|
| 1        | Koordinat ölçüm modundan [F4](↓) tuþuna<br>basarak 2. sayfadaki fonksiyona ulaþabilirsiniz.                                                                                   | [F4]                                                | X: 123.456 m<br>Y: 34.567 m<br>Z: 78.912 m<br>ÖLÇ MOD S/A S1↓<br>R.YK A.YK D.NK S2↓ |
| 2        | [F2](A.YÜK) deðerini girin.<br>Mevcut deðer görünecektir.                                                                                                    | [F2]                                                | ALET YÜKSEKLIGI<br>GIR<br>ALT.YK: 0.000 m<br>GIR TAMAM<br>1234 5678 90[ENT]         |
| 3        | Cihaz yüksekliðini girin. *1                                                                                                    | [F1]<br>Ref.Yük. girin<br>[F4]                      | X: 123.456 m<br>Y: 34.567 m<br>Z: 78.912 m<br>ÖLÇ MOD S/A S1↓                       |
| *1)<br>● | ) Bölüm 2.6 "Alfanumerik karakterlerin girilmesi"ne ba<br>Giriþ aralýðý –999.9999≦ Alet yüksekliði ≦+99<br>–999.999 ≦ Alet yüksekliði ≦ +9<br>–999.11.7 ≦ Alet yükseklið ≦ +9 | kýnýz<br>9.9999 m<br>99.999 ft.<br>99.11.7 ft.+inch |                                                                                     |

### 5.3 Hedef Yüksekliðinin (Prizma Yük.) Girilmesi

Bu mod, Z koordinat deðerleri elde etmek için kullanýlýr . Alet kapatýldýðýnda da prizma yüksekliði deðerinin hafýza tutulmasý mümkündür. Bölüm 16 "MOD SEÇiMi"ne bakýnýz.

|          | Ýþlem sýrasý                                                                                                    | Ýþlem                                                 | Görüntü                                                                            |
|----------|----------------------------------------------------------------------------------------------------|-------------------------------------------------------|------------------------------------------------------------------------------------|
| 1        | Koordinat ölçüm modundan [F4](↓) tuþuna<br>basarak 2. sayfadaki fonksiyona ulaþabilirsiniz.                                                                                    | [F4]                                                  | X: 123.456 m<br>Y: 34.567 m<br>Z: 78.912 m<br>ÖLÇ MOD S/A S1↓<br>R.YK A.YK D.NK S↓ |
| 2        | [F1](R.Yk) tuþuna basýnýz.<br>Mevcut deðer görüntülenir.                                                                                                    | [F1]                                                  | REFLEKTÖR YÜKSEKLIGI<br>GiR<br>R.YK: 0.000 m<br>GiR TAMAM<br>1234 5678 90[KBL]     |
| 3        | Prizma yüksekliðini giriniz. *1                                                                                                    | [F1]<br>Prizma Yk. gir<br>[F4]                        | X: 123.456 m<br>Y: 34.567 m<br>Z: 78.912 m<br>ÖLÇ MOD S/A S1↓                      |
| *1)<br>● | ) Bölüm 2.6 "Alfanumerik karakterlerin girilmesi"ne b.<br>Giriþ aralýðý–999.9999 ≦ Alet yüksekliði≦ +99<br>–999.999 ≦ Alet yüksekliði≦ +99<br>–999.11.7 ≦ Alet yüksekliði≦ +99 | akýnýz<br>)9.9999 m<br>)9.999 ft.<br>)9.11.7 ft.+inch |                                                                                    |

### 5.4 Koordinat Ölçümü

Alet yüksekliðini ve przima yüksekliðini girerek koordinatlarý ölç, bilinmeyen noktanýn koordinatlarý direkt olarak ölçülür.

- Durulan nokta koordinatlarýný girmek için, Bölüm 5.1 'i inceleyiniz.
- Alet ve prizma yüksekliðinin giriþi için, 5.2 ve 5.3 bölümlerini inceleyiniz.
- Bilinmeyen noktanýn koordinatlarý aþaðýdaki gibi hesaplanýr ve görüntülenir:

Durulan nokta koordinatlarý :  $(X_0, Y_0, Z_0)$ Alet yüksekliði : A.Yk. Prizma yüksekliði : R.Yk. Düþey mesafe (Kot farký) : z (KF) Aletin merkez koordinatlarýndan olan, Prizma merkezi koordinatlarý : (x,y,z)Bilinmeyen nokta koordinatlar :  $(X_1, Y_1, Z_1)$  $X_1=X_0+x$ 

 $Y_1 = Y_0 + y$  $Z_1 = Z_0 + A.Yk. + z - R.Yk.$ 

Aletin merkez koordinatlarýndan olan Prizma merkezi koordinatlarý (x, y, z)

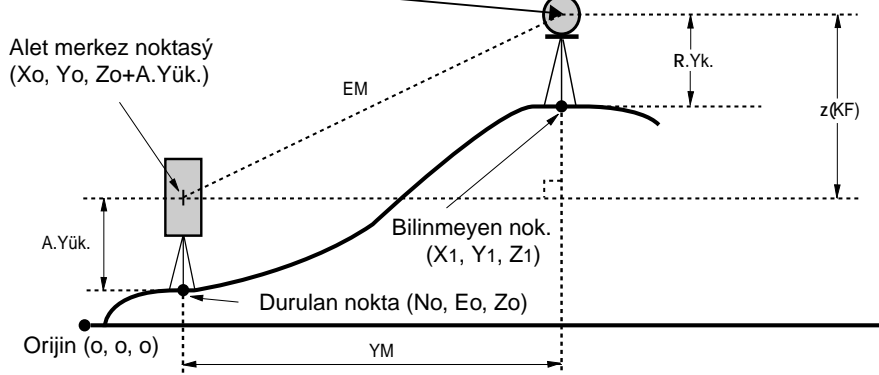

|   | Ýþlem sýrasý                        | Ýþlem           | Görüntü                                                                                          |
|---|-------------------------------------|-----------------|--------------------------------------------------------------------------------------------------|
| 1 | Bilinen noktaya semtle baðlan A. *1 | Açýya<br>baðlan | DA: 90°10'20"<br>YA: 120°30'40"                                                                  |
| 2 | Hedefe yönelt.                      | Yönelt P        | 0BAG TUT YBAG S1 $\downarrow$                                                                    |
| 3 | [                                   | [比]             | X*[1]       << m         Y:       m         Z:       m         ÖLÇ       MOD       S/A       S1↓ |
|   | Sonuç ekranda görüntülenir.         |                 | X* 123.456 m<br>Y: 34.567 m<br>Z: 78.912 m<br>ÖLÇ MOD S/A S1↓                                    |

\*1) Bölüm 3.3 "Gerekli Yatay Açýdan Ölçüm"e bakýnýz.

- Alet kurulan noktanýn koordinatlarýgirilmezse, (0,0,0) deðerleri öndeðer olarak kullanýlýr.
- Alet yüksekliði girilmediði takdirde 0 olarak alýnýr.
- Prizma yüksekliði girilmediði takdirde 0 olarak alýnýr.

[MENU] tuþuna basýlarak alet MENU moduna geçirilir. Bu modda, özel ölçmeler, ayarlar ve uygulamalar yapmak mümkündür.

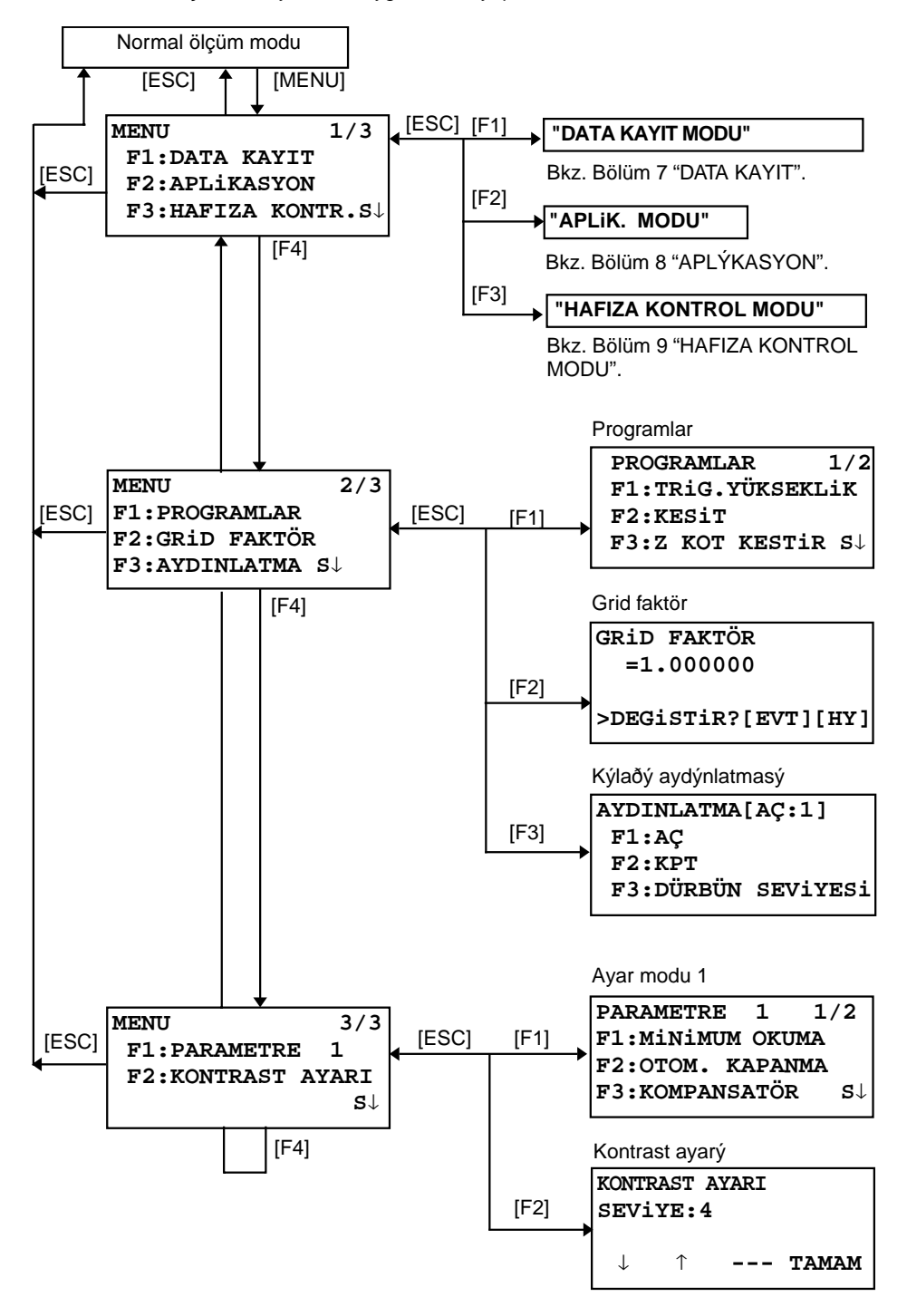

### 6.1 Aplikasyon Ölçümü (Programlar)

#### 6.1.1 Uzaktan Yükseklik Ölçümü (TRiG.YÜKSEKLiK)

Prizma yerleþtirme imkaný olmayan nokta yüksekliðini ölçmek için, prizmayý, hedefin düþey hattý üzerinde herhangi bir noktaya yerleþtirip iþlemi aþaðýdaki gibi gerçekleþtiriniz.

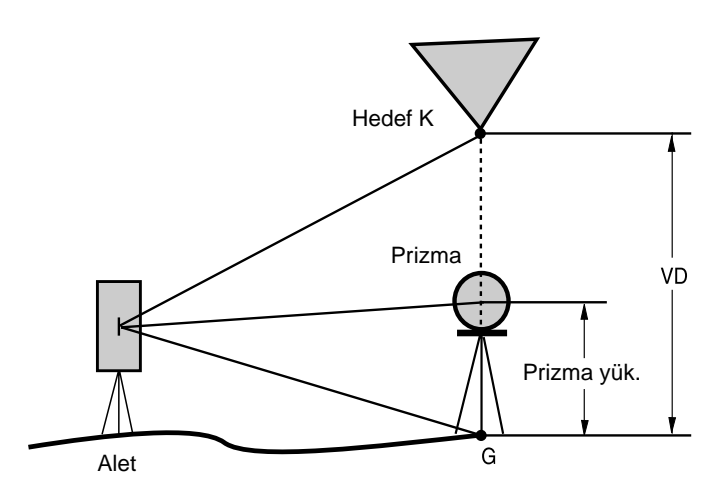

1) Prizma yük.(h) girilerek (Örnek :h=1.5m)

|   | Ýþlem sýrasý                                                                                       | Ýþlem                      | Görüntü                                                                   |
|---|----------------------------------------------------------------------------------------------------|----------------------------|---------------------------------------------------------------------------|
| 1 | [MENU] tuþuna bastýktan sonra, [F4](S↓) tuþuna<br>basarak 2. sayfadaki fonksiyona ulaþabilirsiniz. | [MENU]<br>[F4]             | MENU 2/3<br>F1:PROGRAMLAR<br>F2:GRID FAKTÖR<br>F3:AYDINLATMA S↓           |
| 2 | [F1] tuþuna basýnýz.                                                                               | [F1]                       | PROGRAMLAR 1/2<br>F1:TRIG.YÜKSEKLIK<br>F2:KESIT<br>F3:Z KOT KESTIR. P↓    |
| 3 | [F1](TRiG.YÜKSEKLiK) tuþuna basýnýz.                                                               | [F1]                       | TRIG.YÜK.HESABI<br>F1:REFLEK.YÜK.VAR<br>F2:REFLEK.YÜK.YOK                 |
| 4 | [F1] tuþuna basýnýz.                                                                               | [F1]                       | TRIG.YÜK.HESABI-1<br><adim-1><br/>R.YÜKS : 0.000 m<br/>GIR TAMAM</adim-1> |
| 5 | Prizma yüksekliðini giriniz. *1                                                                    | [F1]<br>R.Yük. gir<br>[F4] | 1234 5678 90[KBL]<br>TRIG.YÜK.HESABI-1<br><adim-2><br/>YM: m</adim-2>     |
| 6 | Prizmaya yöneltin.                                                                                 | Yönelt P                   | ÖLÇM                                                                      |
| 7 | [F1](ÖLÇM) tuþuna basýnýz.<br>Ölçüm baþlar.                                                        | [F1]                       | TRIG.YÜK.HESABI-1<br><adim-2><br/>YM* &lt;&lt; m<br/>ÖLÇM</adim-2>        |

|                                                                                                    | Aletle prizma arasýndaki yatay mesafe (YM)<br>görüntülenir.    |          | TRIG.YÜK.HESABI-1<br><adim-2><br/>YM* 123.456 m<br/>ÖLÇM</adim-2> |
|----------------------------------------------------------------------------------------------------|----------------------------------------------------------------|----------|-------------------------------------------------------------------|
|                                                                                                    |                                                                |          | TRIG.YÜK.HESABI-1<br>KF: 1.500 m<br>R.YK YM                       |
| 8                                                                                                    | Hedef K'ya yöneltiniz.<br>Düþey mesafe (DM) görüntülenecek. *3 | Yönelt K | TRIG.YÜK.HESABI-1<br>KF: 10.456 m<br>R.YK YM                      |
| <ul> <li>*1) Bölüm 2.6 "Alfanumerik karakterlerin girilmesi"ne bakýnýz</li> <li>*2) Adým <b>5</b>,'e dönmek için [F2](R.YK) tuþuna basýnýz.<br/>Adým <b>6</b>,'ya dönmek için [F3](YM) tuþuna basýnýz.</li> <li>*3) PROGRAMLAR Menüsüne dönmek için [ESC] tuþuna basýnýz.</li> </ul> |                                                                |          |                                                                   |

#### 2) Prizma yüksekliði girilmeden

| Ýþlem sýrasý                                                                                                    | Ýþlem          | Görüntü                                                                                                    |
|----------------------------------------------------------------------------------------------------|----------------|----------------------------------------------------------------------------------------------------|
| <ol> <li>[MENU] tuþuna bastýktan sonra, [F4](S↓) tuþuna<br/>basarak 2. sayfadaki fonksiyona ulaþabilirsiniz.</li> </ol>                         | [MENU]<br>[F4] | MENU 2/3<br>F1:PROGRAMLAR<br>F2:GRID FAKTÖR<br>F3:AYDINLATMA S↓                                                      |
| <b>2</b> [F1] tuþuna basýnýz.                                                                                                    | [F1]           | PROGRAMLAR 1/2<br>F1:TRIG.YÜKSEKLIK<br>F2:KESIT<br>F3:Z KOT KESTIR. S↓                                               |
| <b>3</b> [F1](TRiG.YÜKSEKLiK) tuþuna basýnýz.                                                                                                   | [F1]           | TRIG.YÜK.HESABI<br>F1:REFLEK.YÜK.VAR<br>F2:REFLEK.YÜK.YOK                                                            |
| 4 [F2] tuþuna basýnýz.                                                                                                    | [F2]           | TRIG.YÜK.HESABI-2<br><adim-1><br/>YM: m<br/>ÖLÇM</adim-1>                                                            |
| <b>5</b> Prizmaya yöneltin.                                                                                                    | Yönelt P       |                                                                                                    |
| <ul> <li><b>6</b> [F1](ÖLÇM) tuþuna basýnýz.<br/>Ölçüm baþlar.</li> <li>Aletle prizma arasýndaki yatay mesafe (YM)<br/>görüntülenir.</li> </ul> | [F1]           | TRIG.YÜK.HESABI-2<br><adim-1><br/>YM* &lt;&lt; m<br/>ÖLÇM<br/>↓<br/>TRIG.YÜK.HESABI-2<br/><adim-1></adim-1></adim-1> |
|                                                                                                    |                | YM* 123.456 m<br>ÖLÇM                                                                                                |

|                                                                                                    |          | TRIG.YÜK.HESABI-2<br><adim-2><br/>DA: 60°45'50"<br/></adim-2>      |
|----------------------------------------------------------------------------------------------------|----------|--------------------------------------------------------------------|
| 8 Yer noktasý G'ye yöneltiniz.                                                                                                    | Yönelt G | TRIG.YÜK.HESABI-2<br><adim-2><br/>DA: 123°45'50"<br/> HFZ</adim-2> |
| <ul> <li><b>9</b> [F4](HFZ) tuþuna basýnýz.</li> <li>G noktasý pozisyonuna karar verilecek. *1</li> </ul>                                                                                                  | [F4]     | TRIG.YÜK.HESABI-2<br>KF: 0.000 m<br>DA YM                          |
| <b>10</b> Hedef K'ya yöneltiniz.<br>Kot farký(KF) görüntülenecek. *2                                                                                                    | Yönelt K | TRIG.YÜK.HESABI-2<br>KF: 10.456 m<br>DA KF                         |
| <ul> <li>*1) Adým <b>5</b> 'e dönmek için [F3](YM) tuþuna bakýnýz.<br/>Adým <b>8</b> 'e dönmek için [F2](DA) tuþuna basýnýz.</li> <li>*2) PROGRAMLAR Menüsüne dönmek için [ESC] tuþuna basýnýz.</li> </ul> |          |                                                                    |

#### 6.1.2 KESiT

Bo mod; yatay mesafe (dYM), eðik mesafe (dEM), kot farký (dKF) ve iki hedef

prizma arasýndaki yatay açý(YA) ölçümü içindir.

Koordinat deðerinin direkt ólarak giríþi ya da koordinat data dosyasýndan hesabý mümkündür. Enkesitin 2 modu vardýr:

1.Enkesit-1 (A-B, A-C) :Ölçüm A-B, A-C, A-D,..... þeklindedir.

2.Enkesit-2 (A-B, B-C) :Ölçüm A-B, B-C, C-D,..... þeklindedir.

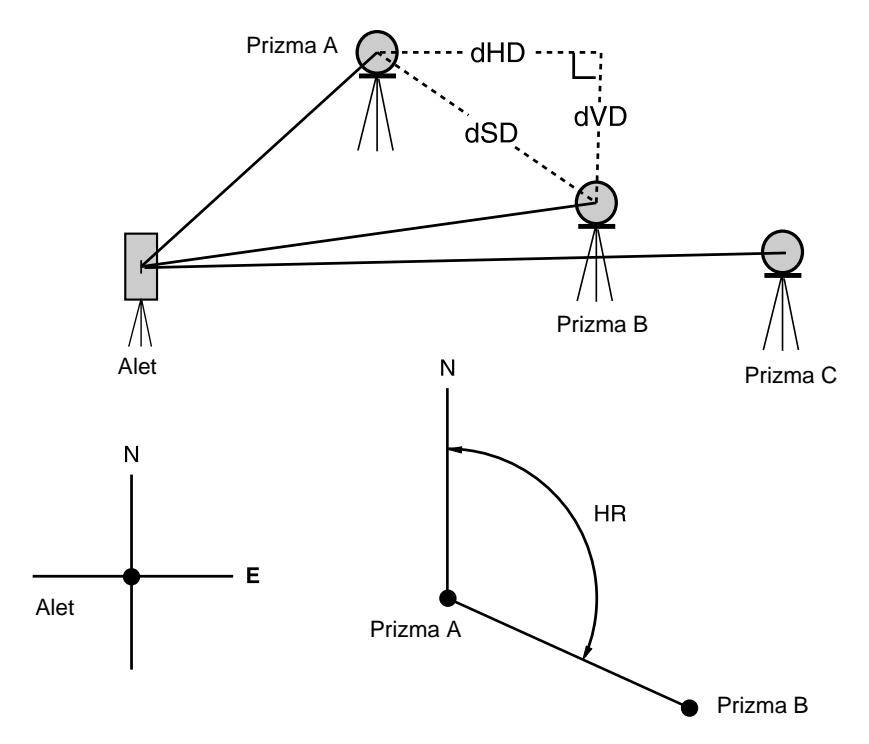

Alet semt açýsýný oluþturmak gereklidir.

[Örnek] Enkesit-1 (A-B, A-C) ● Enkesit-2 (A-B, B-C) iþlemi Enkesit-1 ile aynýdýr.

|   | Ýþlem sýrasý                                                                                       | Ýþlem          | Görüntü                                                                |
|---|----------------------------------------------------------------------------------------------------|----------------|------------------------------------------------------------------------|
| 1 | [MENU] tuþuna bastýktan sonra, [F4](S↓) tuþuna<br>basarak 2. sayfadaki fonksiyona ulaþabilirsiniz. | [MENU]<br>[F4] | MENU 2/3<br>F1:PROGRAMLAR<br>F2:GRID FAKTÖR<br>F3:AYDINLATMA S↓        |
| 2 | [F1] tuþuna basýnýz.                                                                               | [F1]           | PROGRAMLAR 1/2<br>F1:TRIG.YÜKSEKLIK<br>F2:KESIT<br>F3:Z KOT KESTIR. S↓ |
| 3 | [F2](Kesit) tuþuna basýnýz.                                                                        | [F2]           | KESİT<br>F1:DOSYADAN HESAPLA<br>F2:DOSYA KULLANMA                      |
| 4 | [F1] veya [F2] tuþuna koordinat dosyasý seçimi<br>için basýnýz.<br>[Örnek:F2 : DOSYA KULLANMA]     | [F2]           | GRID FAKTÖR<br>F1:G.F. KULLAN<br>F2:KULLANMA                           |

| <ul> <li>[F1] veya [F2] tuþuna GRiD FAKTÖRÜ seçimi<br/>için basýnýz.</li> <li>[Örnek:F2 : KULLANMA]</li> </ul>        | [F2]                       | KESIT<br>F1:KESIT-1(A-B, A-C)<br>F2:KESIT-2(A-B, B-C)                                                                                                    |
|----------------------------------------------------------------------------------------------------|----------------------------|----------------------------------------------------------------------------------------------------|
| <b>6</b> [F1] tuþuna basýnýz.                                                                                         | [F1]                       | KESiT-1(A-B, A-C)<br><adim-1><br/>YM: m<br/>ÖLÇ R.YK XYZ</adim-1>                                                                                                    |
| 7 Prizma A'ya yönelt, ve [F1](ÖLÇ) tuþuna basýnýz.<br>Alet ile przima A arasýndaki yatay mesafe (YM)<br>görüntülenir. | Yönelt A<br>[F1]           | KESiT-1(A-B, A-C)<br><adim-1><br/>YM* &lt;&lt; m<br/>ÖLÇ R.YK XYZ<br/><math>\psi</math><br/>KESiT-1(A-B, A-C)<br/><adim-1><br/>YM* 123.456 m<br/>ÖLÇ R.YK XYZ</adim-1></adim-1> |
| 8 Prizma B'ye yönelt, ve [F1](ÖLÇ) tuþuna basýnýz.<br>Alet ile przima B arasýndaki yatay mesafe (YM)<br>görüntülenir. | Yönelt B<br>[F1]           | KESiT-1(A-B, A-C)<br><adim-2><br/>YM* &lt;&lt; m<br/>ÖLÇ R.YK XYZ<br/>KESIT-1(A-B, A-C)<br/><adim-2><br/>YM* 345.678 m<br/>ÖLÇ R.YK XYZ</adim-2></adim-2>                       |
| 9 Prizma A ve B arasýndaki yatay mesafe (dYM) ve<br>Kot farký (dKF) ekrana gelir.                                     |                            | KESiT-1(A-B, A-C)<br>dYM : 123.456 m<br>dKF : 12.345 m<br>YM                                                                                                    |
| <i>10</i> Eðik mesafe için (dEM)[ <i>▲</i> ] tuþuna basýnýz.                                                          | [ 🚄 ]                      | KESiT-1(A-B, A-C)<br>dEM : 234.567 m<br>YA : 12°34'40"<br>YM                                                                                                    |
| <b>11</b> A ve C arasýndaki mesafeyi ölçmek için,<br>[F3](YM) tuþuna basýnýz. *1)                                     | [F3]                       | KESiT-1(A-B, A-C)<br><adim-2><br/>YM: m<br/>ÖLÇ R.YK XYZ</adim-2>                                                                                                    |
| <b>12</b> C noktasýna (Prizma C) yöneltin ve<br>[F1](ÖLÇ) tuþuna basýnýz.                                             | Yönelt<br>prizma C<br>[F1] |                                                                                                    |

| <b>13</b> Prizma A ve B arasýndaki yatay mesafe (dYM) ve<br>Kot farký (dKF) ekrana gelir.    | [F4] | KESiT-1(A-B, A-C)<br>dYM : 234.567 m<br>dKF : 23.456 m<br>YM |
|----------------------------------------------------------------------------------------------|------|--------------------------------------------------------------|
| 14 A ve D noktalarý arasýndaki mesafeyi ölçmek için<br>11 -14 iþlemlerini tekrarlayýnýz. *1) |      |                                                              |
| *1) Önceki moda dönmek için [ESC] tuþuna basýnýz.                                            |      |                                                              |

### • Koordinat Datayý Kullanmak

Koordinat deðerini direkt olarak girmek ya da koordinat data dosyasyndan hesap etmek mümkündür.

|   | Ýþlem sýrasý                                                                                                    | Ýþlem | Görüntü                                                           |
|---|----------------------------------------------------------------------------------------------------|-------|-------------------------------------------------------------------|
|   | Koordinat data dosyasýný kullanmak için,<br>adým 4.'te "DOSYA KULLAN"ý seçiniz.                                                                                   |       |                                                                   |
|   | <b>6</b> iþleminden sonra.                                                                                                    |       | KESiT-1(A-B, A-C)<br><adim-1><br/>YM: m<br/>ÖLÇ R.YK XYZ</adim-1> |
| 1 | [F3](XYZ) tuþuna basýnýz.<br>Direkt tuþ girimi ekrana yansýr.                                                                                                    | [F3]  | X> 0.000 m<br>Y: 0.000 m<br>Z: 0.000 m<br>Gir YM TAMAM            |
| 2 | Koordinat data dosyasýný kullanmak için<br>[F3](NOK.#) tuþuna basýnýz<br>Nokta numarasý giriþi ekrana gelir.<br>[F3](YM) tuþu ile ekran iþlem <b>6</b> 'ya döner. | [F3]  | KESIT-1(A-B,A-C)<br>Nok.#:<br>GIR LIST YM TAMAM                   |
|   | [F3](XYZ veya Nok.# veya YM) tubuna basarak<br>koordinat giribi modunu seçtikten sonra, [F1](GÝR)<br>tubuna basýn ve datayý girin.                                |       |                                                                   |

#### 6.1.3 Durulan Nokta Z Koordinatýnýn Oluþturulmasý

Durulan nokta koordinat datasý ve bilinen nokta gerçek ölçüm datasý kullanýlýr, durulan nokta z koordinatý hesaplanýr ve tekrar ayarlanýr. Bilinen nokta datasý ve koordinat datasý, koordinat data dosyasýndan kullanýlabilir.

#### 1) Durulan Nokta Koordinat Ayarlamasý

[Örnek] Koordinat data dosyasý kullanarak.

|   | Operating procedure                                                                                | Operation                 | Display                                                                |  |
|---|----------------------------------------------------------------------------------------------------|---------------------------|------------------------------------------------------------------------|--|
| 1 | [MENU] tuþuna bastýktan sonra, [F4](S↓) tuþuna<br>basarak 2. sayfadaki fonksiyona ulaþabilirsiniz. | [MENU]<br>[F4]            | MENU 2/3<br>F1:PROGRAMLAR<br>F2:GRID FAKTÖR<br>F3:AYDINLATMA S↓        |  |
| 2 | [F1] tuþuna basýnýz.                                                                               | [F1]                      | PROGRAMLAR 1/2<br>F1:TRIG.YÜKSEKLIK<br>F2:KESIT<br>F3:Z KOT KESTIR. S↓ |  |
| 3 | [F3](Z KOT KESTiR.) tuþuna basýnýz.                                                                | [F3]                      | Z KOT KESTIRMESI<br>F1:DOSYADAN KULLAN<br>F2:DOSYA KULLANMA            |  |
| 4 | [F1](DOSYADAN KULLAN) tuþuna basýnýz.                                                              | [F1]                      | DOSYA SEÇ<br>DSN:<br>GIR LIST TAMAM                                    |  |
| 5 | [F1](GiR) tuþuna basýn ve dosya ismini girin.                                                      | [F1]<br>DSN. gir<br>[F4]  | Z KOT KESTIRMESI<br>F1:DURULAN NOKTA<br>F2:REFERANS ÖLÇÜ               |  |
| 6 | [F1] tuþuna basýnýz.                                                                               | [F1]                      | DURULAN NOKTA<br>NK#:<br>GIR LIST XYZ TAMAM                            |  |
| 7 | [F1]GiR) tuþuna basýn ve nokta numarasýný girin. Alet yüksekliði giriþ ekraný görüntülenir.        | [F1]<br>NOK.# gir<br>[F4] | ALET YÜKSEKLIGI<br>Gir<br>ALT.YK: 0.000 m<br>Gir TAMAM                 |  |
| 8 | [F1](GiR) tuþuna basýn ve yüksekliði girin.<br>Ekran Z kot kestirmesi menüsüne döner.              | [F1]<br>Yük. gir<br>[F4]  | Z KOT KESTIRMESI<br>F1:DURULAN NOKTA<br>F2:REFERANS ÖLÇÜ               |  |
| • | Data dosyasý hakkýnda daha fazla bilgi için, Bölüm 9 "HAFIZA KONTROL MODU"na bakýnýz.              |                           |                                                                        |  |

### 2) Bilinen Nokta Ölçüm Datasýndan Z Koordinatý Hesabý

[Örnek] Koordinat data dosyasý kullanarak.

| Ýþlem sýrasý                                                                                                    | Ýþlem                      | Görüntü                                                                |
|----------------------------------------------------------------------------------------------------|----------------------------|------------------------------------------------------------------------|
| <ol> <li>[MENU] tuþuna bastýktan sonra [F4](S↓) tuþuna<br/>basarak 2. sayfadaki fonksiyona ulaþabilirsiniz.</li> </ol> | [MENU]<br>[F4]             | MENU 2/3<br>F1:PROGRAMLAR<br>F2:GRID FAKTÖR<br>F3:AYDINLATMA S↓        |
| 2 [F1] tuþuna basýnýz.                                                                                                 | [F1]                       | PROGRAMLAR 1/2<br>F1:TRIG.YÜKSEKLIK<br>F2:KESIT<br>F3:Z KOT KESTIR. S↓ |
| <b>3</b> [F3](Z KOT KESTiR.) tuþuna basýnýz.                                                                           | [F3]                       | Z KOT KESTIRMESI<br>F1:DOSYADAN KULLAN<br>F2:DOSYA KULLANMA            |
| 4 [F1](DOSYADAN KULLAN) tuþuna basýnýz.                                                                                | [F1]                       | DOSYA SEÇ<br>DSN:                                                      |
| <b>5</b> [F1](GiR) tuþuna basýn ve dosya ismini girin.                                                                 | [F1]<br>DSN. gir<br>[F4]   | Z KOT KESTIRMESI<br>F1:DURULAN NOKTA<br>F2:REFERANS ÖLÇÜ               |
| <b>6</b> [F2] tuþuna basýnýz.                                                                                          | [F2]                       | NOO1#<br>NK#:<br>GIR LIST XYZ TAMAM                                    |
| 7 [F1]GiR) tuþuna basýn ve koordinat data<br>dosyasýndaki nokta numarasýný girin.                                      | [F1]<br>NOK.#<br>[F4]      | X: 4.356 m<br>Y: 16.283 m<br>Z: 1.553 m<br>>TAMAM ? [EVT][HYR]         |
| 8 [F3](EVT) tuþuna basýnýz.                                                                                            | [F3]                       | REFLEKTÖR YÜKSEKLIGI<br>Gir<br>R.YK: 0.000 m<br>Gir TAMAM              |
| <b>9</b> [F1](GiR) tuþuna basýn ve yüksekliði girin.                                                                   | [F1]<br>R.Yük. gir<br>[F4] | REFLEKTÖR YÜKSEKLIGI<br>GIR<br>R.YK: 0.000 m<br>>BAK? [EVT][HYR]       |
| <b>10</b> Nokta üzerindeki prizmaya yöneltin ve<br>[F3](EVT) tuþuna basýnýz.<br>Ölçüm baþlar. *1                       | Yönelt P<br>[F3]           | YA: 120°30'40"<br>YM* << m<br>KF: m<br>>Ölçülüyor                      |

|                                                                                                    | YA: 120°30'40"<br>YM: 12.345 m<br>KF: 23.456 m<br>SONR HESP                    |
|----------------------------------------------------------------------------------------------------|--------------------------------------------------------------------------------|
| <b>11</b> [F4](HESP) tuþuna basýnýz.*2)<br>Z : Z koordinatý<br>dZ: Standart sapma                                                                                                    | [F4] Z KOT KESTIRMESI<br>Z : 1.234 m<br>dZ : 0.002 m<br>BS SET                 |
| <ul> <li><b>12</b> [F4](HFZ) tuþuna basýnýz. *3)</li> <li>Durulan nokta Z koordinatý ayarlanacaktýr.</li> <li>Son ölçülen nokta yatay açýsý ekrana yansýr.</li> </ul>                   | [F4] BACKSIGHT<br>HR: 23°20'40"<br>>OK? [EVT][HYR]                             |
| <b>13</b> [F3](EVT) tuþuna basýnýz.<br>Yatay açý ayarlanacaktýr.<br>Ekran, Programlar menüsü 1/2'ye döner .                                                                             | [F3]<br>PROGRAMLAR 1/2<br>F1:TRIG.YÜKSEKLIK<br>F2:KESIT<br>F3:Z KOT KESTIR. S↓ |
| <ul> <li>*1) Ölçüm, Hassas Tek Ölçüm modundadýr.</li> <li>*2) Diðer noktalarý ölçmek için, [F1](SONR) tuþuna bas</li> <li>*3) [F3] tuþuna basýldýkça ekran sýra yla deðiþir.</li> </ul> | sýnýz.                                                                         |

#### 6.1.4 Alan Hesabý

Bu modda kapalý þekillerin alanlarý hesaplanabilir.

- Aþaðýda görüldüðü üzere iki þekilde alan ölçme metodu vardýr:
- 1) Koordinat data dosyasýndan alan hesabý.
- 2) Ölçülen datadan alan hesabý
- Kapanan doðrular birbirini keserse, alan doðru olarak hesaplanamaz.
- Koordinat dosyasýndaki data ve ölçülmüþ data karýþýmýndan hesap yapmak mümkün deðildir.
- Eðer koordinat data dosyasý yoksa, alan ölçümü otomatik olarak ölçülmüb datadan yapýlýr.
- Hesap için kullanýlacak nokta sayýsýnda sýnýrlama yoktur.

#### 1) Koordinat Data Dosyasýndan Alan Hesabý

|   | Ýþlem sýrasý                                                                                                    | Ýþlem                    | Görüntü                                                                |
|---|----------------------------------------------------------------------------------------------------|--------------------------|------------------------------------------------------------------------|
| 1 | [MENU] tuþuna bastýktan sonra [F4](S↓) tuþuna<br>basarak 2. sayfadaki fonksiyona ulaþabilirsiniz.                          | [MENU]<br>[F4]           | MENU 2/3<br>F1:PROGRAMLAR<br>F2:GRID FAKTÖR<br>F3:AYDINLATMA P↓        |
| 2 | [F1] tuþuna basýnýz.                                                                                                    | [F1]                     | PROGRAMLAR 1/2<br>F1:TRIG.YÜKSEKLIK<br>F2:KESIT<br>F3:Z KOT KESTIR. S↓ |
| 3 | [F4](S↓) tuþuna basarak PROGRAMLAR menüsü<br>2. sayfasýna geçebilirsiniz.                                                  | [F4]                     | PROGRAMLAR $2/2$ F1:ALAN HESABIF2:D.AYAK D.BOYS $\downarrow$           |
| 4 | [F1](ALAN HESABI) tuþuna basýnýz.                                                                                          | [F1]                     | ALAN HESABI<br>F1:DOSYADAN HESAP<br>F2:ÖLÇEREK HESAP                   |
| 5 | [F1](DOSYADAN HESAP) tuþuna basýnýz.                                                                                       | [F1]                     | DOSYA SEÇ<br>DSN:<br>GIR LIST TAMAM                                    |
| 6 | [F1](GiR) tuþuna basýn ve dosya ismini<br>girin.<br>Ýlk ekraný görüntülenir.                                               | [F1]<br>DSN. gir<br>[F4] | ALAN HESABI 0000<br>m.kr<br>SONRA# :DATA-01<br>NK# LIST BIRIM SONR     |
| 7 | [F4](SONR) tuþuna basýnýz. *1),2)<br>En baþtaki data (DATA-01) baþlangýcý oluþturur<br>ikinci nokta numarasý görüntülenir. | [F4]                     | ALAN HESABI 0001<br>m.KR<br>SONRA# :DATA-02<br>NK# LIST BIRIM SONR     |
| 8 | [F4](SONR) tuþuna basarak hesaplanacak sonraki<br>noktalar seçilir.                                                        | [F4]                     |                                                                        |

3 ya da daha fazla nokta seçildiðinde, seçili noktalarla çevrili alan hesaplanýr ve sonuç ekrana yansýr.

0021 ALAN HESABI 123.456 m.kr SONRA# :DATA-22 LIST BIRIM SONR NK#

\*1) Noktayý açýkça belirtmek için [F1](NOK.#) tuþuna basýnýz.
\*2) Dosyadaki koordinat data listesini görmek için, [F2](LIST) tuþuna basýnýz.

#### 2) Ölçülmüþ Datadan Alan Hesabý

|   | Operating procedure                                                                               | Operation        | Display                                                                         |
|---|---------------------------------------------------------------------------------------------------|------------------|---------------------------------------------------------------------------------|
| 1 | [MENU] tuþuna bastýktan sonra [F4](S↓) tuþuna<br>basarak 2. sayfadaki fonksiyona ulaþabilirsiniz. | [MENU]<br>[F4]   | MENU 2/3<br>F1:PROGRAMLAR<br>F2:GRID FAKTÖR<br>F3:AYDINLATMA S↓                 |
| 2 | [F1] tuþuna basýnýz.                                                                              | [F1]             | PROGRAMLAR 1/2<br>F1:TRIG.YÜKSEKLIK<br>F2:KESIT<br>F3:Z KOT KESTIR. S↓          |
| 3 | [F4](P↓) tuþuna basarak PROGRAMLAR menüsü<br>2. sayfasýna geçebilirsiniz.                         | [F4]             | PROGRAMLAR 2/2<br>F1:ALAN HESABI<br>F2:D.AYAK D.BOY<br>S↓                       |
| 4 | [F1](ALAN HESABI) tuþuna basýnýz.                                                                 | [F1]             | ALAN HESABI<br>F1:DOSYADAN HESAP<br>F2:ÖLÇEREK HESAP                            |
| 5 | [F2](ÖLÇÜLEN DATA) tuþuna basýnýz.                                                                | [F2]             | ALAN HESABI<br>F1:G.F. KULLAN<br>F2:G.F. KULLANMA                               |
| 6 | GRiD FAKTÖRÜ nü seçmek için [F1] veya [F2]<br>tuþuna basýnýz.<br>[Örnek:F2 : KULLANMA]            | [F2]             | ALAN HESABI 0000<br>m.kr<br>ÖLÇ BiRiM                                           |
| 7 | Prizmayý ayarlayýn ve [F1](ÖLÇ ) tuþuna basýn.<br>Ölçüm baþlar. *1)                               | Yönelt P<br>[F1] | X* <<< m<br>Y: m<br>Z: m<br>>Ölçülüyor<br>ALAN HESABI 0001<br>m.kr<br>ÖLÇ BiRiM |
| 8 | Sonraki noktaya yöneltin ve [F1](ÖLÇ)<br>tuþuna basýn.                                            | Yönelt<br>[F1]   |                                                                                 |

3 ya da daha fazla nokta seçildiðinde, seçili noktalarla çevrili alan hesaplanýr ve sonuç ekrana yansýr.

| ALAN | HESABI<br>234.567 |     | 0003<br>m.kr |
|------|-------------------|-----|--------------|
| ÖLÇ  |                   | Bil | RiM          |

\*1) Ölçüm, Hassas Tek Ölçüm modundadýr.

### • Görüntü Birimini Deðiþtirmek

Alan birimini deðiþtirmek mümkündür.

|   | Ýþlem sýrasý                                                           | Ýþlem        | Görüntü                          |
|---|------------------------------------------------------------------------|--------------|----------------------------------|
|   |                                                                        |              | ALAN HESABI 0003<br>100.000 m.kr |
|   |                                                                        |              | ÖLÇ BiRiM                        |
| 1 | [F3](BiRiM) tuþuna basýnýz.                                            | [F3]         | ALAN HESABI 0003<br>100.000 m.kr |
|   |                                                                        |              | m.kr ha ft.kr acre               |
| 2 | [F1] - [F4] tuþlarýna basarak birimi seçiniz.<br>Örnek: [F2](ha) tuþu. | [F2]         | ALAN HESABI 0003<br>0.010 ha     |
|   |                                                                        |              | ÖLÇ BiRiM                        |
| • | m.kr : metre kare ha : hektar ft.sq : feet kare                        | acre : akre. |                                  |

#### 6.1.5 Dik Ayak Dik Boy (Prizmatik Alým)

Bu mod orijin noktasý A(0,0,0) X ekseni olarak AB ile, koordinat elde etmek için kullanýlýr .

Hat üzerindeki A ve B noktalarýna prizmalarý yerleþtirin, ve bilinmeyen rastgele nokta C'ye aleti kurun. Ýki prizmayý da ölçtükten sonra, aletin koordinat datasý ve semti hesaplanýp hafýzaya alýnýr.

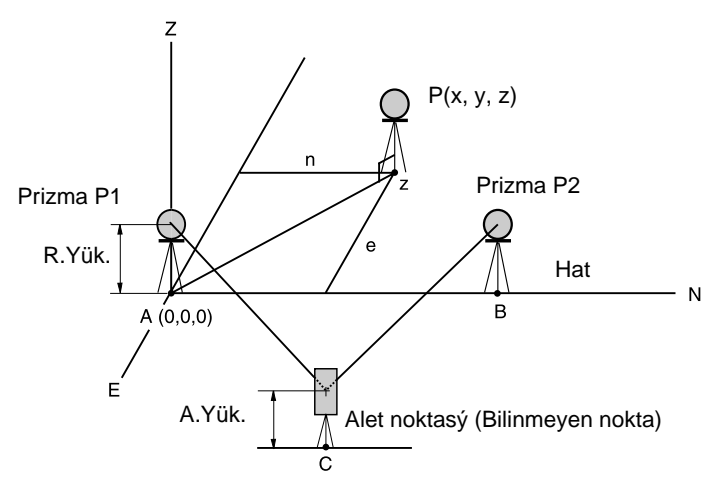

|   | Ýþlem sýrasý                                                                                      | Ýþlem                         | Görüntü                                                                |
|---|---------------------------------------------------------------------------------------------------|-------------------------------|------------------------------------------------------------------------|
| 1 | [MENU] tuþuna bastýktan sonra [F4](S↓) tuþuna<br>basarak 2. sayfadaki fonksiyona ulaþabilirsiniz. | [MENU]<br>[F4]                | MENU 2/3<br>F1:PROGRAMLAR<br>F2:GRID FAKTÖR<br>F3:AYDINLATMA S↓        |
| 2 | [F1] tuþuna basýnýz.                                                                              | [F1]                          | PROGRAMLAR 1/2<br>F1:TRIG.YÜKSEKLIK<br>F2:KESIT<br>F3:Z KOT KESTIR. S↓ |
| 3 | [F4](P↓) tuþuna basarak PROGRAMLAR menüsü<br>2. sayfasýna geçebilirsiniz.                         | [F4]                          | PROGRAMLAR 2/2<br>F1:ALAN HESABI<br>F2:D.AYAK D.BOY<br>S↓              |
| 4 | [F2] tuþuna basýnýz.                                                                              | [F2]                          | ALET YÜKSEKLIGI<br>GIR<br>ALT.YK: 0.000 m<br>GIR TAMAM                 |
| 5 | [F1](GiR) tuþuna basýnýz ve alet yüksekliðini<br>giriniz.                                         | [F1]<br>A.Yük.<br>gir<br>[F4] | REFLEKTÖR YÜKSEKLIGI<br>GIR<br>R.YK: 0.000 m<br>GIR TAMAM              |
| 6 | [F1](GiR) tuþuna basýnýz ve reflektör yüksekliðini<br>A(P1) giriniz.                              | [F1]<br>R.Yük. gir<br>[F4]    | D.AYAK D.BOY<br>ÖLÇ.P1<br>YM: m<br>>BAK? [EVT][HYR]                    |

| _                 | ,                                                                                                    | 1 1                              |                                                                             |
|-------------------|----------------------------------------------------------------------------------------------------|----------------------------------|-----------------------------------------------------------------------------|
| 7                 | Prizma P1'e (Orijin) yöneltin ve [F3](EVT)<br>tuþuna basýnýz.<br>Ölçüm baþlar. *1)                                                                                                    | Yönelt<br>P1<br>[F3]             | D.AYAK D.BOY<br>ÖLÇ.P1<br>YM: << m<br>>Ölçülüyor                            |
|                   | Reflektör B(P2) noktasýnýn yükseklik giriþi<br>ekrana yansýr.                                                                                                    |                                  | REFLEKTÖR YÜKSEKLIGI<br>GIR<br>R.YK: 0.000 m<br>GIR TAMAM                   |
| 8                 | [F1](GiR) tuþuna basýnýz ve reflektör B(P2)<br>yüksekliðini giriniz.                                                                                                    | [F1]<br>R.Yük. gir<br>[F4]       | D.AYAK D.BOY<br>ÖLÇ.P2<br>YM: m<br>>Bak? [EVT][HYR]                         |
| 9                 | Prizma B (P2)(Orijin) yöneltin ve<br>[F3](EVT) tuþuna basýnýz.<br>Ölçüm baþlar. *1)                                                                                                    | Yönelt<br>P2<br>[F3]             | D.AYAK D.BOY<br>ÖLÇ.P2<br>YM: << m<br>>Ölçülüyor                            |
|                   | Aletin koordinat datasý ve semti hesaplanýp<br>hafýzaya alýnýr.<br>Sonuç (A ve B) arasýndaki mesafe ekrana<br>yansýr.<br>dYM: Yatay mesafe<br>dKF: Kot Farký<br>dEM:Eðik mesafe *2) ,3) |                                  | ↓<br>MESF. (P1-P2) 1/2<br>dYM: 10.000 m<br>dKF: 0.000 m<br>XYZ D.NK S↓      |
| 10                | ) Diðer noktalarý ölçmek için[F1](XYZ) tuþuna basýn.                                                                                                    | [F1]                             | X: 0.000 m<br>Y: 0.000 m<br>Z: 0.000 m<br>CIKIS R.YK ÖLÇ                    |
| 11                | Prizmayý yöneltin ve [F4](ÖLÇ) tuþuna basýnýz.<br>Koordinat ölçümü baþlar. *4)<br>Sonuç görüntülenir. *5)                                                                               | Yönelt P<br>[F4]                 | >Ölçülüyor<br>↓<br>X: 3.456 m<br>Y: 5.432 m<br>Z: 0.000 m<br>ÇIKIS R.YK ÖLÇ |
| *1)<br>*2)<br>*3) | i Ölçüm, Hassas Tek Ölçüm modundadýr.<br>) Eðik mesafe dEM yi görüntülemek için, [F4](S↓) tuþι<br>) Yeni durulan nokta datasýný görüntülemek için, [F2]                                 | una basýnýz.<br>(D.NK.) tuþuna t | basýnýz.                                                                    |

\*4) Ölçüm, Hassas Tek Ölçüm modundadýr.\*5) Önceki moda dönmek için [F1](ÇIK) tuþuna basýnýz.

## 6.2 GRID FAKTÖR

GRiD FAKTÖRÜ bu menü modunda ayarlanabilir. Daha fazla bilgi için, Bölüm 8.1.1"GRiD FAKTÖRÜ Ayarý" na bakýnýz

| Ýþlem sýrasý                                                                                                    | Ýþlem                     | Görüntü                                                         |  |  |
|----------------------------------------------------------------------------------------------------|---------------------------|-----------------------------------------------------------------|--|--|
| <ol> <li>[MENU] tuþuna bastýktan sonra [F4](S↓) tuþuna<br/>basarak 2. sayfadaki fonksiyona ulaþabilirsiniz.</li> </ol>                                                                                                    | [MENU]<br>[F4]            | MENU 2/3<br>F1:PROGRAMLAR<br>F2:GRID FAKTÖR<br>F3:AYDINLATMA S↓ |  |  |
| 2 [F2](GRiD FAKTÖRÜ) tuþuna basýnýz.                                                                                                    | [F2]                      | GRID FAKTÖR<br>=0.998843<br>>DEGISTIR?[EVT][HYR]                |  |  |
| <b>3</b> [F3](EVT) tuþuna basýnýz.                                                                                                    | [F3]                      | GRiD FAKTÖR<br>YÜKS.→1000 m<br>ÖLÇK.:0.999000<br>GiR TAMAM      |  |  |
| 4 [F1] (GiR) tuþuna basrak yüksekliði giriniz. *1)<br>[F4](TAMAM) tuþuna basýnýz.                                                                                                    | [F1]<br>Yük. gir.<br>[F4] | 1234 5678 90[ENT]                                               |  |  |
| <b>5</b> Ölçek Faktörü nü de ayný yolla giriniz.                                                                                                    | [F1]<br>Ölçek gir<br>[F4] | GRID FAKTÖR<br>YÜKS.:2000 m<br>ÖLÇK.→1.001000<br>GIR TAMAM      |  |  |
| Grid Faktörü 1 - 2 saniye görüntülenir ve ekran menüye döner.                                                                                                    |                           | GRID FAKTÖR<br>=1.000686                                        |  |  |
| <ul> <li>*1) Bölüm 2.6 "Alfanumerik Karakterlerin Giriþi"ne bakýnýz.</li> <li>● Girdi aralýðý :Yükseklik : -9,999 to +9,999 metre (-32,805 to +3,2805 ft, ft+in)<br/>Ölçek Faktörü: 0.990000 den 1.010000 e kadar.</li> </ul> |                           |                                                                 |  |  |

### 6.3 Ekran ve Kýlaðý Çizgilerinin Aydýnlatýlmasý

Ekran (LCD) ve kýlaðý þebekesi aydýnlatmasýAÇIK/KAPALI/SEViYE (1 - 9) . SEViYE (1 - 9) seçeneði sadece kýlaðý aydýnlatmasý içindir.

[Örnek] SEViYE:2 ve aydýnlatmayý açýnýz.

| Ýþlem sýrasý                                                                                                    | Ýþlem          | Görüntü                                                         |
|----------------------------------------------------------------------------------------------------|----------------|-----------------------------------------------------------------|
| <ol> <li>[MENU] tuþuna bastýktan sonra [F4](S↓) tuþuna<br/>basarak 2. sayfadaki fonksiyona ulaþabilirsiniz.</li> </ol> | [MENU]<br>[F4] | MENU 2/3<br>F1:PROGRAMLAR<br>F2:GRID FAKTÖR<br>F3:AYDINLATMA S↓ |
| 2 [F3] tuþuna basýnýz.<br>Önceki data görüntülenir.                                                                    | [F3]           | AYDINLATMA [KPT:1]<br>F1:AÇ<br>F2:KPT<br>F3:DÜRBÜN SEVIYESI     |
| <b>3</b> [F3](SEViYE) tuþuna basýnýz.                                                                                  | [F3]           | AYDINLATMA [KPT:1]<br>[DÜRB.SEVIYE MODU]                        |
| 4 [F2]( <sup>↑</sup> ) tuþuna ve ardýndan da<br>[F4](TAMAM) tuþuna basýnýz.                                            | [F2]<br>[F4]   | AYDINLATMA [KPT:2]<br>F1:AÇ<br>F2:KPT<br>F3:DÜRBÜN SEVIYESI     |
| <ul> <li>[F1](AÇIK) tuþuna basýnýz.</li> <li>Önceki moda dönmek icin [ESC] tubuna basýnýz.</li> </ul>                  | [F1]           | AYDINLATMA [AÇ:2]<br>F1:AÇ<br>F2:KPT<br>F3:DÜRBÜN SEVIYESI      |
|                                                                                                    |                |                                                                 |

### 6.4 AYAR MODU 1

Bu modda aþaðýdaki ayarlar mümkündür.

- 1. Minimum Okuma
- 2. Otomatik Kapanma
- 3. Düþey ve Yatay açý eðimi düzeltilmesi (KOMP AÇIK/KAPALI)
- (GTS-229 un sadece düþey açý eðimi düzeltmesi vardýr.
- 4. Systematic Error of Instrument Correction
- 5. Batarya Türü Seçimi
- Bu ayarlar alet kapatýldýktan sonra hafýzaya alýnýr.

#### 6.4.1 Minimum Okuma Ayarý

Select Açý ölçüm ve kaba mesafe ölçüm modu için minimum görüntü birimini seçiniz.

Hassas ölçüm modu minimum görüntü biriminin seçimi için, Bölüm 16'ya bakýnýz.

| Model                         |          | Kaba Mod        |                  |                |
|-------------------------------|----------|-----------------|------------------|----------------|
|                               | Derece   | GON             | MIL              | Mesafe Birimi  |
| GTS-223<br>GTS-225<br>GTS-226 | 5" / 1"  | 1mgon / 0.2mgon | 0.1mil / 0.01mil | 10mm (0.02ft)/ |
| GTS-229                       | 10" / 5" | 2mgon / 1mgon   | 0.2mil / 0.1mil  | 1mm(0.005ft)   |

[Örnek] Minimum açý : 5", Kaba : 1mm

|   | Ýþlem sýrasý                                                                                              | Ýþlem                  | Görüntü                                                                  |
|---|----------------------------------------------------------------------------------------------------|------------------------|--------------------------------------------------------------------------|
| 1 | [MENU] tuþuna bastýktan sonra [F4](S↓) tuþuna<br>iki kez basarak 3. sayfadaki fonksiyona ulaþabilirsiniz. | [MENU]<br>[F4]<br>[F4] | MENU 3/3<br>F1:PARAMETRE 1<br>F2:KONTRAST AYARI<br>S↓                    |
| 2 | F1] tuþuna basýnýz.                                                                                       | [F1]                   | PARAMETRE 1<br>F1:MINIMUM OKUMA<br>F2:OTOM. KAPANMA<br>F3:KOMPANSATÖR S↓ |
| 3 | F1] tuþuna basýnýz.                                                                                       | [F1]                   | MINIMUM OKUMA<br>F1:AÇI<br>F2:MESAFE                                     |
| 4 | F1] tuþuna basýnýz.                                                                                       | [F1]                   | MINIMUM AÇI<br>[F1: 1" ]<br>F2: 5"<br>TAMAM                              |
| 5 | [F2](5") tuþuna ve ardýndan [F4](TAMAM)<br>tuþuna basýnýz.                                                | [F2]<br>[F4]           | MINIMUM OKUMA<br>F1:AÇI<br>F2:MESAFE                                     |
| 6 | [F2] tuþuna basýnýz.                                                                                      | [F2]                   | MESAFE OKUMA<br>F1: 1mm<br>[F2:10mm]<br>TAMAM                            |

| 7 | [F1] ve ardýndan [F4](TAMAM) tuþuna basýnýz.  | [F1]<br>[F4] | MINIMUM OKUMA<br>F1:AÇI<br>F2:MESAFE |
|---|-----------------------------------------------|--------------|--------------------------------------|
| ٠ | Önceki moda dönmek için [ESC] tuþuna basýnýz. |              |                                      |

#### 6.4.2 Otomatik Kapanma

Eðer 30 dakikadan fazla süre tuþlarla iþlem yapýlmamýþsa ya da ölçüm yapýlmamýþsa, alet otomatik olarak kapanýr. Eðer alet mesafe ölçüm modunda ise (10cm. 'yi geçen mesafede, mesafe ölçümü sýrasýnda) deðiþiklik olmaz. Eðer alet 10 dakika iþlem yapmazsa, mod otomatik olarak açý ölçüm moduna geçer ve 20 dakika sonra kapanýr.

|   | Ýþlem sýrasý                                                                                              | Ýþlem                  | Görüntü                                                                  |
|---|----------------------------------------------------------------------------------------------------|------------------------|--------------------------------------------------------------------------|
| 1 | [MENU] tuþuna bastýktan sonra [F4](S↓) tuþuna<br>iki kez basarak 3. sayfadaki fonksiyona ulaþabilirsiniz. | [MENU]<br>[F4]<br>[F4] | MENU 3/3<br>F1:PARAMETRE 1<br>F2:KONTRAST AYARI<br>S↓                    |
| 2 | [F1] tuþuna basýnýz.                                                                                      | [F1]                   | PARAMETRE 1<br>F1:MINIMUM OKUMA<br>F2:OTOM. KAPANMA<br>F3:KOMPANSATÖR S↓ |
| 3 | [F2] tuþuna basýnýz.<br>Önceki data görüntülenir.                                                         | [F2]                   | OTOM.KAPANMA [KPL]<br>F1:AÇ<br>F2:KPT<br>TAMAM                           |
| 4 | [F1](AÇIK) veya [F2](KAPALI) tuþuna, ardýndan da<br>[F4](TAMAM) tuþuna basýnýz.                           | [F1] veya [F2]<br>[F4] |                                                                          |

#### 6.4.3 Düþey ve Yatay Açý Eðim Düzeltmesi (Eðim AÇK/KPL)

(GTS-229 sadece düþey açý eðim düzeltmesine sahiptir.)

Alet sabit bir yüzeydeyse, düþey ve yatay açý sabiti indekslemesi mümkün olmayabilir. Bu durumda eðim düzeltim fonksiyonu, KOMP KAPALI seçilerek durdurulabilir. Fabrikada X,Y (D/Y) KOMP AÇIK kontrolü yapýlmýþtýr.

• Bu ayarlar alet kapatýldýktan sonra hafýzaya alýnýr.

|   | Ýþlem sýrasý                                                                                                    | Ýþlem                  | Görüntü                                                                                                    |
|---|----------------------------------------------------------------------------------------------------|------------------------|----------------------------------------------------------------------------------------------------|
| 1 | [MENU] tuþuna bastýktan sonra [F4](S↓) tuþuna<br>iki kez basarak 3. sayfadaki fonksiyona ulaþabilirsiniz.                  | [MENU]<br>[F4]<br>[F4] | MENU 3/3<br>F1:PARAMETERS 1<br>F2:KONTRAST AYARI<br>S↓                                                         |
| 2 | [F1] tuþuna basýnýz.                                                                                                    | [F1]                   | PARAMETRE 1<br>F1:MINIMUM OKUMA<br>F2:OTOM. KAPANMA<br>F3:KOMPANSATÖR S↓                                       |
| 3 | [F3] tuþuna basýnýz<br>Önceki data görüntülenir.<br>Zaten AÇIK konumdaysa, eðim düzeltmesi deðeri<br>ekranda görüntülenir. | [F3]                   | KOMP SENSOR:[XY-AÇ]           X:         0°02'10"           Y:         0°03'00"           X-AÇ XY-AÇ KPL TAMAM |
| 4 | [F1](X-AÇIK) veya [F2](XY-AÇIK) veya[F3](KAPALI)<br>tuþuna, ardýndan da [F4](TAMAM) tuþuna basýnýz.                        | [F1]~[F3]<br>[F4]      |                                                                                                    |

#### 6.4.4 Alet Düzeçlemesinin Sistematik Hatasý (sadece GTS-223/225/226 modelleri için) Açý ölçümünde kolimasyon ve yatay eksen hata düzeltmesi için ayarlanmasý.

| Ýþlem sýrasý |                                                                                                    | Ýþlem                  | Görüntü                                                            |
|--------------|----------------------------------------------------------------------------------------------------|------------------------|--------------------------------------------------------------------|
| 1            | [MENU] tuþuna bastýktan sonra [F4](Sv) tuþuna<br>iki kez basarak 2. sayfadaki fonksiyona ulaþabilirsiniz. | [MENU]<br>[F4]<br>[F4] | MENU 3/3<br>F1:PARAMETRE 1<br>F2:KONTRAST AYARI<br>S↓              |
| 2            | [F1] tuþuna basýnýz.                                                                                      | [F1]                   | PARAMETRE 1<br>F1:MINIMUM OKUMA<br>F2:OTOM. KAPANMA<br>F3:KOMP. S↓ |
| 3            | [F4] tuþuna basýnýz.                                                                                      | [F4]                   | PARAMETRE 1 2/2<br>F1:ERROR CORRECTION<br>F2:BATARYA TÜRÜ<br>S↓    |
| 4            | [F1] tuþuna basýnýz.                                                                                      | [F1]                   | ERROR CORR. [OFF]<br>F1:ON<br>F2:OFF<br>TAMAM                      |
| 5            | [F1](ON) tuþuna veya [F2](OFF) tuþuna, ardýnda da<br>[F4](TAMAM) tuþuna basýnýz.                          | [F1] veya [F2]<br>[F4] |                                                                    |

#### 6.4.5 Batarya Tipi Seçimi

GTS-220 serisi aletlerde BT-32Q tipi bataryada kullanýlabilir. Eðer BT-32Q (Ni-Cd) tipi batarya kullanýlýyor ise Parametre 1 menüsünden [Ni-Cd] seçeneði seçilmelidir. Eðer batarya türü yanlýþ seçilmiþ olursa, batarya durum göstergesi yanlýþ olarak çalýþabilir.

|         | · Ni MU botor    | vo türü  | DT 220 | · Ni Cd  | hotony  | s türü  |
|---------|------------------|----------|--------|----------|---------|---------|
| DI-JZQA | . INFIVITI Dalar | va luru. | DI-32Q | . INI-CU | Datalva | a luru. |
|         |                  |          |        |          |         |         |

| Ýþlem sýrasý |                                                                                                    | Ýþlem                  | Görüntü                                                |
|--------------|----------------------------------------------------------------------------------------------------|------------------------|--------------------------------------------------------|
| 1            | [MENU] tuþuna bastýktan sonra [F4](P↓) tuþuna<br>iki kez basarak 3. sayfadaki fonksiyona ulaþabilirsiniz. | [MENU]<br>[F4]<br>[F4] | MENU 3/3<br>F1:PARAMETRE 1<br>F2:KONTRAST AYARI<br>S↓  |
| 2            | [F1] tuþuna ve ardýndan [F4](S↓) tuþuna<br>basarak menünün 2.sayfasýna geçiniz                            | [F1]<br>[F4]           | PARAMETRE 1 2/2<br>F1:BATARYA TÜRÜ                     |
| 3            | [F2] tuþuna basýnýz.                                                                                      | [F2]                   | S↓<br>BATARYA TÜRÜ<br>[F1:Ni-MH ]<br>F2:Ni-Cd<br>TAMAM |
| 4            | [F1] veya [F2] tuþlarýyardýmýyla istenilen batarya<br>türünü seçiniz ve [F4](TAMAM) tuþuna basýnýz.       | [F1] veya [F2]<br>[F4] |                                                        |

### 6.5 Ekran Kontrast Ayarý

Ekran (LCD) için kontrast ayarý.

|   | Ýþlem sýrasý                                                                                              | Ýþlem                  | Görüntü                                               |  |
|---|----------------------------------------------------------------------------------------------------|------------------------|-------------------------------------------------------|--|
| 1 | [MENU] tuþuna bastýktan sonra [F4](S↓) tuþuna<br>iki kez basarak 3. sayfadaki fonksiyona ulaþabilirsiniz. | [MENU]<br>[F4]<br>[F4] | MENU 3/3<br>F1:PARAMETRE 1<br>F2:KONTRAST AYARI<br>S↓ |  |
| 2 | [F2] tuþuna basýnýz.                                                                                      | [F2]                   | KONTRAST AYARI<br>SEVIYE: 4                           |  |
|   |                                                                                                    |                        | $\downarrow$ $\uparrow$ TAMAM                         |  |
| 3 | [F1](↓) veya [F2](↑) tuþuna, ardýndan da<br>[F4](TAMAM) tuþuna basýnýz.                                   | [F1] veya [F2]<br>[F4] |                                                       |  |

# 7 DATA KAYIT

GTS-220, ölçülmüþ datayý dahili hafýzasýnda saklayabilir.

- Dahili hafýza, ölçülmüþ data dosyalarý ve koordinat data dosyalarýyla paylaþýlmýþtýr.
- Ölçülen Data
  - Toplanan datalar bu dosyalarda saklanýr.
- Ölçülen Nokta Sayýsý

(Aplikasyon mudunda dahili hafýza kullanýlmadýðýnda)

MAX. 8,000 nokta

Çünkü dahili hafýza, data kayýt ve aplikasyon modlarýný da ihtiva ettiðinden, aplikasyon modu kullanýlýrken ölçülen nokta sayýsý azalacaktýr. Dahili hafýza için, Bölüm 9 "HAFIZA KONTROL MODU"na bakýnýz.

1) Aleti kapatýrken, ana menu ekranýnda ya da açý ekranýnda oldugunuzdan emin olun.

Bu iþlem, hafýza iþlemininin tamamlanmasýný ve kayýtlý datalarýn olasý bir zarar görmesini engeller.

2) Kullanýmdan önce güvenliðiniz açýsýndan bataryanýzý (BT-52QA) þarj cihazýyla þarj etmeniz ve tam þarjlý yedek bir batarya bulundurmanýz önerilir.

#### • Data Kayýt Menü Ýþlemi

[MENU] tuþuna basýlarak, alet MENU 1/3 moduna getirilir. [F1](DATA KAYIT) tuþuna basýn, data kayýt 1/2 menüsü görüntülenecek.

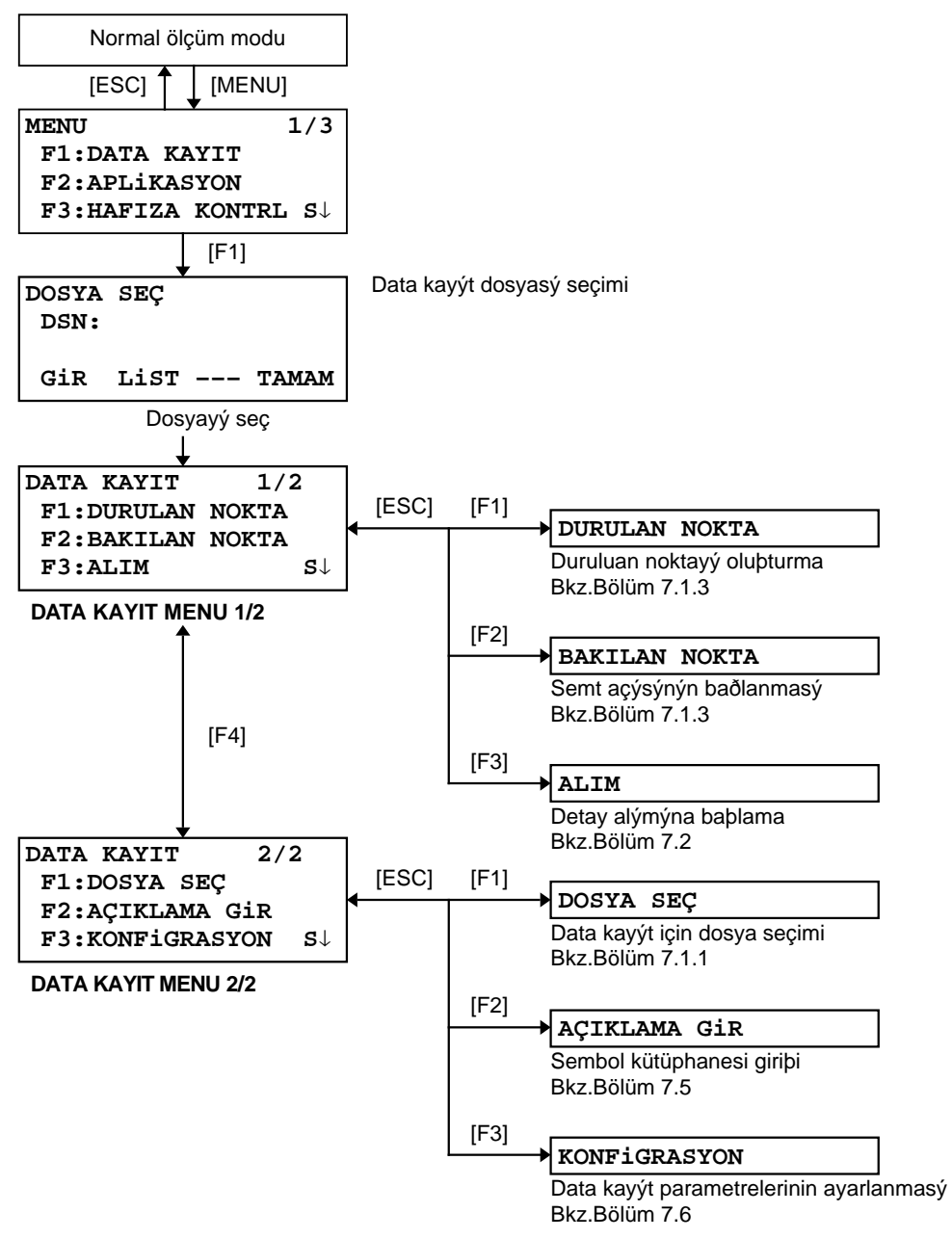

### 7.1 Hazýrlýk

F3:KONFiGRASYON

S↓

#### 7.1.1 Data Kayýt için Bir Dosya Seçilmesi

Data kayýt modu tarafýndan kullanýlacak bir dosya seçilmelidir. Dosya seçimi ekraný görüntülenir,data kayýt moduna baþlamadan önce bir dosya seçiniz, . Ayrýca data kayýt menüsü içerisinden de seçim yapmak mümkündür.

| Ýþlem sýrasý                                                                                                    |                 | Ýþlem   | Görüntü                                                                                                  |  |
|----------------------------------------------------------------------------------------------------|-----------------|---------|----------------------------------------------------------------------------------------------------|--|
|                                                                                                    |                 |         | MENU 1/3<br>F1:DATA KAYIT<br>F2:APLiKASYON<br>F3:HAFIZA KONTRL S↓                                        |  |
| 1 Menü 1/3'ten [F1](DATA KAYIT) tu                                                                                                    | þuna basýnýz.   | [F1]    | DOSYA SEÇ<br>DSN:                                                                                        |  |
|                                                                                                    |                 |         | GIR LIST TAMAM                                                                                           |  |
| 2 Dosya listesini için [F2](LiST) tubu                                                                                                    | na basýnýz. *1) | [F2]    | AMIDATA /M0123<br>→*HILDATA /M0345<br>TOPDATA /M0789<br>ARA TAMAM                                        |  |
| 3 [♥] veya [▲] tuþlarý yardýmýyla<br>dosyayý seçiniz. *2),3)                                                                                                    | kullanýlacak    | [♥]-[▲] | TOPDATA         /M0789           →RAPDATA         /M0564           SATDATA         /M0456            ARA |  |
| 4 [F4](TAMAM) tuþuna basýnýz.<br>Dosya seçilecek ve data kayýt 1/2 menüsü<br>görüntülenecek.                                                                                                    |                 | [F4]    | DATA KAYIT 1/2<br>F1:DURULAN NOKTA<br>F2:BAKILAN NOKTA<br>F3:ALIM S↓                                     |  |
| <ul> <li>*1) Yeni bir dosya yaratmak ya da direkt dosya ismi girmek istiyorsanýz, [F1](GiR) tuþuna basarak giriniz.</li> <li>*2) Eðer bir dosya zaten seçilmiþse, '*' iþareti dosya isminin solunda görüntülenir.</li> <li>*3) Okla gösterilen bir dosya içerisindeki data, [F2](ARA) tuþuna basýlarak araþtýrýlabilir .</li> </ul> |                 |         |                                                                                                    |  |
| DATA KAYIT 2/2<br>F1:DOSYA SEÇ<br>F2:ACIKLAMA GIR                                                                                                    |                 |         |                                                                                                    |  |
#### 7.1.2 Data Kayýt için Bir Koordinat Dosyasý Seçilmesi

Koordinat data dosyasý içerisindeki bir koordinat datasýdurulan veya bakýlan nokta için kullanýlýrken, ilk olarak Data Kayýt 2/2 menüsünden bir koordinat dosyasý seçiniz.

| Ýþlem sýrasý                                                   | Ýþlem | Görüntü                                                                 |
|----------------------------------------------------------------|-------|-------------------------------------------------------------------------|
|                                                                |       | DATA KAYIT 2/2<br>F1:DOSYA SEÇ<br>F2:AÇIKLAMA GIR<br>F3:KONFIGRASYON S↓ |
| 1 DATA KAYIT 2/2 menüsünden [F1](DOSYA SEÇ)<br>tuþuna basýnýz. | [F1]  | DOSYA SEÇ<br>F1:ÖLÇM DATA<br>F2:KOORD.DATA                              |
| 2 [F2](KOORD.DATA) tuþuna basýnýz.                             | [F2]  | DOSYA SEÇ<br>DSN <u>:</u><br>Gir List Tamam                             |
| 3 Bölüm 7.1.1 de anlatýldýðýþekilde bir dosya seçiniz.         |       |                                                                         |

#### 7.1.3 Durulan ve Bakýlan Nokta

Data kayýt modundaki durulan nokta ve semt açýsýyla, normal koordinat ölçümündeki durulan nokta ve semt açýsý arasýnda baðlantý kurulur. Data kayýt modundan durulan noktanýn oluþturulmasý ya da deðiþtirilmesi mümkündür.

Durulan nokta aþaðýdaki gibi iki yöntemle oluþturulabilir:

- 1) Dahili hafýzadaki koordinat bilgisinden.
- 2) Direkt tublarla.

Bakýlan nokta, aþaðýdaki gibi 3 yöntemle oluþturulabilir:

- 1) Dahili hafýzadaki koordinat bilgisinden.
- 2) Direkt tublarla koordinat bilgisi girilerek.
- 3) Direkt tuþlarla semt açýsý girilerek.

Note: Bölüm 9.4 "Direkt Tuþlarla Koordinat Data Giriþi" ve 9.7.2 "Data Yükleme" bölümlerinden, dahili hafýzada koordinat verisinin nasýl saklanacaðýna bakýnýz.

Örnek:Durulan nokta oluþturmak.
 Dahili hafýzadaki koordinat bilgisinden durulan nokta oluþturulmasý.

| Ýþlem sýrasý                                                                                 | Ýþlem | Görüntü                                                         |
|----------------------------------------------------------------------------------------------|-------|-----------------------------------------------------------------|
| 1 Data Kayýt Menü 1/2'den [F1](DURULAN NOKTA)<br>tuþuna basýnýz<br>Önceki data görüntülenir. | [F1]  | NOK.# →PT-01<br>AÇIKLM:<br>ALETYK: 0.000 m<br>GIR ARA KYT D.XYZ |
| 2 [F4] (D.XYZ) tuþuna basýnýz.                                                               | [F4]  | DURULAN NOKTA<br>NK#:PT-01<br>GIR LIST XYZ TAMAM                |
| 3 [F1](GiR) tuþuna basýnýz.                                                                  | [F1]  | DURULAN NOKTA<br>NK#=PT-01<br>1234 5678 90 [KBL]                |

#### 7 DATA KAYIT

| 4   | NOK.# girin ve ,[F4](KBL) tuþuna basýnýz. *1)                      | NOK.# gir<br>[F4]    | NOK.# →PT-11<br>AÇIKLM:<br>ALETYK: 0.000 m<br>GIR ARA KYT D.XYZ                    |  |
|-----|--------------------------------------------------------------------|----------------------|------------------------------------------------------------------------------------|--|
| 5   | AÇIKLM ve ALETYK'yi de ayný yolla girin. *2),3)                    | AÇIKLM gir<br>ALETYK | NOK.# :PT-11<br>AÇIKLM:<br>ALETYK→ 1.335 m<br>GIR ARA KYT D.XYZ                    |  |
| 6   | [F3](KYT) tuþuna basýnýz.                                          | [F3]                 | >KYT ? [EVT][HYR]                                                                  |  |
| 7   | [F3](EVT) tuþuna basýnýz.<br>Ekran data kayýt menüsü 1/2'ye döner. | [F3]                 | DATA KAYIT $1/2$<br>F1:DURULAN NOKTA<br>F2:BAKILAN NOKTA<br>F3:ALIM S $\downarrow$ |  |
| *1) | *1) Bölüm 2.6 "Alfanumerik karakterlerin girilmesi"ne bakýnýz      |                      |                                                                                    |  |

\*2) Sembol kütüphanesiyle baðlantýlý kayýtlý numara girilerek AÇIKLM girilebilir. Sembol kütüphanesi listesini görmek için [F2](ARA) tupuna basýnýz.

\*3) [F3](KYT) tuþuna, ALETYK girmediðinizde basýnýz.

Data kayýta kaydedilen bilgiler; NOK.#, AÇIKLM ve ALETYK'dýr.
 Eðer nokta dahili hafýzada bulunamazsa "NOKTA NUMARASI YOK" hata mesajý alýnýr.

• Örnek: Semt açýsnýn oluþturulmasý.

Nokta numarasýndan bakýlan nokta oluþturulduktan sonra bakýlan datayý hafýzaya almak için aþaðýda belirtilen iþlemler yapýlýr.

| Ýþlem sýrasý                                                                                                    | Ýþlem                                          | Görüntü                                                                                                    |
|----------------------------------------------------------------------------------------------------|------------------------------------------------|----------------------------------------------------------------------------------------------------|
| <ol> <li>Data Kayýt Menü 1/2'den [F2](BAKILAN NOKTA)<br/>tuþuna basýnýz.<br/>Önceki data görüntülenir.</li> </ol>                                                                                                    | [F2]                                           | NOK.# →<br>AÇIKLM:<br>REF.YK: 0.000 m<br>Gir 0BAG ÖLÇM SEMT                                                                               |
| 2 [F4] (SEMT) tuþuna basýnýz. *1)                                                                                                    | [F4]                                           | BAKILAN NOKTA<br>NK#:                                                                                                    |
| <b>3</b> [F1](GÝR) tuþuna basýnýz.                                                                                                    | [F1]                                           | BAKILAN NOKTA<br>NK#=                                                                                                    |
|                                                                                                    |                                                | 1234 5678 90 [KBL]                                                                                                    |
| <b>4</b> NOK.# girin ve [F4](KBL) tuþuna basýnýz. *2)                                                                                                    | NOK.# gir<br>[F4]                              | NOK.# → PT-22<br>AÇIKLM:<br>REF.YK: 0.000 m                                                                                               |
| Ayný yolla AÇIKLM ve REF.YK. girin *3),4)                                                                                                    |                                                | GIR OBAG ÖLÇM SEMT                                                                                                    |
| 5 [F3](ÖLÇM) tuþuna basýnýz.                                                                                                    | [F3]                                           | NOK.# → PT-22<br>AÇIKLM:<br>REF.YK: 0.000 m<br>*DY EM XYZ                                                                                 |
| <ul> <li>6 Bakýlan noktaya yöneltin.</li> <li>Ölçüm modlarýndan birini seçin ve fonksiyon tuþuna basýnýz.</li> <li>Örnek : [F2](Eðik Mesafe) tuþu.</li> <li>Ölçüm baþlar.</li> <li>Yatay daire, hesaplanan semt açýþý için ayarlanýr.</li> <li>Ölçüm sonucu hafýzaya alýnýr ve ekran, data kayýt menu 1/2'ye döner.</li> </ul> | Yönelt<br>B.NK.<br>[F2]                        | DA: 90°00'00"<br>YA: 0°00'00"<br>EM*[1] <<< m<br>> Ölçülüyor<br>↓<br>DATA KAYIT 1/2<br>F1:DURULAN NOKTA<br>F2:BAKILAN NOKTA<br>F3:ALIM S↓ |
| <ul> <li>*1) [F3] tuþuna her basýþta giriþ metodu; Koordinat deð<br/>nokta ismi olarak deðiþir.</li> <li>*2) Bölüm 2.6 "Alfanumerik Karakterlerin Girilmesi"ne b</li> <li>*3) Sembol kütüphanesiyle baðlantýlý kayýtlý numara g</li> </ul>                                                                                     | eri, Açýve Koon<br>akýnýz.<br>jirilerek AÇIKLM | dinat<br>1 girilebilir.                                                                                                    |

Sembol kütüphanesi listesini görmek için [F2](ARA) tubuna basýnýz.

\*4) Data kayýt þekli [DZLT→ÖLÇÜ] biçiminde de deðiþtirilebilir. Bölüm 7.6 "Data Kayýt Parametrelerinin Oluþturulmasý [KONFiGRASYON.]"a bakýnýz.

• Eðer nokta dahili hafýzada bulunamazsa "NOKTA NUMARASI YOK" hata mesajý alýnýr.

# 7.2 "DATA KAYIT"

|   | Ýþlem sýrasý                                                                                                    | Ýþlem                                 | Görüntü                                                                                                    |
|---|----------------------------------------------------------------------------------------------------|---------------------------------------|----------------------------------------------------------------------------------------------------|
|   |                                                                                                    |                                       | DATA KAYIT 1/2<br>F1:DURULAN NOKTA<br>F2:BAKILAN NOKTA<br>F3:ALIM S↓                                                                                                    |
| 1 | Data kayýt menü 1/2'den [F3](ALIM) tuþuna<br>basýnýz .<br>Önceki data görüntülenir.                                                | [F3]                                  | $\begin{array}{rrl} \textbf{NOK.#} & \rightarrow \\ \textbf{AÇIKLM:} \\ \textbf{REF.YK:} & \textbf{0.000 m} \\ \textbf{Gir} & \textbf{ARA} & \textbf{OLC} & \textbf{HEPS} \end{array}$ |
| 2 | [F1](GÝR) tuþuna basýn ve NOK.# giriniz.<br>[F4](KBL) tuþuna basýnýz. *1)                                                          | [F1]<br>NOK.# gir<br>[F4]             | NOK.# =PT-01<br>AÇIKLM:<br>REF.YK: 0.000 m<br>1234 5678 90 [KBL]                                                                                                    |
|   |                                                                                                    |                                       | NOK.# :PT-01<br>AÇIKLM→<br>REF.YK: 0.000 m<br>GIR ARA ÖLÇ HEPS                                                                                                    |
| 3 | AÇIKLM ve REFYUK.'ü de ayný yolla giriniz. *2),3)                                                                                  | [F1]<br>Gir<br>AÇIKLM<br>[F4]<br>[F1] | NOK.# $\rightarrow$ PT-01<br>AÇIKLM:TOPCON<br>REF.YK: 1.200 m<br>GIR ARA ÖLÇ HEPS<br>DY *EM XYZ OFSET                                                                                  |
|   |                                                                                                    | F4]                                   |                                                                                                    |
| ľ |                                                                                                    | l⊢3]<br>Yönelt                        |                                                                                                    |
| 6 | [F1] - [F3] tuþlarýndan birine basýnýz. *4)<br>Örnek: [F2](EM) tuþu.<br>Ölçüm baþlar.<br>Ölçülen data hafýzaya alýnýr ve ekran bir | [F2]                                  | DA: 90°10'20"<br>YA: 120°30'40"<br>EM*[1] < m<br>> Ölçülüyor<br><tamamlandi></tamamlandi>                                                                                              |
|   | NOK.# otomatik olarak artar.                                                                                                    |                                       | $\begin{array}{c} & \\ & \\ \textbf{NOK.#} \rightarrow \textbf{PT-02} \\ \textbf{AÇIKLM:TOPCON} \\ \textbf{REF.YK: 1.200 m} \\ \textbf{Gir ARA ÖLÇ HEPS} \end{array}$                  |
| 7 | Sonraki nokta bilgisini girin ve noktaya<br>yöneltin.                                                                              | Yönelt                                |                                                                                                    |
| 8 | [F4](HEPS) tuþuna basýnýz.<br>Ölçüm, bir önceki noktanýn ölçüm moduyla<br>ölçer.<br>Data kaydedilir .                              | [F4]                                  | DA: 90°10'20"<br>YA: 120°30'40"<br>EM*[1] < m<br>> Ölçülüyor<br><tamamlandi></tamamlandi>                                                                                              |
|   | Ölçüme ayný yöntemle devam edin.<br>Modu bitirmek için , [ESC] tuþuna basýnýz. *6)                                                 |                                       | NOK.# →PT-03<br>AÇIKLM:TOPCON<br>REF.YK: 1.200 m<br>GIR ARA ÖLÇ HEPS                                                                                                    |

- \*1) Bölüm 2.6 "Alfanumerik Karakterlerin Girilmesi"ne bakýnýz.
- \*2) Sembol kütüphanesiyle baðlantýlý kayýtlý numarayý girerek SEMBOL girilebilir. SEMBOL kütüphanesi listesini görmek için [F2](ARA) tuþuna basýnýz.
- \*3) Data toplama sýrasýný oluþturmak için [DÜZELT→ÖLÇ]. Bölüm 7.6 "Data Parametrelerinin Ayarý [KONFiG.]" bakýnýz.
- \*4) "\*"iþareti, önceki ölçüm modunu belirtir.
- \*5) Ölçülen datayý aþaðýdaki þekilde onaylayabilirsiniz. Bölüm 7.6 "Data Parametrelerinin Ayarý [KONFiG.]" bakýnýz.

```
DA: 90°10'20"
YA: 120°30'40"
EM: 98.765 m
> TAMAM ?[EVT][HYR]
```

### • Kaydedilmiþ Verinin Araþtýrýlmasý

Data Kayýt modunu icra ederken kayýtlý datayý araþtýrabilirsiniz.

|                                                                                                    | ÝÞlem sýrasý                                                                                                    | Ýþem        | Görüntü                                                        |
|----------------------------------------------------------------------------------------------------|----------------------------------------------------------------------------------------------------|-------------|----------------------------------------------------------------|
|                                                                                                    |                                                                                                    |             | NOK.# →PT-02<br>AÇIKLM:<br>REF.YK: 1.200 m<br>GIR ARA ÖLÇ HEPS |
| 1                                                                                                    | Data Kayýt modunu icra ederken,<br>[F2](ARA) tuþuna basýnýz. *1<br>Kullanýlan dosya ismi, ekranýn sað üst<br>köþesinde görüntülenir. | [F2]        | ARAMA [TOPCON]<br>F1:iLK DATA<br>F2:SON DATA<br>F3:NOKTA NO    |
| 2                                                                                                    | Üç arama modundan birini seçmek için<br>[F1] - [F3] tuþlarýndan birine basýnýz. *2                                                   | [F1] - [F3] |                                                                |
| <ul> <li>*1) Ok SEMBOL ya da AÇIKLAMA'nýn yanýndayken SEMBOL listesine bakmak mümkündür.</li> <li>*2) Ýþlem HAFIZA KONTROL modundaki ARA ile ayndýr.<br/>Daha fazla bilgi için, Bölüm 9.2 "Data Arama"ya bakýnýz.</li> </ul> |                                                                                                    |             |                                                                |

#### • SEMBOL Kütüphanesinden AÇIKLAMA Girmek

Data kayýt modunda iþlem yaparken, SEMBOL kütüphanesinden SEMBOL/AÇIKLM girebilirsiniz.

|   | ÝÞlem sýrasý                                                                                                    | Ýþlem          | Görüntü                                                                           |
|---|----------------------------------------------------------------------------------------------------|----------------|-----------------------------------------------------------------------------------|
|   |                                                                                                    |                | NOK.# →PT-02<br>AÇIKLM:<br>REF.YK: 1.200 m<br>GIR ARA ÖLÇ HEPS                    |
| 1 | DATA KAYIT modundayken oku SEMBOL veya<br>AÇIKLAMA'ya getirin ve [F1](GiR) tuþuna basýnýz.                            | [F1]           | NOK.# → PT-02<br>AÇIKLM=32<br>REF.YK: 1.200 m<br>1234 5678 90 [KBL]               |
| 2 | SEMBOL kütüphanesine baðlý kayýtlý no.yu girin<br>[F4](KBL) tuþuna basýnýz.<br>(Örnek)<br>Kayýt numarasý, 32 = TOPCON | No gir<br>[F4] | NOK.# $\rightarrow$ PT-02<br>AÇIKLM:TOPCON<br>REF.YK: 1.200 m<br>GIR ARA ÖLÇ HEPS |

#### AÇIKLAMA Listesinden AÇIKLAMA Girmek

SEMBOL listesinden SEMBOL/AÇIKLM girebilirsiniz.

|     | Ýþlem sýrasý                                                                                                    | Ýþlem                  | Görüntü                                                              |  |  |
|-----|----------------------------------------------------------------------------------------------------|------------------------|----------------------------------------------------------------------|--|--|
|     |                                                                                                    |                        | NOK.# :PT-02<br>AÇIKLM:<br>REF.YK: 1.200 m<br>GIR ARA ÖLÇ HEPS       |  |  |
| 1   | DATA KAYIT modundayken oku SEMBOL veya<br>AÇIKLAMA'ya getirin ve [F2](ARA) tuþuna basýnýz.                                                                   | [F2]                   | <pre>→001:PCODE01 002:PCODE02 DÜZLT Sil TAMAM</pre>                  |  |  |
| 2   | Aþaðýdaki tuþlara basarak kayýt no.su artacak<br>ya da azalacak.<br>[▲] - [♥]:Birer birer artar ya da azalýr.<br>[▶] - [◀]:Onar onar artar ya da azalýr. *1) | [▲] - [♥]<br>[▶] - [◀] | 031:PCODE31<br>→032:TOPCON<br>033:HILTOP<br>DÜZLT SIL TAMAM          |  |  |
| 3   | [F4](KBL) tuþuna basýnýz.                                                                                                    | [F4]                   | NOK.# :PT-02<br>AÇIKLM:TOPCON<br>REF.YK→ 1.200 m<br>GIR ARA ÖLÇ HEPS |  |  |
| *1) | *1) SEMBOL kütüphanesini hazýrlamak icin [F1](DÜZELT) tubuna basýnýz.                                                                                        |                        |                                                                      |  |  |

Okla belirtilen kayýtlý AÇIKLM bilgisini silmek için,[F3](SiL) tuþuna basýnýz. AÇIKLM,DATA KAYIT menü 2/2 veya HAFIZA KONTROL menü 2/3'den düzeltilebilir.

# 7.3 DATA KAYIT Ofset Ölçüm MOdu

Bu mod prizmayý direkt olarak yerleþtirmek güç olduðunda faydalýdýr. Örneðin aðaç merkezinde. Data Kayýt Ofset Ölçümü dört ölçüm metoduna sahiptir.

- Açý ofset ölçümü.
- Mesafe ofset ölçümü.
- Düzlem ofset ölçümü.
- Sütun ofset ölçümü.

#### 7.3.1 Açý Ofseti Ölçümü

Ölçmek için prizmayý, aletten ayný yatay mesafedeki A0 olarak belirlenen noktaya yerleþtirin.

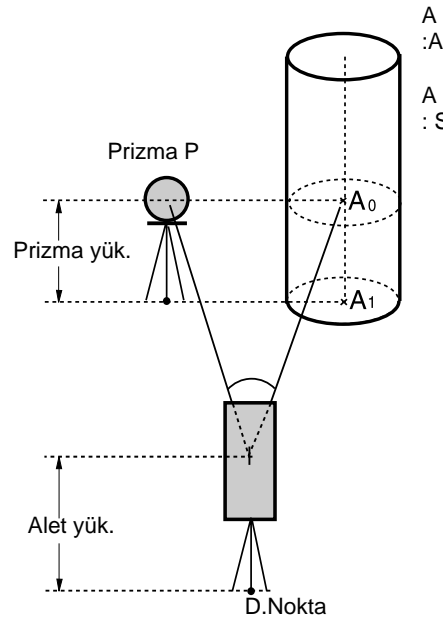

A yer noktasýnýn koordinatlarýný ölçerken :Alet yüksekliðini ve prizma yüksekliðini girin.

A noktasýnýn koordinatlarýný ölçerken
 : Sadece alet yüksekliðini girin. (Prizma yüksekliðini 0 girin)

<sup>A</sup>0'a bakarken, iki yöntemden birini seçebilirsiniz. Birincisi, düþey açýyý dürbünü aþaðý yukarý hareket ettirerek prizma pozisyonuna sabitlemek, diðeri ise dürbünü aþaðý yukarý hareket ettirerek düþey açýyý çevirmek. Dürbünün hareketini izleyen düþey açýya baðlý olarak, EM (Eðik Mesafe) ve KF (Kot Farký) dürbünün hareketine göre deðiþecektir.

Bu ayarýyapmak için, Bölüm 16 "MOD SEÇiMi"ne bakýnýz.

|   | Ýþlem sýrasý                                       | Ýþlem    | Görüntü                                                                                               |
|---|----------------------------------------------------|----------|----------------------------------------------------------------------------------------------------|
| 1 | [F3](ÖLÇM) tuþuna basýnýz.                         | [F3]     | NOK.# $\rightarrow$ PT-11<br>AÇIKLM:TOPCON<br>REF.YK: 1.200 m<br>GIR ARA ÖLÇ HEPS<br>DY *EM XYZ OFSET |
| 2 | [F4](OFSET) tuþuna basýnýz.                        | [F4]     | OFSET 1/2<br>F1:AÇI OFSETi<br>F2:MESAFE OFFSEi<br>F3:DÜZLEM OFFSEi S↓                                 |
| 3 | [F1] tuþuna basýnýz.                               | [F1]     | OFSET-ÖLÇME<br>YA: 120°30'40"<br>YM: m<br>>BAK ? [EVT][HYR]                                           |
| 4 | Prizmaya yöneltin.                                 | Yönelt P |                                                                                                    |
| 5 | [F3](EVT) tuþuna basýnýz.<br>Sürekli ölçüm baþlar. | [F3]     | OFSET-ÖLÇME<br>YA: 120°30'40"<br>YM*[n] < m<br>>Ölçülüyor                                             |

7 DATA KAYIT

|        |                                                                                                    |           | OFSET-ÖLÇME<br>YA: 120°30'40"<br>EM* 12.345 m<br>>TAMAM? [EVT][HYR]  |
|--------|----------------------------------------------------------------------------------------------------|-----------|----------------------------------------------------------------------|
| 6      | Yatay hareket ve yatay az hareket vidasý yardýmýyla A0'a yöneltin.                                                          | Yönelt A0 | OFSET-ÖLÇME<br>YA: 123°30'40"<br>EM: 12.345 m<br>>TAMAM? [EVT][HYR]  |
| 7      | A0 noktasýnýn yatay mesafesi ekrana yansýr.                                                                                 | [🚄 ]      | OFSET-ÖLÇME<br>YA: 123°30'40"<br>YM: 6.543 m<br>>TAMAM? [EVT][HYR]   |
| 8<br>• | A0 noktasýnýn kot farký ekrana yansýr.<br>[                                                                                 | [🚄 ]      | OFSET-ÖLÇME<br>YA: 123°30'40"<br>KF: 0.843 m<br>>TAMAM? [EVT][HYR]   |
| 9<br>• | Nokta A0 veya A1'in X koordinatý ekrana yansýr.<br>[ // ] tuþuna her basýþta X,Y ve Z<br>koordinatlarýsýrayla ekranayansýr. | [[]]      | OFSET-ÖLÇME<br>YA: 123°30'40"<br>X : -12.345 m<br>>TAMAM? [EVT][HYR] |
| 10     | P[F3](EVT) tuþuna basýnýz.                                                                                                  | [F3]      | NOK.# $\rightarrow$ PT-12<br>AÇIKLM:TOPCON<br>REF.YK: 1.200 m        |
|        | görüntülenir.                                                                                                    |           | GIR ARA ÖLÇ HEPS                                                     |

# 7.3.2 Mesafe Ofseti Ölçümü

Prizmadan farklý bir yerin ön/arka, sað/sol ofset yatay mesafelerini girerek ölçümünü yapmak mümkündür.

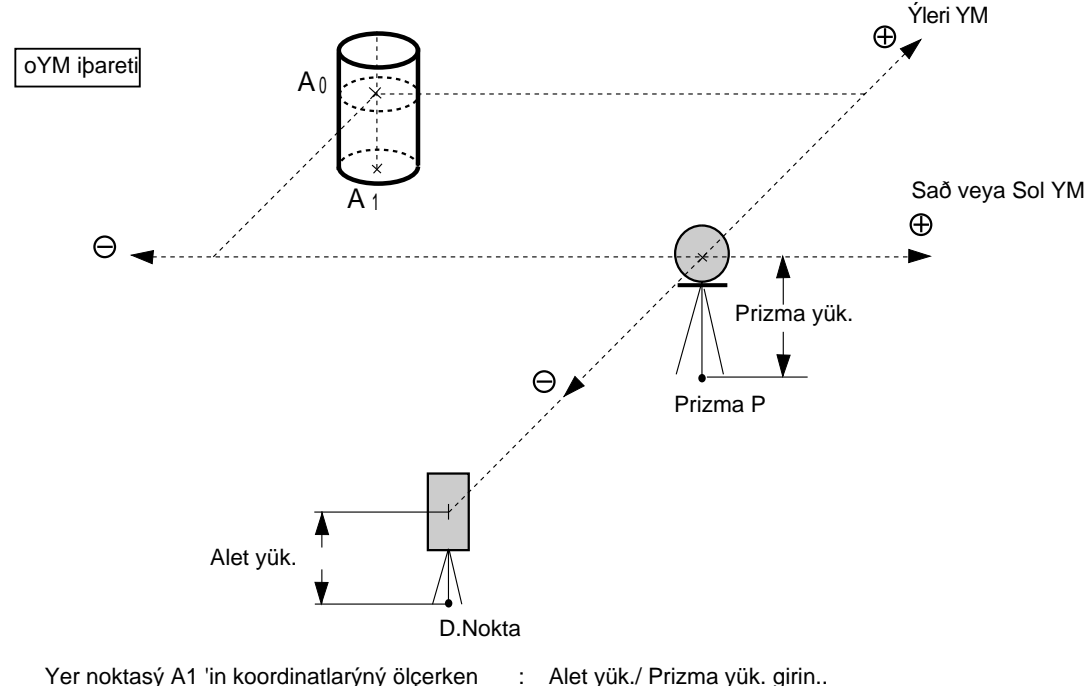

Yer noktasý A1 'in koordinatlarýný ölçerken

A0 'ýn koordinatlarýný ölçerken

Alet yük./ Prizma yük. girin..

: Sadece Alet yük. girin. (Prizma yük. 0 girin )

| Ýþlem sýrasý                                                               | Ýþlem                  | Görüntü                                                                                                    |
|----------------------------------------------------------------------------|------------------------|----------------------------------------------------------------------------------------------------|
| 1 [F3](ÖLÇM) tuþuna basýnýz.                                               | [F3]                   | $\begin{array}{ccc} \text{NOK.#} & \rightarrow \texttt{PT-11} \\ \text{AÇIKLM :TOPCON} \\ \text{R.YK : 1.200 m} \\ \text{Gir ARA \"{OLC HEPS} } \\ \text{DY *EM XYZ OFSET} \end{array}$ |
| 2 [F4](OFSET) tuþuna basýnýz                                               | [F4]                   | OFSET 1/2<br>F1:AÇI OFSETi<br>F2:MESAFE OFSETi<br>F3:DÜZLEM OFSETI S↓                                                                                                    |
| 3 [F2] tuþuna basýnýz.                                                     | [F2]                   | MESAFE OFSETI<br>R veya L YM GiR<br>oYM: m<br>GiR ATL TAMAM                                                                                                    |
| 4 [F1](GiR) tuþuna basýnýz ve Saða veya Sola<br>ofset deðerini giriniz.*1) | [F1]<br>YM gir<br>[F4] | MESAFE OFSETI<br>ileri YM Gir<br>oYM: m<br>Gir ATL TAMAM                                                                                                    |
| 5 [F1](GiR) tuþuna basýnýz ve Ýleri<br>ofset deðerini giriniz. *1)         | [F1]<br>YM gir<br>[F4] | NOK.# :PT-11<br>AÇIKLM: TOPCON<br>REF.YK: 1.200 m<br>*EM XYZ                                                                                                    |

#### 7 DATA KAYIT

| 6   | Prizmayý yöneltin.                                                                                                    | Yönelt P |                                                                                                    |  |  |
|-----|----------------------------------------------------------------------------------------------------|----------|----------------------------------------------------------------------------------------------------|--|--|
| 7   | [F2] veya [F3] tuþuna basýnýz.<br>Örnek:[F3](XYZ) tuþu<br>Ölçüm baþlar.<br>Data ölçülür ve bir sonraki ölçüm noktasý<br>görüntülenir. | [F3]     | X*[n] <<< m<br>Y: m<br>Z: m<br>>Ölçülüyor<br>>Hesaplaniyor<br>↓<br>NOK.# → PT-12<br>AÇIKLM:TOPCON<br>REF.YK: 1.200 m<br>GiR ARA ÖLÇ HEPS |  |  |
| *1) | *1) Girmeyi atlamak için [F3](ATLA) tuþuna basýnýz.                                                                                   |          |                                                                                                    |  |  |

### 7.3.3 Düzlem Ofseti Ölçümü

Direkt ölçümü yapýlamayan yerlerin ölçümü için faydalýdýr, örneðin bir düzlemin kenarýnýn mesafe ya da koordinatlarýnýn ölçülmesi.

Ölçme düzlemini tanýmlamak için, ilk önce düzlem üzerinde 3 adet rastgele (P1, P2, P3) noktalarý ölçülmelidir. Ölçülecek hedef (P0) noktasýna aleti yöneltin ve alet düzlemle kolimasyon ekseni arasýndaki kesiþim noktasýmesafe ve koordinat deðerlerini hesaplar ve ekrana getirir.

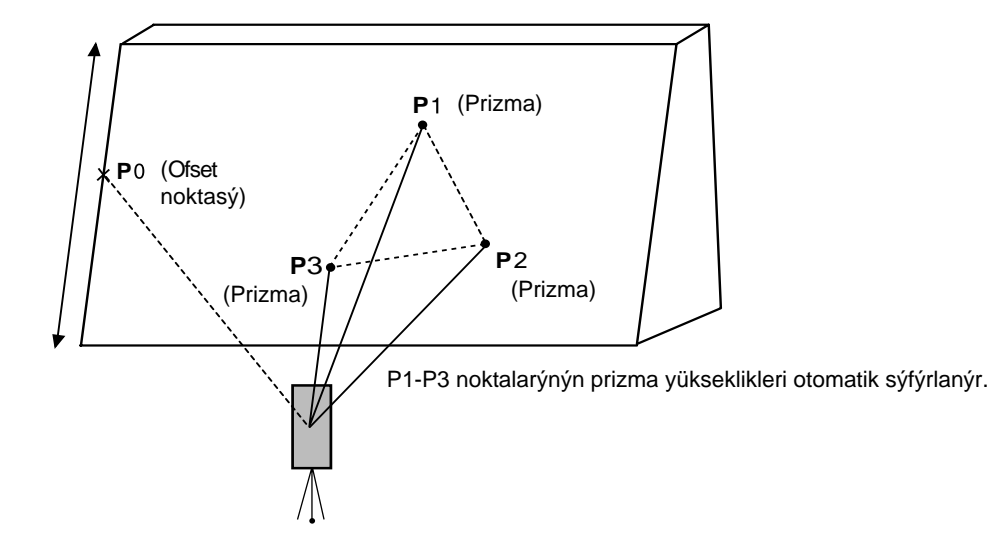

|   | ÝÞlem sýrasý                                                                                                    | Ýþlem                | Görüntü                                                                                                    |
|---|----------------------------------------------------------------------------------------------------|----------------------|----------------------------------------------------------------------------------------------------|
| 1 | [F3](ÖLÇM) tuþuna basýnýz.                                                                                                    | [F3]                 | $\begin{array}{rrrr} \mbox{PT#} & \rightarrow \mbox{PT-11} \\ \mbox{PCODE} & : \mbox{TOPCON} \\ \mbox{R.HT} & : & \mbox{1.200 m} \\ \mbox{GÝR} & \mbox{ARA} & \mbox{OL} \mbox{C} & \mbox{HEPS} \\ \mbox{DY} & \mbox{YM} & \mbox{XYZ} & \mbox{OFSET} \end{array}$ |
| 2 | [F4](OFSET) tuþuna basýnýz.                                                                                                    | [F4]                 | OFSET 1/2<br>F1:AÇI OFSETi<br>F2:MESAFE OFSETi<br>F3:DÜZLEM OFSETI S↓                                                                                                    |
| 3 | [F3](DÜZLEM OFSETÝ) tuþuna basýnýz.                                                                                                 | [F3]                 | DÜZLEM<br>N001#:<br>EM: m<br>ÖLÇM                                                                                                    |
| 4 | Prizma P1'e yöneltin ve [F1](ÖLÇM)<br>tuþuna basýnýz.<br>Ölçüm baþlar.<br>Ölçümden sonra, ekran ikinci ölçüm noktasýný<br>gösterir. | Yönelt<br>P1<br>[F1] | DÜZLEM<br>N001#:<br>EM* [1] << m<br>>Ölçülüyor                                                                                                    |
| 5 | Ýkinci ve üçüncü noktalarý da ayný yolla<br>ölçün.                                                                                  | Yönelt<br>P2<br>[F1] | DÜZLEM<br>N002#:<br>EM: m<br>ÖLÇM                                                                                                    |

7 DATA KAYIT

|     | Ekran, düzlem ofset ölçümündeki NOK.#<br>giriþine döner.<br>Eðer gerekliyse nokta numarasý girin.                                                                      | Yönelt<br>P3<br>[F1] | DÜZLEM<br>N003#:<br>EM: m<br>ÖLÇM<br>↓<br>DÜZLEM<br>NOK.# → PT-11<br>AÇIKLM:TOPCON  |
|-----|----------------------------------------------------------------------------------------------------|----------------------|-------------------------------------------------------------------------------------|
| 6   | [F4](ÖLÇM) tuþuna basýnýz.<br>Alet, düzlemle kolimasyon ekseni arasýndaki<br>kesiþim noktasý mesafe ve koordinat deðerlerini<br>hesaplar ve gösterir. *2               | [F4]                 | GiR ARA ÖLÇM<br>YA: 80°30'40"<br>YM: 54.321 m<br>KF: 10.000 m<br>>TAMAM? [EVT][HYR] |
| 7   | Düzlemin (P0) kenarýna yöneltin. *3, 4                                                                                                    | Yönelt<br>P0         | YA: 75°30'40"<br>YM: 54.600 m<br>KF: -0.487 m<br>>TAMAM? [EVT][HYR]                 |
| 8   | Eðik mesafeyi (SD) görüntülemek için, [ 	]<br>tuþuna basýnýz.<br>[ 	] tuþuna her basýþta yatay mesafe,<br>kot farký ve eðik mesafe bilgileri ard arda<br>görüntülenir. |                      | DA: 90°30'40"<br>YA: 75°30'40"<br>EM: 54.602 m<br>>TAMAM? [EVT][HYR]                |
| •   | P0 noktasy koordinatlaryny gormek için,<br>[C]] tuþuna basýnýz.                                                                                                    |                      |                                                                                     |
| 9   | [F3](EVT) tuþuna basýnýz. Bir sonraki ofset nokta numarasý görüntülenecektir.                                                                                          | [F3]                 | DÜZLEM<br>NOK.# →PT-12<br>AÇIKLM:TOPCON<br>GIR ARA ÖLÇM                             |
| 10  | Ölçümden çýkmak için,[ESC] tuþuna basýnýz.<br>Ekran data kayýt modundaki bir sonraki nokta<br>numarasýna döner.                                                        | [ESC]                | NOK.# →PT-12<br>AÇIKLM:TOPCON<br>REF.YK: 1.200 m<br>GiR ARA ÖLÇ HEPS                |
| *1) | Ölçülen üç noktadan hesaplanan düzlem saðlýk                                                                                                    | lý deðilse, hata     | a mesajý görüntülenir. Ölçmeye                                                      |

ilk noktadan tekrar baþlayýn. \*2) Görüntülenen data, ofset ölçüm modundan önceki moddur.

\*3) Belirlenen düzlemle yöneltmeler kesibmiyorsa hata mesajý görünecektir.
\*4) P0 noktasýnýn prizma yüksekliði otomatik olarak 0'a ayarlanacaktýr.

### 7.3.4 Sütun Ofseti Ölçümü

Sütun üzerinde sütuna teðet bir (P1) noktasýný direkt olarak ölçmek mümkünse, sütunun (P0) merkezine olan mesafe, koordinat and yöneltme açýsý ölçülen diðer (P2) (P3) noktalarýyla hesaplanabilir.

Sütun merkezinin yöneltme açýsý (P2) ve (P3) teðet noktalarýnýn yöneltme açýsýn yarýsý kadardýr.

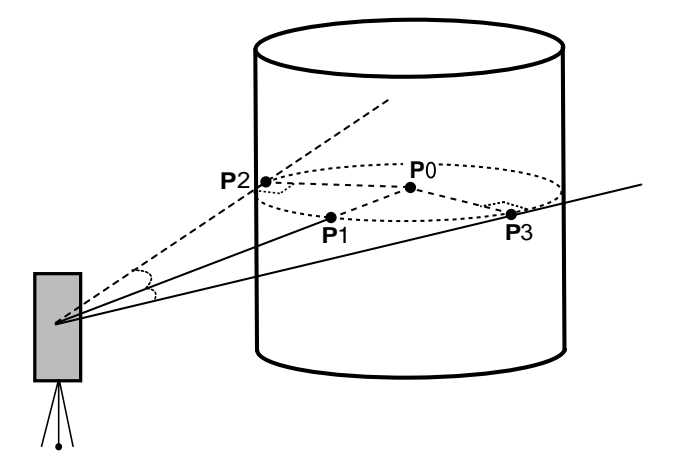

|   | Ýþlem sýrasý                                                                                                    | Ýþlem                | Görüntü                                                                                               |
|---|----------------------------------------------------------------------------------------------------|----------------------|----------------------------------------------------------------------------------------------------|
| 1 | [F3](ÖLÇM) tuþuna basýnýz.                                                                                                    | [F3]                 | NOK.# $\rightarrow$ PT-11<br>AÇIKLM:TOPCON<br>REF.YK: 1.200 m<br>GIR ARA ÖLÇ HEPS<br>DY *EM XYZ OFSET |
| 2 | [F4](OFSET) tuþuna basýnýz.                                                                                                    | [F4]                 | OFSET 1/2<br>F1:AÇI OFSETi<br>F2:MESAFE OFSETi<br>F3:DÜZLEM OFSETI S↓                                 |
| 3 | [F4](S1↓) tuþuna basýnýz.                                                                                                    | [F4]                 | OFSET 2/2<br>F1:SÜTUN OFSETI<br>P↓                                                                    |
| 4 | [F1](SÜTUN OFSETi) tuþuna basýnýz.                                                                                                    | [F1]                 | SÜTUN OFSETİ<br>Merkez<br>YM: m<br>ÖLÇM                                                               |
| 5 | (P1) Sütun merkezine yöneltin ve<br>[F1](ÖLÇ) tuþuna basýnýz.<br>Ölçme baþlayacaktýr.<br>Ölçümden sonra, sol taraftaki (P2) noktasýnýn<br>açý ölçümü ekrana gelecek. | Yönelt<br>P1<br>[F1] | SÜTUN OFSETi<br>Merkez<br>YM* [1] << m<br>>Ölçülüyor                                                  |
| 6 | Sütunun solundaki (P2) noktasýna yöneltin ve<br>[F4](HFZ) tuþuna basýn.<br>Ölçümden sonra, sað taraftaki (P3) noktasýnýn<br>açý ölçümü ekrana gelecek.               | Yönelt<br>P2<br>[F4] | SÜTUN OFSETi<br>sol<br>YA: 120°30'40"<br>HFZ                                                          |

#### 7 DATA KAYIT

| - |                                                                                              | I I             |                                                                                   |
|---|----------------------------------------------------------------------------------------------|-----------------|-----------------------------------------------------------------------------------|
| 7 | Sütunun sað tarafýna (P3) yöneltin ve<br>[F4](HFZ) tuþuna basýn.                             | Collimate<br>P3 | SÜTUN OFSETi<br>Sag                                                               |
|   |                                                                                              | [F4]            | YA: 180°30'40"                                                                    |
|   |                                                                                              |                 | HFZ                                                                               |
|   |                                                                                              |                 | $\downarrow$                                                                      |
|   | Aletle sütun merkezi (P0) arasýndaki mesafe                                                  |                 | SÜTUN OFSETI                                                                      |
|   | hesaplanmyp olacak.                                                                          |                 | YA: 150°30'40"                                                                    |
|   |                                                                                              |                 | YM: 43.321 m                                                                      |
|   |                                                                                              |                 | >OK? [EVT][HY]                                                                    |
|   | · · · · · · · · · · · · · · · · · · ·                                                        |                 |                                                                                   |
|   | Kot farkýný görmek için (KF),                                                                | r 📶 1           | SÜTUN OFSETI                                                                      |
|   | [🚄 ] tuþuna basýnýz.                                                                         | L 🚝 J           | YA: 150°30'40"                                                                    |
|   | 🔹 🔳 tubuna ber basýbýnýzda, vatav mesafe                                                     |                 | KF: 2.321 m                                                                       |
|   | ot farkýve eðik mesafe bilgileri ard arda<br>görüntülenir.                                   |                 | >OK? [EVT][HY]                                                                    |
| F | Y0 noktasýnýn koordinatlarýný görmek için [ 1/2]<br>tuþuna basýnýz.                          |                 |                                                                                   |
| 8 | [F3](EVT) tuþuna basýnýz. Ekran, data kayýt<br>modundaki bir sonraki nokta numarasýna döner. | [F3]            | NOK.# $\rightarrow$ PT-12<br>AÇIKLM:TOPCON<br>REF.YK: 1.200 m<br>GIR ARA ÖLÇ HEPS |

# 7.4 XYZ Otomatik Hesap

Ölçülen data kayýda alýnýrken koordinatlar, poligon veya topoðrafik kayýt için hesaplanýr ve hafýzaya alýnýr. Data kayýt bölümündeki otomatik fonksiyon yardýmý ile koordinat bilgileri sýralanýr. Bölüm 7.6 "Data Kayýt Parametrelerinin Oluþturulmasý [KONFiG.]". Ýlk deðer olarak, hesaplanmýþ koordinat datasý, ölçüm datasý olarak ayný isimli bir dosyaya kaydedilecek. Ölçüm data dosyasý olarak ayný isimli koordinat data dosyasý yoksa, otomatik olarak yaratýlacaktýr. DATA KAYIT Menü 2/2'de (F1:BiR DOSYA SEÇ) koordinat datasýný korumak için bir dosyayý deðiþtirmek mümkündür.

Bir koordinat datayý hesaplamak için, Data Kayýt uygulamasýnda bir nokta numarasý eklemek gereklidir.

Ayný nokta numaralý bir koordinat datasý zaten var ise, teyid ekraný yoluyla yeni data ile deðiþtirilebilir.

 Koordinatlar, Grid Faktörü kullanýlarak hesaplanacaktýr. Grid Faktörü ayarlamak için Bölüm 6.2 "GRID FAKTÖR"e bakýnýz.

# 7.5 SEMBOL Kütüphanesini Düzeltme [AÇIKLAMA GiR]

Bu mod da AÇIKLM datasý, AÇIKLM Kütüphanesine girilebilir. Bir sembol 1'den 50'ye kadar numaralandýrýlabilir. AÇIKLM, HAFIZA KONTROL menü 2/3'tekiyle ayný yöntemle düzeltilebilir.

| Ýþlem sýrasý                                                                                                    | Ýþlem                  | Görüntü                                                                 |  |
|----------------------------------------------------------------------------------------------------|------------------------|-------------------------------------------------------------------------|--|
|                                                                                                    |                        | DATA KAYIT 2/2<br>F1:DOSYA SEÇ<br>F2:AÇIKLAMA GIR<br>F3:KONFIGRASYON S↓ |  |
| 1 Data Kayýt menü 2/2'den [F2](AÇIKLM GiRiÞi)<br>tuþuna basýnýz.                                                                                                    | [F2]                   | <pre>→001:TOPCON 002:TOKYO DZLT SiL</pre>                               |  |
| <ul> <li>2 Aþaðýdaki tuþlara basýlarak liste taranýr.</li> <li>[▲] - [♥]: Birer birer artar ya da azalýr.</li> <li>[▶] - [◀]: Onar onarartar ya da azalýr.</li> </ul> | [▲] - [♥]<br>[▶] - [◀] | 011:URAH<br>→012:AMIDAT<br>013:HILLTO<br>DZLT SiL                       |  |
| <b>3</b> [F1](DÜZELT) tuþuna basýnýz.                                                                                                    | [F1]                   | 011:URAH<br>→012= <u>A</u> MIDAT<br>013:HILLTO<br>1234 5678 90 [KBL]    |  |
| 4 AÇIKLM girin ve [F4](KBL) tuþuna basýnýz. *1)                                                                                                    | AÇIKLM<br>Gir<br>[F4]  | 011:URAH<br>→012: <u>A</u> MISUN<br>013:HILLTO<br>DZLT SiL              |  |
| *1) Bölüm 2.6 "Alfanumerik Karakterlerin Girilmesi"ne bakýnýz.                                                                                                    |                        |                                                                         |  |

# 7.6 Data Kayýt Parametrelerinin Oluþturulmasý [KONFiGRASYON]

Bu modda, data kayýt modunun aþaðýdaki ayarlarý mevcuttur.
Terimlerin Giriþi

| Menu             | Terim Seçimi                  | Ýçerik                                                                                                    |  |
|------------------|-------------------------------|----------------------------------------------------------------------------------------------------|--|
| F1:MESAFE MODU   | HASSAS / KABA(1)<br>/KABA(10) | Mesafe ölçme modunda Hassas /Kaba(1) /Kaba(10)<br>modu seç.<br>Ekrana yansýyacak görüntü aþaðýdaki þekildedir.<br>Hassas mod: 1mm (0.2mm)<br>Kaba (1) mod: 1mm<br>Kaba (10) mod: 10mm |  |
| F2:YM/EM         | YM/EM                         | Mesafe ölçüm modunu Yatay ya da Eðik Mesafe<br>olarak seç.                                                                                                    |  |
| F3:ÖLÇÜM MODU    | N-DEFA /<br>TEK / TEKRAR      | Mesafe ölçümü için ölçüm modunu seç.<br>N-Kere ya da Tek ölçüm seçilir.                                                                                                    |  |
| F1:DATA ONAY     | EVET/HAYIR                    | Veriyi kaydetmeden önce veri sonuçlarýný teyid<br>etmek mümkündür.                                                                                                    |  |
| F2:KAYIT ÞEKLÝ.  | [DZLT→ÖLÇÜ] /<br>[ÖLÇÜ→DZLT]  | Veri toplama iþlme prosedürünü seçmek:<br>[DZLT→ÖLÇÜ] :Diðer bilgileri girdikten sonra<br>ölçüm yapýlýr.<br>[ÖLÇÜ→DZLT] :Diðer bilgileri girmeden önce<br>ölçüm yapýlýr.              |  |
| F3:XYZ OTO.HESAP | AÇK/KPL                       | Toplanan datanýn koordinat deðerini hesaplamak ve her o kayýtta bunu koordinat data dosyasýnda depolamak müm                                                                          |  |

#### • Terimlerin Oluþturulmasý Örnek: DATA ONAY : EVET

|   | Ýþlem sýrasý                                                                                         | Ýþlem | Görüntü                                                                   |
|---|----------------------------------------------------------------------------------------------------|-------|---------------------------------------------------------------------------|
|   |                                                                                                    |       | DATA KAYIT 2/2<br>F1:DOSYA SEÇ<br>F2:AÇIKLAMA GIR<br>F3:KONFIGRASYON S↓   |
| 1 | [F3] (KONFiGRASYON) tuþuna, data kayýt<br>menu 2/2'den basýnýz<br>KONFÝGRASYON menu 1/2 görüntülenir | [F3]  | KONFiGRASYON1/2F1:MESAFEMODUF2:YM/EMF3:ÖLÇÜMF3:ÖLÇÜMMODU                  |
| 2 | [F4](S↓) tuþuna, KONFiGRASYON<br>menu 2/2'                                                           | [F4]  | KONFIGRASYON 2/2<br>F1:DATA ONAY<br>F2:KAYIT SEKLI<br>F3:XYZ OTO.HESAP S↓ |
| 3 | <ul> <li>[F1] (DATA ONAY) tuþuna basýnýz.</li> <li>[ ] mevcut ayarý belirtir.</li> </ul>             | [F1]  | DATA ONAY<br>F1:EVET<br>[F2:HAYIR]<br>TAMAM                               |
| 4 | [F1] (EVET) tuþuna basýnýz.                                                                          | [F1]  | DATA ONAY<br>[F1:EVET]<br>F2:HAYIR<br>TAMAM                               |
| 5 | [F4] (TAMAM) tuþuna basýnýz.                                                                         | [F4]  |                                                                           |

# 8 APLiKASYON

Aplikasyon modunun iki fonksiyonu vardýr: 1) Aplikasyon noktalarýný girmek. 2) Dahili hafizadan koordinat datasý kullanarak yeni noktalarý girmek.

Ayný zamanda, koordinat datasý dahili hafýzada kayýtlý degilse, bu deðer klavyeden de girilebilir.

RS-232C vasýtasýyla bilgisayardan dahili hafýzaya koordinat datasý yüklenebilir.

Koordinat datasý

Koordinat datasýKOORD.DATA dosyasýnda saklanýr.

Dahili Hafýza için, Bölüm 9 `HAFIZA KONTROL MODU` na bakýnýz.

GTS-220 koordinat datasini dahili hafizada saklayabilir.

Aplikasyon icin dahili hafýza, ölçüm datasý ve koordinat datasý tarafýndan paylaþýlýr. Maksimum 30 iþ dosyasý açýlabilir.

Koordinat data sayýsý

(Data kayit modunda dahili hafýza kullanýlmadýðý takdirde)

MAX. 16,000 nokta

Çünkü dahili hafýzada data toplama modu ve aplikasyon modu olduðu için, data kayýt modunda çalýþýrken koordinat data sayýsýazalacaktýr.

- 1) Aletinizi kapatýrken; ya ana menü ekranýnda ya da açý ölçüm modunda oldugunuzdan emin olun.
- Bu, hafýza giriþ prosesini yerine getirmeyi saðlar ve hafýzadaki dataya olasý hatayý önler.
- 2) Emniyet açýsýndan, kullanýmdan önce aletinizi þarj ediniz ve yedek bir batarya (BT-52Q) bulundurunuz.
- 3) Yeni nokta datasýný kaydederken, dahili hafýzada kullanýlabilir boþluðu göz önünde bulundurunuz.

#### • Aplikasyon menü iþlemi

[MENU] tuþuna basýlýr, alet MENU 1/3 moduna geçer. [F2](APLÝKASYON) tuþuna bas, aplikasyon 1/2 menüsü görüntülenecek.

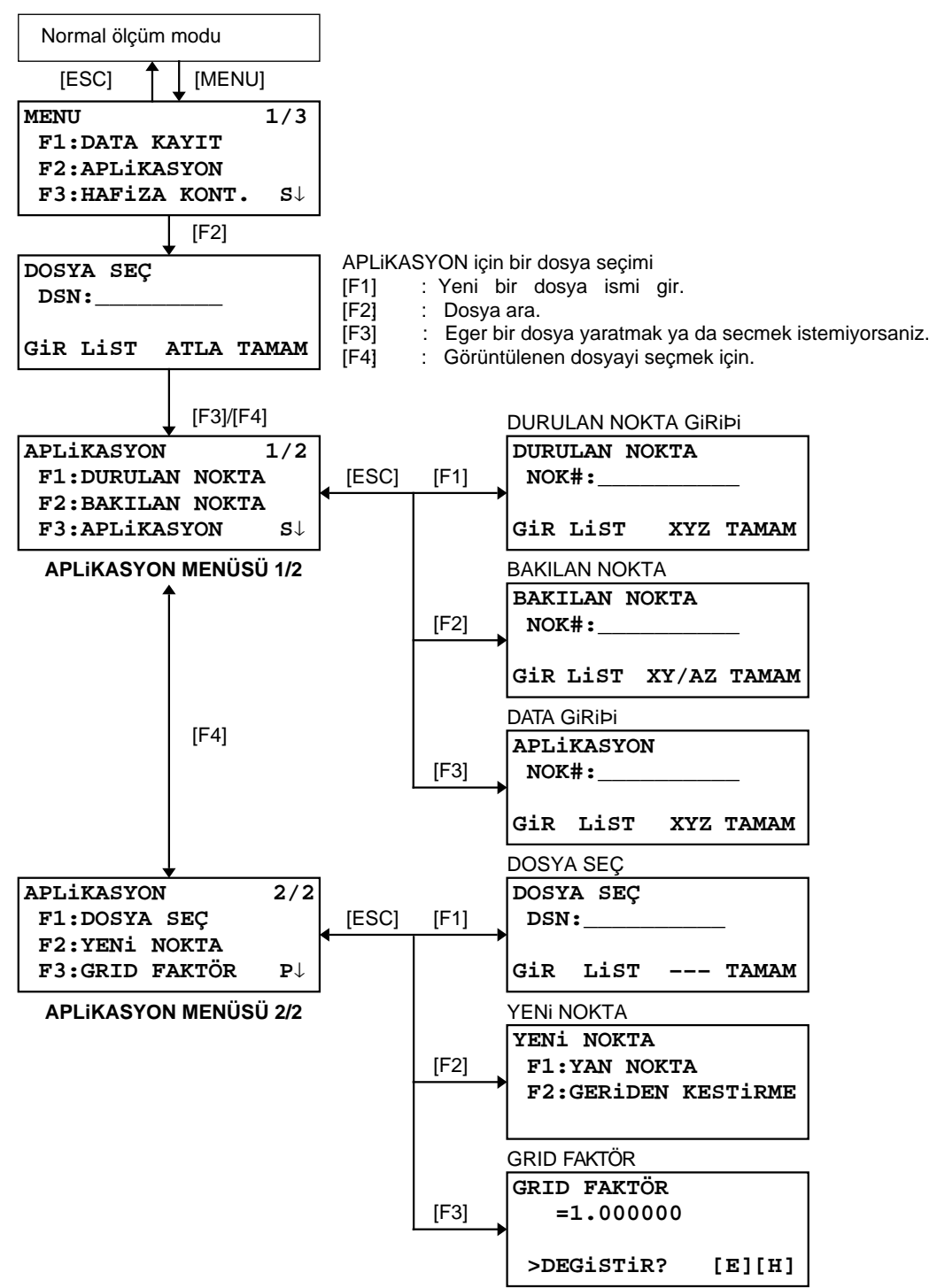

#### 8.1 HAZIRLIK

#### 8.1.1 GRID FAKTÖR'ü Girme

# Hesaplama Formülü1) Yükseklik Faktörü

Yükseklik Faktörü =  $\frac{R}{R + ELEV}$ .

*R* : Ortalama dünya yariçapi*ELEV.* : Deniz seviyesi üzerindeki yükseklik

Grid Faktörü = Yükseklik Faktörü × Ölçek Faktörü

#### Mesafe Hesabý

```
1) Grid Mesafesi
```

 $YMg = YM \times Grid \ Faktör$  $YMg : Grid \ mesafesi$  $YM : Yer \ mesafesi$ 

2) Yer Mesafesi

 $YM = \frac{YMg}{Grid \ Faktör}$ 

#### Grid Faktör Giriþi

| Ýþlem sýrasý                                                                                                    | Ýþlem                       | Görüntü                                                              |  |
|----------------------------------------------------------------------------------------------------|-----------------------------|----------------------------------------------------------------------|--|
|                                                                                                    |                             | APLİKASYON 2/2<br>F1:DOSYA SEÇ<br>F2:YENİ NOKTA<br>F3:GRID FAKTÖR S↓ |  |
| <ol> <li>[F3](GRID FAKTÖR) tuþuna aplikasyon menüsü<br/>2/2'den basýnýz.</li> </ol>                                                                                                    | [F3]                        | GRID FAKTÖR<br>=0.998843                                             |  |
|                                                                                                    |                             | >DEGISTIR?[EVT][HYR]                                                 |  |
| 2 [F3](EVT) tuþuna basýn.                                                                                                    | [F3]                        | GRID FAKTÖR<br>YÜKS.→1000 m<br>ÖLÇEK:0.999000                        |  |
| <ul> <li><b>3</b> [F1] (GiR) tuþuna basýn ve Yük. gir.</li> <li>*1) [F4](TAMAM) tuþuna basýn.</li> </ul>                                                                                                    | [F1]<br>Yük. gir.<br>[F4]   | GiR TAMAM<br>1234 5678 90[GiR]                                       |  |
| 4 Ayný yöntemle Ölçek Faktörü'nü girin.                                                                                                    | [F1]<br>Ölçegi gir.<br>[F4] | GRID FAKTÖR<br>YÜKS.:2000 m<br>ÖLÇEK→1.001000<br>GIR TAMAM           |  |
| Grid Faktörü 1-2 saniye görüntülenecek ve ekran aplkasyon menüsü 2/2'ye dönecek.                                                                                                    |                             | GRID FAKTÖR<br>=1.000686                                             |  |
| <ul> <li>*1) Bölüm 2.6 "Alfanümerik karakterlerin girilmesi"ne bakiniz.</li> <li>Girdi aralýðý :Yükseklik : −9,999 to +9,999 metre (−32,805 to +3,2805 ft, ft+in)<br/>Ölçek Faktörü : 0.990000 to 1.010000</li> </ul> |                             |                                                                      |  |

#### 8.1.2 Koordinat Data Dosyasý Seçimi

Aplikasyon iþlemini seçilen bir data dosyasýndan, ya da seçilen data dosyasýna ölçülen yeni noktalarý kaydederek yapabilirsiniz.

- Yalnýzca var olan koordinat data dosyasý seçilebilir ve bu mod da yeni bir dosya yapabilirsiniz. Dosya hakkýnda daha fazla bilgi için, Bölüm 9 "HAFIZA KONTROL MODU"na bakýnýz.
- APLiKASYON MODU baþladýðýnda, bir dosya seçimi ayný yöntemle yapýlabilir.

| Ýþlem sýrasý                                                                                                    | Ýþlem                                                                   | Görüntü                                                                 |
|----------------------------------------------------------------------------------------------------|-------------------------------------------------------------------------|-------------------------------------------------------------------------|
|                                                                                                    |                                                                         | APLiKASYON2/2F1:DOSYA SEÇF2:YENI NOKTAF3:GRID FAKTÖRS↓                  |
| <ol> <li>[F1](BiR DOSYA SEÇ) tuþuna Aplikasyon Menü<br/>2/2'den basýnýz.</li> </ol>                                                                                                    | [F1]                                                                    | DOSYA SEÇ<br>DSN:                                                       |
|                                                                                                    |                                                                         | GIR LIST TAMAM                                                          |
| 2 [F2](LiST) tuþuna koordinat data dosya listesini<br>görüntülemek icin basýnýz.*1)                                                                                                    | [F2]                                                                    | COORDDATA /C0123<br>→*TOKBDATA /C0345<br>TOPCDATA /C0789<br>ARA TAMAM   |
| 3 Dosya listesini [▲] veya [▼] tuþlarýna basarak<br>tarayýnýz ve kullanmak için bir dosya seçiniz. *2),3)                                                                                                    | [▲]-[♥]                                                                 | *TOKBDATA /C0345<br>→ TOPCDATA /C0789<br>SATIDATA /C0456<br>ARA TAMAM   |
| <ul> <li><b>4</b> [F4](TAMAM) tuþuna basýnýz.<br/>Dosya oluþturulacak .</li> </ul>                                                                                                    | [F4]                                                                    | APLiKASYON 2/2<br>F1:DOSYA SEÇ<br>F2:YENI NOKTA<br>F3:GRID FAKTÖR S↓    |
| <ul> <li>*1) Direkt dosya ismini girmek isterseniz, [F1](GiR) tubu</li> <li>*2) Bir dosya zaten seçilmibse, '*' ibareti, geçerli dosya</li> <li>Dosya ayýr ým ibaretlerini girmek için (*, @, &amp;), Bölün</li> <li>*3) Okla ibaretli bir dosya içindeki data [F2](ARA) tubun</li> </ul> | na basýn ve bir<br>isminin solunda<br>n 9.3 "DOSYA E<br>a basýlarak ara | dosya ismi girin.<br>ı görünecek.<br>3AKIMI" bölümüne bakýnýz.<br>anýr. |

#### 8.1.3 Durulan Nokta Oluþturulmasý

Durulan nokta oluþturmak için iki yöntem mevcuttur:

- 1) Dahili hafýzadaki koordinat data dosyasýndan.
- 2) Koordinat datasý direkt tuþlarla girilerek.
- Örnek :Durulan noktanýn dahili hafýzadaki koordinat data dosyasýndan oluþturulmasý.

|     | Ýþlem sýrasý                                                                               | Ýþlem                    | Görüntü                                                                        |  |
|-----|--------------------------------------------------------------------------------------------|--------------------------|--------------------------------------------------------------------------------|--|
| 1   | [F1](DUR.NOK.GiR) tuþuna, APLiKASYON<br>menü 1/2'den basýnýz.<br>Önceki data ekrana gelir. | [F1]                     | DURULAN NOKTA<br>NK#:                                                          |  |
| 2   | [F1] (GiR) tuþuna bas.                                                                     | [F1]                     | GIR LIST XYZ TAMAM<br>DURULAN NOKTA<br>NK#=PT-01                               |  |
|     |                                                                                            |                          | 1234 5678 90 [KBL]                                                             |  |
| 3   | NOK.# gir ve [F4](TAMAM) tuþuna bas. *1)                                                   | NOK# Gir<br>[F4]         | ALET YÜKSEKLIGI<br>GIR<br>ALT.YK: 0.000 m<br>GIR [TAMAM]<br>1234 5678 90 [KBL] |  |
| 4   | Ayný yolla ALET YÜK. gir.                                                                  | [F1]<br>ALET YÜK.<br>Gir | APLIKASYON 1/2<br>F1:DURULAN NOKTA                                             |  |
|     | Ekran, aplikasyon 1/2'ye döner.                                                            | [F4]                     | F3:APLIKASYON S                                                                |  |
| *1) | *1) Bölüm 2.6 "Alfanümerik Karakterlerin Girilmesi"ne bakýnýz.                             |                          |                                                                                |  |

• Örnek :Alete nokta koordinatlarýný direkt girmek.

|            | Ýþlem sýrasý                                                                                                    | Ýþlem                            | Görüntü                                                                                                    |  |
|------------|----------------------------------------------------------------------------------------------------|----------------------------------|----------------------------------------------------------------------------------------------------|--|
| 1          | [F1](DUR.NOK.GiR) tuþuna, Aplikasyon<br>menü 1/2'den basýnýz.<br>Önceki data ekrana gelir.                                                                                 | [F1]                             | DURULAN NOKTA<br>NK#:<br>Gir List XYZ TAMAM                                                                  |  |
| 2          | [F3] (XYZ) tuþuna basýn.                                                                                                    | [F3]                             | X→         0.000 m           Y:         0.000 m           Z:         0.000 m           GiR         NK# TAMAM |  |
| 3          | [F1](GiR) tuþuna basýn ve koordinat deðerini.<br>girin.<br>[F4](TAMAM) tuþuna basýn. *1),2)                                                                                | [F1]<br>KOOR.GÝR<br>[F4]         | KOORD. DATA GIRISI<br>NK#:<br>GIR TAMAM                                                                      |  |
| 4          | [F1](GiR) tuþuna basýn ve NOK.# sunu girin.<br>[F4](TAMAM) tuþuna basýn. *2)                                                                                               | [F1]<br>NOK# Gir<br>[F4]         | ALET YÜKSEKLIGI<br>GIR<br>ALT.YK: 0.000 m<br>GIR TAMAM<br>1234 5678 90 [KBL]                                 |  |
| 5          | Ayný yolla ALET YÜK. gir.<br>Ekran, aplikasyon 1/2'ye döner.                                                                                                    | [F1]<br>ALET YÜK.<br>Gir<br>[F4] | APLiKASYON1/2F1:DURULAN NOKTAF2:BAKILAN NOKTAF3:APLIKASYONS↓                                                 |  |
| *1)<br>*2) | <ul> <li>*1) Bölüm 2.6 "Alfanümerik Karakterlerin Girilmesi"ne bakýnýz.</li> <li>*2) Koordinat deðerini kayýt etmek mümkündür. Bölüm 16 "MOD SEÇiMi"ne bakýnýz.</li> </ul> |                                  |                                                                                                    |  |

# 8.1.4 Bakýlan Nokta Oluþturulmasý

- Bakýlan nokta giriþi üç yöntemle yapýlabilir.
  1) Dahili hafýzadaki koordinat data dosyasýndan giriþ.
  2) Direkt tuþla koordinat data giriþi.
  3) Direkt tuþla açý giriþi.

#### • Örnek :Dahili hafýzadaki koordinat data dosyasýndan giriþ.

|     | Ýþlem sýrasý                                                                                     | Ýþlem             | Görüntü                          |
|-----|--------------------------------------------------------------------------------------------------|-------------------|----------------------------------|
| 1   | [F2](BAKILAN NOK.) tuþuna Aplikasyon<br>menü 1/2'den basýnýz.                                    | [F2]              | BAKILAN NOKTA<br>NK#:            |
|     |                                                                                                  |                   | GIR LIST XY/SM TAM               |
| 2   | [F1] (GiR) tuþuna basýn.                                                                         | [F1]              | BAKILAN NOKTA<br>NK#=BK-01       |
|     |                                                                                                  |                   | 1234 5678 90 [KBL]               |
| 3   | NOK.# girin, [F4](TAMAM) tuþuna basýn. *1)                                                       | NOK.# Gir<br>[F4] | BAKILAN NOKTA<br>Y(SM)= 0°00'00" |
|     |                                                                                                  |                   | >BAK ? [EVT][HYR]                |
| 4   | Bakýlan noktayý gözetleyin ve [F3](EVT)<br>tuþuna basýn.<br>Ekran, aplikasyon menü 1/2'ye döner. | Bak BK<br>[F3]    |                                  |
| *1) | Bölüm 2.6 "Alfanümerik Karakterlerin Girilmesi"ne ba                                             | akýnýz.           |                                  |
| •   | [F3] tuþuna her basýþýnýzda,<br>bakýlan nokta giriþ metodu<br>deðiþir.                           |                   | BAKILAN NOKTA<br>NK#:            |
|     |                                                                                                  |                   | GIR LIST XY/SM TAM               |
|     |                                                                                                  |                   |                                  |
|     |                                                                                                  |                   | Y: 0.000 m                       |
|     |                                                                                                  |                   | GIR SM TAMAM                     |
|     |                                                                                                  |                   | [F3](SM)                         |
|     |                                                                                                  |                   | BAKILAN NOKTA<br>YA:             |
|     |                                                                                                  |                   | Gir NK# TAMAM                    |
|     |                                                                                                  |                   | [F3](NOK.#)                      |
|     |                                                                                                  | L                 |                                  |
|     |                                                                                                  |                   |                                  |

• Örnek: Direkt tuþla bakýlan nokta koordinatlarý giriþi.

|            | Ýþlem sýrasý                                                                                            | Ýþlem                      | Görüntü                                                               |
|------------|----------------------------------------------------------------------------------------------------|----------------------------|-----------------------------------------------------------------------|
| 1          | [F2](BAK.NOK.) tuþuna Aplikasyon<br>menü 1/2'den basýnýz.<br>Önceki data görüntülenir.                  | [F2]                       | BAKILAN NOKTA<br>PT#:                                                 |
| 2          | [F3] (XY/SM) tuþuna basýn.                                                                              | [F3]                       | GIR LIST XY/SM TAM<br>$X \rightarrow 0.000 \text{ m}$<br>X = 0.000  m |
|            |                                                                                                    |                            | Gir SM TAMAM                                                          |
| 3          | [F1](GiR) tuþuna basýn ve koordinat deðerini<br>girin.<br>[F4](TAMAM) tuþuna basýn. *1) , 2)            | [F1]<br>Koor. gir.<br>[F4] | BAKILAN NOKTA<br>Y(SM)= 0°00'00"                                      |
|            |                                                                                                    |                            | >BAK ? [EVT][HYR]                                                     |
| 4          | Bakýlan noktayý gözetle.                                                                                | Bak BK                     |                                                                       |
| 5          | [F3](EVT) tuþuna bas.                                                                                   | [F3]                       | APLIKASYON 1/2                                                        |
|            | Ekran, aplikasyon menü 1/2'ye döner.                                                                    |                            | F1:DURULAN NOKTA<br>F2:BAKILAN NOKTA<br>F3:APLIKASYON S↓              |
| *1)<br>*2) | Bölüm 2.6 "Alfanümerik Karakterlerin Girilmesi"ne ba<br>Koordinat deðerini kayýt etmek mümkündür. Bölüm | akýnýz.<br>16 "MOD SEÇÝ    | ′MÝ"ne bakýnýz.                                                       |

# 8.2 Aplikasyon

- Aplikasyon için aþaðýdaki metodlar seçilebilir: 1) Noktalarý, nokta numarasý ile dahili hafýzadan çaðýrmak. 2) Koordinat deðerlerinin direkt tuþla giriþi. Örnek : Nokta numarasý ile dahili hafýzadan noktalarý çaðýrmak.

| Ýþlem sýrasý                                                                                                    | Ýþlem                     | Görüntü                                                                                                    |
|----------------------------------------------------------------------------------------------------|---------------------------|----------------------------------------------------------------------------------------------------|
|                                                                                                    |                           | APLiKASYON 1/2<br>F1:DURULAN NOKTA<br>F2:BAKILAN NOKTA<br>F3:APLIKASYON S↓                                                   |
| <ol> <li>[F3](APLiKASYON) tuþuna aplikasyon<br/>menü 1/2'den basýnýz.</li> </ol>                                                                                                    | [F3]                      | APLIKASYON<br>NK#:                                                                                                    |
| 2 [F1](GiR) tuþuna basýn ve NOK.# girin. *1<br>[F4](TAMAM) tuþuna basýn. *2                                                                                                    | [F1]<br>NOK.# gir<br>[F4] | GIR LIST XYZ TAMAM<br>REFLEKTÖR YÜKSEKLIGI<br>GIR<br>R.YK: 0.000 m<br>GIR TAMAM                                              |
| <ul> <li>Ayný yöntemle reflektör yüksekliðini girin.</li> <li>Aplikasyon, noktasýna baðlandýðýnda<br/>alet aplikasyon hesabýna baþlayacak.</li> <li>YA: Aplikasyon nok.nýn hesaplanan yatay açýsý</li> <li>YM: Aletle aplikasyon noktasý arasýndaki<br/>hesaplanan yatay mesafe.</li> </ul>                          | [F1]<br>R.YÜK.gir<br>[F4] | HESAPLANDI<br>YA= 90°10'20"<br>YM= 123.456 m<br>AÇI MESF                                                                     |
| <ul> <li>4 Prizmaya yönelt ve [F1](AÇI)<br/>tuþuna bas.</li> <li>NOK.#: Aplikasyon nokta numarasý<br/>HR: Ölçülmüþ (Gerçek) yatay açý.</li> <li>dHR: Aplilasyon nok.a döndürülecek yatay<br/>açý = Gerçek yatay açý - Hesaplanan<br/>yatay açý.</li> <li>dHR = 0°00'00" olduðunda yön doðru</li> </ul>               | Prizm.Yönelt<br>[F1]      | NK#: LP-100<br>YA: 6°20'40"<br>dYA: 23°40'20"<br>MESF XYZ                                                                    |
| <ul> <li>5 [F1](MESAFE) tuþuna bas.<br/>HD: Ölçülmüþ (Gerçek) yatay mesafe.<br/>dHD: Aplikasyon nok.a döndürülecek yatay<br/>mesafe = Gerçek yatay mesafe –<br/>Hesaplanan yatay mesafe.</li> <li>dZ: Aplikasyon nok.a döndürülecek düþey<br/>mesafe = Gerçek düþey mesafe –<br/>Hesaplanan düþey mesafe.</li> </ul> | [F1]                      | YM*[t] < m<br>dYM: m<br>dZ: m<br>MOD AÇI XYZ SONR<br>↓<br>YM* 143.840 m<br>dYM: -13.34 m<br>dZ: -0.05 m<br>MOD AÇI XYZ SONR  |
| <ul> <li><b>6</b> [F1](MOD) tuþuna bas.<br/>Hassas ölçüm baþlar.</li> </ul>                                                                                                    | [F1]                      | YM*[t] < m<br>dYM: m<br>dZ: m<br>MOD AÇI XYZ SONR<br>↓<br>YM* 156.835 m<br>dYM: -3.327 m<br>dZ: -0.046 m<br>MOD AÇI XYZ SONR |

#### **8 APLiKASYON**

|   | aplikasyon noktasý doðru demektir.*3                                        |      |                                                             |
|---|-----------------------------------------------------------------------------|------|-------------------------------------------------------------|
| 8 | [F3](XYZ) tuþuna bas.<br>Koordinat deðeri görüntülenir.                     | [F3] | X * 100.000 m<br>Y: 100.000 m<br>Z: 1.015 m<br>MOD AÇI SONR |
| 9 | [F4](SONRA) tuþuna bir sonraki aplikasyon<br>noktasýný oluþturmak için bas. | [F4] | APLiKASYON<br>NK#: LP-101                                   |
|   |                                                                             |      | GIR LIST XYZ TAMAM                                          |

\*3) [F2](AÇI) tuþuna dYA görüntülemek için bas.
\*4) Röleve fonksiyonu mümkün . Bölüm 16 "MOD SEÇÝMÝ"ne bakýnýz.

### • Aplikasyon Iþýðý Fonksiyonu (Sadece Point Guide çeþitlerinde)

Bu fonksiyon, aplikasyon yapýlýrken kullanýlabilir..

|   | Ýþlem sýrasý                                                                | Ýþlem                  | Görüntü                                                 |
|---|-----------------------------------------------------------------------------|------------------------|---------------------------------------------------------|
|   |                                                                             |                        | NK#:P1003<br>YA: 6°20'40"<br>dYA: 23°40'20"<br>MESF XYZ |
| 1 | Açýyý, mesafeyi ya da koordinatý ölçtükten sonra,<br>[MENU] tuþuna basýnýz. | [MENÜ]                 | POINTGUIDE [KPT]                                        |
|   |                                                                             |                        | [AÇ][KPT]                                               |
| 2 | [F3](AÇIK) veya [MENÜ] tuþuna bas.                                          | [F3]<br>veya<br>[MENÜ] | POINTGUIDE [AÇ]                                         |
|   |                                                                             |                        | [AÇ][KPT]                                               |
| 3 | [ESC] tuþuna basarak önceki ekrana<br>ulaþýlýr.                             | [ESC]                  | NK#:P1003<br>YA: 6°20'40"<br>dYA: 23°40'20"<br>MESF XYZ |

# 8.3 Yeni Bir Nokta Oluþturulmasý

Var olan kontrol noktalarýndan bir aplikasyon noktasý gözetlenemiyorsa yeni bir nokta gerekir.

#### 8.3.1 Yan Nokta Metodu

Bilinen noktaya aleti kurun ve yeni noktalarýn koordinatlarýnýyan nokta metodu ile ölçün.

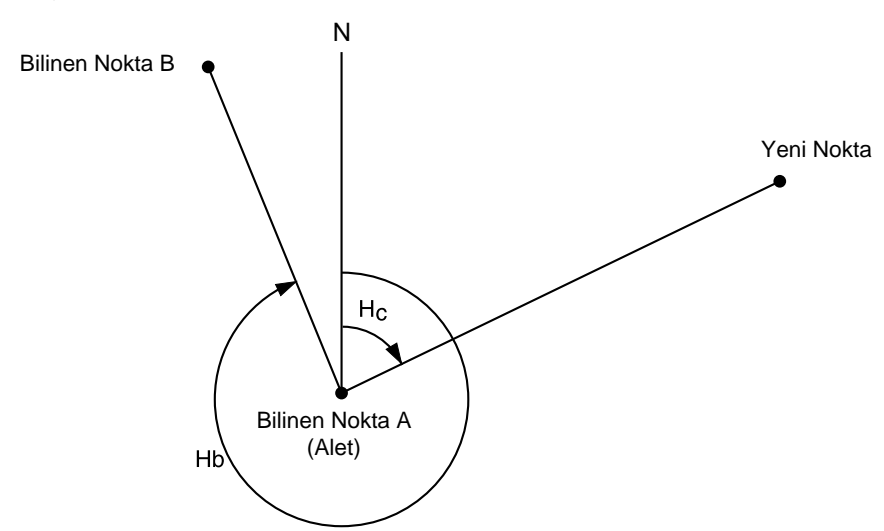

|   | Ýþlem sýrasý                                                                                        | Ýþlem                        | Görüntü                                                               |
|---|----------------------------------------------------------------------------------------------------|------------------------------|-----------------------------------------------------------------------|
|   |                                                                                                    |                              | APLiKASYON1/2F1:DURULAN NOKTAF2:BAKILAN NOKTAF3:APLiKASYONS↓          |
| 1 | [F4](S↓) tuþuna, aplikasyon menüsü 1/2'den<br>aplikasyon menüsü 2/2'ye geçmek için basýnýz.         | [F4]                         | APLiKASYON2/2F1:DOSYA SEÇF2:YENI NOKTAF3:GRID FAKTÖRS↓                |
| 2 | [F2](YENi NOKTA) tuþuna basýnýz.                                                                    | [F2]                         | YENI NOKTA<br>F1:ISINSAL KOORD.<br>F2:GERIDEN KESTR.                  |
| 3 | [F1](YAN NOKTA) tuþuna basýnýz.                                                                     | [F1]                         | DOSYA SEÇ<br>DSN:<br>Gir ListTamam                                    |
| 4 | [F2](DOSYA) tuþuna, koordinat data dosyasýnýn<br>listesini görüntülemek için basýnýz. *1)           | [F2]                         | COORDDATA /C0123<br>→*TOKBDATA /C0345<br>TOPCDATA /C0789<br>ARA TAMAM |
| 5 | [▲] veya [♥] tuþlarýna basarak dosya listesini<br>tarayýn ve kullanmak için bir dosya seçin. *2),3) | [ <b>▲</b> ]veya[ <b>▼</b> ] | *TOKBDATA /C0345<br>→ TOPCDATA /C0789<br>SATIDATA /C0456<br>ARA TAMAM |

#### **8 APLiKASYON**

|            |                                                                                                    | 1 1                                 |                                                                          |
|------------|----------------------------------------------------------------------------------------------------|-------------------------------------|--------------------------------------------------------------------------|
| 6          | [F4](TAMAM) tuþuna basýn.<br>Dosya baðlanacak .                                                                                                    | [F4]                                | ISINSAL KOORD.<br>NK#:                                                   |
|            |                                                                                                    |                                     | GIR ARA TAMAM                                                            |
| 7          | [F1](GiR) tuþuna basýn ve yeni nokta ismini<br>girin. *4)                                                                                                    | [F1]<br>NOK # gir                   | REFLEKTÖR YÜKSEKLIGI                                                     |
|            | [F4](TAMAM) tuþuna basýn.                                                                                                    | [F4]                                | GIR<br>R.YK : 0.000 m<br>GIR TAMAM                                       |
| 8          | Ayný yöntemle reflektör yüksekliðini girin.                                                                                                    | [F1]<br>Enter R.HT<br>[F4]          | REFLEKTÖR YÜKSEKLIGI<br>Gir                                              |
|            |                                                                                                    | [1 -1]                              | >BAK ? [EVT][HYR]                                                        |
| 9          | Yeni noktaya yöneltin ve [F3](EVT) tuþuna<br>basýn.<br>Mesafe ölçümü baþlar.                                                                                               | Collimate<br>[F3]                   | YA: 123°40'20"<br>YM* < m<br>KF: m<br>> Ölçülüyor<br>< tamamlandi ><br>↓ |
|            |                                                                                                    |                                     | X : 1234.567 m<br>Y : 123.456 m<br>Z : 1.234 m<br>>KYT ? [EVT][HYR]      |
| 10         | P[F3](EVT) tuþuna bas.*5)<br>Ýsim ve koordinat deðeri KOORD.DATA'da<br>hafýzaya alýnýr.<br>Bir sonraki nokta için gir menüsü görüntülenir.<br>NOK.# otomatik olarak artar. | [F3]                                | ISINSAL KOORD.<br>NK#:NP-101<br>GIR ARA TAMAM                            |
| *1)<br>*2) | Dosya ismini direkt olarak girmek istiyorsanýz, [F1](<br>Bir dosya zaten secilmib ise, '*' ibareti gecerli dosya                                                           | GiR) tuþuna basý<br>isminin solunda | ýn ve bir dosya ismi girin.<br>görünür.                                  |

2) Bir dosya zateri seçirinip ise, "ipareti geçerir dosya isrinini solurida gorundi. Dosya ayýrým iþaretlerini girmek için (\*, @, &), Bölüm 9.3 "DOSYA BAKIMI" bölümüne bakýnýz.
\*3) Okla gösterilen bir dosyadaki data [F2](ARA) tuþuna basýlarak araþtýrýlabilir.
\*4) Bölüm 2.6 "Alfanümerik Karakterlerin Girilmesi"ne bakýnýz.
\*5) Þayet dahili hafýza dolu ise, hata mesajýgörüntülenecektir.

#### 8.3.2 Geriden Kestirme Metodu

Aleti yeni bir noktaya kur ve, yeni noktanýn koordinatýný maksimum 7 bilinen nokta koordinatýný kullanarak hesaplayýnýz ve bu noktalara ölçümleri yapýnýz.

Aþaðýdaki yöntemlerle geriden kestirme yapýlabilir.

• Mesafe ölçerek geriden kestirme:2 ya da daha fazla noktadan ölçme yapýlabilir

Sadece açý ölçerek geriden kestirme:3 ya da daha fazla noktadan ölçme yapýlabilir

Durulan nok.nýn koordinat deðeri, en küçük kareler metodu ile hesaplanýr.

(Þayet 3 koordinatý bilinen noktaya sadece açý ölçümü yapýlmýþsa, hesaplamada en küçük kareler metodu kullanýlmaz..)

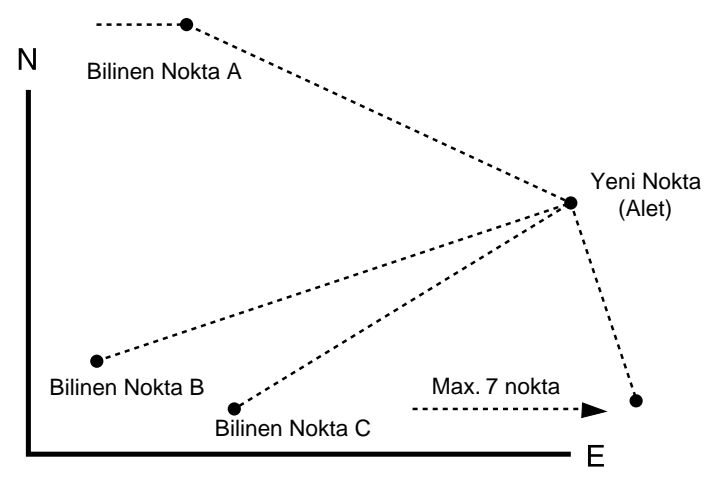

|   | Ýþlem sýrasý                                                                                 | Ýþlem                     | Görüntü                                                              |
|---|----------------------------------------------------------------------------------------------|---------------------------|----------------------------------------------------------------------|
|   |                                                                                              |                           | APLiKASYON1/2F1:DURULAN NOKTAF2:BAKILAN NOKTAF3:APLiKASYONS↓         |
| 1 | [F4](S↓) tuþuna, aplikasyon menüsü 1/2'den<br>aplikasyon menüsü 2/2'ye geçmek için basýnýz.  | [F4]                      | APLİKASYON 2/2<br>F1:DOSYA SEÇ<br>F2:YENİ NOKTA<br>F3:GRID FAKTÖR S↓ |
| 2 | [F2](YENi NOKTA) tuþuna basýnýz.                                                             | [F2]                      | YENI NOKTA<br>F1:ISINSAL KOORD.<br>F2:GERIDEN KESTR.                 |
| 3 | [F2](GERiDEN KESTiRME) tuþuna basýnýz.                                                       | [F2]                      | YENI NOKTA<br>NK#:<br>GIR ARA ATL TAMAM                              |
| 4 | [F1](GiR) tuþuna basýn ve yeni nokta ismini<br>girin. *1) ,2)<br>[F4](TAMAM) tuþuna basýnýz. | [F1]<br>NOK.# gir<br>[F4] |                                                                      |
|   |                                                                                              |                           | ALET YÜKSEKLIGI<br>GIR<br>ALT.YK : 0.000 m<br>GIR TAMAM              |

#### **8 APLiKASYON**

| F        | A                                                                               | 1 1                 |                      |
|----------|---------------------------------------------------------------------------------|---------------------|----------------------|
| 5        | Ayny yontemie alet yuksekilöini girin.                                          | [F1]<br>Gir         | NO01#                |
|          |                                                                                 | Alet Yük.           | NK#:                 |
|          |                                                                                 | [F4]                | GIR LIST XYZ TAMAM   |
| 6        | Bilinen nokta A'nýn numarasýný girin. *3)                                       | [F1]                | REFLEKTÖR YÜKSEKLIGI |
|          |                                                                                 | NOK.# gir<br>[F4]   | GiR                  |
|          |                                                                                 | []                  | Gir TAMAM            |
| 7        | Pofloktör vüksokliðini girin                                                    |                     |                      |
| <b>'</b> | Reflector yuksekiloini girin.                                                   | [F1]<br>Ref Yük air | REFLEKTOR YUKSEKLIGI |
|          |                                                                                 | [F4]                | R.YK : 1.235 m       |
|          |                                                                                 |                     | >BAK ? AÇI MESF      |
| 8        | Bilinen nokta A'yý ayarlayýn,                                                   | Yönelt A            | VA. 1239401201       |
|          | [F3](AÇI) ya da [F4](MESAFE) tuþuna basýn.                                      | [F4]                | YM* < m              |
|          | Ornek:[F4](MESAFE)<br>Mesafe ölcümü bablar.                                     |                     | KF: m                |
|          |                                                                                 |                     | > Ölçülüyor          |
|          |                                                                                 |                     |                      |
|          | Bilinen nokta B giriþi ekrana yansýr.                                           |                     | N002#                |
|          |                                                                                 |                     | NK#:                 |
|          |                                                                                 |                     | GIR LIST XYZ TAMAM   |
|          |                                                                                 |                     |                      |
| 9        | Bilinen nokta B'ye geçmek için <b>b</b> 'dan <b>8'e</b><br>kadar iblemler avný. |                     | GRID FAKTÖR          |
|          | ,                                                                               |                     | F1:SON DATA KULLN    |
|          | Yki nokta ölçümü [F4](MESAFE) tuþuyla                                           |                     | F2:OLÇ.DATA HESAP    |
|          |                                                                                 |                     |                      |
| 10       | Oluþan hatanýn hesaplanmasý için                                                | [F1]                | OLUSAN HATA          |
|          | [F1] ya da [F2]tuþlarýyla Grid Faktörü'nü                                       |                     | dYM= 0.015 m         |
|          | Örnek: [F1]                                                                     |                     | dz = 0.005 m         |
|          |                                                                                 |                     | SONRA G.F HESP       |
| 11       | [F1](SONR) tuþuna diðer noktalarý ölçmek için                                   | [F1]                | NO03#                |
|          | basynyz.max. 7 nokta olçulebilir.                                               |                     | NK#:                 |
|          |                                                                                 |                     | GIR LIST XYZ TAMAM   |
|          |                                                                                 |                     |                      |
| 12       | Bilinen nokta C've germek irin 6'dan 8'e                                        |                     | <u>;</u>             |
| 12       | kadar iþlemler ayný.                                                            |                     | YA: 123°40'20"       |
|          |                                                                                 |                     | KF: m                |
|          |                                                                                 |                     | > Ölçülüyor          |
|          |                                                                                 |                     | < tamamlandi >       |
|          |                                                                                 |                     | ★                    |
|          |                                                                                 |                     | YA: 123°40'20"       |
|          |                                                                                 |                     | YM: 123.456 m        |
|          |                                                                                 |                     | SONRA HESP           |
|          |                                                                                 |                     |                      |

#### 8 APLIKASYON

| <ul> <li><b>13</b> [F4](HESAP) tuþuna bas.</li> <li>Standart Sapma görüntülenecek.</li> <li>Birim : (saniye.) veya (mGON) veya (mMIL)</li> </ul>                                                                                                    | [F4]             | Standart Sapma<br>= 1.23 sec.<br>↓ XYZ                                                                    |  |  |
|----------------------------------------------------------------------------------------------------|------------------|----------------------------------------------------------------------------------------------------|--|--|
| <ul> <li><b>14</b> [F2](↓) tuþuna basýn.<br/>Her bir koordinat için standart sapma<br/>görüntülenecek.<br/>Birim : (mm) veya (inch)<br/>[Ekran görüntülerinin deðiþmesi için<br/>[F2](↓) veya (↑) tuþlarýna basýnýz.</li> </ul>                                                                                                    | [F2]             | SS(x) :       1.23 mm         SS(y) :       1.23 mm         SS(z) :       1.23 mm          ↑          XYZ |  |  |
| <b>15</b> [F4](XYZ) tuþuna basýn.<br>Yeni noktanýn koordinatlarý ekrana yansýyacak.                                                                                                    | [F4]             | X: 65.432 m<br>Y: 876.543 m<br>Z: 1.234 m<br>>KYT? [EVT][HYR]                                             |  |  |
| 16 [F3](EVT) tuþuna basýn. *6)<br>Yeni nokta datasý koordinat data dosyasýnda<br>hafýzaya alýnacak ve durulan nokta koordinat<br>data deðeri, hesaplanmýþ YENÝ NOKTA'ya<br>dönüþecek.                                                                                                    | [F3]             | YENİ NOKTA<br>F1:ISINSAL KOORD.<br>F2:GERİDEN KESTR.                                                      |  |  |
| Ekran Yeni Nokta menüsüne döner.                                                                                                    |                  |                                                                                                    |  |  |
| <ul> <li>*1) Bölüm 2.6 "Alfanumerik Karakterlerin Girilmesi"ne bakýnýz.</li> <li>*2) Eðer yeni noktanýn kaydýna gerek yoksa, [F3](ATLA) tuþuna basýnýz.</li> <li>*3) Yeni nokta datasýný direkt tuþlarla girmek için, [F3](XYZ) tuþuna basýn.</li> <li>*4) OLUÞAN HATA;<br/>dYM (Bilinen iki nokta arasýndaki yatay mesafe) =Ölçülen deðer – Hesaplanan deðer<br/>dZ=(Bilinen A noktasýndan hesaplanan yeni noktanýn Z koordinatý) – (Bilinen B noktasýndan<br/>hesaplanan yeni noktanýn Z koordinatý.)</li> <li>*5) [F1:SON DATAYI KULLAN]; OLUÞAN HATA daha önceden baðlanan GRID FAKTÖR ile hesaplanýr.<br/>[F2:ÖLÇÜLEN DATADAN HESAP]; OLUÞAN HATA daha önceden baðlanan GRID FAKTÖR ile hesaplanýr.</li> <li>•GRID FAKTÖR deðerini görmek için [F3](G.F.) tuþuna basýnýz.</li> <li>*6) Bu durumda tüm noktalar açý ölçümüyle ölçülür ve aþaðýdaki ekran .<br/>Z koordinat hesaplanmasýný seçebilirsiniz.</li> </ul> |                  |                                                                                                    |  |  |
| HESP. Z KOORD.<br>F1:EVET<br>F2:HAYIR                                                                                                    |                  |                                                                                                    |  |  |
| <ul> <li>F1(EVT): :X,Y,Z koordinatlarý ölçülmüþ açý datasý ile hesap edilecek.</li> <li>F2(HYR): :X ve Y koordinatlarýölçülmüþ yatay açý datasýile hesap edilecek. Z koordinatý hesap edilmeyecek.</li> <li>(Z koordinat deðeri =0.000m)</li> </ul>                                                                                                    |                  |                                                                                                    |  |  |
| Bir noktadan mesafe ölçüldüðü zaman, Z koordir<br>hesaplanacak (düþey mesafe datasý).                                                                                                    | atý nisbi mesafe | enin ortalama deðeri olarak                                                                               |  |  |
| '7) Ekran ">BAĐ ?" gösterecek. [F3](ATLA) tuþuna adým 4 te basýldýðýnda, bu durumda yeni nokta<br>datasý, koordinat data dosyasýnda depolanmayacak, yalnýzca durulan nokta koordinat data deðeri<br>hesaplanan YENÝ NOKTA ya dönüþecek.                                                                                                    |                  |                                                                                                    |  |  |

#### • Nok.# LISTESINE BAKMA

NOK.#'sýlistesine bakabilir ve listeden data girebilirsiniz, ayrýca nokta koordinatlarýný da görebilirsiniz. [Örnek: Aplikasyon modunda çalýþma.]

| Ýþlem sýrasý                                                                                                    | Ýþlem                                                         | Görüntü                                                                                               |
|----------------------------------------------------------------------------------------------------|---------------------------------------------------------------|----------------------------------------------------------------------------------------------------|
|                                                                                                    |                                                               | APLIKASYON<br>NK#:<br>GIR LIST XYZ TAMAM                                                              |
| <ol> <li>APLiKASYON modunda çalýþýrken, [F2](LiST)<br/>tuþuna basýnýz.<br/>Ok (→) seçilen datayý ifade eder.</li> </ol>                                                                            | [F2]                                                          | [TOPCON ]<br>→DATA-01<br>DATA-02<br>GÖR ARA TAMAM                                                     |
| <ul> <li>2 Aþaðýda belirtilen tuþlara basarak, liste ya artacak ya da azalacak.</li> <li>[▲]veya[♥]: Birer birer artar ya da azalýr.</li> <li>[▶]veya[◀] :Onar onar artar ya da azalýr.</li> </ul> | [ <b>▲</b> ]veya[ <b>▼</b> ],<br>[ <b>▶</b> ]veya[ <b>◀</b> ] | DATA-49<br>→DATA-50<br>DATA-51<br>GÖR ARA TAMAM                                                       |
| <ul> <li>3 Seçilen datanýn koordinatýnýgörüntülemek için,<br/>[F1](BAK) tuþuna basýn.</li> <li>[▲] ya da[▼] tuþlarýna basarak NOK.#<br/>taramak ta mümkündür.</li> </ul>                           | [F1]                                                          | NK# DATA-50           NJ         100.234 m           EJ         12.345 m           ZJ         1.678 m |
| 4 [ESC] tuþuna basýn.<br>Ekran listeye döner.                                                                                                    | [ESC]                                                         | DATA-49<br>→DATA-50<br>DATA-51<br>GÖR ARA TAMAM                                                       |
| 5 [F4] (TAMAM) tuþuna basýn.<br>Seçilen nokta numarasý NOK.# olarak oluþur.                                                                                                    | [F4]                                                          | REFLEKTÖR YÜKSEKLIGI<br>GIR<br>R.YK : 0.000 m<br>GIR TAMAM                                            |
| <ul> <li>[F2]( ARA) i         i         jlemi, HAFIZA KONTROL MODU'ndak<br/>Daha fazla bilgi i         i</li></ul>                                                                                 | i "ARA" ile aynýc<br>ODU"na bakýný                            | dýr.<br>z.                                                                                            |

# 9 HAFIZA KONTROL MODU

Bu modda aþaðýdaki terimler kullanýma haizdir:

| 1) | DOSYA DURUMU  | : | Kayýtlý data sayýsý ve kalan hafýza kapasitesinin<br>kontrolů. |
|----|---------------|---|----------------------------------------------------------------|
| 2) | ARA           | : | Kayýtlý datayý arama.                                          |
| 3) | FDOSYA BAKIMI | : | Dosyalarý silme / Dosya ismini düzeltme.                       |
| 4) | KOORD. GÝRÝÞÝ | : | Koordinat data dosyasýna koordinat data giriþi.                |
| 5) | KOORD SÝLME   | : | Koordinat data dosyasýndan koordinat data silmek.              |
| 6) | SEMBOL GÝRÝÞÝ | : | Sembol kütüphanesine sembol giribi.                            |
| 7) | DATA TRANSFER | : | Ölçülmüþ data veya koordinat data veya sembol kütüphanesi      |
|    |               |   | data transferi / Koordinat data veya sembol kütüphanesi        |
|    |               |   | yükleme / Ýrtibat parametrelerinin olupturulmasý.              |
| 8) | FORMATLAMA    | : | Daihili hafýzayý formatlama.                                   |
|    |               |   |                                                                |

#### Hafýza Kontrol Menü Ýþlemi

[MENU] tuþuna basarak, alet MENÜ 1/3 moduna geçecek. [F3](HAFIZA KONT.) tuþuna bas, HAFIZA KONT. MENÜ 1/3 ekrana gelecek.

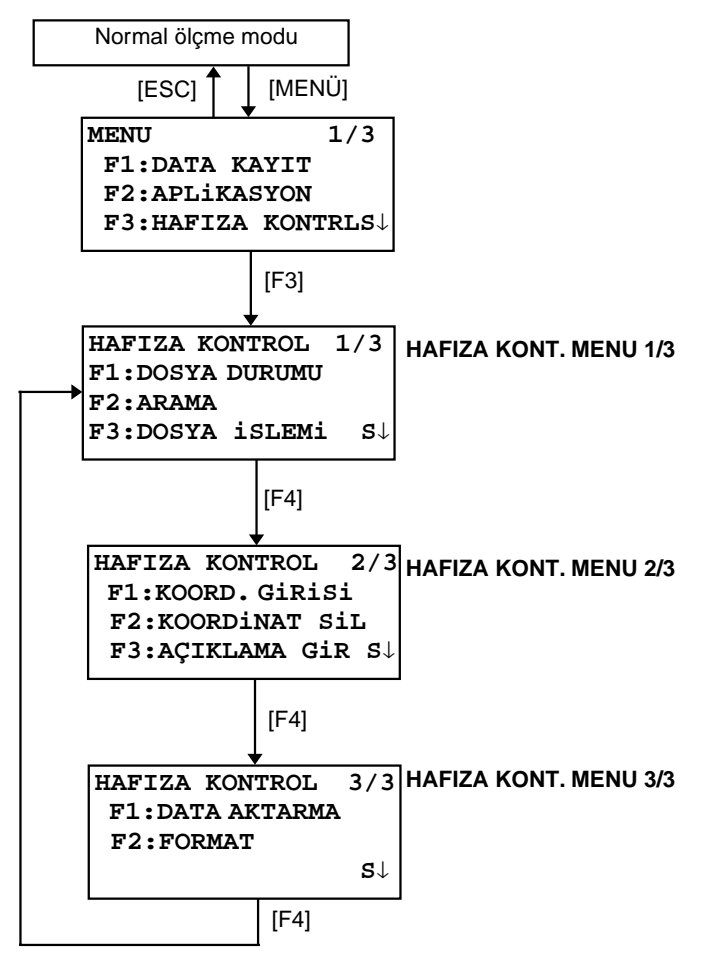

# 9.1 Dahili Hafýza Durumu

Bu mod, dahili hafýzayý kontrol için kullanýlýr.

|         | Ýþlem sýrasý                                                                                                    | Ýþlem | Görüntü                                                                                              |  |
|---------|----------------------------------------------------------------------------------------------------|-------|----------------------------------------------------------------------------------------------------|--|
| 1       | [F3](HAFIZA KONT. ) tuþuna menü 1/3'ten<br>basýnýz.                                                                                                    | [F3]  | HAFIZA KONTROL 1/3<br>F1:DOSYA DURUMU<br>F2:ARAMA<br>F3:DOSYA iSLEMi S↓                              |  |
| 2       | [F1](DOSYA DURUMU) tuþuna basýnýz.<br>Hafýzadaki ölçülmüþ data dosyasý ve koordinat<br>dosyasý toplam sayýsý görüntülenir.                                                                                                    | [F1]  | DOSYA DURUMU 1/2<br>ÖLÇME DOSYASI : 3<br>KOORD.DOSYASI : 6<br>[] S↓                                  |  |
| 2       |                                                                                                    |       | Kalan hafýza kapasitesi                                                                              |  |
| 3       | [F4](S↓) tupuna basynyz.<br>Tüm dosyalardaki kayýtlý ölçülmüþ data ve<br>koordinat data toplam sayýsý görüntülenir.*1)                                                                                                    | [F4]  | DOSYA DURUMU         2/2           ÖLÇME DATA :0100         KOORD.DATA :0050           []         S↓ |  |
| *1<br>● | <ul> <li>*1) Her bir koordinat dosyasý, çalýþma alaný olarak bir extra dataya sahiptir.</li> <li>DOSYA/DATA DURUMU ekranýný sýra ile deðiþtirmek için [F4]( S↓) tuþuna basýnýz.</li> <li>HAFIZA KONT. menüsüne dönmek için [ESC] tuþuna basýnýz.</li> </ul> |       |                                                                                                    |  |

# 9.2 Data Arama

Bu mod, DATA KAYIT ve APLiKASYON modundaki kayýtlý dosya datasýný araþtýrmak için kullanýlýr. Her bir tip dosyada aþaðýdaki 3 arama metodundan birisi seçilebilir:

- 1: Ýlk data arama
- 2: Son data arama
- 3: Nokta numarasýyla arama(ÖLÇ.DATA, KOORD.DATA)
- Numarayla ara (SEMBOL KTB.)
- ÖLÇ. DATA : Data kayýt modundaki ölçülmüþ data.

**KOORD. DATA** : Aplikasyon için koordinat data, aplikasyon modunda ölçülmüþ kontrol noktalarý ve yeni nokta datalarý.

AÇIKLM KTP : Sembol kütüphanesinde 1'den 50'ye kadar olan data kayýtlarý.

Nokta ismi (NOK.#, BAKILAN NOK.#), TANIM, SEMBOL ve Yükseklik datasý (ALET YÜK.,

REFLEKTÖR YÜK.) araþtýrma modunda düzeltilebilir.

Ölçülen deðer düzeltilemez.

#### 9.2.1 Ölçülen Data Arama

Örnek :Nokta numarasý arama

| Ýþlem sýrasý                                                                                                    | Ýþlem                     | Görüntü                                                                                                  |  |
|----------------------------------------------------------------------------------------------------|---------------------------|----------------------------------------------------------------------------------------------------|--|
| <ol> <li>[F3](HAFIZA KONT.) tuþuna menü 1/3'ten<br/>basýnýz.</li> </ol>                                                                                                    | [F3]                      | HAFIZA KONTROL 1/3<br>F1:DOSYA DURUMU<br>F2:ARAMA<br>F3:DOSYA iSLEMi S↓                                  |  |
| 2 [F2](ARA) tuþuna basýnýz.                                                                                                    | [F2]                      | ARAMA<br>F1:ÖLÇME DATA<br>F2:KOORD.DATA<br>F3:AÇIKL.KTP.                                                 |  |
| 3 [F1](ÖLÇ. DATA) tuþuna basýnýz.                                                                                                    | [F1]                      | DOSYA SEÇ<br>DSN:<br>GIR LIST TAMAM                                                                      |  |
| <ul> <li><b>4</b> [F1](GiR) tuþuna basýn ve Dosya Ýsmini girin.</li> <li>[F4](TAMAM) tuþuna basýn. *1),2)</li> </ul>                                                                                                    | [F1]<br>DSN.# gir<br>[F4] | ÖLÇM. DATA ARAMA<br>F1:ilk DATA<br>F2:SON DATA<br>F3:NOKTA NO                                            |  |
| 5 [F3](NOK.# DATA) tuþuna basýn.                                                                                                    | [F3]                      | NOKTA NO ILE ARAMA<br>NK#:<br>GIR TAMAM                                                                  |  |
| <ul> <li>[F1]GiR) tuþuna basýn ve NOK.# girin.</li> <li>[F4](TAMAM) tuþuna basýn. *1)</li> </ul>                                                                                                    | [F1]<br>NOK.# gir<br>[F4] | NK# TOP-104       1/2         DA       98°36'20"         YA       160°40'20"         KOMP       0°00'00" |  |
| 7 [F4](↓) tuþuna, seçilen noktaya data taramasý için basýn.                                                                                                    | [F4]                      | NK# TOP-104         1/2           AÇK                                                                    |  |
| <ul> <li>*1) Bölüm 2.6 "Alfanumerik karakterlerin girilmesi"ne bakýnýz.</li> <li>*2) Dosya listesini görüntülemek için [F2](LiST) tuþuna basýnýz.</li> <li>■ "J" iþareti, ekrandaki datanýn kayýtlý data olduðunu gösterir.</li> </ul> |                           |                                                                                                    |  |

● [▲]veya[▼] tuþuna basarak önceki veya sonraki nokta taranýr.

● Ayný nokta numaralý ÖLÇ.DATA'yý aramak için [◀]veya [▶] tuþuna basýnýz.

#### • Arama Modunda Data Düzeltme

Nokta numarasý (NOK.#,B.NK.#), TNM, AÇIKLAMA ve yükseklikler (ALET YÜK., REF.YÜK.) bu modda düzeltilebilir.

Ölçülmüþ deðer düzeltilemez.

| Ýþlem sýrasý                                                                                                    | Ýþlem                            | Görüntü                                                                                                    |  |
|----------------------------------------------------------------------------------------------------|----------------------------------|----------------------------------------------------------------------------------------------------|--|
|                                                                                                    |                                  | NK# TOP-104         2/2           AÇK.                                                                          |  |
| <ol> <li>[F1](DÜZELT) görüntülenen datanýn son<br/>sayfasýndan basýn.</li> </ol>                                                                                  | [F1]                             | NK# →TOP-104<br>AÇK. :<br>R.YK : 1.000 m<br>GIR TAMAM                                                           |  |
| 2 [▲]veya[♥] tuþlarýna basarak terimi seçin ve<br>düzeltin.                                                                                                    | [▲]-[▼]                          | NK# :TOP-104<br>AÇK. :<br>R.YK → 1.000 m<br>GiR TAMAM                                                           |  |
| <ul> <li>3 [F1](GiR) tuþuna basýn ve datayý girin. *1 [F4](TAMAM) tuþuna basýn.</li> <li>4 [F4](TAMAM) tuþuna basýn.</li> </ul>                                   | [F1]<br>Data Gir<br>[F4]<br>[F4] | NK#         →TOP-104           AÇK.         :           R.YK         1.200 m           >KYT?         [EVT][HYR] |  |
| 5 [F3](EVT) tuþuna basýn .                                                                                                    | [F3]                             | NK#TOP-104 2/2<br>AÇK.<br>R.YK 1.200 m<br>DÜZLT                                                                 |  |
| <ul> <li>*1) Bölüm 2.6 "Alfanümerik karakterlerin girilmesi"ne bakýnýz.</li> <li>Düzeltme yapýlýrken, TNM ve SEMBOL SEMBOL KÜTÜPHANESÝ ile baðlanamaz.</li> </ul> |                                  |                                                                                                    |  |

• Yükseklik datasý (ALET YÜK., REF.YÜK.) düzeltilebilir, Ölçülen deðer düzeltilemez.
#### 9.2.2 Koordinat Data Arama

Örnek :Nokta numarasý arama

| Ýþlem sýrasý                                                                                                    |                               | Ýþlem                     | Görüntü                                                                                |
|----------------------------------------------------------------------------------------------------|-------------------------------|---------------------------|----------------------------------------------------------------------------------------|
| <ol> <li>[F3](HAFIZA KONT.) tuþun<br/>basýnýz.</li> </ol>                                                                                                    | a menü 1/3'ten                | [F3]                      | HAFIZA KONTROL 1/3<br>F1:DOSYA DURUMU<br>F2:ARAMA<br>F3:DOSYA iSLEMi S↓                |
| 2 [F2](ARA) tuþuna basýnýz.                                                                                                    |                               | [F2]                      | ARAMA<br>F1:ÖLÇME DATA<br>F2:KOORD.DATA<br>F3:AÇIKL.KTP.                               |
| 3 [F2](KOORD. DATA) tuþuna                                                                                                    | ı basýnýz.                    | [F2]                      | DOSYA SEÇ<br>DSN:<br>GIR LIST TAMAM                                                    |
| 4 [F1](GiR) tuþuna basýn ve o<br>[F4](TAMAM) tuþuna basýn                                                                                                    | dosya ismini girin.<br>n. *1) | [F1]<br>DSN.# gir<br>[F4] | KOORD. DATA ARAMA<br>F1:iLK DATA<br>F2:SON DATA<br>F3:NOKTA NO                         |
| 5 [F3](NOK.# DATA) tuþuna b                                                                                                    | oasýn.                        | [F3]                      | NOKTA NO ILE ARAMA<br>NK#:<br>GIR TAMAM                                                |
| 6 [F1](GiR) tuþuna basýn ve l<br>[F4](TAMAM) tuþuna basýn                                                                                                    | NOK.# girin.<br>1. *1)        | [F1]<br>NOK.# gir<br>[F4] | NK#JTOP-104         X       100.234 m         Y       12.345 m         Z       1.678 m |
| <ul> <li>*1) Bölüm 2.6 "Alfanümerik karakterlerin girilmesi"ne bakýnýz.</li> <li>"J" iþareti, ekrandaki datanýn kayýtlý data olduðunu gösterir.</li> <li>[▲]veya[♥] tuþuna basarak önceki veya sonraki nokta taranýr.</li> <li>Ayný nokta numaralý KOORD. DATA'yý aramak için [◀]veya[▶] tuþuna basýnýz.</li> </ul> |                               |                           |                                                                                        |

### 9.2.3 AÇIKLAMA KÜTÜPHANESÝArama

Örnek :Numara arama.

| Ýþlem sýrasý                                                                                                    | Ýþlem                     | Görüntü                                                                 |  |
|----------------------------------------------------------------------------------------------------|---------------------------|-------------------------------------------------------------------------|--|
| <ol> <li>[F3](HAFIZA KONT.) tuþuna menü 1/3'ten<br/>basýnýz.</li> </ol>                                                                                                    | [F3]                      | HAFIZA KONTROL 1/3<br>F1:DOSYA DURUMU<br>F2:ARAMA<br>F3:DOSYA iSLEMi S↓ |  |
| 2 [F2](ARA) tuþuna basýnýz.                                                                                                    | [F2]                      | ARAMA<br>F1:ÖLÇME DATA<br>F2:KOORD.DATA<br>F3:AÇIKL.KTP.                |  |
| <b>3</b> [F3](SEMBOL KTB.) tuþuna basýnýz.                                                                                                    | [F3]                      | AÇIKLAMA DATA ARA<br>F1:iLK DATA<br>F2:SON DATA<br>F3:NO ARA            |  |
| 4 [F3](NOK.ARA) tuþuna basýnýz.                                                                                                    | [F3]                      | AÇIKLAMA NO ARA<br>No.:<br>Gir TAMAM                                    |  |
| <ul> <li><b>5</b> [F1](GiR) tuþuna basýn ve numarayý girin.</li> <li>[F4](TAMAM) tuþuna basýn. *1)</li> <li>Numara ve baðlanmýþ data ekrana gelir. *2)</li> </ul>                                                                                                    | [F1]<br>NOK.# gir<br>[F4] | 011:NAKADAI<br>→012:HILLTOP<br>013:ITABASH<br>DÜZLT SiL                 |  |
| <ul> <li>*1) Bölüm 2.6 "Alfanümerik karakterlerin girilmesi"ne bakýnýz</li> <li>[▲]veya[♥] tuþuna basarak önceki veya sonraki SEMBOL datasý taranýr.</li> <li>*2) SEMBOL datayý düzeltmek için , [F1](DÜZELT) tuþuna basýnýz.<br/>SEMBOL datayý silmek için, [F3](SiL) tuþuna basýnýz.</li> </ul> |                           |                                                                         |  |

#### 9.3 DOSYA BAKIMI

Bu modda aþaðýdaki terimler vardýr:

Dosyayý yeniden adlandýrma / Bir dosyadaki datayý arama / Dosyalarý silme

DOSYA BAKIM. menü

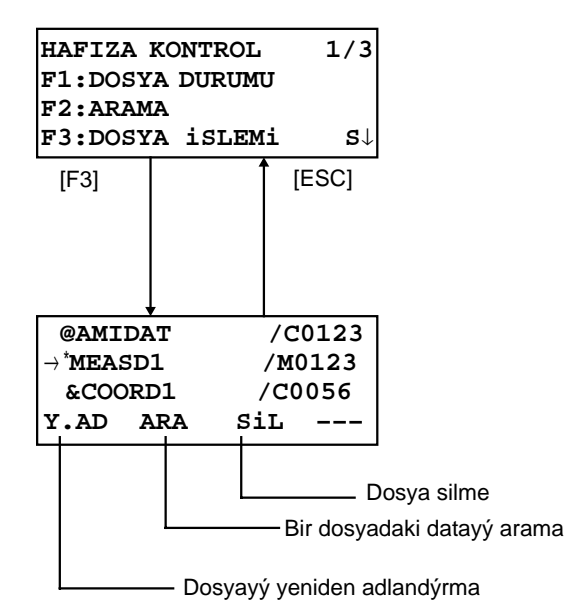

[F3](DOSYA BAKIMI) tuþuna HAFIZA KONT. menü 1/3'ten basýlarak dosya listesi görüntülenir.

• Dosya ayýrým iþaretleri (\*,@,&)

Dosya isminden önceki bu ayýrým iþaretleri (\*,@,&) dosya durumunu gösterir. Ölçülmüþ data dosyasý için:

"\*":DATA KAYIT modu için seçilen dosya.

Koordinat data dosyasý için:

- "\* ": APLÝKASYON için seçilen dosya.
- " @ " :DATA KAYIT modu için seçilen koordinat dosyasý.

" & " :Hem APLÝKASYON nem de DATA KAYIT modu için seçilen koordinat dosyasý.

Data ayýrým karakteri (M, C)

Data ayýrým karakteri (M, C) data tipini gösteren 4 figürden önce yerleþtirilir.

- " M " :Ölçülmüþ data
- "C ":Koordinat data.
- 4 figür, dosyadaki toplam data sayýsýdýr.

(Koordinat data dosyasýçalýþma için extra bir dataya sahiptir.)

[▲]veya[▼] tuþuna basarak sonraki dosyayý tara.

#### 9.3.1 Bir Dosyayý Yeniden Adlandýrma

Dahili hafýzada var olan bir dosya yeniden adlandýrýlabilir.

| Ýþlem sýrasý                                                                                                    | Ýþlem                        | Görüntü                                                                                                    |  |
|----------------------------------------------------------------------------------------------------|------------------------------|----------------------------------------------------------------------------------------------------|--|
| <ol> <li>[F3](DOSYA BAKIMI) tuþuna, Hafýza Kontrol<br/>menü 1/3'ten basýnýz.</li> </ol>                                                                      | [F3]                         | →MEASD1 /M0123<br>COORD1 /C0056<br>Y.AD ARA SiL                                                                               |  |
| 2 [▲]veya[▼] tuþuna basarak bir dosya seçiniz.                                                                                                    | [ <b>▲</b> ]veya[ <b>▼</b> ] | MEASD1       /M0123         →COORD1       /C0056         COORD2       /C0098         Y.AD       ARA       SiL                 |  |
| <b>3</b> [F1](Y.AD.) tuþuna basýnýz.                                                                                                    | [F1]                         | MEASD1 /M0123<br>=COORD1 /C0056<br>COORD1 /C0098<br>1234 5678 90 [ENT]                                                        |  |
| 4 Yeni dosya ismini girin.<br>[F4](TAMAM) tuþuna basýn. *1)                                                                                                  | D.No. gir<br>[F4]            | MEASD1         /M0123           →COORD5         /C0056           COORD1         /C0098           Y.AD         ARA         SiL |  |
| *1) Bölüm 2.6 "Alfanumerik karakterlerin girilmesi"ne bakýnýz<br>Var olan dosya ismi kullanýlamaz.<br>DOSYA BAKIM menüsüne dönmek için [ESC] tubuna basýnýz. |                              |                                                                                                    |  |

#### 9.3.2 Bir Dosyada Data Arama

Dahili hafýzada var olan bir dosya araþtýrýlabilir.

|     | Ýþlem sýrasý                                                                  | Ýþlem                        | Görüntü                                                                                                    |
|-----|-------------------------------------------------------------------------------|------------------------------|----------------------------------------------------------------------------------------------------|
| 1   | [F3](DOSYA BAKIMI) tuþuna Hafýza Kontrol<br>menü 1/3'ten basýnýz.             | [F3]                         | →MEASD1 /M0123<br>COORD1 /C0056<br>Y.AD ARA SiL                                                                               |
| 2   | [ <b>▲</b> ]veya[ <b>▼</b> ] tuþuna basarak bir dosya seçiniz.                | [ <b>▲</b> ]veya[ <b>▼</b> ] | MEASD1         /M0123           →COORD1         /C0056           COORD2         /C0098           Y.AD         ARA         SiL |
| 3   | [F2](ARA) tuþuna basýnýz.                                                     | [F2]                         | ARAMA [COORD1 ]<br>F1:iLK DATA<br>F2:SON DATA<br>F3:NOKTA NO                                                                  |
| 4   | [F1] den [F3] e kadar tuþlardan birine basarak arama metodunu seç *1)         | [F1] - [F3]                  |                                                                                                    |
| *1) | Çünkü bundan sonraki prosedürler Bölüm 9.2'deki "I<br>"Data Arama"ya bakýnýz. | Data Arama"'dal              | ki ile aynýdýr. Bölüm 9.2'deki                                                                                                |

DOSYA BAKIM menüsüne dönmek için [ESC] tubuna basýnýz.

#### 9.3.3 Bir Dosya Silme

Bu mod dahili hafýzadan bir dosyayý siler.Bir kerede yalnýzca bir dosya silebilir.

| Ýþlem sýrasý                                                                           | Ýþlem                        | Görüntü                                                                                                    |  |
|----------------------------------------------------------------------------------------|------------------------------|----------------------------------------------------------------------------------------------------|--|
| <ol> <li>[F3](DOSYA BAKIMI) tuþuna Hafýza Kontrol<br/>menü 1/3'ten basýnýz.</li> </ol> | [F3]                         | →MEASD1 /M0123<br>COORD1 /C0056<br>Y.AD ARA SiL                                                                               |  |
| 2 [▲]veya[▼] tuþuna basarak bir dosya seçiniz.                                         | [ <b>▲</b> ]veya[ <b>▼</b> ] | MEASD1         /M0123           →COORD1         /C0056           COORD2         /C0098           Y.AD         ARA         SiL |  |
| <b>3</b> [F3](SiL) tuþuna basýnýz.                                                     | [F3]                         | MEASD1         /M0123           →COORD1         /C0056           COORD2         /C0098           >SiL?         [HY][EVT]      |  |
| 4 Silmeyi onaylayýn ve [F4](E) tuþuna basýnýz.                                         | [F4]                         | MEASD1         /M0123           →COORD2         /C0098           COORD3         /C0321           Y.AD         ARA         SiL |  |
| <ul> <li>DOSYA BAKIM menüsüne dönmek için [ESC] tubuna basýnýz.</li> </ul>             |                              |                                                                                                    |  |

#### 9.4 Koordinat Datayý Direkt Tuþla Girme

Aplikasyon noktasý veya kontrol noktasý için koordinat datasý, tuþlar kullanýlarak girilebilir. Bu data dahili hafýzada depolanabilir.

| Ýþlem sýrasý                                                                                                    | Ýþlem                      | Görüntü                                                                                                    |  |
|----------------------------------------------------------------------------------------------------|----------------------------|----------------------------------------------------------------------------------------------------|--|
| <ol> <li>[F3](HAFIZA KONT.) tuþuna menü 1/3'ten<br/>basýnýz.</li> </ol>                                                           | [F3]                       | HAFIZA KONTROL 1/3<br>F1:DOSYA DURUMU<br>F2:ARAMA<br>F3:DOSYA iSLEMi S↓                                      |  |
| <b>2</b> [F4](S↓) tuþuna basýnýz.                                                                                                 | [F4]                       | ARAMA<br>F1:ÖLÇME DATA<br>F2:KOORD.DATA<br>F3:AÇIKL.KTP.                                                     |  |
| 3 [F1](KOORD. GiR) tuþuna basýnýz.                                                                                                | [F1]                       | DOSYA SEÇ<br>DSN:<br>GIR LIST TAMAM                                                                          |  |
| <ul> <li>[F1](GiR) tuþuna basýn ve girmek istediðiniz<br/>dosya ismini girin.</li> <li>[F4](TAMAM) tuþuna basýnýz. *1)</li> </ul> | [F1]<br>D.No gir<br>[F4]   | KOORD. DATA GIRISI<br>NK#:<br>GIR TAMAM                                                                      |  |
| <ul> <li>[F1](GiR) tuþuna basýn ve NOK.# girin.</li> <li>[F4](TAMAM) tuþuna basýnýz. *1)</li> </ul>                               | [F1]<br>NOK.# gir<br>[F4]  | X→         100.234 m           Y:         12.345 m           Z:         1.678 m           GiR          TAMAM |  |
| 6 Koordinat datayý da ayný yöntemle girin.<br>Sonraki nokta giriþ ekraný görüntülenir. (NOK.#)<br>otomatik olarak artar.          | [F1]<br>KOORD. gir<br>[F4] | KOORD. DATA GIRISI<br>NK#:TOPCON-102<br>GIR TAMAM                                                            |  |
| *1) Bölüm 2.6 "Alfanümerik karakterlerin girilmesi"ne bakýnýz.                                                                    |                            |                                                                                                    |  |

#### 9.5 Bir Dosyadan Koordinat Data Silme

Bir dosyadaki koordinat data silinebilir.

| Ýþlem sýrasý                                                                                                    | Ýþlem                     | Görüntü                                                                          |  |
|----------------------------------------------------------------------------------------------------|---------------------------|----------------------------------------------------------------------------------|--|
| <ol> <li>[F3](HAFIZA KONT.) tuþuna menü 1/3'ten<br/>basýnýz.</li> </ol>                                           | [F3]                      | HAFIZA KONTROL 1/3<br>F1:DOSYA DURUMU<br>F2:ARAMA<br>F3:DOSYA iSLEMi S↓          |  |
| <b>2</b> [F4](S↓) tuþuna basýnýz.                                                                                 | [F4]                      | HAFIZA KONTROL 2/3<br>F1:KOORD. GIRISI<br>F2:KOORDINAT SIL<br>F3:AÇIKLAMA GIR S↓ |  |
| <b>3</b> [F2](SiL KOORD.) tuþuna basýnýz.                                                                         | [F2]                      | DOSYA SEÇ<br>DSN:<br>GIR LIST TAMAM                                              |  |
| <ul> <li><b>4</b> [F1](GiR) tuþuna basýn ve Dosya Ýsmini girin.</li> <li>[F4](TAMAM) tuþuna basýn. *1)</li> </ul> | [F1]<br>D.No. gir<br>[F4] | KOORDINAT DATA SIL<br>NK#:<br>GIR LIST TAMAM                                     |  |
| <ul> <li>[F1](GiR) tuþuna basýn ve NOK.# girin.</li> <li>[F4](TAMAM) tuþuna basýn. *1)</li> </ul>                 | [F1]<br>NOK.# gir<br>[F4] | X: 100.234 m<br>Y: 12.345 m<br>Z: 1.678 m<br>>SiL? [EVT][HY]                     |  |
| 6 Silmeyi onaylayýn ve [F3](EVT) tuþuna basýný<br>Silme baþlar.<br>Ekran önceki ekrana döner.                     | z. [F3]                   |                                                                                  |  |
| *1) Bölüm 2.6 "Alfanumerik karakterlerin girilmesi"ne bakýnýz.                                                    |                           |                                                                                  |  |

### 9.6 AÇIKLAMA KÜTÜPHANESÝ Düzenleme

Bu modda SEMBOL datasý, SEMBOL Kütüphanesine girilebilir. Sembol 1'den 50'ye kadar numaralarla tanýmlanýr. Ayný yolla DATA TOPLAMA menü 2/3'teki SEMBOL düzeltilebilir.

|     | Ýþlem sýrasý                                                                                                    | Ýþlem                                        | Görüntü                                                                          |  |
|-----|----------------------------------------------------------------------------------------------------|----------------------------------------------|----------------------------------------------------------------------------------|--|
| 1   | 1 [F3](HAFIZA KONT.) tuþuna menü 1/3'ten<br>basnýýz.                                                                                           | [F3]                                         | HAFIZA KONTROL 1/3<br>F1:DOSYA DURUMU<br>F2:ARAMA<br>F3:DOSYA iSLEMi S↓          |  |
| 2   | [F4](S↓) tuþuna basýnýz.                                                                                                    | [F4]                                         | HAFIZA KONTROL 2/3<br>F1:KOORD. GIRISI<br>F2:KOORDINAT SIL<br>F3:AÇIKLAMA GIR S↓ |  |
| 3   | [F3](SEMBOL GiR) tuþuna basýnýz.                                                                                                    | [F3]                                         | <pre>→001:TOPCON 002:TOKYO DÜZLT SiL</pre>                                       |  |
| 4   | Aþaðýdaki tuþlara basýlarak liste artar veya azalýr.<br>[▲]veya[▼] :Birer birer artar veya azalýr.<br>[▶]veya[◀] :Onar onar artar veya azalýr. | [ <b>▲</b> ]veya[♥],<br>[ <b>▶</b> ]veya[◀ ] | 011:URAH<br>→012:AMIDAT<br>013:HILLTO<br>DÜZLT SiL                               |  |
| 5   | [F1](DÜZELT) tuþuna basýn.                                                                                                    | [F1]                                         | 011:URAH<br>→012: <u>A</u> MIDAT<br>013:HILLTO<br>1234 5678 90 [KBL]             |  |
| 6   | SEMBOL'ü girin ve [F4](TAMAM) tuþuna basýn. *1)                                                                                                | SEMBOL'ü gir<br>[F4]                         | 011:URAH<br>→012: <u>A</u> MISUN<br>013:HILLTO<br>DÜZLT SiL                      |  |
| *1) | *1) Bölüm 2.6 "Alfanümerik karakterlerin girilmesi"ne bakýnýz.                                                                                 |                                              |                                                                                  |  |

#### 9.7 Data Aktarma

Dahili hafýzadaki data dosyasýný direkt olarak bilgisayara aktarabilirsiniz. Ayný zamanda bilgisayardan dahili hafýzaya bir koordinat data dosyasýveya sembol kütüphanesi de yükleyebilirsiniz.

#### 9.7.1 Data Gönderme

Örnek: Ölçülen Data dosyasý gönderme.

| Ýþlem sýrasý                                                                                                    | Ýþlem                                    | Görüntü                                                                 |
|----------------------------------------------------------------------------------------------------|------------------------------------------|-------------------------------------------------------------------------|
| <ol> <li>[F3](HAFIZA KONT.) tuþuna menü 1/3'ten<br/>basýnýz.</li> </ol>                                                                                                    | [F3]                                     | HAFIZA KONTROL 1/3<br>F1:DOSYA DURUMU<br>F2:ARAMA<br>F3:DOSYA iSLEMi S↓ |
| 2 [F4](S↓) tuþuna iki kez basýnýz.                                                                                                    | [F4]<br>[F4]                             | HAFIZA KONTROL 3/3<br>F1:DATA AKTARMA<br>F2:FORMAT<br>S↓                |
| <b>3</b> [F1](DATA TRANSFER) tuþuna basýnýz .                                                                                                    | [F1]                                     | DATA AKTARMA<br>F1:DATA GÖNDER<br>F2:DATA YÜKLE<br>F3:BilGiSAYAR AYAR   |
| 4 [F1] tuþuna basýnýz.                                                                                                    | [F1]                                     | DATA GÖNDER<br>F1:ÖLÇME DATA<br>F2:KOORD. DATA<br>F3:AÇIKLM DATA        |
| <ul> <li>[F1]-[F3] tuþlarýna basarak gönderilecek data tipini seçiniz.</li> <li>Örnek : [F1](ÖLÇ. DATA)</li> </ul>                                                                                                    | [F1]                                     | DOSYA SEÇ<br>DSN:<br>GIR LIST TAMAM                                     |
| 6 [F1](GiR) tuþuna basýn ve göndermek istediðin<br>dosya ismini girin.[F4](TAMAM) tuþuna basýn.                                                                                                    | iz [F1]<br>*1),2) D.No. gir<br>[F4]      | ÖLÇME DATA GÖNDER<br>>TAMAM ?<br>[EVT][HYR]                             |
| <ul> <li>[F3](EVT) tuþuna basýnýz .*3)<br/>Gönderim baþlar.<br/>Ekran menüye döner.</li> </ul>                                                                                                    | [F3]                                     | ÖLÇME DATA GÖNDER<br>DUR                                                |
| <ul> <li>*1) Bölüm 2.6 "Alfanumerik karakterlerin girilmesi"</li> <li>*2) Data taramak için [▲]veya[▼] tuþuna basýný</li> <li>Dosya listesini görmek için [F2](LIST) tuþuna ta</li> <li>*3) Transferi iptal etmek için [F4](DUR) tuþuna ba</li> </ul> | ne bakýnýz.<br>iz.<br>pasýnýz.<br>sýnýz. |                                                                         |

#### 9.7.2 Data Yükleme

Koordinat data dosyalarý ve Sembol Kütüphanesi bilgisayardan yüklenebilir.. Örnek: Bir koordinat data dosyasýyüklemek.

|            | Ýþlem sýrasý                                                                                                    | Ýþlem                     | Görüntü                                                                 |  |  |
|------------|----------------------------------------------------------------------------------------------------|---------------------------|-------------------------------------------------------------------------|--|--|
| 1          | [F3](HAFIZA KONT.) tu.una menü 1/3'ten<br>basýnýz.                                                                                                   | [F3]                      | HAFIZA KONTROL 1/3<br>F1:DOSYA DURUMU<br>F2:ARAMA<br>F3:DOSYA iSLEMi S↓ |  |  |
| 2          | [F4](S↓) tuþuna iki kere basýnýz.                                                                                                    | [F4]<br>[F4]              | HAFIZA KONTROL 3/3<br>F1:DATA AKTARMA<br>F2:FORMAT<br>SJ                |  |  |
| 3          | [F1](DATA TRANSFER) tuþuna basýnýz .                                                                                                    | [F1]                      | DATA AKTARMA<br>F1:DATA GÖNDER<br>F2:DATA YÜKLE<br>F3:BILGISAYAR AYAR   |  |  |
| 4          | [F2] tuþuna basýnýz.                                                                                                    | [F2]                      | DATA YÜKLE<br>F1:KOORD. DATA<br>F2:AÇIKLM DATA                          |  |  |
| 5          | [F1]-[F2] tuþlarýna basarak alýnacak data<br>tipini seçiniz.<br>Örnek : [F1](KOORD. DATA)                                                            | [F1]                      | KOORD. DOSYA ADI<br>DSN:<br>GIR TAMAM                                   |  |  |
| 6          | [F1](GiR) tuþuna basýn ve almak istediðiniz<br>dosya ismini girin.[F4](TAMAM) tuþuna basýn. *1)                                                      | [F1]<br>D.No. gir<br>[F4] | KOORD. DATA YÜKLE<br>>TAMAM ?<br>[EVT][HYR]                             |  |  |
| 7          | [F3](EVT) tuþuna basýnýz.*2)<br>Yükleme baþlar.<br>Ekran menüye döner.                                                                               | [F3]                      | ÖLÇME DATA GÖNDER<br>< Data Bekleniyor!><br>DUR                         |  |  |
| *1)<br>*2) | <ul> <li>*1) Bölüm 2.6 "Alfanumerik karakterlerin girilmesi"ne bakýnýz.</li> <li>*2) Yüklemeyi iptal etmek için [F4](DUR) tuþuna basýnýz.</li> </ul> |                           |                                                                         |  |  |

#### 9.7.3 Data Aktarým Parametrelerinin Oluþturulmasý

#### • Parametre Terimleri

| Terim              | Terim Seçimi                        | lçindekiler                                                              |
|--------------------|-------------------------------------|--------------------------------------------------------------------------|
| F1: Protokol       | [ACK/NAK],<br>[ONE WAY]             | Protokol Ayarý<br>[ACK/NAK] veya [ONE WAY] iletiþimi                     |
| F2: Baud oraný     | 300, 600, 1200, 2400,<br>4800, 9600 | Transfer hýzý ayarý<br>300/600/1200/2400/4800/9600 baud oraný            |
| F3: Char. / Parite | [7/EVEN], [7/ODD],<br>[8/NON]       | Data uzunluðu ve parite ayarý.<br>[7bit, even], [7bit, odd], [8bit,none] |
| F1: Stop Bits      | 1, 2                                | Stop 1 bit veya 2bits ayarý                                              |

#### • Örnek Baud oraný : 4800

|     | Ýþlem sýrasý                                                                                    | Ýþlem        | Görüntü                                                                   |  |
|-----|-------------------------------------------------------------------------------------------------|--------------|---------------------------------------------------------------------------|--|
| 1   | [F3](HAFIZA KONT.) tuþuna menü 1/3'ten<br>basýnýz.                                              | [F3]         | HAFIZA KONTROL 1/3<br>F1:DOSYA DURUMU<br>F2:ARAMA<br>F3:DOSYA iSLEMi S↓   |  |
| 2   | [F4](S↓) tuþuna iki kere basýnýz.                                                               | [F4]<br>[F4] | HAFIZA KONTROL 3/3<br>F1:DATA AKTARMA<br>F2:FORMAT<br>S↓                  |  |
| 3   | [F1](DATA TRANSFER) tuþuna basýnýz .                                                            | [F1]         | DATA AKTARMA<br>F1:DATA GÖNDER<br>F2:DATA YÜKLE<br>F3:BilGiSAYAR AYAR     |  |
| 4   | [F3](AKTARM. PARAMETRELERÝ) tuþuna basýn.                                                       | [F3]         | BilGiSAYAR AYARI 1/2<br>F1:PROTOKOL<br>F2:BAUD RATE<br>F3:CHAR./PARITY S↓ |  |
| 5   | <ul> <li>[F2](BAUD RATE) tuþuna basýnýz.</li> <li>[ ] hali hazýrdaki ayarý gösterir.</li> </ul> | [F2]         | BAUD RATE<br>[ 300] 600 1200<br>2400 4800 9600<br>TAMAM                   |  |
| 6   | Terimleri [▲] - [♥] , [◀] , [▶] tuþlarýn<br>basarak seçiniz.                                    | [▶]<br>[♥]   | BAUD RATE<br>300 600 1200<br>2400 [4800] 9600<br>TAMAM                    |  |
| 7   | [F4](TAMAM) tuþuna basýnýz.                                                                     | [F4]         | BilGiSAYAR AYARI 1/2<br>F1:PROTOKOL<br>F2:BAUD RATE<br>F3:CHAR./PARITY S↓ |  |
| *1) | *1) Ayarlarý iptal için[ESC] tuþuna basýnýz.                                                    |              |                                                                           |  |
|     |                                                                                                 |              |                                                                           |  |

#### 9.8 Formatlama

Bu mod dahili hafýzayý kopyalamak için kullanýlýr. Aþaðýdaki data formatlanabilir. DOSYA DATASI :Tüm ölçülen ve koordinat datalarý SEMBOL DATASI :SEMBOL LISTESÝ TÜM DATALAR: DOSYA DATASI ve SEMBOL DATASI Formatlama yapýlsa bile aþaðýdaki datalar formatlanamaz:. : Alet koordinatlarý, Alet yüksekliði ve reflektör yüksekliði.

Örnek Formatlama: TÜM DATALAR (DOSYA datasý ve SEMBOL datasý.)

|   | Ýþlem sýrasý                                                                                    | Ýþlem        | Görüntü                                                                                                    |
|---|-------------------------------------------------------------------------------------------------|--------------|----------------------------------------------------------------------------------------------------|
| 1 | [F3](HAFIZA KONT.) tuþuna menü 1/3'ten<br>basýnýz.                                              | [F3]         | HAFIZA KONTROL 1/3<br>F1:DOSYA DURUMU<br>F2:ARAMA<br>F3:DOSYA iSLEMi S↓                                     |
| 2 | [F4](S↓) tuþuna iki kere basýnýz.                                                               | [F4]<br>[F4] | HAFIZA KONTROL 3/3<br>F1:DATA AKTARMA<br>F2:FORMAT<br>SJ                                                    |
| 3 | [F2](FORMATLA) tuþuna basýnýz.                                                                  | [F2]         | FORMATLAMA<br>F1:DOSYA ALANI<br>F2:AÇIKL LISTESI<br>F3:TÜM DATA                                             |
| 4 | [F1]'den [F3]'e kadar olan tuþlarla formatlanacak<br>datayý seç.<br>Örnek : [F3](TÜM DATA)      | [F3]         | DATA SILINECEK<br>TÜM DATALARI SIL !<br>>TAMAM [HY][EVT]                                                    |
| 5 | Data silinmesini onayla, [F4](EVT) tuþuna bas.<br>Formatlama baþlayacak.<br>Ekran menüye döner. | [F4]         | DATA SILINECEK<br><siliniyor!><br/>HAFIZA KONTROL 3/3<br/>F1:DATA AKTARMA<br/>F2:FORMAT<br/>SJ</siliniyor!> |

### 10 PRIZMA VE PPM AYARI

EDM (SiNYAL) için kabul miktar seviyesi, atmosferik düzeltme deðeri (PPM) ve prizma sabiti deðeri (PSM) bu modda görüntülenir. Prizmadan yansýyan ýþýk algýlandýðýnda sesle uyarým baþlar. Bu fonksiyon, hedefi bulmak

zor olduðunda yöneltme yapmayý kolaylaþtýrýr.

|   | Ýþem sýrasý                                                                                                    | Ýþlem | Görüntü                                                                 |
|---|----------------------------------------------------------------------------------------------------|-------|-------------------------------------------------------------------------|
| 1 | Sayfa 1'deki mesafe ölçüm modunda<br>olduðunuzdan emin olun.                                                                                                    |       | YA: 120°30'40"<br>YM* 123.456 m<br>KF: 5.678 m<br>ÖLÇ MOD S/A S1↓       |
| 2 | <ul> <li>[F3](S/A) tuþuna basarak, prizma ve ppm deðeri<br/>ayarlamaya geçiniz.</li> <li>Ekran; Prizma sabiti (PSM), atmosferik düzeltme<br/>(PPM) ve yansýma ýþýk seviyesi (SÝNYAL)<br/>düzeltme deðerlerini görüntüler.</li> </ul> | [F3]  | PRIZMA VE PPM AYARI<br>PZM:0.0 PPM 0.0<br>SiNYAL:[[]]]<br>PRIZM PPM S-B |
| • | <ul> <li>Yansýyan ýþýk algýlandýðýnda sesle uyarý gelir.</li> <li>[F1] - [F3] tuþlarý, atmosferik düzeltme ve prizma sabiti için kullanýlýr.</li> <li>Normal ölçüm moduna geri dönmek için [ESC] tuþuna basýnýz.</li> </ul>          |       |                                                                         |

### 11 PRIZMA SABITI DEĐERININ AYARLANMASI

Topcon'un prizma sabiti deðeri 0 veya -30 mm.dir. Eðer baþka bir marka prizma kullanýlýyorsa, bu prizmanýn sabit düzeltme deðerinin ayarlanmasý gereklidir.

Bir kez prizma sabiti için düzeltme deðeri girdiðinizde, aleti kapatsanýz da bu deðer korunacaktýr.

|          | Ýþlem sýrasý                                                                                                    | Ýþlem                      | Görüntü                                                                |  |
|----------|----------------------------------------------------------------------------------------------------|----------------------------|------------------------------------------------------------------------|--|
| 1        | Mesafe ölçme ya da koordinat ölçme modundan<br>[F3](S/A) tuþuna basýnýz.                                                   | [F3]                       | PRIZMA VE PPM AYARI<br>PZM:0.0 PPM 0.0<br>SINYAL:[]]<br>PRIZM PPM S-B  |  |
| 2        | [F1](PRIZM) tuþuna basýnýz.                                                                                                | [F1]                       | PRIZM SABITE AYARI<br>PRIZM :0.0 mm<br>GiR TAMAM                       |  |
| 3        | Prizma sabiti düzeltme deðerini giriniz. *1)<br>Ekran, Prizma ve PPM Ayarý menüsüne döner.                                 | [F1]<br>Deðeri gir<br>[F4] | PRIZMA VE PPM AYARI<br>PZM:14.0 PPM 0.0<br>SINYAL:[]]<br>PRIZM PPM S-B |  |
| *1)<br>● | *1) Bölüm 2.6 "Alfanümerik karakterlerin girilmesi"ne bakýnýz.<br>● Girdi aralýðý : –99.9mm.'den +99.9mm.'ye,0.1mm adýmla. |                            |                                                                        |  |

### 12 ATMOSFERIK DÜZELTMENIN YAPILMASI

Havada ýþýk hýzý sabit deðildir ve atmosferik ýsýya ve basýnca baðlýdýr. Bu, aletin atmosferik düzeltme sistemi, deðer girildiðinde otomatik olarak kendini düzeltir.Bu, alette, 0 ppm için 15°C/59°F, ve 1013.25hPa / 760mmHg / 29.9 inHg standart deðerdir. Alet kapandýktan sonra da bu deðer hafýzada saklanacaktýr.

#### 12.1 Atmosferik Düzeltmenin Hesaplanmasý

Aþaðýdakiler düzeltme formülleridir. Birim; metre

Ka: Atmosferik düzeltme deðeri

- P: Çevre atmosferik basýncý (hPa)
- t : Çevre atmosferik sýcaklýðý (°C)

Atmosferik düzeltme yapýldýktan sonra L (m) abaðýdaki gibi hesaplanýr. L = I (1+Ka) I :Atmosferik düzeltme yapýlmadan önceki ölçülmü. mesafe.

Örnek : lsý +20°C, hava basýncý 847hPa, l =1000 m

≒ + 50×10<sup>-6</sup> (50 ppm)

*L* = 1000 (1+50×10<sup>-6</sup>) = 1000.050 m

#### 12.2 Atmosferik Düzeltme Deðerinin Girilmesi

#### • Isý ve basýnç deðerinin direkt girilmesi

Önce aletin bulunduðu yerdeki ýsý ve hava basýncýný ölçün. Örnek : lsý: +26°C, Basýnç:1017 hPa

|   | Ýþlem sýrasý                                                                      | Ýþlem                   | Görüntü                                                                            |
|---|-----------------------------------------------------------------------------------|-------------------------|------------------------------------------------------------------------------------|
| 1 | Mesafe ölçme ya da koordinat ölçme modundan<br>[F3](S/A) tuþuna basýnýz.          | [F3]                    | PRIZMA VE PPM AYARI<br>PZM:0.0 PPM 0.0<br>SINYAL:[ <b>     </b> ]<br>PRIZM PPM S-B |
| 2 | [F3](S-B) tuþuna basýnýz.                                                         | [F3]                    | ISI & BASN. AYARI<br>ISI $\rightarrow$ 15.0 °C<br>BASN. : 1013.2 hHg<br>GIR TAMAM  |
| 3 | lsý ve Basýnç deðerlerini girin.*1)<br>Ekran, Prizma ve PPM Ayarý menüsüne döner. | lsý gir.<br>Basýnç gir. | ISI & BASN. AYARI<br>ISI : 26.0 °C<br>BASN. : 1017.0 hHg<br>GiR TAMAM              |

\*1) Bölüm 2.6 "Alfanümerik karakterlerin girilmesi"ne bakýnýz.

Aralýk : Isý -30 to +60°C (0.1°C adýmla) veya -22 to +140°F (0.1°F adýmla)

Basýnç. 560 - 1066.0hPa (0.1hPa adýmla) ,420 - 800mmHg (0.1mmHg adýmla) veya 16.5 - 31.5inHg (0.1inHg adýmla)

Girilen ýsý ve basýnç deðerlerinden hesaplanan atmosferik düzeltme deðeri ± 999.9ppm aralýðýný aþarsa, iþlem sýrasý otomatik olarak adým 3 'e döner. Deðerleri tekrar girin.

• Atmosferik düzeltme deðerinin direkt girilmesi Grafikten ya da düzeltme formülünden atmosferik düzeltme deðerini (PPM) bulmak için, ýsý ve hava basýncýný ölçün.

|          | Ýþlem sýrasý                                                                                                    | Ýþlem              | Görüntü                                                               |  |
|----------|----------------------------------------------------------------------------------------------------|--------------------|-----------------------------------------------------------------------|--|
| 1        | Mesafe ölçme ya da koordinat ölçme modundan<br>[F3](S/A) tu.una basýnýz.                                                                                 | [F3]               | PRIZMA VE PPM AYARI<br>PZM:0.0 PPM 0.0<br>SINYAL:[]]<br>PRIZM PPM S-B |  |
| 2        | [F2](PPM) tuþuna basýnýz.<br>Mevcut geçerli deðer görüntülenir.                                                                                          | [F2]               | PPM AYARI<br>PPM : 0.0 ppm<br>Gir TAMAM                               |  |
| 3        | Atmosferik düzeltme deðerini girin. *1)                                                                                                    | [F1]<br>Doðori gir |                                                                       |  |
|          | Mod, Prizma ve PPM Ayarý menüsüne döner                                                                                                    | [F4]               |                                                                       |  |
| *1)<br>● | <ul> <li>*1) Bölüm 2.6 "Alfanümerik karakterlerin girilmesi"ne bakýnýz.</li> <li>● Girdi aralýðý : –999.9ppm.'den +999.9ppm.'e,0.1ppm adýmla.</li> </ul> |                    |                                                                       |  |

#### Atmosferik Düzeltme Grafiði

Atmosferik düzeltme deðeri, atmosferik düzeltme grafiðinden kolayca bulunabilir. Yatayda, ölçülmüþ ýsý deðerini ve düþeyde ise basýncý bulun. Diyagonal çizgiden deðeri okuyun.Bu deðer, gerekli atmosferik düzeltme deðeridir.

Örnek: Ölçülen ýsý +26°C Ölçülen basýnç 1013 hPa Buna göre, Düzeltme deðeri +10ppm

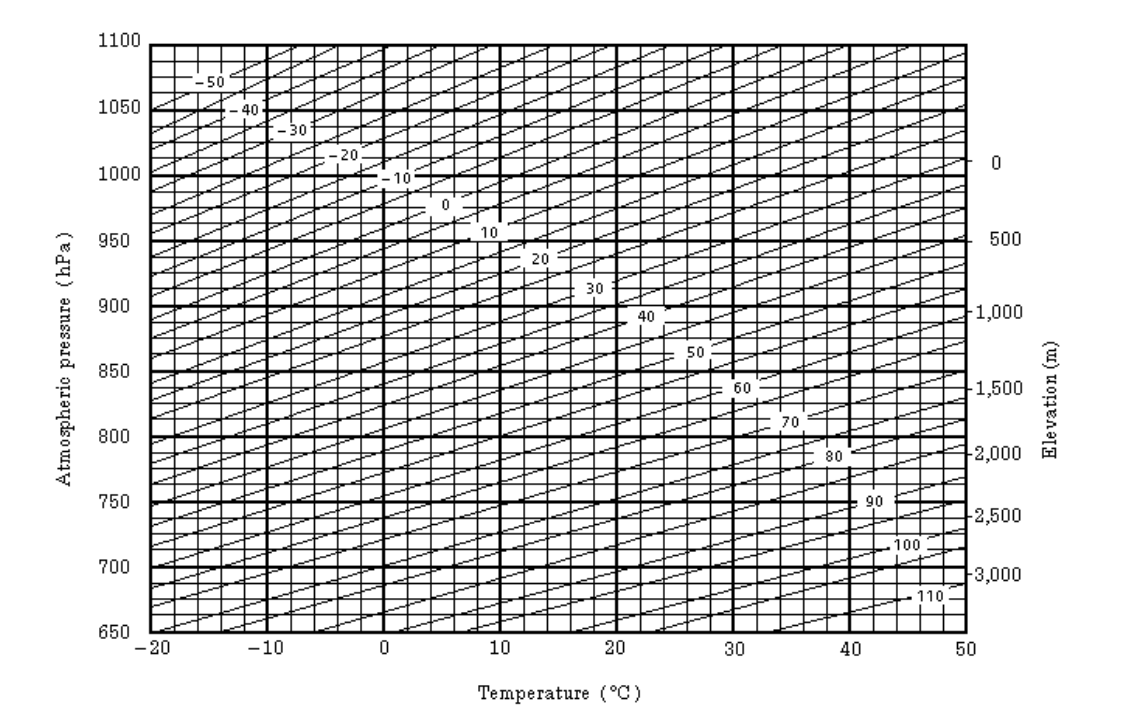

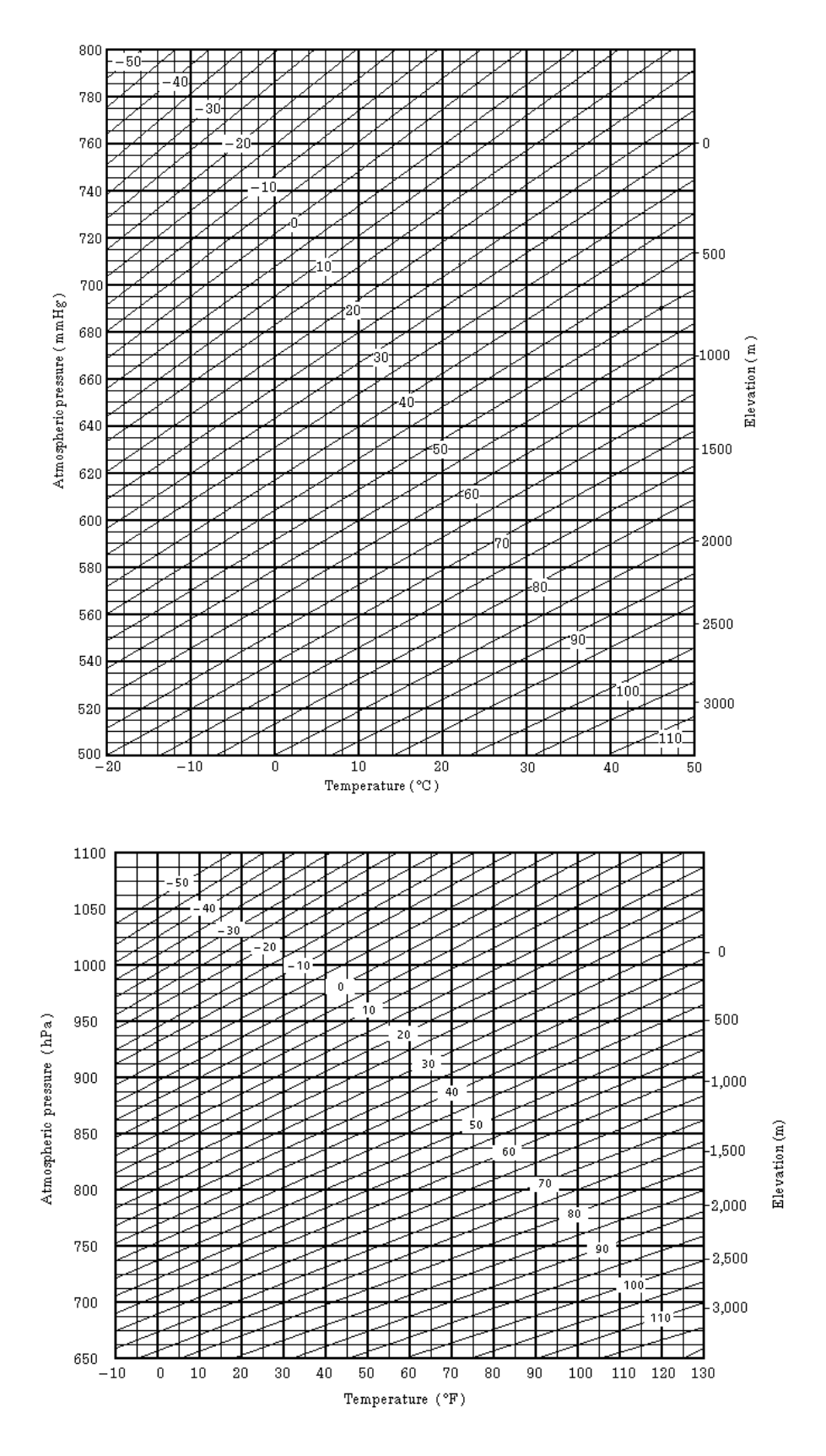

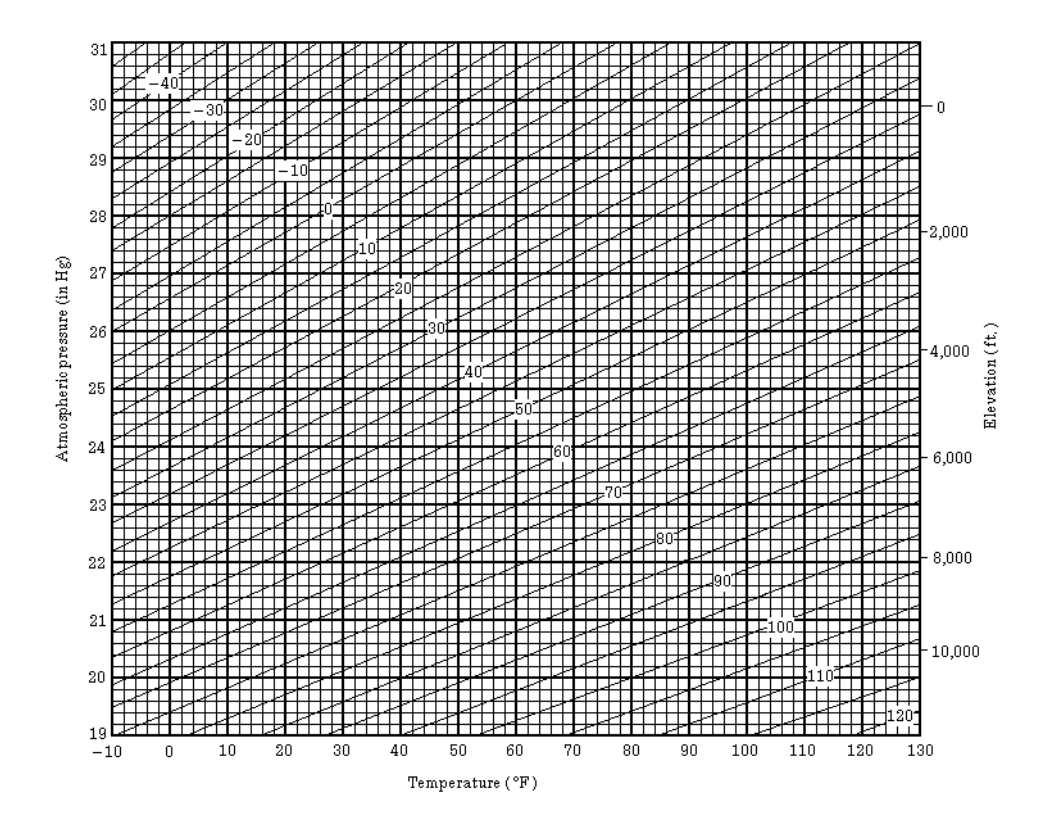

### 13 REFRAKSIYON VE EÐRILIK YARIÇAPI DÜZELTMESI

Alet ölçülerinde kullanmak için refraksiyon ve eðrilik yarýçapýdüzeltme formülleri.

#### 13.1 Mesafe Hesaplama Formülleri

Refraksiyon ve eðrilik yarýçapý düzeltme formülleri ve mesafe hesaplama formülleri verilmiþtir. Yatay ve düþey mesafeleri dönüþtürmek için aþaðýdaki formüller izlenir.

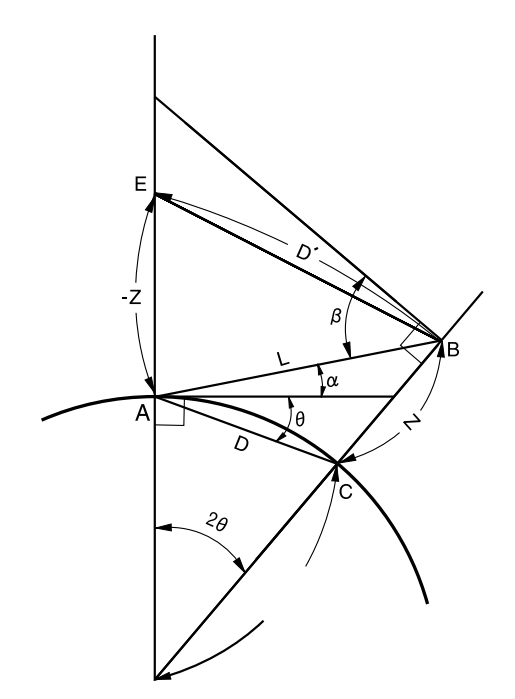

 Eðrilik yarýçapý ve refraksiyon düzeltmesinin kullanýlmasýna gerek olmadýðý durumlarda, yatay ve düþey mesafeler için dönüþüm formülü aþaðýdaki gibidir. D=L•cosα Z=L•sinα

Not: Aletin katsayý deðeri 0.14 tür (K=0.14). Eðer "K" deðeri deðiþtirilecek ise 16 "MOD SEÇiMi" nde sözedildiði gibidir.

## 16 MOD SEÇiMi

#### 16.1 Mod Terimleri

Aþaðýdaki modlar kullanýlabilir..

| Menü        | Terimler                | Terim seçimi                                | Ýçerik                                                                                                    |
|-------------|-------------------------|---------------------------------------------|----------------------------------------------------------------------------------------------------|
| 1:<br>BÝRÝM | ISI. &<br>BASINÇ        | °C / °F<br>hPa / mmHg /<br>inHg             | Atmosferik düzeltme için ýsý birimini seçiniz.<br>Atmosferik düzeltme için basýnç birimini<br>seçiniz.                                                                                                    |
|             | AÇI                     | DERECE(360°) /<br>GON(400G) /<br>MIL(6400M) | Açý ölçümü için derece, gon ya da mil<br>birimini seçiniz.                                                                                                    |
|             | MESAFE                  | METRE / FEET /<br>FEET ve inch              | Mesafe ölçümü için metre, feet veya<br>feet ve inch birimini seçiniz.                                                                                                    |
|             | FEET                    | ABD ÖLÇÜM /<br>ULUSLARARASI                 | Metre / feet dönüþüm faktörünü seçiniz.<br>US SURVEY feet<br>1m=3.280833333333333 ft.<br>ULUSLARARASI feet<br>1m=3.280839895013123 ft.                                                                                                    |
| 2:<br>MOD   | GÜÇ AÇIK<br>MODU        | AÇI ÖLÇÜM /<br>MESAFE ÖLÇÜM                 | Alet açýldýðýndaki açý veya mesafe ölçüm<br>modunu seçiniz.                                                                                                    |
| AYARI       | HASSAS/KABA<br>TEKRARLI | HASSAS/KABA<br>TEKRARLI                     | Alet açýldýðýndaki mesafe ölçüm modlarýndan<br>Hassas /Kaba / Tekrarlý seçiniz.                                                                                                    |
|             | YM&KF/EM                | YM&KF /EM                                   | Alet açýldýðýnda yatay mesafe, kot farký veya<br>eðik mesafeden hangisinin önce görüntüleneceðini<br>seçiniz.                                                                                                    |
|             | D AÇI<br>Z0/H0          | Zenith 0 /<br>Horizontal 0                  | Düþey açý okumasýnýn zenitten mi yoksa<br>yataydan mý olacaðýný seçiniz.                                                                                                    |
|             | N-KEZ /<br>TEKRARLI     | N-KEZ /<br>TEKRARLI                         | Alet açýldýðýndaki mesafe ölçme modunu<br>seçiniz.                                                                                                    |
|             | ÖLÇÜM<br>ADEDÝ          | 0~99                                        | N (tekrar sayýsý) ölçüm sayýsýný giriniz.<br>Bu deðer 1 seçildiðinde mod, tek lçüm modudur.                                                                                                    |
|             | XYZ / YXZ               | XYZ / YXZ                                   | Koordinat görünüm sýrasýný XYZ ya da YXZ olarak seçiniz.                                                                                                    |
|             | YA<br>HAFIZA            | AÇK / KPL                                   | Yatay açý, alet kapatýldýktan sonra da hafýzada tutlabilir.                                                                                                    |
|             | ESC TUÞ<br>MODU         | DATA KAYIT /<br>APLÝK. / KAYIT /<br>KAPALI  | [ESC] tuþu için bir fonksiyon seçebilirsiniz.<br>DATA KAYIT / APLÝKASYON: Direkt olarak<br>normal ölçme modundan, data giriþ modu<br>(DATA KAYIT'ta) ya da Aplikasyon menüsü<br>seçilebilir.<br>REC: Normal veya öfset ölçme modundayken,<br>ölçülen data kaydedilebilir.<br>OFF: Normal fonksiyonuna döner. |
|             | KOORD.<br>KONTROL       | AÇK / KPL                                   | Bir nokta belirtilirken koordinat görünümünün<br>AÇIK veya KAPALI olma durumu.                                                                                                    |
|             |                         |                                             |                                                                                                    |

|             | EDM KPT.<br>ZAMANI                                     | 0-99                     | Mesafe ölçümünden sonraki EDM kapatma<br>zamaný deðiþtirilebilir.<br>Ýlk mesafe ölçümü tamamlandýktan sonraki<br>mesafe ölçümleri süresini kýsaltmada<br>etkilidir.<br>(Ön ayar:3dakika)<br>0 :Mesafe ölçümü tamamlanýr tamamlanmaz,<br>EDM kesilir.<br>1-98 :EDM , 1~98 dakika arasýnda kesilir.<br>99 :EDM her zaman açýktýr. |
|-------------|--------------------------------------------------------|--------------------------|----------------------------------------------------------------------------------------------------|
|             | HASSAS<br>OKUMA                                        | 0.2/1mm                  | Mesafe ölçme modundaki minimum okumayý<br>1mm or 0.2mm olarak seçiniz. (HASSAS mod).                                                                                                    |
|             | OFSET<br>D AÇI                                         | SERBEST / SABiT          | Açý ofset modundaki düþey açý ayarýný<br>seçiniz.<br>SERBEST: Dürbün açýsýna göre düþey açý<br>deðiþir.<br>SABiT: Dürbün açýsý deðiþse de düþey açý<br>deðiþmez.                                                                                                    |
|             | L.PL OFF<br>TIME<br>(Sadece Lazer<br>þakül çeþitlerde) | 1 -99                    | Lazer þakül seçeneði otomatik olarak<br>kapatýlabilir.<br>1-98 : Lazer þakül 1 ile 98 dakika arasýnda<br>kapatýlabilir.<br>99 : Manuel olarak kapatýlýr.                                                                                                    |
| 3:<br>DiĐER | Y-AÇI<br>SiNYALi                                       | AÇ / KPT                 | Yatay açý sinyalinin her 90 derece artýþlarý için sesli uyarmasýný açar veya kapatýr.                                                                                                    |
| AYARLAR     | S/A SiNYALi                                            | AÇ / KPT                 | Ýþitsel modda sesli uyarýnýn açýk ya da kapalý olmasýný saðlar.                                                                                                    |
|             | K-<br>DÜZELTMESÝ                                       | KPL / K=0.14 /<br>K=0.20 | Yeryüzü eðikliði veya refraksiyon düzeltmesi.<br>Refraksiyon sabiti ; K=0.14, K=0.20 veya<br>düzeltme yok.                                                                                                    |
|             | XYZ<br>HAFIZA                                          | AÇ / KPT                 | Alet kapatýldýktan sonra da durulan nokta<br>koordinatlarý, alet yüksekliði ve reflektör<br>yüksekliði hafýzada tutlabilir.                                                                                                    |
|             | KYT ÞEKLÝ                                              | KYT-A / KYT-B            | Data kayýt için REC-A veya REC-B seçiniz.<br>REC-A :Ölçüm yeniden yapýlýr ve yeni data<br>kaydedilir.<br>REC-B : Görüntülenen data kaydedilir.                                                                                                    |
|             | CR,LF                                                  | AÇ / KPT                 | Data çýktýsýile çizgi tutma ve seçim iþlemlerini mümkün kýlar.                                                                                                    |
|             | XYZ KYT<br>ÞEKLÝ                                       | STANDARD /<br>HAM iLE    | Koordinatlarý standart ya da 11<br>haneli ham data olarak kaydetmek için seçiniz.                                                                                                    |
|             | MANUEL<br>XYZ KYT                                      | AÇ/ KPT                  | Aplikasyon ya da data kayýt modunda,<br>klavyeden direkt girilen koordinatlarý kaydetmek<br>mümkündür.                                                                                                    |
|             | LÝSAN *                                                | ENGLISH/<br>TURKISH *    | Dil seçimi.                                                                                                    |
|             | ACK MODU                                               | STANDARD /<br>OMITTED    | Harici üniteyle haberleþme þekli.<br>STANDARD:Normal þekilde.<br>OMITTED:[ACK] , harici üniteden ihmal<br>edildiðinde , data tekrar<br>gönderilmez.                                                                                                    |
|             | grid<br>Faktör                                         | KULLAN /<br>KULLANMA     | Ölçülen datanýn hesabýnda GRID FAKTÖR'ünün kullanýlýp kullanýlmayacaðý.                                                                                                    |

| KAZI & DOLGU     | STANDARD /<br>KAZI & DOLGU | Aplikasyon modunda, dZ yerine KAZI & DOLGU görüntülenebilir.                                                                    |
|------------------|----------------------------|----------------------------------------------------------------------------------------------------|
| ECHO BACK        | AÇ / KPT                   | Datayýecho back þeklinde kaydetmek mümkündür.                                                                                   |
| KONTRAST<br>MENU | AÇ / KPT                   | Alet açýldýðýnda ekran kontrastý, prizma sabiti<br>(PSM) ve atmosferik düzeltme (PPM) deðerlerinin<br>ekrana gelmesi mümkündür. |

\*LiSAN seçeneði farklý ülkelere göre deðiþiklik gösterir.

#### 16.2 Seçilen Modun Girilmesi

<Örnek> : hPa, °F, XYZ HAFIZA:AÇK

|   | Ýþlem sýrasý                                                                            | Ýþlem                          | Görüntü                                                                     |
|---|-----------------------------------------------------------------------------------------|--------------------------------|-----------------------------------------------------------------------------|
| 1 | [F2] tuþuna basarken aleti açýnýz.                                                      | [F2]<br><sup>+</sup><br>GÜÇ AÇ | PARAMETRE 2<br>F1:Birim AYARI<br>F2:MOD AYARI<br>F3:DiGER AYARLAR           |
| 2 | [F1](BÝRÝM AYARI ) tuþuna basýnýz.                                                      | [F1]                           | BiRiM AYARI 1/2<br>F1:ISI & BASINÇ<br>F2:AÇI<br>F3:MESAFE S↓                |
| 3 | [F1](ISI & BASINÇ) tuþuna basýnýz.                                                      | [F1]                           | ISI & BASINÇ BİRİMİ<br>ISI = °C<br>BASNÇ = mmHg<br>°C °F TAMAM              |
| 4 | [F2](°F) tuþuna ve ardýndan<br>[F4](TAMAM) tuþuna basýnýz.                              | [F2]<br>[F4]                   | ISI & BASINÇ BiRiMi<br>ISI = °F<br>BASNÇ = mmHg<br>hPa mmHg inHg TAMAM      |
| 5 | [F1](hPa) tuþuna ve ardýndan [F4] (TAMAM)<br>tuþuna basýnýz.Birim Ayarý menüsüne döner. | [F1]<br>[F4]                   | BiRiM AYARI 1/2<br>F1:ISI & BASINÇ<br>F2:AÇI<br>F3:MESAFE S↓                |
| 6 | [ESC] tuþuna basýnýz.<br>PARAMETRE 2 menüsüne döner.                                    | [ESC]                          | PARAMETRE 2<br>F1:Birim Ayarı<br>F2:MOD Ayarı<br>F3:Diger Ayarlar           |
| 7 | [F3](DÝÐER AYARLAR) tuþuna basýnýz.                                                     | [F3]                           | Diger Ayarlar 1/5<br>F1:Y-AÇI SiNYAL<br>F2:S/A SiNYAL<br>F3:K-DÜZELTMESi S↓ |
| 8 | [F4](S↓) tuþuna sayfa 2'deki fonksiyon için basýnýz.                                    | [F4]                           | DiGER AYARLAR 2/5<br>F1:XYZ HAFIZA<br>F2:KYT SEKLi<br>F3:CR,LF S↓           |

#### 16 MOD SEÇÝMÝ

| <b>9</b> [F1] tuþuna basýnýz.                                                              | [F1]         | XYZ HAFIZA [KPL]                                                  |
|--------------------------------------------------------------------------------------------|--------------|-------------------------------------------------------------------|
|                                                                                            |              | [AÇ] [KPT] TAMAM                                                  |
| 10 F1](AÇ) tuþuna ve ardýndan [F4] (TAMAM) tuþuna<br>basýnýz.DiÐER AYARLAR menüsüne döner. | [F1]<br>[F4] | DiGER AYARLAR 2/5<br>F1:XYZ HAFIZA<br>F2:KYT SEKLi<br>F3:CR-LE Sh |
| <b>11</b> Gücü kapat.                                                                      | Güç KPT      |                                                                   |

### 22 HATA MESAJLARI

| Hata Kodu                      | Tanýmlama                                                                                                    | Karþý Önlem                                                               |
|--------------------------------|----------------------------------------------------------------------------------------------------|---------------------------------------------------------------------------|
| 3 points required              | Alan hesaplanýrken, seçilen koordinat<br>data dosyasýnda 3'ten az nokta var.                                  | Data dosyasýný kontrol edip tekrar<br>hesaplatýn.                         |
| CALC<br>ERROR                  | Girilen datadan hesap mümkün deðil.                                                                           | Girilen datayý kontrol edin                                               |
| DELETE<br>ERROR                | Koordinat data silinirken, saðlýklýolarak silinemiyor.                                                        | Datayý kontrol edip tekrar silin.                                         |
| E35                            | Trigonometrik Nivelman ölçümünde<br>zenit ya da nadir açýsýnýn ±6° sýnýr<br>dýþýna çýktýðýnda görüntülenir.   | Zenit ya da nadirin ± 6° sýnýrý içerisinde<br>ölçüm yapýnýz.              |
| E60's                          | EDM (mesafe ölçme sistemi) ile ilgili<br>herhangi anormal hata.                                               | Tamir gereklidir.                                                         |
| E71                            | Düþey açý 0 pozisyonu<br>yanlýþ ayarlandýysa.                                                                 | Ayarý kontrol edip tekrar uygulayýn.                                      |
| E72                            | Düþey açý pozisyonu, yanlýþ<br>pozisyonda ayarlandýysa.                                                       | Tamir gereklidir.                                                         |
| E73                            | Düþey açý0 pozisyonu ayarlandýðýnda alet düzeçlenmemiþtir.                                                    | Aleti düzeçleyip tekrar uygulama yapýn.                                   |
| E80's                          | Genelde GTS-220 serisi ve harici<br>bir cihaz arasýnda data alýþveriþi<br>yapýlýrken meydana gelir.           | Ýþlem adýmlarý doðru mu ya da baðlantý kablolarý doðru mu kontrol ediniz. |
| E90's                          | Dahili hafýza sisteminde anormallik.                                                                          | Tamir gereklidir.                                                         |
| FILE<br>EXISTS                 | Ayný dosya ismi mevcut.                                                                                       | Baþka bir dosya ismi seçiniz.                                             |
| FULL<br>FILES                  | Bir dosya açarken, 30 dosya zaten mevcut.                                                                     | Eðer gerekliyse, dosya aktarýn ya da silin.                               |
| FAILED<br>INITIALIZE           | Formatlama baþarýlý olarak tamamlanamadý.                                                                     | Data formatlamayý kontrol edip tekrar deneyin.                            |
| LIMIT<br>OVER                  | Data giriþi limiti aþýldý.                                                                                    | Tekrar girin.                                                             |
| MEMORY<br>ERROR                | Dahili hafýzayla ilgili herhangi bir<br>anormallik.                                                           | Dahili hafýzayý formatlayýn.                                              |
| MEMORY<br>POOR                 | Dahili hafýza kapasitesi<br>düþüklüðü.                                                                        | Dahili hafýzadan PC'ye data aktarýn.                                      |
| MODE<br>ERROR                  | Ölçme kontrolü ile ilgili herhangi bir hata.                                                                  |                                                                           |
| NO DATA                        | Data, arama modunda bulunamadý.                                                                               | Datayý kontrol edip tekrar arama yapýn.                                   |
| NO FILE                        | Dahili hafýzada dosya yok.                                                                                    | Eðer gerekliyse, dosya açýn.                                              |
| FILE NOT<br>SELECTED           | Bir dosya kullanýrken, dosya seçili deðilse.                                                                  | Dosyayý kontrol edip bir dosya seçin.                                     |
| P1-P2<br>distance<br>too short | Dik ayak dik boy ölçümünde, birinci noktayla<br>ikinci nokta arasýndaki mesafe yaklaþýk<br>1m. civarýnda ise. | Birinci noktayla ikinci nokta arasýndaki mesafe 1m. den fazla olmalý.     |

| PT# EXIST             | Ayný yeni nokta numarasý hafýzada<br>mevcut.                     | Yeni nokta ismini kontrol edip tekrar girin.                |
|-----------------------|------------------------------------------------------------------|-------------------------------------------------------------|
| PT# DOES<br>NOT EXIST | Dahili hafýzada mevcut olmayan isim ya da<br>Nok.# girildiðinde. | Doðru isim girin ya da dahili hafýzadan<br>nokta girin.     |
| RANGE<br>ERROR        | Yeni nokta hesaplanýrken, ölçülen<br>datadan hesap mümkün deðil. | Tekrar ölçün.                                               |
| Tilt Over             | Alet düzeci 3 dakikadan fazla kaçýk.                             | Aleti düzgünce düzeçleyin.                                  |
| Unexpected<br>Error   | Dahili programla ilgili herhangi bir<br>hata.                    |                                                             |
| V ANGLE<br>ERROR      |                                                                  |                                                             |
| H ANGLE<br>ERROR      | Açý ölçme sisteminde anormallik.                                 | Bu hata mesajý görünmeye devam ettiðinde, tamir gereklidir. |
| VH ANGLE<br>ERROR     |                                                                  |                                                             |

 Düzeltmeye çalýþtýðýnýz halde hatalar tekrar ederse, Topcon yetkili servisinizle ya da genel merkeziyle irtibata geçiniz.

### 23 TEKNIK ÖZELLIKLER

| Durbun  |  |
|---------|--|
| DUIDUII |  |
|         |  |

| Uzunluðu                       | : | 150mm           |
|--------------------------------|---|-----------------|
| Objektif Lens Açýklýðý         | : | 45mm (EDM 50mm) |
| Büyütme                        | : | 30×             |
| Görüntü :                      | : | Dik             |
| Görüþ Alaný :                  | : | 1°30'           |
| Çözünürlüðü                    | : | 2.5"            |
| Minimum Netleptirme Mesafesi : |   | 1.3m            |

#### Mesafe Ölçme

Ölçme Menzili

| Model Prizma | Atmosferik Þartlar |                   |                   |
|--------------|--------------------|-------------------|-------------------|
|              | Prizma             | Þart 1            | Þart 2            |
|              | Mini prizmayla     | 1,000m (3,300ft)  |                   |
| GTS-223      | 1 prizma ile       | 3,000m (9,900ft)  | 3,500m (11,500ft) |
| GTS-226      | 3 prizma ile       | 4,000m (13,200ft) | 4,700m (15,400ft) |
|              | 9 prizma ile       | 5,000m (16,400ft) | 5,800m (19,000ft) |
|              | Mini prizmayla     | 900m (3,000ft)    |                   |
| GTS-229      | 1 prizma ile       | 2,000m (6,600ft)  | 2,300m (7,500ft)  |
|              | 3 prizma ile       | 2,700m (8,900ft)  | 3,100m (10,200ft) |
|              | 9 prizma ile       | 3,400m (11,200ft) | 4,000m (13,200ft) |

Þart 1: 20km (12.5mil) dolaylaýnda görüþü engellemiyecek kadar sis ve güneþ ýþýnlarýndan oluþan hafif parýltý, titreme olabilir.

Þart 2: 40km(25 mil) dolaylarýnda, görünürlükte hiçbir sis ve sýcaklýktan oluþan parýltýolmamalýdýr.

Ölçme Hassasiyeti

| GTS-223/225/226<br>GTS-229                                                                                    | : ±(2mm +2ppm × D) m.s.e.<br>: ±(3mm +3ppm × D) m.s.e.<br>D:Ölçme Mesafesi (mm)                                                                                                    |
|----------------------------------------------------------------------------------------------------|----------------------------------------------------------------------------------------------------|
| En Küçük Mesafe Ölçme Birimi<br>Hassas ölçme modu<br>Normal ölçme modu<br>Ýzlemeli ölçme modu<br>Ölçme Ekraný | : 1mm (0.005ft.) / 0.2mm (0.001ft.)<br>: 10mm (0.02ft.) / 1mm (0.005ft.)<br>: 10mm (0.02ft.)<br>: 11 digits : max. ekran 9999999.9999                                                                                                    |
| Ölçme Süresi<br>Hassas ölçme modu<br>Normal ölçme modu<br>Ýzlemeli ölçme modu                                 | : 1mm : 1.2sec. (ilk 4 sn.)<br>0.2mm : 2.8sec. (ilk 5 sn.)<br>: 0.7sn. (ilk 3 sn.)<br>: 0.4sn. (ilk 3 sn.)                                                                                                    |
| Atmosferik Düzeltme Aralýðý<br>Prizma Sabitesi Düzeltme Aralýðý<br>Katsayý Faktörü                            | <ul> <li>-999.9 ppm to +999.9 ppm , in 0.1 ppm artýp</li> <li>-99.9 mm to +99.9 mm , in 0.1 mm artýp</li> <li>Metre / Feet         <ul> <li>Uluslararasý feet</li> <li>1metre = 3.2808398501 ft.</li> <li>US ÖLÇME feet</li> </ul> </li> </ul> |

| Açý Okuma<br>Methot                           | : Tam okuma                                                                                          |
|-----------------------------------------------|----------------------------------------------------------------------------------------------------|
| Bulunan sistem:                               |                                                                                                    |
| Talay açy<br>GTS-223/225                      | · 2 taraf                                                                                            |
| GTS-226/229                                   | · 1 taraf                                                                                            |
| Dübey acý                                     | · 1 taraf                                                                                            |
| Minimum okuma                                 |                                                                                                    |
| GTS-223/225/226                               | : 5" / 1" (1mgon / 0.2mgon)                                                                          |
| GTS-229                                       | : 10" / 5" (2mgon / 1mgon)                                                                           |
|                                               | · 2"(1mgon)                                                                                          |
| G15-225<br>CTS 225                            | . 5 (Tingon )                                                                                        |
| GTS-225                                       | -5(1.5  mgon)                                                                                        |
| GTS-220                                       | · 9"(2 7mgon)                                                                                        |
| Ölcme süresi                                  | · 0.3 sn'den daha az                                                                                 |
| Daire caný                                    | · 71 mm                                                                                              |
| Daire çapy                                    |                                                                                                    |
| Kompansatör Düzeltmesi<br>Türü                |                                                                                                    |
| GTS-223/225/226                               | : Otomatik vatav ve dübev kompansatör                                                                |
| GTS-229                                       | : Otomatik dübey kompansatör                                                                         |
|                                               |                                                                                                    |
| Methot                                        | : Likid tip                                                                                          |
| Çalýþma aralýðý                               | : ±3'                                                                                                |
| Düzeltme hassasiyeti                          | : 1" (0.1mgon)                                                                                       |
|                                               |                                                                                                    |
| Diðerleri                                     |                                                                                                    |
| Alet yüksekliði                               | : 176mm (6.93in) Ayrýlabilir üst kýsým                                                               |
|                                               | (Dürbün merkezi ile tribrach tabaðý arasýndaki                                                       |
|                                               | yükseklik)                                                                                           |
| Düzeç Hassasiyetleri                          |                                                                                                    |
| Küresel düzeç                                 | : 10'/2mm                                                                                            |
| Silindirik düzeç                              |                                                                                                    |
| GTS-223/225                                   | : 30"/2 mm                                                                                           |
| GTS-226/229                                   | : 40"/2 mm                                                                                           |
|                                               |                                                                                                    |
|                                               | . 0.                                                                                                 |
| Buyutme                                       | : 3×                                                                                                 |
| Netieptirme araiyoy                           | : U.Sm - sonsuz                                                                                      |
| Goruntu                                       | : DIK                                                                                                |
| Gorup alany                                   | : 5°(114mmø/1.3m)                                                                                    |
| Lazar Cakül (cadaaa Lazar Cakül alan madalla  | rdo)                                                                                                 |
| Lazer Çekul (Sauece Lazer Çekul oları mouelle | : LD (Görüpür lazer)                                                                                 |
|                                               | : 633nm                                                                                              |
| Cúlcúb                                        | : 1mW maksimum                                                                                       |
| Lazer sýnýfý                                  | · CLASS 2 (II)                                                                                       |
|                                               |                                                                                                    |
| Boyutlarý 33                                  | 36(H)×184(W)×150(L) mm<br>(12, 2(L)) √7, 2(M), (5, 0(L) in)                                          |
| ٨ðvirlvík                                     | (13.2(H)×1.2(VV)×3.9(L) III)                                                                         |
| Cibaz                                         |                                                                                                    |
| Ulliaz<br>(batanya ilo)                       | (10.8  bs)                                                                                           |
| (Datat ya lie)<br>(batatyosýz)                |                                                                                                    |
| (Datal yasyz)<br>Plastik tahúma cantasú       | $\cdot 3.2 ka (7.1 lbs)$                                                                             |
| r ιαδιικ ιαργιτία ζαιτίαδη                    | <ul> <li>σ. επιγ ( τ. τ. ιυο)</li> <li>(Tahýma cantanýn aðýrlýðý, özel istekler vüzünden.</li> </ul> |
|                                               | hiraz farklý olahilir )                                                                              |
| Davanýklýlýk                                  |                                                                                                    |
| Sudan ve tozdn koruma                         | : IPX 6 (BT-52QA ile)                                                                                |
| Çalýþma ýsýsý                                 | : -20°C to +50°C (-4°F to +122°F)                                                                    |

| Çýkýþ voltajý<br>Kapasite<br>Maksimum çalýþma süresi (full þarjlý iken)<br>Mesafe öçlümüyle birlikte<br>Sadece açý ölçümünde<br>Aðýrlýk | : 7.2 V<br>: 2.7 AH (Ni-MH)<br>at +20°C (+68°F)<br>: 10 saat (12,000 nokta)<br>: 45 saat<br>: 0.3kg ( 0.7 lbs)                             |
|----------------------------------------------------------------------------------------------------|----------------------------------------------------------------------------------------------------|
| BC-27BR / BC-27CR Batarya Þarj Cihazý<br>Giriþ voltajý<br>Frekans<br>Þari olma süresi (at +20°C /+68°F)                                 | : AC 120V(BC-27BR), AC 230V(BC-27CR)<br>: 50/60Hz                                                                                          |
| BT-52QA bataryasý<br>Debai olma süresi (at +20°C /+68°F)                                                                                | : 1.8 saat                                                                                                    |
| BT-52QA bataryasý<br>Çalýþma sýcaklýðý<br>Þarj sinyali<br>Deþarj sinyali                                                                | <ul> <li>8 saat (tam dolu iken)</li> <li>+10°C to +40°C (+50°F to 104°F)</li> <li>Yanan kýrmýzý lamba</li> <li>Yanan sarý lamba</li> </ul> |
| Bitiþ sinyali<br>Aðýrlýk                                                                                                    | : Yanan yeþil lamba<br>: 0.5kg (1.1 lbs)                                                                                                   |

 Batarya kullanma zamanýGTS-220 serisi aletlerle yapýlan çalýþmalara ve çevresel koþullara göre deðiþebilir.

**ELECTRONIK TOTAL STATION** 

# GTS-220 serisi

| <ul> <li>TOPCON AMERICA CORPORATION</li></ul>                                         | <ul> <li>TOPCON (GREAT BRITAIN) LTD.</li></ul>                                                                  |
|---------------------------------------------------------------------------------------|----------------------------------------------------------------------------------------------------|
| CORPORATE OFFICE                                                                      | Topcon House Kennet Side, Bone Lane Newbury Berkshire RG14 5PX                                                  |
| 37 West Century Road, Paramus, New Jersey 07652, U.S.A.                               | U.K. Phone: 001-444-1635-551120 Fax: 001-44-1635-551170 <li>TOPCON SINGAPORE PTE. LTD.</li>                     |
| Phone: 201-261-9450 Fax: 201-387-2710 www.Topcon.com <li>TOPCON CALIFORNIA</li>       | Alexandra Distripark Block 4, #05-15, Pasir Panjang Road, Singapore                                             |
| 3380 Industrial BLVD, Suite 105, West Sacramento, CA 95691,                           | 118491 <li>Phone: 2780222 Fax: 2733540 E-mail: topconts@singnet.com.sg</li> <li>TOPCON AUSTRALIA PTY. LTD.</li> |
| U.S.A.                                                                                | 408 Victoria Road. Gladesville, NSW 2111, Australia                                                             |
| Phone: 916-374-8575 Fax: 916-374-8329 <li>TOPCON MIDWEST</li>                         | Phone: 02-8817-4666 Fax: 02-9817-4654 <li>TOPCON INSTRUMENTS (THAILAND) CO., LTD.</li>                          |
| 801 Busse Road, Elk Grove Village, IL 60007, U.S.A.                                   | 77/162 Sinn Sathorn Tower, 37th Fl.,                                                                            |
| Phone: 847-734-1700 Fax: 847-734-1712 <li>TOPCON LASER SYSTEMS, INC.</li>             | Krungdhonburi Rd., Klonglonsai, Klongsarn, Bangkok 10600 Thailand.                                              |
| 5758 West Las Positas Blvd, Pleasanton, CA 94588, U.S.A.                              | Phone: 662-440-1158 <li>TOPCON INSTRUMENTS (MALAYSIA) SDN. BHD.</li>                                            |
| Phone: 925-460-1300 Fax: 925-460-1315 www.topconlaser.com <li>TOPCON EUROPE B.V.</li> | Lot 225 Jalan Negara 2, Pusat Bandar Taman Melawati,                                                            |
| Esse Baan 11, 2908 LJ Capelle a/d IJssel, The Netherlands.                            | Taman Melawati, 53100, Kuala Lumpur, Malaysia.                                                                  |
| Phone: 010-4585077 Fax: 010-4585045 www.topconeurope.com <li>TOPCON BELGIUM</li>      | Phone: 03-40079801 Fax: 03-4079796 <li>TOPCON KOREA CORPORATION</li>                                            |
| Preenakker 8, 1785 Merchtem, Belgium                                                  | Hyobong Bldg., 1-1306, Seocho-Dong, Seocho-Gu, Seoul, Korea.                                                    |
| Phone: 052-37.45.48 Fax: 052-37.45.79 <li>TOPCON DEUTSCHLAND G.m.b.H.</li>            | Phone: 02-3482-231 Fax: 02-3481-19228 <li>TOPCON OPTICAL (H.K.) LIMITED</li>                                    |
| Halsketr, 7, 47877 Willich, Germany.                                                  | 2/F., Meeco Industrial Bldg., No. 53-55 Au Pui Wan Street, Fo Tan Road,                                         |
| Phone: 014-409 9494 (MEDICAL) 1-4106 9490 (TOPOGRAPHIE)                               | Shatin, N.T., Hong Kong                                                                                         |
| Fax: 01-47390251 <li>TOPCON ESPAÑA S.A.</li>                                          | Phone: 10-8501-14191-2 Fax: 10-4501/4190 <li>ZPCON CORPORATION BELINEO OFFICE</li>                              |
| HEAD OFFICE                                                                           | Room No. 962 Poly Plaza Building, 14 Dongzhimen Nandajie,                                                       |
| Frederic Mompou 5, ED. EUR03 08960, Sant Just Desvern Barce-                          | Dongcheng District, Beijing, 100027, China                                                                      |
| Iona, Spain.                                                                          | Phone: 10-8501-4191-2 Fax: 10-4501/4190 <li>TOPCON CORPORATION BELURU OFFICE</li>                               |
| Phone: 93-473-4057 Fax: 93-473-3932 <li>MADRID OFFICE</li>                            | P. O. BOX 70-1002 Antelias, BEIRUT-LEBANON.                                                                     |
| Avenid Burgos, 16E, 1° 28036, Madrid, Spain.                                          | Phone: 91-4-5235259(51-4-523256 Fax: 91-4-52119) <li>TOPCON CORPORATION DUBAI OFFICE</li>                       |
| Phone: 91-302-4129 Fax: 91-383-3890 <li>TOPCON SCANDINAVIA A. B.</li>                 | P. On 102 Khalaf Rashd Al Nayli Bldg., 245 Abu Hail Road, Dei-                                                  |
| Industrivagen 4 P. O. Box 2140 43302 Sävedalen Sweden.                                | ra, Dubai, UAE                                                                                                  |
| Phone: 013-261250 Fax: 031-288607 Telex: 21414                                        | Phone: 971-4-696511 Fax: 971-4-695272                                                                           |

#### **TOPCON TÜRKIYE**

Fevzi Çakmak 2.Sok. No:40/7-9 Kýzýlay / Ankara / Türkiye Tel.:0-312-229 68 22 Fax:0-312-229 68 23 http:// www.paksoyteknik.com.tr